# **MODEL 2604 CONTROLLER**

# Installation and Operation Handbook

# Contents

| Chapter No | Торіс                                         | Page |
|------------|-----------------------------------------------|------|
| Chapter 1  | INTRODUCTION                                  | 1-1  |
| Chapter 2  | INSTALLATION                                  | 2-1  |
| Chapter 3  | PRINCIPLE OF OPERATION                        | 3-1  |
| Chapter 4  | ACCESS LEVELS                                 | 4-1  |
| Chapter 5  | THE HOME PAGE                                 | 5-1  |
| Chapter 6  | PROGRAMMER OPERATION                          | 6-1  |
| Chapter 7  | ALARM OPERATION                               | 7-1  |
| Chapter 8  | TUNING                                        | 8-1  |
| Chapter 9  | LOOP SET UP                                   | 9-1  |
| Chapter 10 | APPLICATIONS                                  | 10-1 |
| Chapter 11 | INPUT OPERATORS                               | 11-1 |
| Chapter 12 | TOTALISER, TIMER, CLOCK, COUNTER<br>OPERATION | 12-1 |
| Chapter 13 | USER VALUES                                   | 13-1 |
| Chapter 14 | ANALOGUE OPERATORS                            | 14-1 |
| Chapter 15 | LOGIC OPERATORS                               | 15-1 |
| Chapter 16 | COMMUNICATIONS                                | 16-1 |
| Chapter 17 | STANDARD INPUT/OUTPUT                         | 17-1 |
| Chapter 18 | MODULE INPUT/OUTPUT                           | 18-1 |
| Chapter 19 | TRANSDUCER SCALING                            | 19-1 |
| Chapter 20 | DIAGNOSTICS                                   | 20-1 |
| Appendix A | ORDER CODE                                    | A-1  |
| Appendix B | EMC & SAFETY INFORMATION                      | B-1  |
| Appendix C | TECHNICAL SPECIFICATION                       | C-1  |
| Appendix D | EUROTHERM OFFICE ADDRESSES                    | D-1  |

#### LIST OF FIGURES

| Figure      | Title                                          | Page |
|-------------|------------------------------------------------|------|
| Figure 1-1  | Front Panel View of the 2604 Controller        | 1-3  |
| Figure 1-2  | General View of the 2604 Controller            | 1-5  |
| Figure 1-3  | Operator Interface                             | 1-6  |
| Figure 1-4  | Status Indicators                              | 1-7  |
| Figure 1-5  | Operator Buttons                               | 1-8  |
| Figure 1-6  | View of the Rear Terminals                     | 1-9  |
| Figure 1-7  | View of the Plug-In Modules                    | 1-10 |
|             |                                                |      |
| Figure 2-1  | Outline Dimensions                             | 2-2  |
| Figure 2-2  | Panel Cut-out and Minimum Spacing Requirements | 2-3  |
| Figure 2-3  | Rear Terminal Layout                           | 2-5  |
| Figure 2-4  | Wiring Connections for Line Voltage            | 2-6  |
| Figure 2-5  | Wiring Connections for Fixed Relay Output      | 2-6  |
| Figure 2-6  | Wiring Connections for PV Input                | 2-7  |
| Figure 2-7  | Wiring Connections for Analogue Input          | 2-8  |
| Figure 2-8  | Wiring Connections for the IO Expander         |      |
| Figure 2-9  | Wiring Connections for Digital IO              |      |
| Figure 2-10 | RS232 Communications Connections               | 2-10 |
| Figure 2-11 | RS485 2-wireCommunications Connections         | 2-11 |
| Figure 2-12 | RS485 4-wire Communications Connections        | 2-12 |
| Figure 2-13 | Wiring Connections for IO Modules              | 2-12 |
| Figure 2-13 | Wiring Connections for IO Modules (continued)  | 2-15 |
| Figure 2-14 | Wiring Connections for Zirconia Probe          | 2-16 |
|             |                                                |      |
| Figure 3-1  | The 'HOME' Page                                | 3-3  |
| Figure 3-2  | Functions of the Operator Buttons              | 3-4  |
| Figure 3-3  | Operation of the Loop Button                   | 3-5  |
| Figure 3-4  | Page Concept                                   | 3-8  |
| Figure 3-5  | Stepping Through Page Headers                  | 3-9  |
| Figure 3-6  | Sub-header selection                           | 3-9  |
|             |                                                |      |

2

| Figure 3-7  | Parameter Selection 3                                     |       |
|-------------|-----------------------------------------------------------|-------|
| Figure 3-8  | Changing a Parameter Value                                |       |
| Figure 3-8  | Changing a Parameter Value (continued)                    |       |
| Figure 3-9  | Navigation Diagram                                        | 3-18  |
| Figure 6-1  | A Setpoint Program                                        | 6-3   |
| Figure 6-2  | Wait Events                                               | 6-5   |
| Figure 6-3  | An Example of a Program with a Repeating Section          | 6-9   |
| Figure 10-1 | An Example of 2604 Wiring for Carbon Potential<br>Control | 10-4  |
| Figure 10-2 | Humidity Control Block                                    | 10-7  |
| Figure 10-3 | Example of Humidity Control Connections                   | 10-8  |
| Figure 11-1 | Linearisation Example                                     | 11-3  |
| Figure 11-2 | Compensation for Sensor Discontinuities                   | 11-6  |
| Figure 11-3 | Thermocouple to Pyrometer Switching                       | 11-7  |
| Figure 14-1 | Analogue Operators                                        | 14-2  |
| Figure 15-1 | Logic Operators                                           | 15-2  |
| Figure 17-1 | Input Scaling (Standard IO)                               | 17-3  |
| Figure 17-2 | Fixed Relay Scaling                                       | 17-8  |
| Figure 18-1 | Input Scaling (Modules)                                   | 18-10 |
| Figure 18-2 | Time Proportioning Relay, Triac or Logic Output           | 18-12 |
| Figure 18-3 | Scaling a Retransmitted Signal                            | 18-14 |
| Figure 19-1 | Transducer Scaling Fixed Offset                           | 19-2  |
| Figure 19-2 | Transducer Scaling Two Point Calibration                  | 19-4  |

4

| 1. Chapter 1 INTRODUCTION                     | 1  |
|-----------------------------------------------|----|
| 1.1. ABOUT THIS MANUAL                        | 2  |
| 1.1.1. The Structure Of This Manual           | 2  |
| 1.2. WHAT IS 2604                             | 3  |
| 1.3. BEFORE YOU BEGIN                         | 4  |
| 1.3.1. Unpacking                              | 4  |
| 1.3.2. Contents of Packaging                  | 4  |
| 1.3.3. Does the Controller Match the Process? | 4  |
| 1.4. OPERATOR INTERFACE - OVERVIEW            | 6  |
| 1.4.1. Displays and Indicators                | 6  |
| 1.4.2. LED Status Indicators                  | 7  |
| 1.4.3. Operator Buttons                       | 8  |
| 1.5. INSTALLATION - OVERVIEW                  | 9  |
| 1.6. I/O MODULES                              | 10 |

Installation and Operation Handbook. Part No HA026491 Issue 1.0 Aug-99

# 1. Chapter 1 INTRODUCTION

Thank you for selecting the 2604 High Performance Programmer/Controller. This chapter provides a general overview of your controller to help you to become more familiar with its use, and to ensure that it is the correct type for your process.

## 1.1. ABOUT THIS MANUAL

This manual is intended for those who wish to install, operate or commission the controller. Operation of the controller is provided by three levels of security access. This manual, therefore, is confined to these levels.

The three levels of access are:-

| Level 1        | Operation only. This level allows, for example, parameters to be changed within safe limits or programmers to be run, held or reset.                                                                   |
|----------------|----------------------------------------------------------------------------------------------------|
| Level 2        | Supervisory level. This level allows, for example, parameter limits to be pre-<br>set or programs to be edited or created.                                                                             |
| Level 3        | Commissioning level. This level is intended for use when commissioning the instrument. It allows, for example, calibration offsets to be adjusted to match transducer and transmitter characteristics. |
| View<br>Config | It is possible also to read the configuration of the controller at any level but the configuration cannot be changed.                                                                                  |

Configuration of the controller is available in a fourth level of access. This is explained in a separate engineering manual, available on request by quoting Part Number HA026761.

### 1.1.1. The Structure Of This Manual

This chapter provides a general overview of the controller

Chapter 2 describes how to mount and wire the controller.

Chapter 3 explains the principle of operation

The remaining chapters explain the operation of individual features of the controller. These chapters follow the order in which the features appear in the pull out navigation diagram in chapter 2.

In each chapter the purpose of the feature is described, followed by its operation, and, where applicable, includes worked examples of how to set up specific aspects of a feature.

1-2

#### 1.2. WHAT IS 2604

The 2604 is a high accuracy, high stability temperature and process controller which is available in a single, dual or three loop format. It has a dual 7-segment display of process value and setpoint with a LCD panel for display of information and user defined messages.

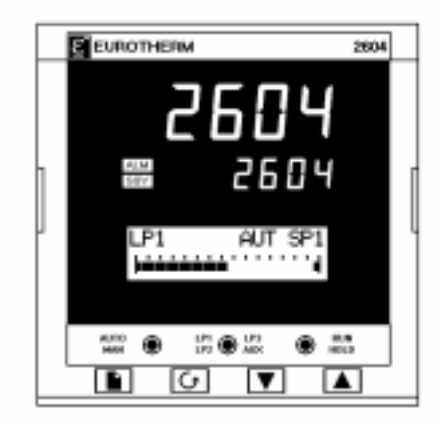

When the 2604 is configured as a programmer it provides advanced programming facilities such as:

- storage of up to 50 programs.
- up to three variables can be profiled in each program, or one profile can be assigned to run in more than one loop.
- up to sixteen event outputs can be assigned to each program.

Special machine controllers can be created by connecting analogue and digital parameters to the control loops, either directly or by using a selection of mathematical and logical functions.

Other features include:

- A wide variety of inputs which can be configured, including thermocouples, Pt100 resistance thermometers and high level process inputs.
- Direct connection of zirconia oxygen probes is also supported for use in heat treatment furnaces and ceramic kiln applications.
- Each loop can be defined to be PID, On/Off or valve position and can control using a variety of strategies including single, cascade and ratio control.
- PID control outputs can be relay, logic, triac or dc with valve position outputs being relay triac or logic.
- Auto tuning and PID gain scheduling are available to simplify commissioning and optimise the process

Configuration of the controller is explained in a separate Engineering Manual, Part No. HA026761. Configuration is achieved either via the front panel operator interface or by using 'iTools' - a configuration package which runs under the Windows 95, or NT operating systems.

Installation and Operation Handbook. Part No HA026491 Issue 1.0 Aug-99

# 1.3. BEFORE YOU BEGIN

### 1.3.1. Unpacking

All parts comprising the 2604 are boxed individually. The packaging is designed to withstand reasonable transit shocks. It is suggested that each item is unpacked carefully and the contents inspected for damage.

If there is evidence of shipping damage, please notify your supplier within 72 hours. The packaging should be retained for inspection.

All packaging contains anti-static materials to prevent the build up of static which can damage electronic assemblies.

## 1.3.2. Contents of Packaging

Each box contains the following parts:-

- 1. The 2604 controller fitted into its corresponding sleeve. Labels on the sleeve identify the controller code, its serial number, and the customer reference number. These details should be checked against your requirements before installing the unit into the panel. A description of the instrument code is given in Appendix A.
- 2. A bag containing two panel retaining clips
- 3. A bag containing input resistors for use with mA inputs
- 4. This Installation and Operation Handbook

Please refer to Figure 1-2 showing a general view of the controller.

## 1.3.3. Does the Controller Match the Process?

Every controller is supplied with a specific hardware configuration to match the process which it is designed to control. For example, there are five 'slots' which can contain different plug in modules. These are defined by a hardware code as shown in Appendix A. Before installing the 2604 controller check the label on the side of the instrument against the instrument coding given in Appendix A for correct type.

Where possible the controller is supplied with its software configured to match the process. This is defined by a quick start order code given in Appendix A. This should also be checked on the instrument label to ensure that the controller is suitable for the process to be controlled.

The 2604 controller contains a large number of variants to fulfil the demands of specific processes In general the software configuration can be changed through the front panel of the controller. The procedures are described both in this manual and the Engineering Manual, Part No. HA026761. Alternatively, 'iTools' configuration software may be supplied. The order code for this is also shown in Appendix A.

1-4

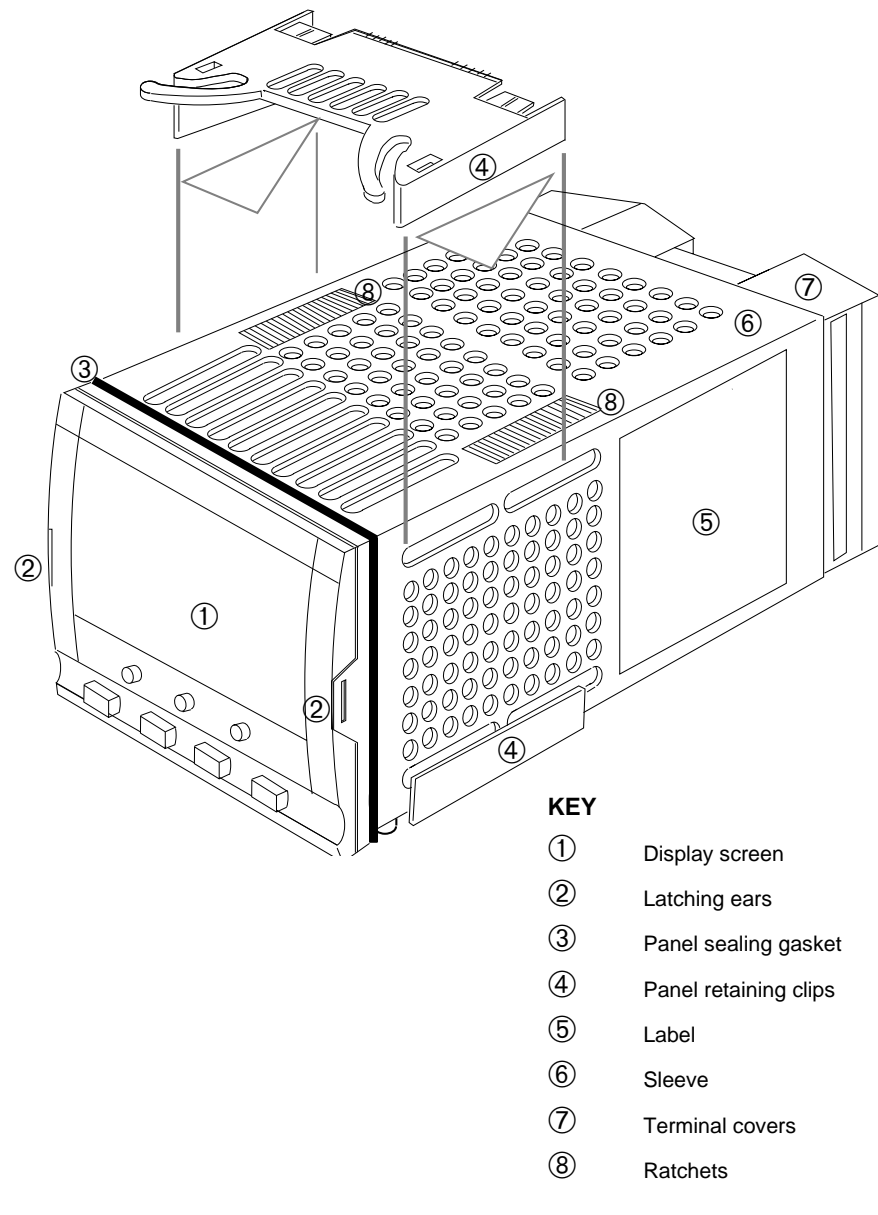

Figure 1-2: General View of 2604 Controller

# 1.4. OPERATOR INTERFACE - OVERVIEW

The front panel of the 2604 consists of two 5 digit numeric displays, one alpha numeric display, eight LED status indicators and seven operator push-buttons. See Figure 1-3.

- The upper numeric display normally indicates the current process value from the plant.
- The centre display is slightly smaller than the upper display and normally shows the setpoint.
- The lower display is an alpha numeric LCD display which provides access to instrument operating and configuration parameters.
- The eight LED status indicators are illuminated to show controller operating mode such as a loop view, auto/manual or programmer run/hold.
- The seven operator buttons allow adjustments to be made to the controller.

# 1.4.1. Displays and Indicators

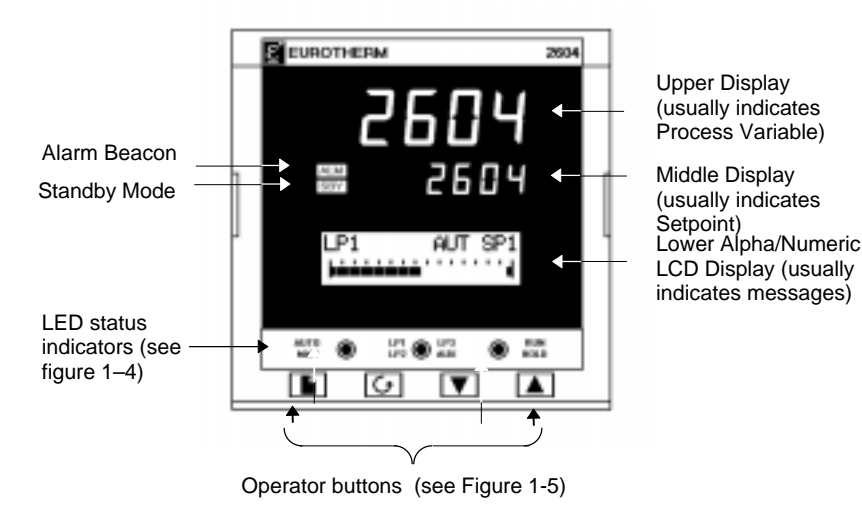

Figure 1-3: Operator Interface

#### 1.4.2. LED Status Indicators

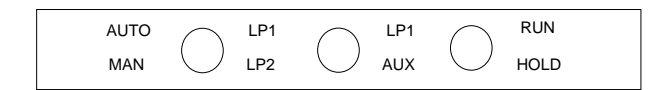

| Indicator         | Function                                                                                                    |  |  |  |
|-------------------|----------------------------------------------------------------------------------------------------|--|--|--|
| AUTO              | The selected loop is in automatic (closed loop) control                                                                                                    |  |  |  |
| MAN               | The selected loop is in manual (open loop) control                                                                                                    |  |  |  |
| LP1               |                                                                                                    |  |  |  |
| LP2               | Indicates which control loop is selected                                                                                                    |  |  |  |
| LP3               |                                                                                                    |  |  |  |
| AUX               | Indicates that the selected loop has a second control function.                                                                                                    |  |  |  |
|                   | For example, if a loop is configured as cascade, ratio or override then<br>a second press of the loop button will cause the AUX indicator to<br>illuminate together with the loop indicator.                                                                                           |  |  |  |
| RUN               | Indicates a program is activated                                                                                                    |  |  |  |
| HOLD              | Indicates a program is held at its current levels                                                                                                    |  |  |  |
| ALARM BEACON      | This is a red LED which will flash when any new alarm occurs. It will<br>be accompanied by a message displayed on the lower readout. The<br>beacon will be permanently lit when an alarm is acknowledged but is<br>still present. See Chapter 7 'Alarm Operation' for further details. |  |  |  |
| STANDBY<br>BEACON | This is a green LED which will be lit when the controller is in Standby mode. When the controller is in standby mode all interfaces to the plant are switched to a rest condition. For example, all control outputs = 0.                                                               |  |  |  |
|                   | When this beacon is lit the controller is no longer controlling the process.                                                                                                    |  |  |  |
|                   | This beacon will be lit when:-                                                                                                    |  |  |  |
|                   | The controller is in configuration mode                                                                                                    |  |  |  |
|                   | <ul> <li>Standby mode has been selected through the user interface or via<br/>an external digital input</li> </ul>                                                                                                    |  |  |  |
|                   | During the first few seconds after start up                                                                                                    |  |  |  |

Figure 1-4: Status Indicators

Installation and Operation Handbook. Part No HA026491 Issue 1.0 Aug-99

# 1.4.3. Operator Buttons

|                                   | AUTC<br>MAN | D LP1 (               | LP1 RUN<br>AUX HOLD                                                                                                    |  |  |
|-----------------------------------|-------------|-----------------------|----------------------------------------------------------------------------------------------------|--|--|
|                                   |             |                       |                                                                                                    |  |  |
| AUTO<br>MAN Auto/Manual<br>button |             | Auto/Manual<br>button | <ul> <li>The Auto/Manual button only operates from<br/>the loop view. When pressed, this toggles<br/>between automatic and manual mode:</li> <li>If the controller is in automatic mode the<br/>AUTO light will be lit.</li> <li>If the controller is in manual mode, the MAN<br/>light will be lit.</li> <li>The Auto/Manual button can be disabled in<br/>configuration level.</li> </ul>                                |  |  |
|                                   |             |                       | Repeat pressing to select:-                                                                                                    |  |  |
| LP1                               | LP1         |                       | Loop1 Loop2 Loop 3 Back to Loop1                                                                                                    |  |  |
| LP2 AUX                           |             | Loop select<br>button | If any one loop is cascade, ratio or override the<br>AUX indicator will illuminate as well as the<br>loop indicator                                                                                                    |  |  |
| Run/Hold button                   |             | Run/Hold button       | <ul> <li>Press once to start a program (RUN light on.)</li> <li>Press again to hold a program (HOLD light on)</li> <li>Press again to cancel hold and continue running (HOLD light off and RUN light ON)</li> <li>Press and hold in for two seconds to reset a program (RUN and HOLD lights off)</li> <li>The RUN light will flash at the end of a program.</li> <li>The HOLD light will flash during holdback.</li> </ul> |  |  |
| Page button                       |             | Page button           | Press to select a new list of parameters.                                                                                                    |  |  |
| Scroll button                     |             | Scroll button         | Press to select a new parameter in a list.                                                                                                    |  |  |
| Down button                       |             | Down button           | Press to decrease a parameter value.                                                                                                    |  |  |
| Up button                         |             | Up button             | Press to increase a parameter value.                                                                                                    |  |  |

Figure 1-5: Operator Buttons

1-8

# 1.5. INSTALLATION - OVERVIEW

The 2604 controller must be mounted and wired in accordance with the instructions given in Chapter 2.

The controller is intended to be mounted through a cut out in the front panel of an electrical control cabinet. It is retained in position using the panel mounting clips supplied.

All wires are connected to terminals at the rear of the instrument. Each block of six terminals is protected by a hinged cover which clicks into closed position.

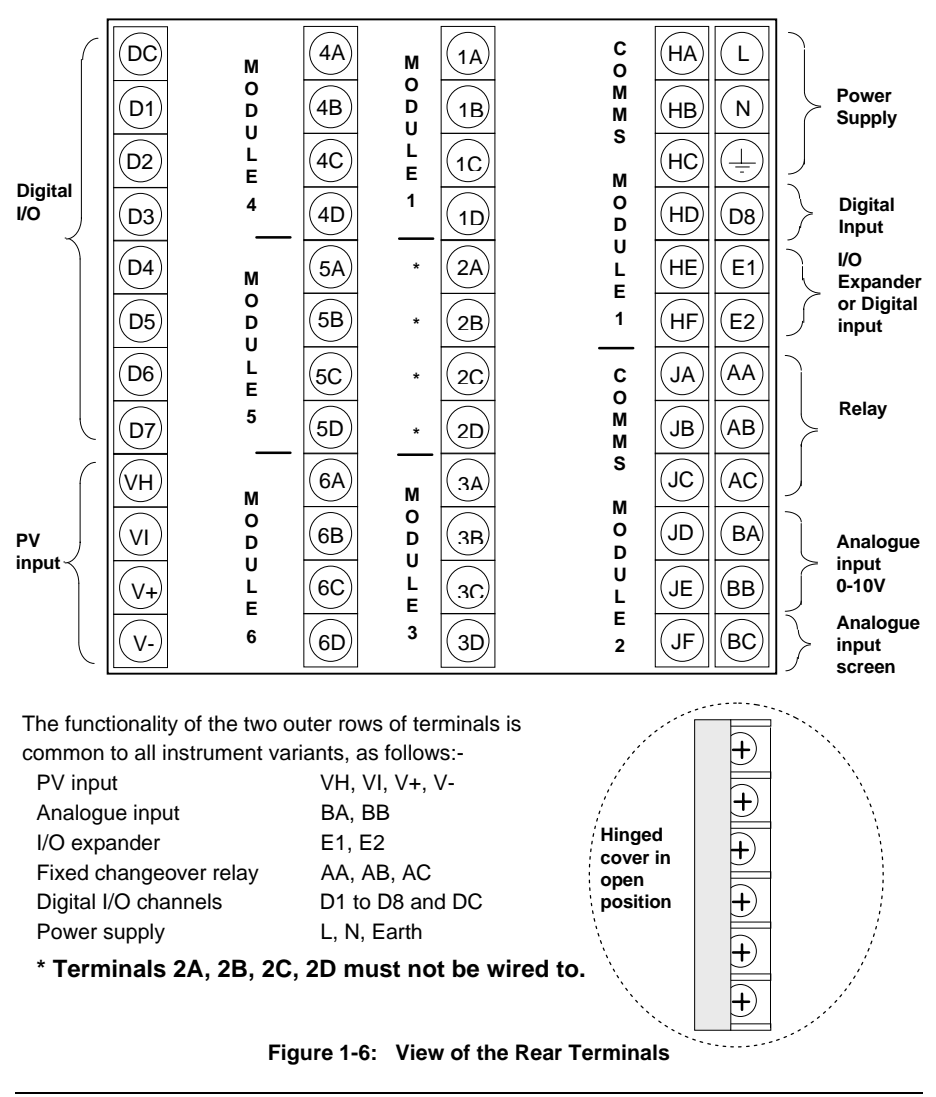

Installation and Operation Handbook. Part No HA026491 Issue 1.0 Aug-99

## 1.6. I/O MODULES

The 2604 controller has the facility to fit optional plug in modules. The connections for these modules are made to the inner three connector blocks as shown in Figure 1-6 The modules are:

- Communications modules. See also section 2.4
- I/O modules See also section 2.5

These modules are fitted simply by sliding them into the relevant position as shown in Figure 1-7.

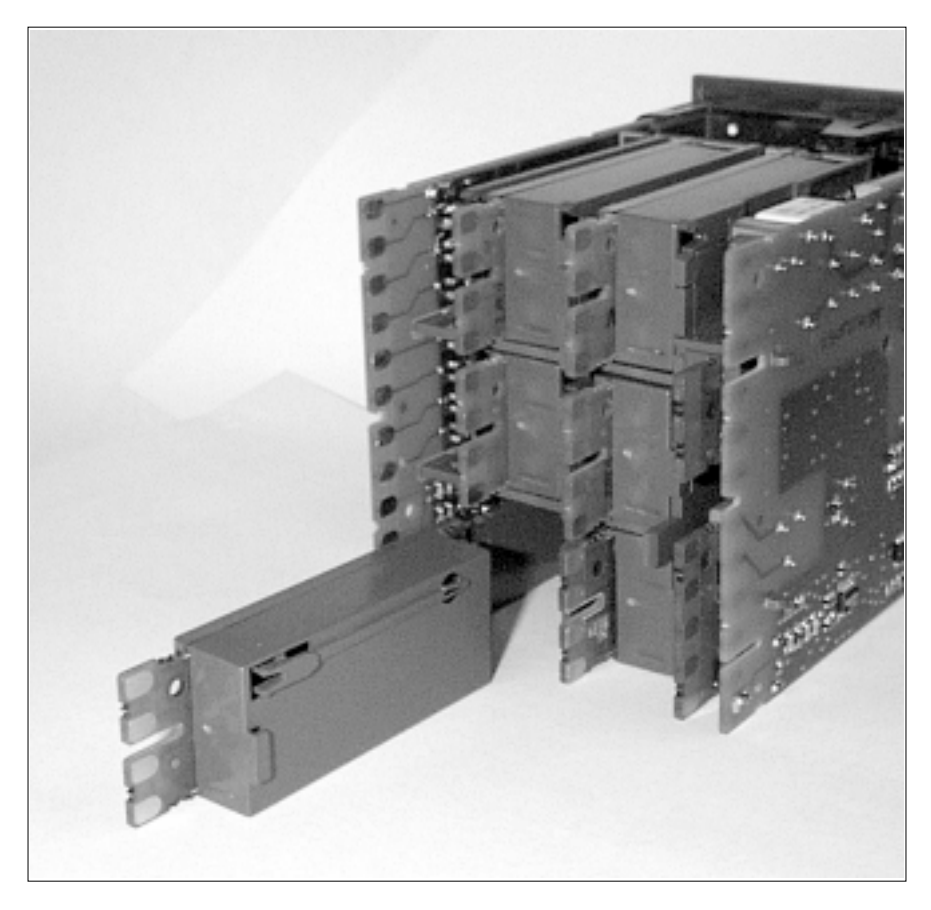

Figure 1-7: View of The Plug-in Modules

1-10

| 2. | CHAPTER 2 INSTALLATION                            | 2   |
|----|---------------------------------------------------|-----|
|    | 2.1. MECHANICAL INSTALLATION                      | 2   |
|    | 2.1.1. Positioning                                | .2  |
|    | 2.1.2. Outline dimensions Model 2604              | .2  |
|    | 2.1.3. Mounting the Controller                    | . 3 |
|    | 2.1.4. Unplugging and Plugging in the Controller  | .3  |
|    | 2.2. WIRING                                       | 4   |
|    | 2.2.1. Electrical Connections                     | .4  |
|    | 2.2.2. Rear Terminal Layout                       | .4  |
|    | 2.3. STANDARD CONNECTIONS                         | .6  |
|    | 2.3.1. Power Supply Wiring (Line voltage)         | .6  |
|    | 2.3.2. Relay Output                               | . 6 |
|    | 2.3.3. Sensor Input Connections                   | .7  |
|    | 2.3.4. Analogue Input Connections                 | . 8 |
|    | 2.3.5. I/O Expander (or Additional Digital Input) | . 9 |
|    | 2.3.6. Digital I/O                                | 0   |
|    | 2.4. OPTIONAL PLUG IN MODULE CONNECTIONS1         | 1   |
|    | 2.4.1. Digital Communications Connections         | 11  |
|    | 2.4.2. I/O Modules                                | 13  |
|    | 2.5. TO CONNECT ZIRCONIA PROBE1                   | 7   |

#### Installation and Operation Handbook. Part No HA026491 Issue 1.0 Aug-99

# 2. Chapter 2 INSTALLATION

## 2.1. MECHANICAL INSTALLATION

#### 2.1.1. Positioning

The controller can be mounted vertically or on a sloping panel of maximum thickness 15mm (0.6in). Adequate access space must be available at the rear of the instrument panel for wiring and servicing purposes. The outline dimensions are shown in figure 2-1. Take care not to cover ventilation holes in the top, bottom and sides of the instrument.

Before proceeding please read Appendix B 'Safety and EMC Information'.

#### 2.1.2. Outline dimensions Model 2604

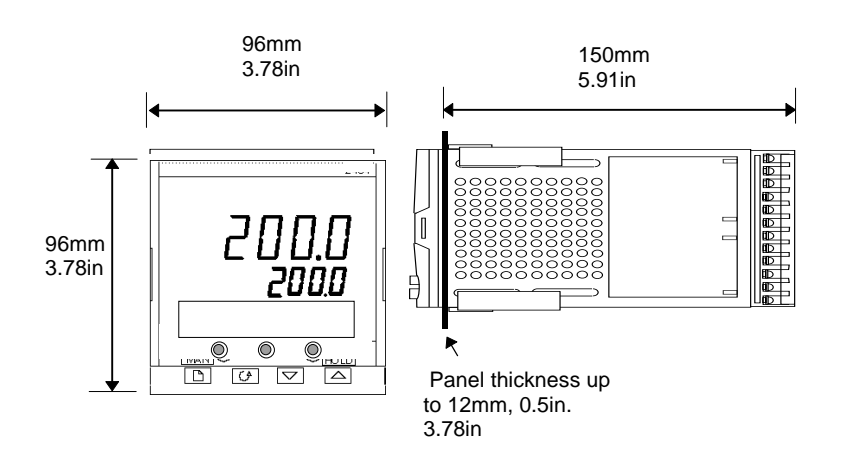

Figure 2-1: Outline Dimensions

2-2

## 2.1.3. Mounting the Controller

- 1. Prepare the panel cut-out to the size shown in Figure 2-2. Ensure that there is sufficient spacing between instruments as shown by the minimum dimensions given in Figure 2-2. Ensure also that the controller is not mounted close to any device which is likely to produce a significant amount of heat which may affect the performance of the controller.
- 2. Insert the controller through the panel cut-out.
- 3. Spring the upper and lower panel retaining clips into place. Secure the controller in position by holding it level and pushing both retaining clips forward.

Note:- If the retaining clips subsequently need removing, in order to extract the controller from the control panel, they can be unhooked from the side with either your fingers or a screwdriver.

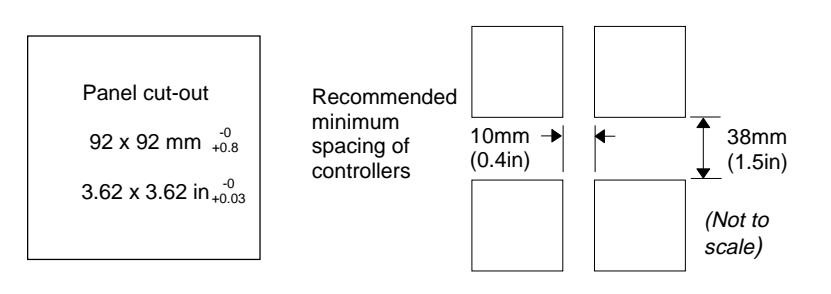

Figure 2-2:- Panel Cut-out and Minimum Spacing Requirements

#### 2.1.4. Unplugging and Plugging in the Controller

If required, the controller can be unplugged from its sleeve by easing the latching ears outwards and pulling the controller forward out of the sleeve. When plugging the controller back into its sleeve, ensure that the latching ears click into place.

It is recommended that the power to the controller is switched off when un-plugging or plugging the controller into its sleeve. This is to prevent premature wear on the controller connectors when current is flowing through them.

Installation and Operation Handbook. Part No HA026491 Issue 1.0 Aug-99

### 2.2. WIRING

#### WARNING

You must ensure that the controller is correctly configured for your application. Incorrect configuration could result in damage to the process being controlled, and/or personal injury. It is your responsibility, as the installer, to ensure that the configuration is correct. The controller may either have been configured when ordered, or may need configuring now. See 2604 Engineering Manual Eurotherm Part Number HA026761 for details.

Before proceeding further, please read Appendix B, Safety and EMC information.

#### 2.2.1. Electrical Connections

All electrical connections are made to the screw terminals at the rear of the controller. They accept wire sizes from 0.5 to 1.5 mm<sup>2</sup> (16 to 22 AWG) and should be tightened to a torque of 0.4Nm (3.5lbin). If you wish to use crimp connectors, the correct size is AMP part number 349262-1. The terminals are protected by a clear plastic hinged cover to prevent hands, or metal, making accidental contact with live wires.

#### 2.2.2. Rear Terminal Layout

The rear terminal layout is shown in Figure 2-3, which identifies terminal designations and their functions. Refer to the individual diagrams to wire the controller to your requirements.

The two outer terminal strips have fixed functionality for all versions of the instrument, as follows:-

- A Process Variable input which can be configured for:-
  - Thermocouple, RTD, Pyrometer, Voltage (e.g. 0-10Vdc) or Milliamp (e.g. 4-20mA) signals
- Seven Digital I/O, configurable as input or output.
  - Inputs are logic (-1 to 35Vdc) or contact closure, and can be configured for:-Manual, Remote, Run, Hold, Reset, etc,.
  - Outputs are open collector requiring an external power supply, and can be configured as event, status time proportioning or valve position outputs.
- One digital input
- An I/O expander which allows additional I/O via an external unit.
- A changeover relay which can be configured as an alarm or event output. It cannot be configured as a time proportioning output.
- An analogue input for volts (e.g. 0-10Vdc) or Milliamp (e.g. 4-20mA) signals to a second PID loop, setpoint, etc,. (This input can be characterised to match a particular curve from a transmitter. It cannot accept thermocouple inputs directly).
- Power supply to the unit. The supply may be 85 264Vac 50 or 60 Hz,

The three central terminal strips are for optional plug in modules, as follows:-

- Terminals marked 2A to 2D are reserved for a Memory Module only. No connections should be made to these terminals.
- Terminals marked HA to HF are connections for optional RS232, RS485, or RS422 communications modules.
- Terminals marked JA to JF are connections for an optional slave communications module or second communications port used to communicate with other Eurotherm instruments. The modules fitted into the above two communications slots can be inter-changed.

For a full list of available modules refer to the Ordering code - Appendix A and the Technical Specification - Appendix C. The functionality of these modules is given in subsequent chapters.

Warning:- Take care that mains supplies are connected only to the power supply terminals (85 to 254Vac only), the fixed relay terminals or to relay or triac modules. Under no circumstances should mains supplies be connected to any other terminals.

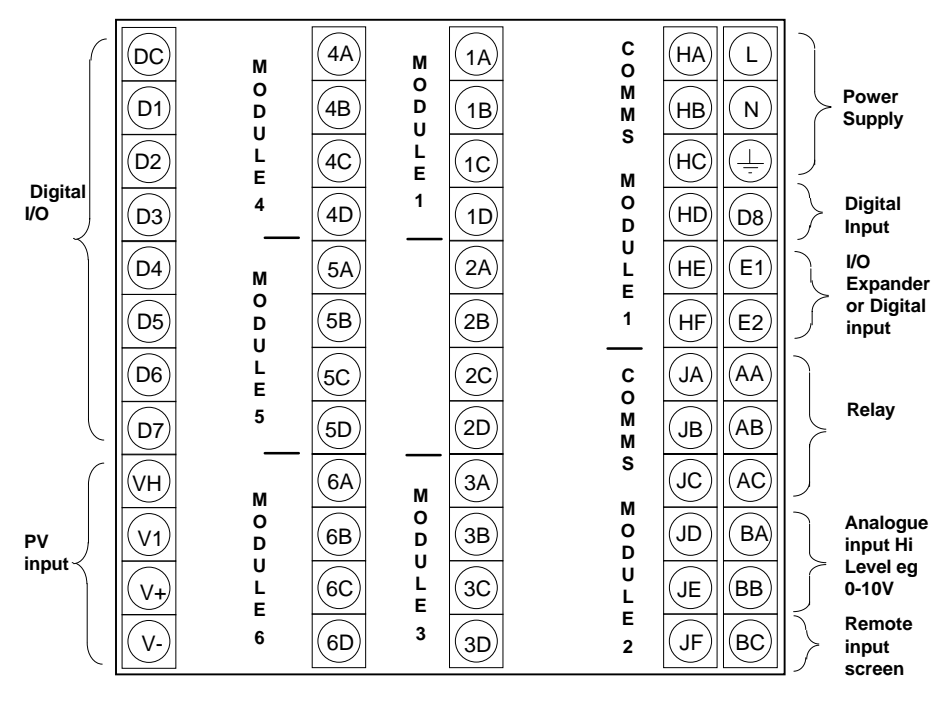

Figure 2-3:- Rear Terminal Layout

Installation and Operation Handbook. Part No HA026491 Issue 1.0 Aug-99

## 2.3. STANDARD CONNECTIONS

### 2.3.1. Power Supply Wiring (Line voltage)

The 2604 controller is suitable for connection to a power supply of between 85 and 264Vac 50 or 60 Hz. It is the users responsibility to provide an external fuse or circuit breaker. Suitable fuses are T type (EN60127 time-lag type) rated at 1A

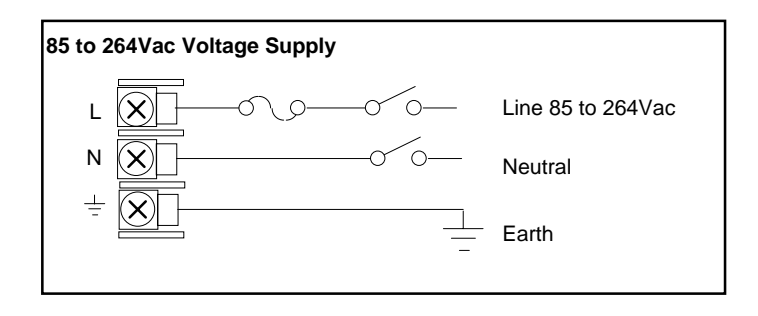

Figure 2-4:- Wiring Connections For Line Voltage

#### 2.3.2. Relay Output

A single changeover relay is provided as standard. It can be configured as a control output or an alarm or event output.

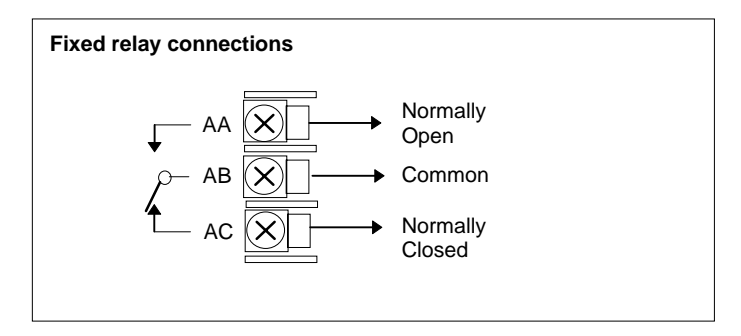

Figure 2-5: Wiring Connections for Fixed Relay Output

2-6

#### 2.3.3. Sensor Input Connections

The fixed PV input can accept a range of sensors including Thermocouple, RTD, Pyrometer, Voltage (e.g. 0-10Vdc) or Milliamp (e.g. 4-20mA) signals. These sensors are used to provide inputs to Control Loop 1.

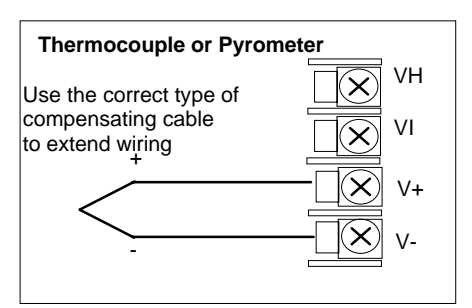

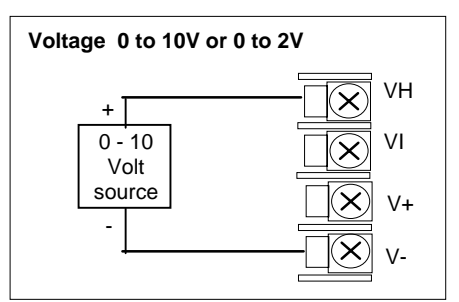

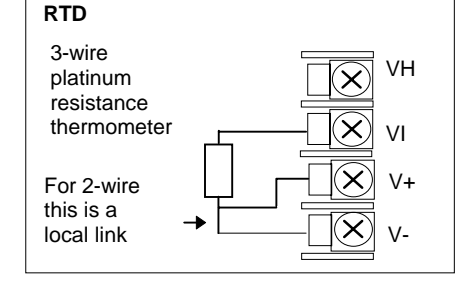

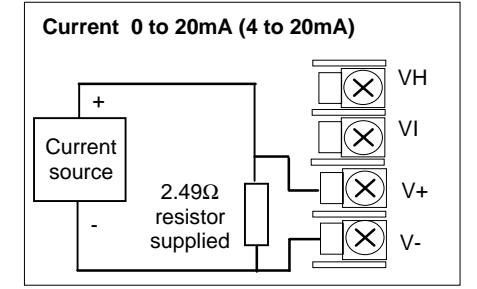

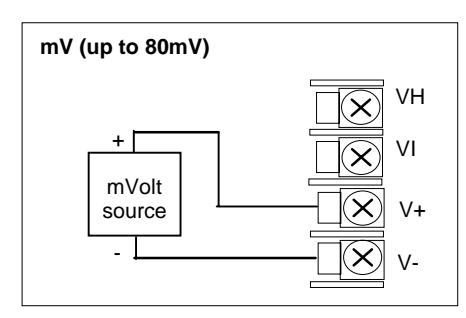

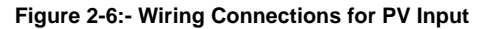

Installation and Operation Handbook. Part No HA026491 Issue 1.0 Aug-99

### 2.3.4. Analogue Input Connections

The analogue input is supplied as standard and is intended to accept 0 to 10 Vdc from a voltage source. A milli-amp current source can be used by connecting a  $100\Omega$  resistor across terminals BA and BB. This input can be used as a remote setpoint input, remote setpoint trim or as a high level PV input to a control loop. This input is non-isolated.

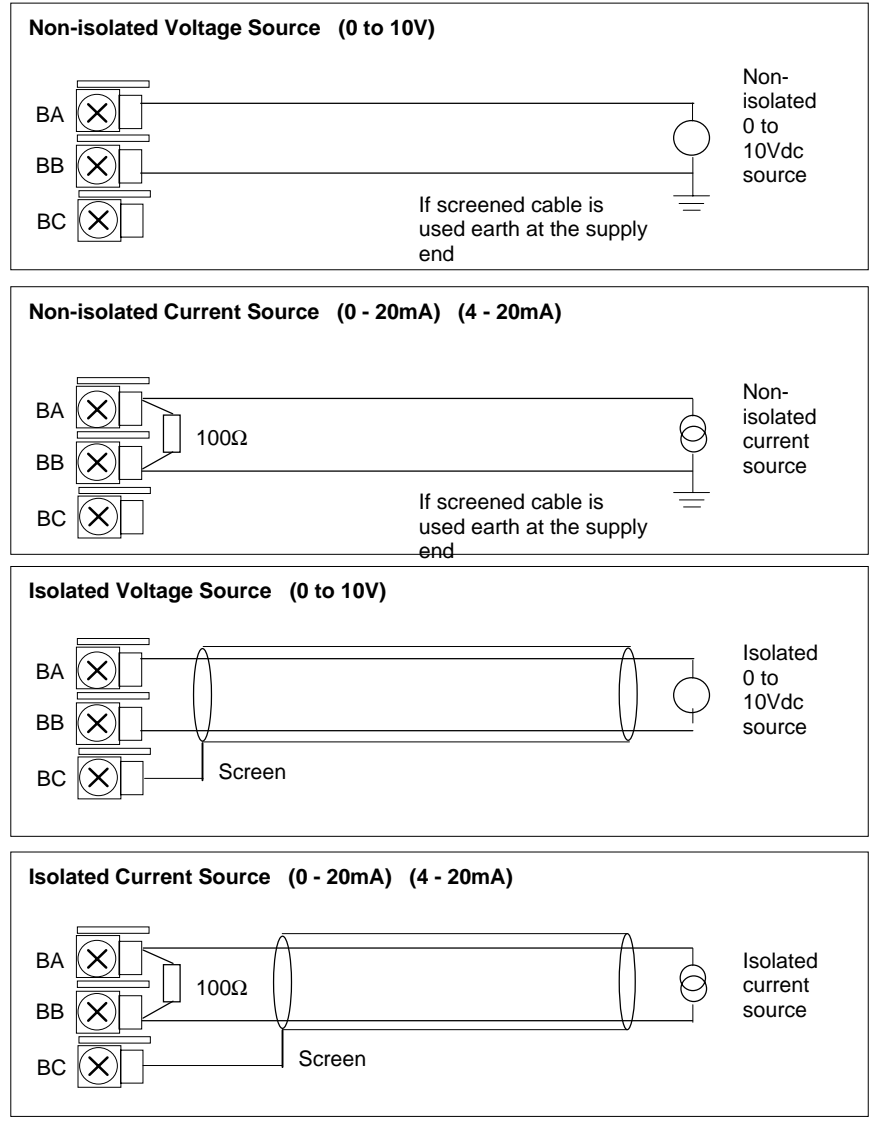

Figure 2-7:- Wiring Connections for Analogue Input

2-8

#### 2.3.5. I/O Expander (or Additional Digital Input)

The I/O expander is used with the 2604 to allow the number of I/O points to be increased by a further 20 digital inputs and 20 digital outputs. Data transfer is performed serially via a two wire interface from instrument to expander.

If the expander unit is not required it is possible to use terminals E1 & E2 as a secondary digital input. These terminals are not part of the digital I/O on terminals D1 to D8 and if used in this way connect a 2K2, <sup>1</sup>/<sub>4</sub> W limiting resistor in series with the input, as shown in Figure 2-9.

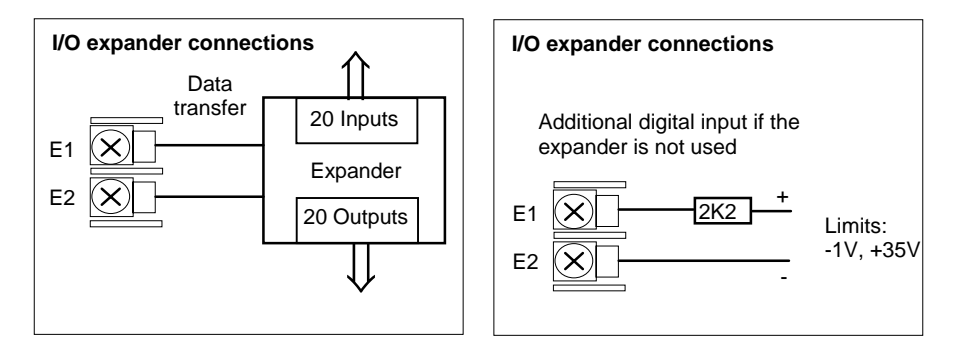

Figure 2-8: Wiring Connections for the I/O Expander

# 2.3.6. Digital I/O

Eight digital I/O connections are provided as standard. They can be configured as:1. InputsRun, Hold, Reset, Auto/Manual, etc, - logic or contact closure.

Outputs Configurable as Control outputs, Programmer Events, Alarms, etc.
 Digital IO is not isolated from instrument ground.

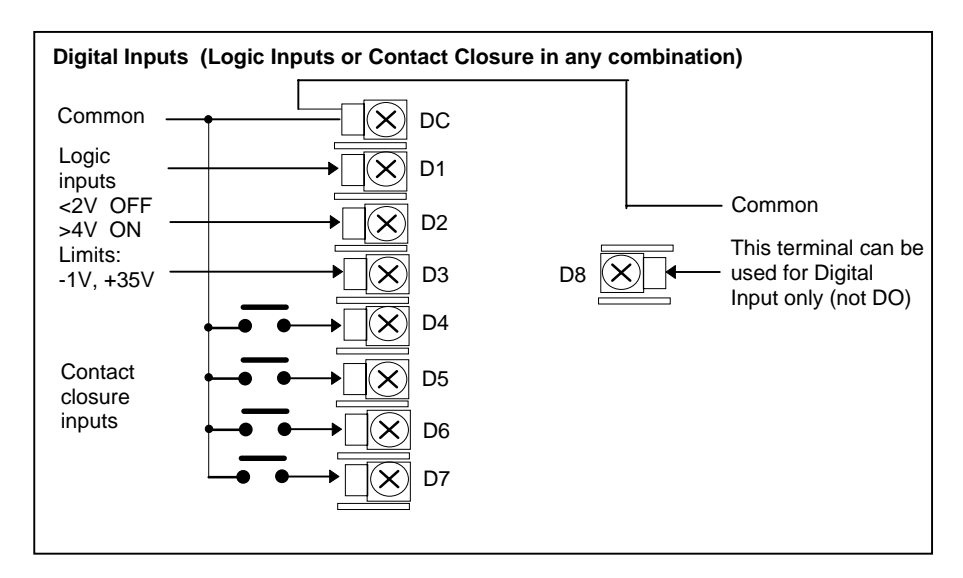

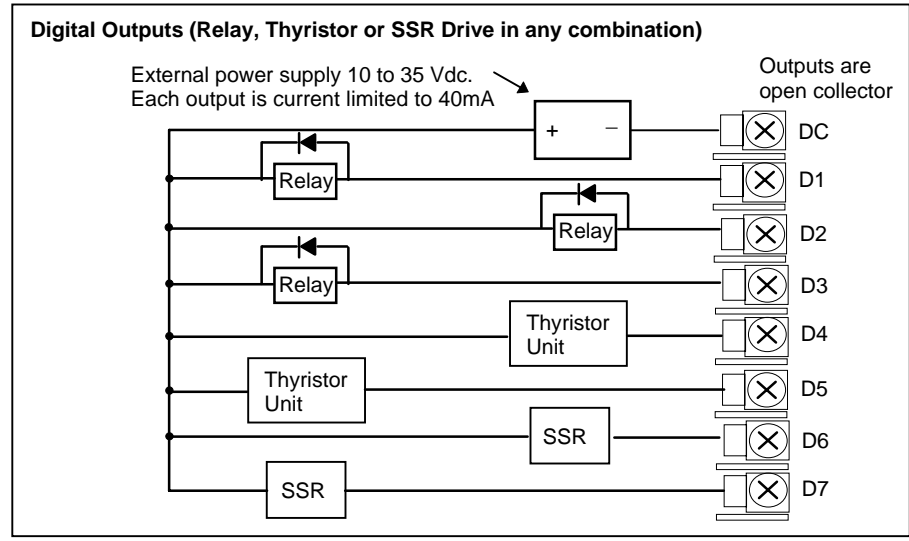

Figure 2-9:- Wiring Connections for Digital I/O

2-10

# 2.4. OPTIONAL PLUG IN MODULE CONNECTIONS

### 2.4.1. Digital Communications Connections

Digital Communications modules can be fitted in two positions in the 2604 controller, (see also section 1.5). The connections being available on HA to HF and JA to JF depending on the position in which the module is fitted. The two positions could be used, for example, to communicate with 'iTools' configuration package on one position, and to a PC running a supervisory package on the second position.

The connections shown in the following diagrams show RS232, 2-wire RS485, 4-wire RS422 and master/slave comms to a second controller.

The diagrams show connections for 'bench top test' wiring. For a full description of the installation of a communications link, including line matching resistors, see Eurotherm 2000 series communications handbook, part no. HA026230, and EMC Installation Guide, part no. HA025464.

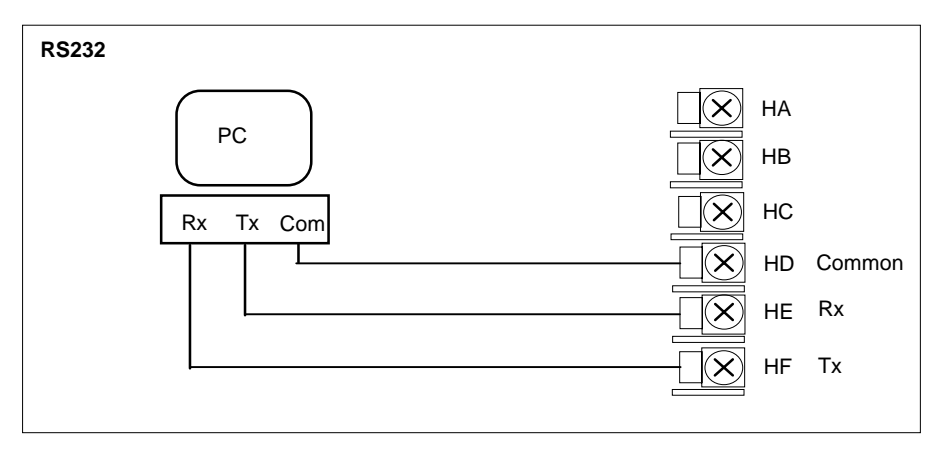

Figure 2-10: RS232 Communications Connections

Installation and Operation Handbook. Part No HA026491 Issue 1.0 Aug-99

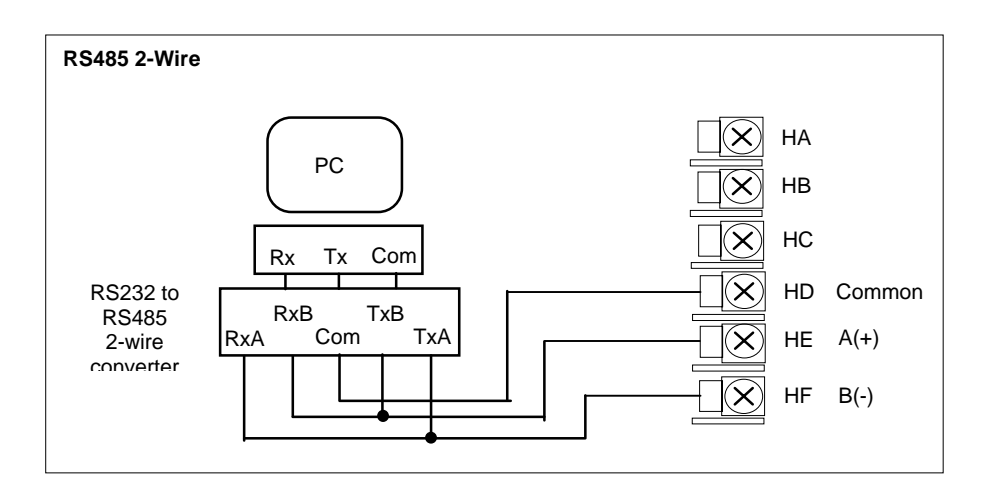

Figure 2-11: RS485 2-wire Communications Connections

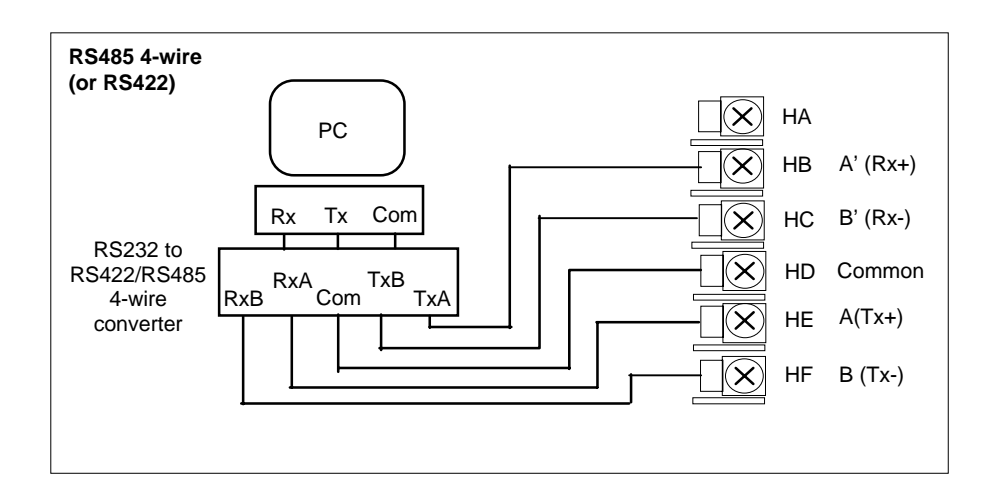

Figure 2-12: RS485 4-wire Communications Connections

2-12

#### 2.4.2. I/O Modules

The 2604 controller contains five positions in which 4-terminal I/O modules can be fitted. These positions are marked Module 1, Module 3, Module 4, Module 5, Module 6, in Figure 2-3. Module 2 is reserved for the Memory Module which can only be fitted in this position. To find out which modules are fitted check the ordering code which is found on a label on the side of the instrument.

Any module, listed in this section, can be fitted in any position, except the PV input which is limited to positions 3 and 6 only. Care should be taken, therefore, to ensure that modules are fitted as expected from the order code. The instrument can be interrogated in 'View Config' level to locate the positions in which the modules are fitted. See Chapter 4, Access Levels. If modules have been added, removed or changed it is recommended that this is recorded on the instrument code label.

| I/O Module                                                            | Typical<br>usage                                                                   | H/W<br>Code               | Connections and examples of use                                                                                                    |
|-----------------------------------------------------------------------|------------------------------------------------------------------------------------|---------------------------|----------------------------------------------------------------------------------------------------|
| Note: The ord<br>Module 1 is co                                       | er code and terr<br>nnected to term                                                | ninal numb<br>inals 1A, 1 | ber is pre-fixed by the module number.<br>B, 1C, 1D; module 3 to 3A, 3B, 3C, 3D, etc.                                                          |
| Relay (2 pin)<br>and<br>Dual Relay<br>2A, 264Vac<br>max<br>1mA 1V min | Heating,<br>cooling,<br>alarm,<br>program<br>event,<br>valve raise,<br>valve lower | R2 and<br>RR              | First relay<br>Relay<br>Panel lamp<br>etc<br>Voltage<br>Supply<br>Contactor<br>Relay<br>Panel lamp<br>etc<br>Second relay<br>(dual relay only) |
| Change<br>Over Relay<br>(2A, 264Vac<br>max)                           | Heating,<br>cooling,<br>alarm,<br>program<br>event, valve<br>raise, valve<br>lower | R4                        | Contactor<br>Relay<br>Panel lamp<br>etc<br>Voltage<br>supply<br>C<br>C<br>D                                                                    |
| Triple Logic<br>Output<br>(18Vdc at<br>8mA max.)                      | Heating,<br>cooling,<br>program<br>events                                          | TP                        | + Output A + A<br>SSR or<br>thyristor<br>unit Output B + B<br>Output C + C +<br>C +<br>C +<br>C - C +<br>D -                                   |

Installation and Operation Handbook. Part No HA026491 Issue 1.0 Aug-99

| I/O Module                                                                  | Typical<br>usage                                                                    | H/W<br>Code  | Connections and examples of use                                                                                                    |
|-----------------------------------------------------------------------------|-------------------------------------------------------------------------------------|--------------|----------------------------------------------------------------------------------------------------|
| Triac<br>and Dual<br>Triac<br>(0.7A, 30 to<br>264Vac<br>combined<br>rating) | Heating,<br>cooling,<br>valve raise,<br>valve lower                                 | T2<br>and TT | Raise       A       First triac         Motorised       Voltage       A       B         Valve       Supply       C       D         Lower       Second triac         Note:       Dual relay modules may be used in place of dual triac.         Note:-       The combined current rating for the two triacs must not exceed 0.7A. |
| DC Control<br>(10Vdc,<br>20mA max)                                          | Heating,<br>cooling<br>e.g. to a<br>4-20mA<br>process<br>actuator                   | D4           | Actuator<br>0-20mA<br>or<br>0-10Vdc<br>C<br>D                                                                                                    |
| DC Re-<br>transmission<br>(10Vdc,<br>20mA max)                              | Logging of<br>PV, SP,<br>output<br>power, etc.,<br>(0 to 10Vdc,<br>or<br>0 to 20mA) | D6           | To other<br>controllers<br>0-20mA<br>or<br>0-10Vdc                                                                                                    |

Figure 2-13: Wiring Connections for IO Modules

2-14

| I/O Module              | Typical<br>usage               | Order<br>Code | Connections and examples of use                                                                                                    |
|-------------------------|--------------------------------|---------------|----------------------------------------------------------------------------------------------------|
| PV Input<br>(T/C & RTD) | Second or<br>third PV<br>input | PV            | 3-wire RTD Thermocouple                                                                                                    |
| Modules 3 &<br>6 only   | TC or RTD                      |               | For 2-wire this is a local link                                                                                                    |
| PV Input                | V or mA                        |               | mV (up to 80mV)                                                                                                    |
| (High level)            |                                |               | A<br>B<br>Wolt<br>Source<br>C<br>D<br>Voltage 0 to 10V or 0 to 2V<br>+<br>C<br>O - 10<br>Volt<br>Source<br>C<br>D<br>C<br>D<br>C<br>D<br>C<br>D<br>C<br>D<br>C<br>D<br>C<br>D<br>C<br>D<br>C<br>D<br>D<br>C<br>D<br>C<br>D<br>D<br>C<br>D<br>C<br>D<br>D<br>C<br>D<br>D<br>C<br>D<br>D<br>C<br>D<br>D<br>C<br>D<br>D<br>C<br>D<br>D<br>C<br>D<br>D<br>C<br>D<br>D<br>C<br>D<br>D<br>C<br>D<br>D<br>C<br>D<br>D<br>C<br>D<br>D<br>C<br>D<br>D<br>C<br>D<br>D<br>C<br>D<br>D<br>C<br>D<br>D<br>C<br>D<br>D<br>D<br>C<br>D<br>D<br>D<br>D<br>C<br>D<br>D<br>D<br>D<br>D<br>D<br>D<br>D<br>D<br>D<br>D<br>D<br>D<br>D<br>D<br>D<br>D<br>D<br>D<br>D |
|                         |                                |               | Current 0 to 20mA (4 to 20mA)                                                                                                    |
|                         |                                |               | +<br>Current<br>source<br>2.49Ω<br>resistor<br>supplied<br>C<br>C<br>C<br>C<br>D                                                                                                    |

| I/O Module                             | Typical<br>usage                              | Order<br>Code | Connections and examples of use                                                                                                    |
|----------------------------------------|-----------------------------------------------|---------------|----------------------------------------------------------------------------------------------------|
| Triple Logic<br>Input                  | Events<br>e.g. Program<br>Run, Reset,<br>Hold | TL            | $\begin{array}{c c} & \text{Input 1} & & & \\ \hline \text{Logic inputs} \\ <5V \text{ OFF} \\ >10.8V \text{ ON} \\ \text{Limits:} \\ -3V, +30V \end{array} \begin{array}{c c} \text{Input 2} & & & \\ \hline \text{Input 3} & & & \\ \hline \text{Common} & & & \\ \hline \text{Common} & & & \\ \hline \end{array} \begin{array}{c} \text{C} \\ \text{Common} \end{array} $ |
| Triple<br>Contact<br>Input             | Events<br>e.g. Program<br>Run, Reset,<br>Hold | ТК            | External<br>Switches or<br>Relays<br>Contact<br>inputs<br><100Ω ON<br>>28KΩ OFF                                                                                                    |
| 24V<br>Transmitter<br>Supply<br>(20mA) | To power an<br>external<br>transmitter        | MS            | Transmitter<br>- X B<br>C<br>D                                                                                                    |

Figure 2-13: Wiring Connections for IO Modules (continued)

2-16

## 2.5. TO CONNECT ZIRCONIA PROBE

| I/O Module                                                         | Typical<br>usage                                                     | Order<br>Code | Connections and examples of use                                                                                                    |
|--------------------------------------------------------------------|----------------------------------------------------------------------|---------------|----------------------------------------------------------------------------------------------------|
| Carbon<br>Potential<br>Controller<br>(high<br>impedance<br>source) | Connection<br>for the<br>voltage<br>source of a<br>Zirconia<br>probe |               | Example 1:- Using Fixed PV Input and a<br>Module<br>The temperature sensor of a zirconia probe can<br>be connected to the PV input connections V+ &<br>V-, with the Volt Source connected to a module<br>input, terminals A & D. |
|                                                                    |                                                                      |               | Example 2:- Using Two Modules                                                                                                    |
|                                                                    |                                                                      |               | The temperature sensor of a zirconia probe can<br>be connected to the precision PV input of one I/O<br>module, connections C & D, with the Volt Source<br>connected to the second module, terminals A &<br>D.                    |
|                                                                    |                                                                      |               | A B C D<br>+ Zirconia<br>Volt<br>Source<br>-<br>+ X X X<br>+ X X X<br>+ X X X<br>+ X X X X<br>+ X X X X<br>+ X X X X X<br>+ X X X X X X X X X X X X X X X X X X X                                                                |

For further information see Chapter 10.

#### Figure 2-14: Wiring Connections for Zirconia Probe

Installation and Operation Handbook. Part No HA026491 Issue 1.0 Aug-99

2-18

| 3. | CHAPTER 3 PRINCIPLE OF OPERATION                           | 2   |  |  |  |  |
|----|------------------------------------------------------------|-----|--|--|--|--|
|    | 3.1. POWER UP                                              | .3  |  |  |  |  |
|    | 3.1.1. The HOME Page                                       | .3  |  |  |  |  |
|    | 3.2. THE OPERATOR BUTTONS                                  | .4  |  |  |  |  |
|    | 3.3. THE AUTO MANUAL BUTTON                                | .5  |  |  |  |  |
|    | 3.4. THE RUN/HOLD BUTTON                                   | .5  |  |  |  |  |
|    | 3.5. THE LOOP SELECT BUTTON                                | .6  |  |  |  |  |
|    | 3.5.1. To Change Setpoint (when the loop is in Auto)       | .7  |  |  |  |  |
|    | 3.5.2. To Change Output Power (when the loop is in Manual) |     |  |  |  |  |
|    | 3.6. PARAMETERS AND HOW TO ACCESS THEM                     |     |  |  |  |  |
|    | 3.6.1. Pages                                               | . 8 |  |  |  |  |
|    | 3.6.2. To Step Through Page Headers                        | .9  |  |  |  |  |
|    | 3.6.3. Sub-headers                                         | .9  |  |  |  |  |
|    | 3.6.4. To Step Through Parameters                          | 10  |  |  |  |  |
|    | 3.6.5. To Change Parameter Values                          | 11  |  |  |  |  |
|    | 3.6.6. Parameter Tables                                    | 13  |  |  |  |  |
|    | 3.7. SPECIFIC DISPLAYS FOR CASCADE, RATIO, OVERRIDE AND    |     |  |  |  |  |
|    | VALVE POSITION                                             | 14  |  |  |  |  |
|    | 3.7.1. Loop Summary Parameters                             | 15  |  |  |  |  |
|    | 3.8. BACKPAGE                                              | 16  |  |  |  |  |
|    | 3.9. BACKSCROLL                                            | 16  |  |  |  |  |
|    | 3.10. JUMP TO HOME DISPLAY                                 | 16  |  |  |  |  |
|    | 3.11. INVALID KEY ACTIONS                                  | 16  |  |  |  |  |
|    | 3.12. PARAMETER AVAILABILITY AND ALTERABILITY              | 17  |  |  |  |  |
|    | 3.13. NAVIGATION DIAGRAM1                                  | 9   |  |  |  |  |

Installation and Operation Handbook. Part No HA026491 Issue 1.0 Aug-99

# 3. Chapter 3 PRINCIPLE OF OPERATION

This chapter explains how to locate and change the value of parameters using the front panel buttons. Operation of these buttons changes the display view by bringing up different pages. The pages and the location of parameters within these pages follows a set order. This chapter describes how to navigate between the pages.

Note: The 2604 controller is an application specific controller and can be configured to the preferences of a particular process, site or even user. This means that the displays shown in this and following chapters may not be identical to those shown in your instrument. Where the text on a display is user configurable it is shown in italics, eg *Loop1* 

#### About this chapter

This chapter describes:

- ♦ How to change setpoint
- ♦ The operator buttons
- $\diamond$   $\,$  Parameters and how to access them
- ♦ Pages
- ♦ How to step through pages
- $\diamond$  How to step through parameters
- How to change parameter values
- $\diamond$  The navigation diagram
- Parameter tables

#### 3.1. POWER UP

Install and wire up the controller in accordance with Chapter 2 and switch on. A short self test sequence takes place during which the controller identification is displayed together with the version number of software fitted.

#### 3.1.1. The HOME Page

The controller then shows a default display, referred to as the HOME page. It is possible to customise all three readouts of this display but the format is shown in Figure 3-2. It is also the default display on a new controller.

The HOME page will be displayed under the following conditions:-

- 1. When the controller is switched on
- 2. When the access mode is changed from configuration level to a different level
- 3. When and are pressed together (see 3.10)
- 4. When a timeout (if configured) occurs

The upper and middle readouts can be configured to display any available parameter but the default is Process Variable and Setpoint respectively.

The lower readout can be configured to show:-

- 1. Loop Views LP1 to LP3 as shown
- 2. The Access page (see Chapter 4)
- 3. The Summary page (see Chapter 5)
- 4. The Run page (see Chapter 6)
- 5. Cycle each loop. LP1 to LP3 pages are cycled in turn

The configuration of these displays is described in the Engineering manual, Part No. HA026761.

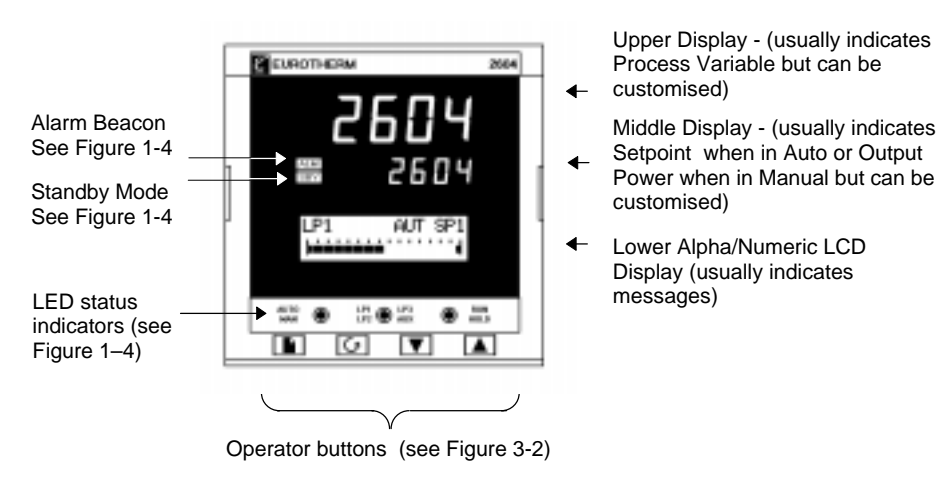

Figure 3-1: The 'HOME' Page

Installation and Operation Handbook. Part No HA026491 Issue 1.0 Aug-99

### 3.2. THE OPERATOR BUTTONS

|               |  | AUTO<br>MAN |                                                                                                    | RUN<br>AUX HOLD                                                                                                    |
|---------------|--|-------------|----------------------------------------------------------------------------------------------------|----------------------------------------------------------------------------------------------------|
|               |  |             |                                                                                                    |                                                                                                    |
| AUTO<br>MAN ( |  |             | Auto/Manual<br>button<br>(See 3.4)                                                                                           | <ul> <li>When pressed, this toggles between automatic and manual mode:</li> <li>If the controller is in automatic mode the AUTO light will be lit.</li> <li>If the controller is in manual mode, the MAN light will be lit.</li> <li>The Auto/Manual button can be disabled in configuration level.</li> </ul>                                                                                                    |
| LP1 (         |  | LP1<br>AUX  | Loop select<br>button<br>The auxiliary<br>loop (A) is used<br>for ratio, cascade<br>or override<br>control only<br>(See 3.3) | Each press selects:<br>Loop1 LP1 illuminates<br>Loop1A LP1 + AUX illuminates<br>Loop2 LP2 illuminates<br>Loop3A LP3 + AUX illuminates<br>Back to Loop1                                                                                                    |
| ((            |  | RUN         | Run/Hold button<br>This button<br>operates the<br>programmer on<br>all loops<br>(See 3.5)                                    | <ul> <li>Press once to start a program (RUN light on.)</li> <li>Press again to hold a program (HOLD light on)</li> <li>Press again to cancel hold and continue<br/>running (HOLD light off and RUN light ON)</li> <li>Press and hold in for two seconds to reset a<br/>program (RUN and HOLD lights off)</li> <li>The RUN light will flash at the end of a program.</li> <li>The HOLD light will flash during holdback.</li> </ul> |
|               |  |             | Page button<br>(See 3.6.2)                                                                                                   | Press to select new page headings.                                                                                                    |
|               |  |             | Scroll button<br>(See 3.6.4)                                                                                                 | Press to select a new parameter under the page heading.                                                                                                    |
|               |  |             | Down button                                                                                                    | Press to decrease an analogue value, or to change the state of a digital value                                                                                                    |
|               |  | Up button   | Press to increase an analogue value, or to<br>change the state of a digital value                                            |                                                                                                    |

Note:- Any button in any combination may have been disabled in configuration level.

Figure 3-2: Functions of the Operator Buttons

3-4
### 3.3. THE AUTO MANUAL BUTTON

The controller has two basic modes of operation:

- Automatic Mode in which the output is automatically adjusted to maintain the process value at the setpoint .
- Manual Mode in which you can adjust the output independently of the setpoint.

The Auto/Manual button can only be operated from the loop view. Press the Loop Select button to select the loop view, then press **AUTO/MAN** to toggle between auto and manual. When the controller is in **AUTO**, 'AUT' will be displayed on the loop summary page as shown in Figure 3-3 (LP1). The middle readout will default to the **Working Setpoint** in a standard controller.

When the controller is in **MANUAL**, 'MAN' will be displayed on the loop summary page as shown in Figure 3-3 (LP2). The middle readout will default to **Output Power** in a standard controller.

If the loop summary page is not being displayed, pressing the AUTO/MAN button will select the first available loop summary. Subsequent presses will change between Auto and Manual for the selected loop as above.

Note: See also Chapter 5 for customised display formats.

## 3.4. THE RUN/HOLD BUTTON

If the controller is configured as a programmer this button has three functions:

- To put the programmer into **RUN** mode. This causes the working setpoint to follow the profile set in the program being used.
- To put the programmer into **HOLD** mode. This stops the program from running and maintains the setpoint at the current level..
- To put the programmer into **RESET** mode. This resets the programmer to the controller setpoint, the working setpoint can be changed manually using the Raise/Lower buttons.

If the controller is in reset or hold mode, press the RUN/HOLD button. The program begins to run, and the RUN LED illuminates.

If the controller is in run mode, press the RUN/HOLD button. The program will hold at its current conditions, and the HOLD LED illuminates.

If the controller is in run or hold mode, press the RUN/HOLD button and hold it pressed for two seconds. The program will reset, and the RUN and HOLD LEDs will extinguish.

This button operates all programmer loops simultaneously.

See also Chapter 6, 'Programmer Operation'.

Installation and Operation Handbook. Part No HA026491 Issue 1.0 Aug-99

### Operation

# 3.5. THE LOOP SELECT BUTTON

The 2604 controller can be supplied with up to three control loops. The Loop Select button allows you to select a summary of each loop from whatever page is being displayed at the time. Each press of the Loop Select button will change the display to the next loop summary. (If only one loop is configured further presses of the loop button have no effect).

A loop is designated by the mnemonic 'LP' followed by the loop number. If the loop is ratio, cascade or override the loop number may be followed by the character 'A'. This shows a summary of the 'inner' or 'auxiliary' loop. This text could, however, have been replaced by user defined text.

In addition, each press of the loop select button causes the relevant beacon, LP1 to LP3, to illuminate to indicate which main loop is selected. If the auxiliary loop is configured the AUX beacon will also illuminate.

# The upper and middle displays will show the PV and SP of the loop selected, (see also section 3.7).

To return to the original page view at any time, press the page button, **D**. Alternatively, a timeout may have been set which will return the display to the HOME page view after a set period. The timeout and period is set in configuration level, see Engineering Manual part no HA026761.

Typical example of the loop summary display - the bar graph shows output power

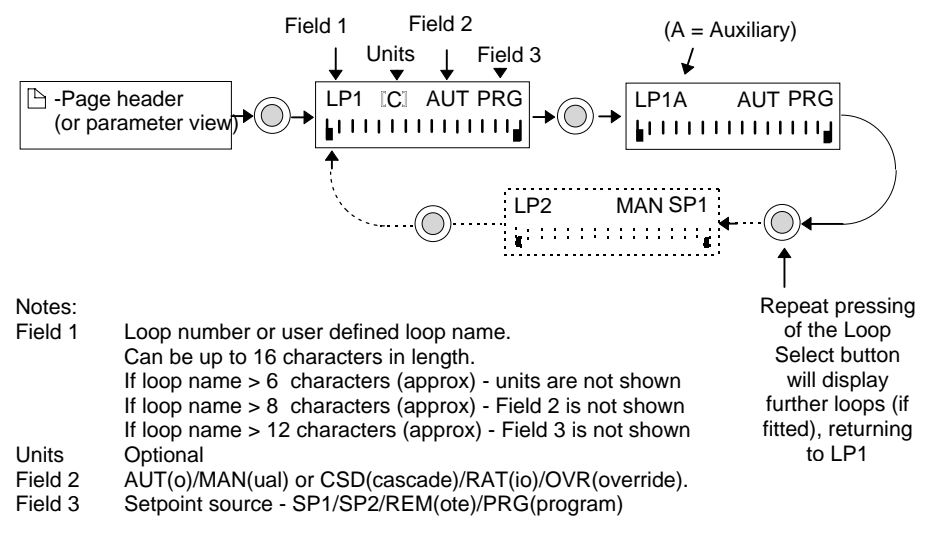

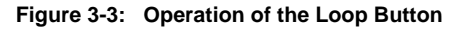

# 3.5.1. To Change Setpoint (when the loop is in Auto)

| Do This                                                                                                    | This Is The Display You<br>Should See | Additional Notes                                                                                                    |
|----------------------------------------------------------------------------------------------------|---------------------------------------|----------------------------------------------------------------------------------------------------|
| From any display press the<br>Loop Select button,<br>[P2] O [LP3]<br>[AUX], as many<br>times as necessary to select the | LP1 ICI AUT SP1                       | This is the loop overview                                                                                               |
| Press or vto select<br>the Target SP                                                                                    | Target SP                             | If no key is pressed for<br>5secs the display returns<br>to the loop overview                                           |
| Press or vagain to raise or lower the setpoint.                                                                         | Target SP<br>\$200.0                  | The lower readout will<br>blink to accept the new<br>value. At the same time<br>the middle readout will<br>also update. |

# 3.5.2. To Change Output Power (when the loop is in Manual)

| Do This                                                                                                    | This Is The Display You<br>Should See | Additional Notes                                                                                                    |
|----------------------------------------------------------------------------------------------------|---------------------------------------|----------------------------------------------------------------------------------------------------|
| From any display press the<br>Loop Select button,<br>LP1<br>LP2<br>CP2<br>CP3<br>AUX, as many<br>times as necessary to select the | LP1 ICI MAN SP1                       | This is the loop overview                                                                                                    |
| Press or v to select<br>the Target OP                                                                                             | Target OP<br>\$0.0                    | If no key is pressed for<br>5secs the display returns<br>to the loop overview                                                                                                    |
| Press or vagain to<br>raise or lower the output<br>power.                                                                         | Target OP                             | The output power<br>increases or decreases<br>continuously whilst the<br>raise/lower keys are held<br>down. At the same time<br>the middle readout will<br>also update.<br>position the names of |
| parameters shown above will diff                                                                                                  | fer slightly. These are explained i   | n section 3.7.                                                                                                    |

Installation and Operation Handbook. Part No HA026491 Issue 1.0 Aug-99

### 3.6. PARAMETERS AND HOW TO ACCESS THEM

Parameters are settings, within the controller, which determine how the controller will operate. They are accessed using the lower alpha-numeric display and can be changed by the user to suit the process. Selected parameters may be protected under different security access levels.

Examples of parameters are:-

Values - such as setpoints, alarm trip levels, high and low limits, etc., or

States - such as auto/manual, on/off, etc. These are often referred to as enumerated values.

### 3.6.1. Pages

The parameters are organised into different pages. A page shows information such as page headers, parameter names and parameter values.

Parameters are grouped in accordance with the function they perform. Each group is given a **'Page Header'** which is a generic description of the parameter group. Examples are 'The Alarm Page', 'The Programmer Page', etc., A complete list of pages are shown in the navigation diagram, Section 3.12.

The 2604 contains a set of default pages for most applications. It is possible to configure different start up pages as the Home page, but the principle of navigation is the same as the default pages.

### Note:-

A page only appears on the controller if the function has been ordered <u>and</u> has been enabled in Configuration mode. For example, if a programmer is not configured the RUN page and the EDIT PROGRAM pages will not be displayed.

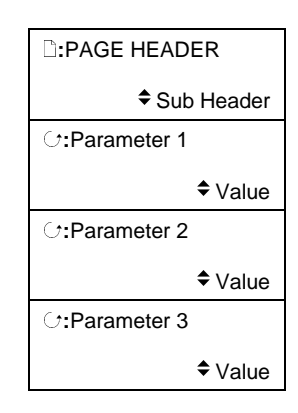

Figure 3-4: Page Concept

3-8

### 3.6.2. To Step Through Page Headers

Press 🕒 - (The Page Button).

At each press the first line of the alpha-numeric display will change to the name of the **page header**. This is a continuous list which will eventually return to the starting point, as shown in Figure 3-5 below. If the page button, b, is held down continuously the pages auto advance.

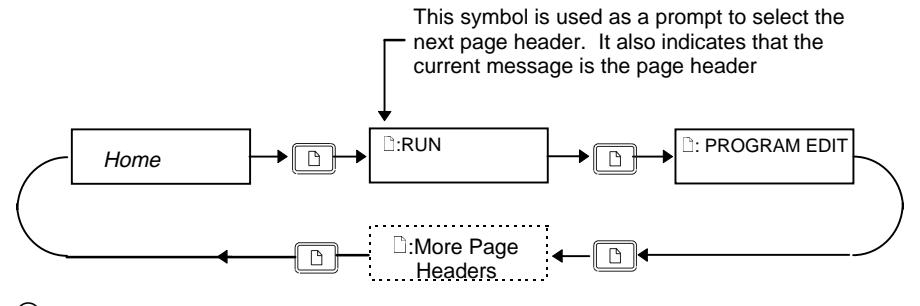

C Tip: See 'Backpage' Section

Figure 3-5: Stepping Through Page Headers

### 3.6.3. Sub-headers

The page header shown in Figure 3-6 contains sub-headers.. The sub-header appears in the lower right hand corner of the alpha-numeric display.

The sub-header can be changed using the  $\square$  or  $\square$  buttons, as prompted by the  $\blacklozenge$  symbol. This is a continuous list which will return to the first sub-header.

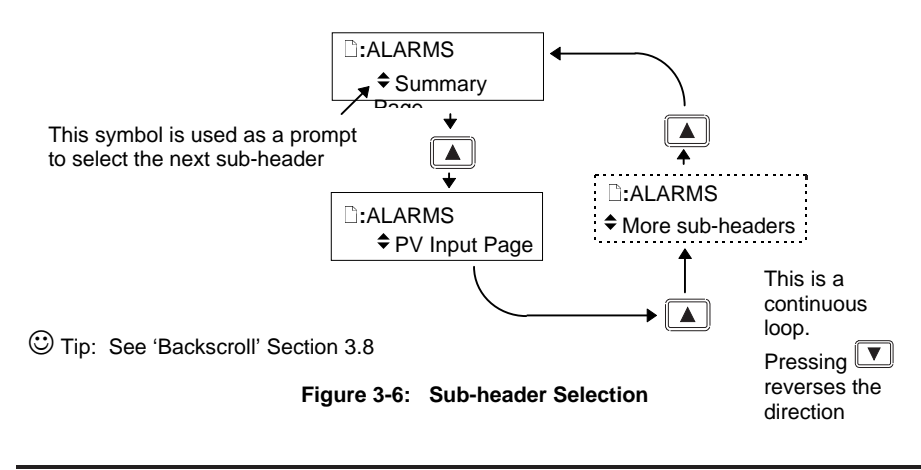

### 3.6.4. To Step Through Parameters

When the page header (and sub-header) which contains the required parameter has been selected :-

## Press - (The Scroll Button)

This will access the first parameter on the page. At each subsequent press the next parameter in the list is displayed. This is a continuous list which will eventually return to the list header. If the scroll button,  $\bigcirc$ , is held down the parameters auto advance.

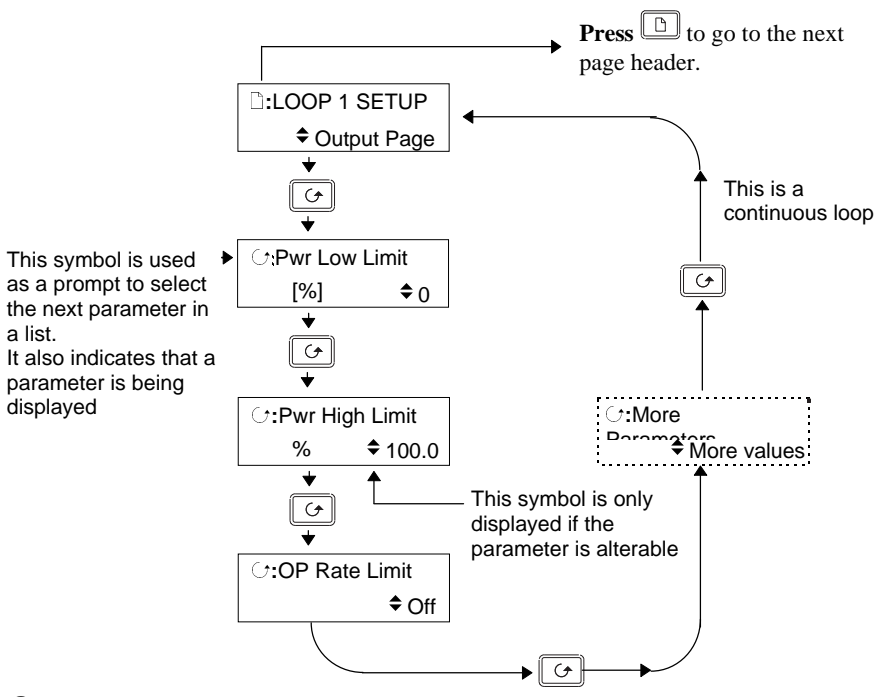

C Tip: See 'Backscroll' Section 3.8

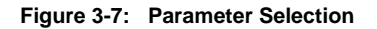

☺ Tip:- To return to the Page Header at any time press .

3-10

### 3.6.5. To Change Parameter Values

When the required parameter has been selected its value is shown in the lower part of the alpha-numeric readout.

# To change a parameter value press 🚺 or 🔽 - (The Raise or Lower Buttons)

If an attempt is made to change a read only parameter, the parameter value will be replaced by ----- as long as the  $\square$  or  $\blacksquare$  buttons are held. For many parameters an upper and lower limit can be set. When changing a parameter value its new value must be within these limits.

Parameter values can be displayed in different ways depending upon the parameter type. Figure 3-8 below shows the different types of parameter and how their values are changed.

### 1. Numerical Values

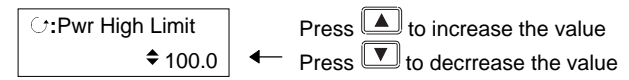

### 2. Enumerated Values

| C:Program Status | Press 🞑 to show next state                         |
|------------------|----------------------------------------------------|
| Reset            | <ul> <li>Press I to show previous state</li> </ul> |

### 3. Digital Values (e.g. programmer event outputs)

| Prg: 1 | Seg: 4 |   | Press for step along the values. The selected value flashes |
|--------|--------|---|-------------------------------------------------------------|
|        |        | - | Press 🔽 or 🔺 to turn the value on or off                    |

### 4. Parameter Addresses

| ○:Upper Param           ◆ 0000 <u>1</u> :           ↓ | Press or to change the <b>Parameter address</b> . A cursor flashes under the parameter address indicating that it can be changed<br>The parameter name for that address (if it exists) is shown in the lower right of the readout |
|-------------------------------------------------------|----------------------------------------------------------------------------------------------------|
| Press<br>↓ to change from                             | n parameter address to parameter name                                                                                                    |
|                                                       | Press or to change the <b>parameter name</b> . A cursor – flashes under the parameter name indicating that it can be changed                                                                                                    |

Note:- The above examples are generally only available in configuration level, but are included here to illustrate the principle of operation.

### Figure 3-8: Changing A Parameter Value

Installation and Operation Handbook. Part No HA026491 Issue 1.0 Aug-99

### 5. Text (User definable)

The first character alternates between the character and \_ indicating that it can be changed

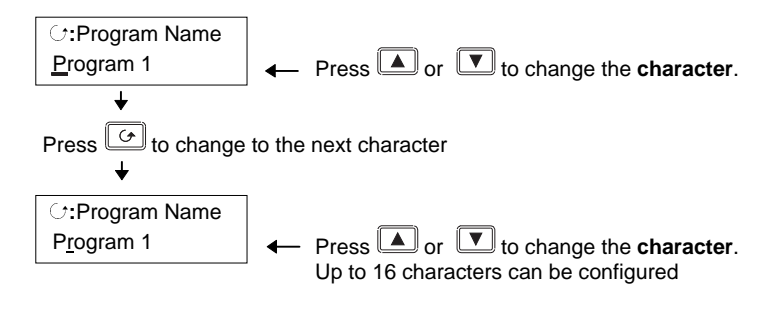

© Tip: See 'Backscroll' Section 3.8 to if you need to re-enter a previously entered

### 6. Time

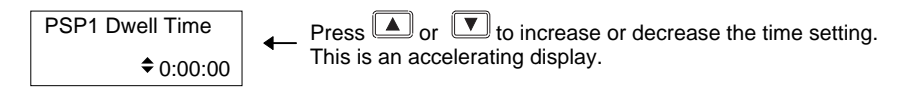

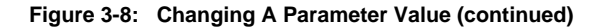

### 3.6.5.1. CONFIRMATION MECHANISM

When the  $\frown$  or  $\frown$  key is released, the display will blink after a period of 1.5 seconds, indicating that the new parameter value has been accepted. If any other key is pressed during the 1.5 second period the parameter value is accepted immediately.

There are exceptions for specific parameters. Examples of these are:-

**Output Power** adjustment when in Manual mode. The value is written continuously as the value is changed.

Alarm Acknowledge. If the Alarm Acknowledge is changed from 'No' to 'Acknowledge' a confirmation message appears. Press rest to confirm the change. If no key is pressed for 10 seconds the value is restored to its previous value.

3-12

### 3.6.6. Parameter Tables

The Navigation Diagram, Section 3.12, refers to parameter tables. The table below is an example of a parameter table.

| gives the name of the parameter as it appears on the lower readout of the alpha- |
|----------------------------------------------------------------------------------|
| numeric display.                                                                 |
| is a description and possible usage of the parameter                             |
| is the range of values which can be set This may be a numerical value, eg -n     |
| to +n, or the condition (enumeration) of a parameter, eg the parameter 'Program  |
| Status' has enumerations 'Run', 'Hold', 'Reset'.                                 |
| is the default value of the parameter set during manufacture                     |
| is the access level required to change the value of the parameter. R/O is Read   |
| Only.                                                                            |
|                                                                                  |

| Table Number:                                              | Description of the page              |       |         | Page<br>Header  |  |  |
|------------------------------------------------------------|--------------------------------------|-------|---------|-----------------|--|--|
| 1                                                          | 2                                    | 3     | 4       | 5               |  |  |
| Parameter Name                                             | Parameter Description                | Value | Default | Access<br>Level |  |  |
| Program Number                                             | The number of the selected program   |       |         | L3              |  |  |
| Segment Number                                             | The currently running segment number |       |         | L3              |  |  |
| PSP1 Type                                                  | Program Setpoint 1 type              |       |         | L3              |  |  |
| PSP1 Working SP                                            | Program Setpoint 1 working setpoint  |       |         | L3              |  |  |
| PSP1 Target                                                | Program Setpoint 1 target setpoint   |       |         | L3              |  |  |
| PSP1 Dwell Time                                            | Program Setpoint 1 dwell time        |       |         | L3              |  |  |
| This is a continuous loop which returns to the list header |                                      |       |         |                 |  |  |

Each subsequent chapter of this manual explains features available in the 2604 controller. The tables produced in these chapters list those parameters which are available in the controller in access Levels 1, 2 and 3. Access Levels are described in Chapter 4. For Configuration Level access see 2604 Engineering Manual, Eurotherm part number HA 026761

Any parameter available in a lower access level is also available in a higher level.

#### Note:-

A parameter only appears if it is relevant to the configuration of the controller. For example, a programmer configured as Time to Target will not display the Rate parameter.

Installation and Operation Handbook. Part No HA026491 Issue 1.0 Aug-99

# 3.7. SPECIFIC DISPLAYS FOR CASCADE, RATIO, OVERRIDE AND VALVE POSITION

When the loop select button is pressed the upper and middle readouts generally show PV and SP, see section 3.5. If the loops are configured as Cascade, Ratio, Override or Motor Valve Control the parameters displayed, specific to these configurations, are shown in the table below:-

| Loop                                                                           | Main  |        |        |        | Aux         |             |             |        |
|--------------------------------------------------------------------------------|-------|--------|--------|--------|-------------|-------------|-------------|--------|
| Туре                                                                           | Auto  |        | Manual |        | Auto        |             | Manual      |        |
|                                                                                | Upper | Middle | Upper  | Middle | Upper       | Middle      | Upper       | Middle |
| Single                                                                         | PV    | WSP    | PV     | WOP    | -           | -           | -           | -      |
| Cascade                                                                        | PV    | WSP    | PV     | WOP    | Aux<br>PV   | Aux<br>WSP  | Aux<br>PV   | WOP    |
| Override                                                                       | PV    | WSP    | PV     | WOP    | Aux<br>PV   | Aux<br>WSP  | Aux<br>PV   | WOP    |
| Ratio                                                                          | PV    | WSP    | PV     | WOP    | Ratio<br>PV | Ratio<br>SP | Ratio<br>PV | WOP    |
| If any loop is configured as Valve Position, WOP is replaced by Valve Position |       |        |        |        |             |             |             |        |

In sections 3.5.1 and 3.5.2 it was shown how to access and change Setpoint when in Auto and Output Power when in Manual. If the loops are configured as Cascade, Ratio, Override or Motor Valve Control the specific parameters displayed are shown in the table below:-

From the bar-graph display press • or •

| Loop                                                                                 | Ma             | ain                             | A           | ux              |
|--------------------------------------------------------------------------------------|----------------|---------------------------------|-------------|-----------------|
| Туре                                                                                 | Auto Main Loop | Manual Main Auto Aux Lo<br>Loop |             | Manual Aux Loop |
| Single                                                                               | Target SP      | Target OP                       | -           | -               |
| Cascade                                                                              | Target SP      | Target OP                       | Target SP   | Target OP       |
| Override                                                                             | Target SP      | Target OP                       | Override SP | Target OP       |
| Ratio                                                                                | Target SP      | Target OP                       | Ratio SP    | Target OP       |
| If any loop is configured as Valve Position, Target OP is replaced by Valve Position |                |                                 |             |                 |
| If cascade is disabled Target SP reverts to Local SP.                                |                |                                 |             |                 |

3-14

## 3.7.1. Loop Summary Parameters

When the Loop Select Button is pressed a summary of the loop is displayed as shown in Figure 3-3.

Press button to access up to 10 additional parameters which may have been promoted, in configuration level, to the loop summary page. If the loop types are configured as cascade, ratio or override some of these 10 parameters are pre-defined as shown in the following table.

| Loop     | Main                  | Aux                   |
|----------|-----------------------|-----------------------|
| Туре     |                       |                       |
| Single   | Working OP            | -                     |
|          | Target SP             |                       |
|          | Plus up to 8 promoted |                       |
|          | parameters            |                       |
| Cascade  | Working OP            | Working OP            |
|          | Target SP             | Target SP             |
|          | Disable Csd           | Disable Csd           |
|          | Plus up to 7 promoted | Plus up to 7 promoted |
|          | parameters            | parameters            |
| Override | Working OP            | Working OP            |
|          | Target SP             | OVR Target SP         |
|          | Disable OVR           | Disable OVR           |
|          | Active Loop           | Active Loop           |
|          | Main OP               | Main OP               |
|          | Override OP           | Override OP           |
|          | Plus up to 4 promoted | Plus up to 4 promoted |
|          | parameters            | parameters            |
| Ratio    | Working OP            | Working OP            |
|          | Target SP             | Ratio SP              |
|          | Enable Ratio          | Enable Ratio          |
|          | Ratio Trim            | Ratio Trim            |
|          | Lead PV               | Lead PV               |
|          | Plus up to 5 promoted | Plus up to 5 promoted |
|          | parameters            | parameters            |

Note. If any of the loops have been configured as a programmer, the Working OP parameter is preceded by the Program Loop Summary display shown below>

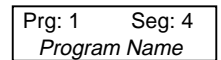

Installation and Operation Handbook. Part No HA026491 Issue 1.0 Aug-99

## 3.8. BACKPAGE

When stepping through list headers, a backpage short cut is provided by holding down  $\square$  and press  $\square$ . Each press of  $\square$  will step back one position of the list header in a continuous loop.

This function is provided as a short cut and is not necessary to navigate through the pages.

# 3.9. BACKSCROLL

When stepping through parameters in a list, a backscroll short cut is provided by holding down 🕝 and pressing 🔺 . Each press of 🔺 will step back to the previous parameter, until the page header is reached.

This function is provided as a short cut and is not necessary to navigate through the parameters.

# 3.10. JUMP TO HOME DISPLAY

Press b and together to return the display to the configured HOME screen.

## 3.11. INVALID KEY ACTIONS

At any time some state transitions may be invalid, due, for example, to contention with digital inputs or to the current operating state of the instrument. Examples are:-

- 1. Digital inputs have priority over the operator buttons.
- 2. If a parameter value cannot be changed the  $\blacklozenge$  prompt is not shown
- 3. If the or volume button is pressed for a read only parameter a number of dashes, ----, is displayed.

3-16

# 3.12. PARAMETER AVAILABILITY AND ALTERABILITY

A parameter which appears on a page is described as available. Parameters are not available if they are not appropriate for a particular configuration or instrument status. For example, relative cool gain does not appear in a heat only controller, and integral time does not appear in an On/Off controller.

A parameter described as alterable is, generally, preceded by the  $\blacklozenge$  symbol which indicates that its value can be changed. A parameter which is not alterable may be viewed (subject to availability), but may be changed by an instrument algorithm.

A parameter is alterable only if the following conditions are satisfied:-

- The parameter is READ/WRITE
- The parameter does not conflict with the status of the instrument. For example, the proportional band will not be alterable if autotune is active
- The instrument keys must be enabled. Keys can be disabled by a logic input, turned off in configuration level or via digital communications. A logic input can be configured to disable front panel keys; this will not remove remote control of the user interface via digital communications.

The Navigation Diagram which follows shows all pages which are available at Level 3. For a particular configuration not all pages are displayed on the controller. For example:the programmer pages do not appear if a programmer is not configured; the Loop 2 and 3 set up pages do not appear for a single loop controller.

Any one or all of the pages shown in the navigation diagram can also be displayed at Level 1 & 2. This, however, will have been pre-set in Configuration Level (see 2604 Engineering Manual Part No HA026761).

Installation and Operation Handbook. Part No HA026491 Issue 1.0 Aug-99

### 3.13 NAVIGATION DIAGRAM

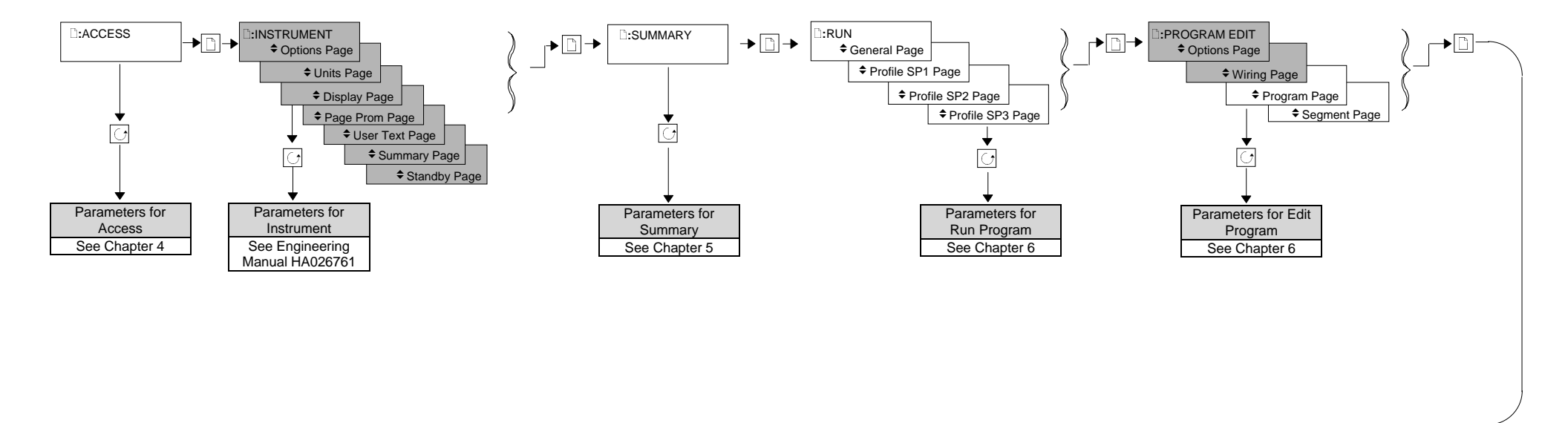

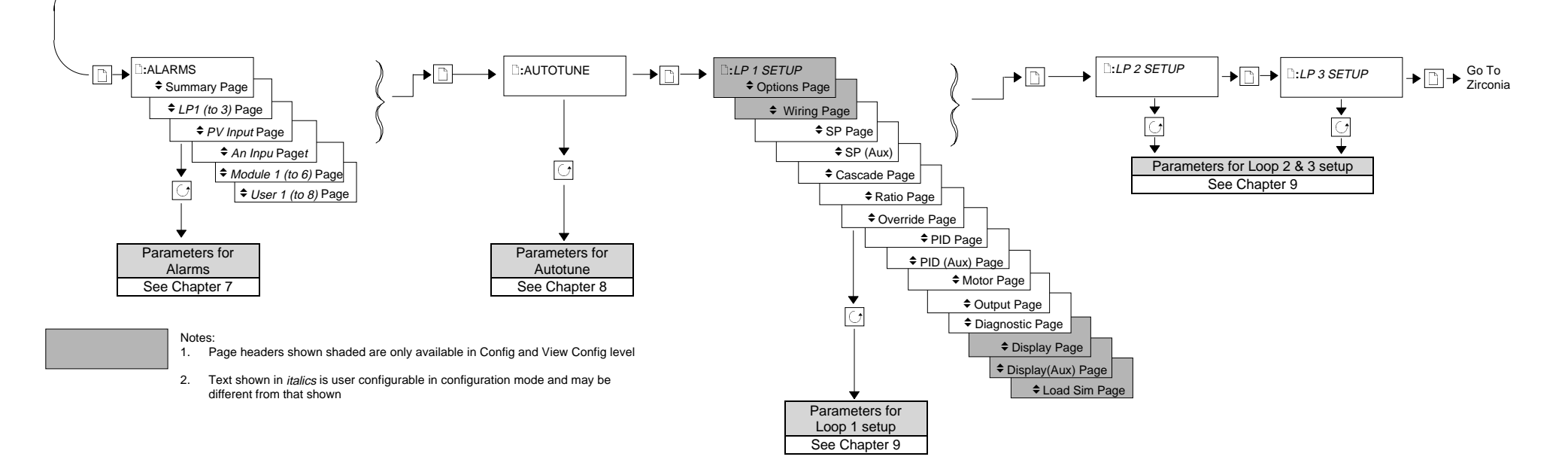

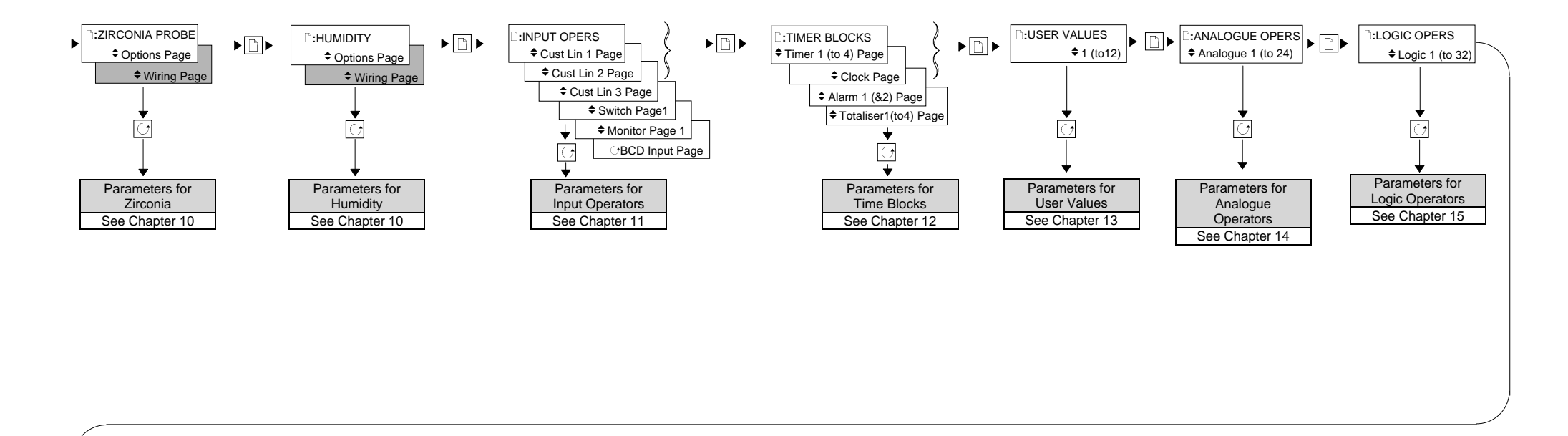

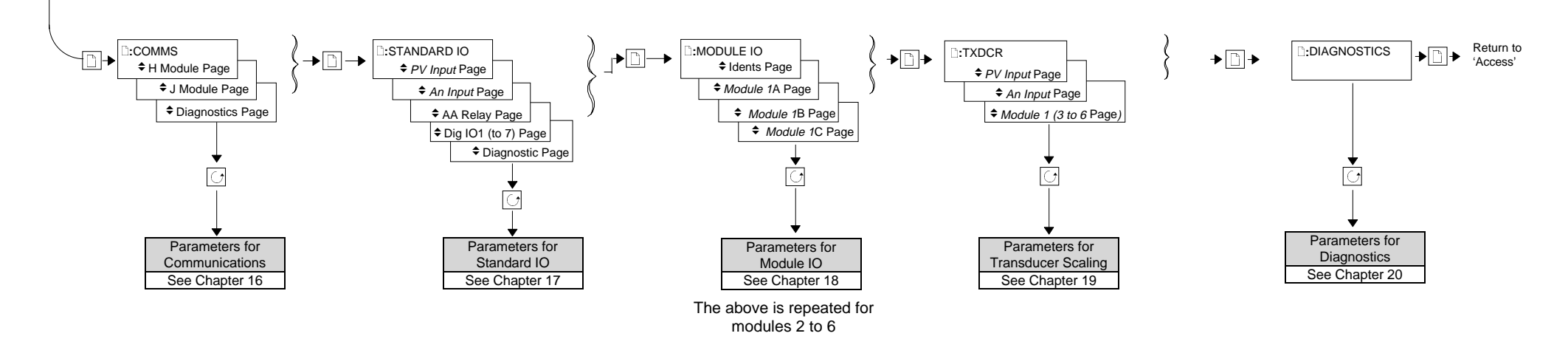

Figure 3-9: Navigation Diagram

3-20

| 4. CHAPTER 4   | ACCESS LEVELS      | 2 |
|----------------|--------------------|---|
| 4.1. THE DIFFE | RENT ACCESS LEVELS | 2 |
| 4.2. PASSCODE  | S                  | 2 |
| 4.3. TO SELECT | AN ACCESS LEVEL    |   |

Installation and Operation Handbook. Part No HA026491 Issue 1.0 Aug-99

# 4. Chapter 4 ACCESS LEVELS

Parameters are protected under different levels of access for which security codes may be necessary. This chapter describes the different levels of access to the operating parameters available in the controller.

# 4.1. THE DIFFERENT ACCESS LEVELS

There are four access levels:

| Access Level | What you can do                                                                                                    | Password<br>Protection |
|--------------|----------------------------------------------------------------------------------------------------|------------------------|
| Level 1      | This is sometimes referred to as Operator Level since it allows<br>operators to view and adjust parameters within limits set in<br>higher levels. Any page available in levels 2 or 3 may appear<br>in level 1. This is done from the configuration level using the<br>page promote feature, see Engineering Manual HA 026761 | No                     |
| Level 2      | This is sometimes referred to as Supervisor level since all the parameters relevant to a particular configuration are visible. All alterable parameters can be adjusted.                                                                                                    | Yes                    |
| Level 3      | These are parameters which are generally required when<br>commissioning the controller.                                                                                                    | Yes                    |
| Config       | This special level allows access to configure the fundamental<br>characteristics of the controller and is not included in this<br>operating handbook.                                                                                                    | Yes                    |
|              | For configuration details see Engineering Manual available on request from Eurotherm Controls, part no HA 026761                                                                                                    |                        |
| View Config  | This is a read only level which allows you to view the configuration of the controller. It is not possible to change parameter values in this level. It is not possible to read passcodes in this level.                                                                                                    | Yes                    |

## 4.2. PASSCODES

On switch on the controller defaults to Level 1 which is not protected by a passcode. A limited set of parameters can be changed in this level. The parameter tables in each chapter list those parameters which can be changed.

Level 2, level 3 and Configuration level are protected by passcodes. The default passcodes set in a new controller are:

| Level 2     | Passcode '2'  |
|-------------|---------------|
| Level 3     | Passcode '3'  |
| View Config | Passcode 2604 |

These passcodes can only be changed in configuration level. See Engineering Manual HA 026761.

4-2

If a passcode of 'None' has been entered for any level it will not be necessary to enter a passcode to enter that level.

The levels of access covered by this manual are Levels 1, 2, 3 and View Config. In any of these levels the controller continues to monitor and control the process to which it is connected. This allows parameter values to be altered to suit the operating conditions of the process.

Configuration of the controller allows the fundamental characteristics of the controller to be changed and for this reason it enters a standby state in which all IO is frozen. In this condition the instrument no longer controls the process to which it is connected.

# 4.3. TO SELECT AN ACCESS LEVEL

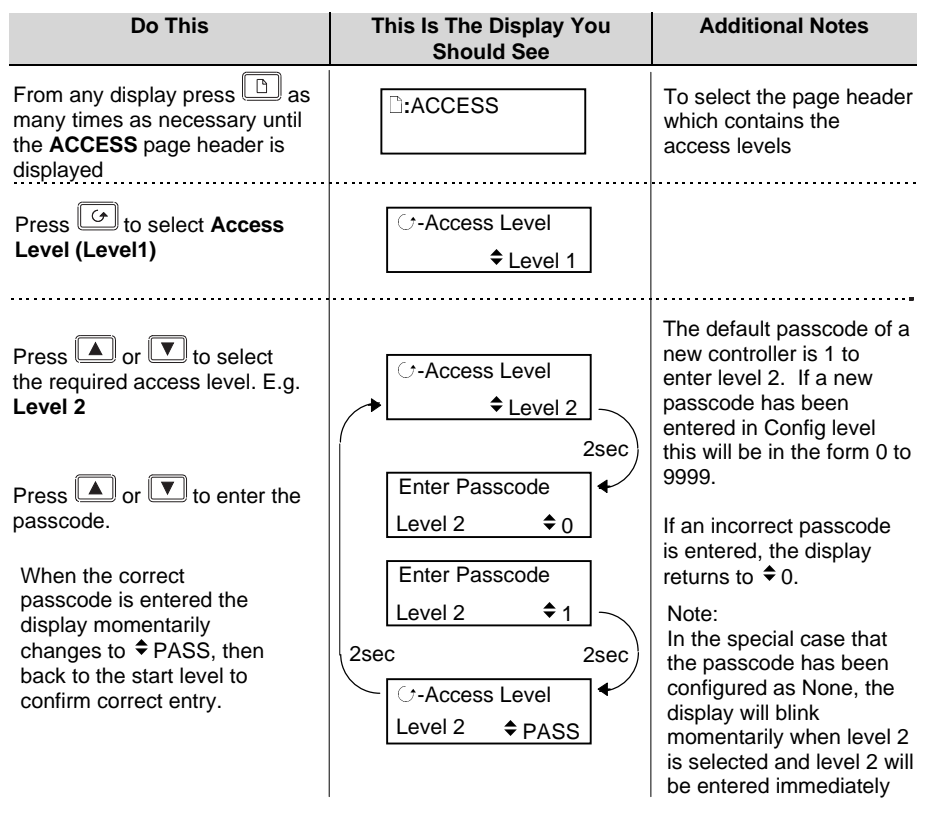

Repeat the above steps for level 3.

Installation and Operation Handbook. Part No HA026491 Issue 1.0 Aug-99

4-4

| 5. CHAPTER 5       | THE SUMMARY PAGE | 1 |
|--------------------|------------------|---|
| 5.1. WHAT IS T     | HE SUMMARY PAGE  | 2 |
| 5.1.1. To Select S | ummary Pages     | 2 |

Installation and Operation Handbook. Part No HA026491 Issue 1.0 Aug-99

# 5. Chapter 5 THE SUMMARY PAGE

# 5.1. WHAT IS THE SUMMARY PAGE

The Summary Page header contains up to 10 individual pages each of which may customised in configuration level. Each page is selected in turn using the button. The summary page may be promoted (in configuration level) to be the HOME page. If the summary page is the HOME page it is shown under the following conditions:-

- 1. When the controller is switched on
- 2. When the access mode is changed from configuration level to a different level
- 3. When and are pressed together (see 3.9)
- 4. When a timeout (if configured) occurs

# 5.1.1. To Select Summary Pages

| Do This                                                                                                    | This Is The Display You<br>Should See                                                      | Reason                                                                                                    |
|----------------------------------------------------------------------------------------------------|--------------------------------------------------------------------------------------------|----------------------------------------------------------------------------------------------------|
| From any display press as many times as necessary until the <b>SUMMARY</b> page header is displayed        | :SUMMARY                                                                                   | This is the lower readout.<br>The upper and middle<br>readouts will display<br>parameters configured,<br>normally<br>PV - upper and SP - lower.                                                                                                    |
| Press 🕝 to view the first<br>customised display<br>Keep pressing 🕝 to view up<br>to 10 customised displays | User defined text 1<br>User defined param 1<br>User defined text 2<br>User defined param 2 | This shows the normal<br>structure of a Summary<br>page, i.e. the first line is<br>user defined text, and the<br>second line is a selected<br>parameter.<br>Note: If the Summary<br>page has been enabled in<br>configuration level, but no<br>pages have been defined<br>'No Parameters'<br>is shown. |
|                                                                                                    | Prg:01 Seg:040                                                                             | Some Summary pages<br>are application specific as<br>shown in this example.                                                                                                    |

5-2

| 6. | CHAPTER 6 PROGRAMMER OPERATION                              | . 2  |
|----|-------------------------------------------------------------|------|
|    | 6.1. WHAT IS SETPOINT PROGRAMMING ?                         | 3    |
|    | 6.2. THE 2604 SETPOINT PROGRAMMER DEFINITIONS               | 4    |
|    | 6.2.1. Run                                                  | 4    |
|    | 6.2.2. Hold                                                 | 4    |
|    | 6.2.3. Reset                                                | 4    |
|    | 6.2.4. Servo                                                | 4    |
|    | 6.2.5. Hot Start                                            | 4    |
|    | 6.2.6. Power Fail Recovery                                  | 4    |
|    | 6.2.7. Wait                                                 | 5    |
|    | 6.2.8. Holdback (Guaranteed Soak)                           | 6    |
|    | 6.2.9. Digital Inputs                                       | 7    |
|    | 6.3. PROGRAMMER TYPES                                       | 8    |
|    | 6.3.1. Time To Target Programmer                            | 8    |
|    | 6.3.2.Ramp Rate Programmer                                  | 8    |
|    | 6.3.3. Segment Types                                        | 8    |
|    | 6.4. PROGRAM RUN PARAMETERS                                 | . 10 |
|    | 6.4.1. To Run, Hold or Reset a Program                      | . 10 |
|    | 6.4.2. Run Parameters                                       | .11  |
|    | 6.5. TO CREATE OR EDIT A PROGRAM                            | .14  |
|    | 6.5.1. To Define Parameters Common To A Program             | . 15 |
|    | 6.5.2. PROGRAM EDIT (Program Page) Parameters               | . 16 |
|    | 6.5.3. To Set Up Each Segment Of A Program                  | . 18 |
|    | 6.5.4. PROGRAM EDIT(Segment Page) Parameters                | . 19 |
|    | 6.6. EXAMPLES                                               | .22  |
|    | 6.6.1. Program Data Entry Example in a Ramp Rate Programmer | .22  |
|    | 6.6.2. Prog Data Entry Example - Time to Target Programmer  | .24  |
|    | 6.6.3. Holdback Example                                     | 25   |
|    | 6.6.4. Wait Example                                         | 26   |
|    | 6.6.5. Program Names example                                | 28   |

# Installation and Operation Handbook. Part No HA026491 Issue 1.0 Aug-99

# 6. Chapter 6 PROGRAMMER OPERATION

This chapter explains Setpoint Programming and how to Create, Edit and Run programs. Parameters which are associated with setpoint program operation are also listed in tables as a general reference.

Note: The 2604 controller is an application specific controller and can be configured to the preferences of a particular process, site or even user. This means that the displays shown in this and following chapters may not be identical to those shown in your instrument. Displays shown in *italics* are user definable and may, therefore, vary between instruments.

### About this Chapter

This chapter describes:

- ♦ The meaning of setpoint programs
- ♦ Setpoint programming terminology
- ◊ Programmer types
- $\diamond$   $\;$  How to run, hold or reset a program
- $\diamond$   $\;$  How to create or edit a program
- ♦ Examples of how to set up specific features of a program

6-2

## 6.1. WHAT IS SETPOINT PROGRAMMING ?

Many applications need to vary the process value over time. Such applications need a controller which varies a setpoint as a function of time. The 2604 controller will program up to three separate profiles. These may be temperature, pressure, light level, humidity, etc., depending on the application, and are referred to as **Profiled Setpoints (PSPs).** A setpoint program containing three profile setpoints is shown in Figure 6-1.

The **Program** is divided into a flexible number of **Segments** - each being a single time duration, - and containing details for each profiled setpoint. The total number of segments available is **100 per program** with a **maximum of 500**.

A controller containing functionality to control profile setpoints against time is referred to as a **Programmer**. The 2604 programmer works on a single timebase for all programs.

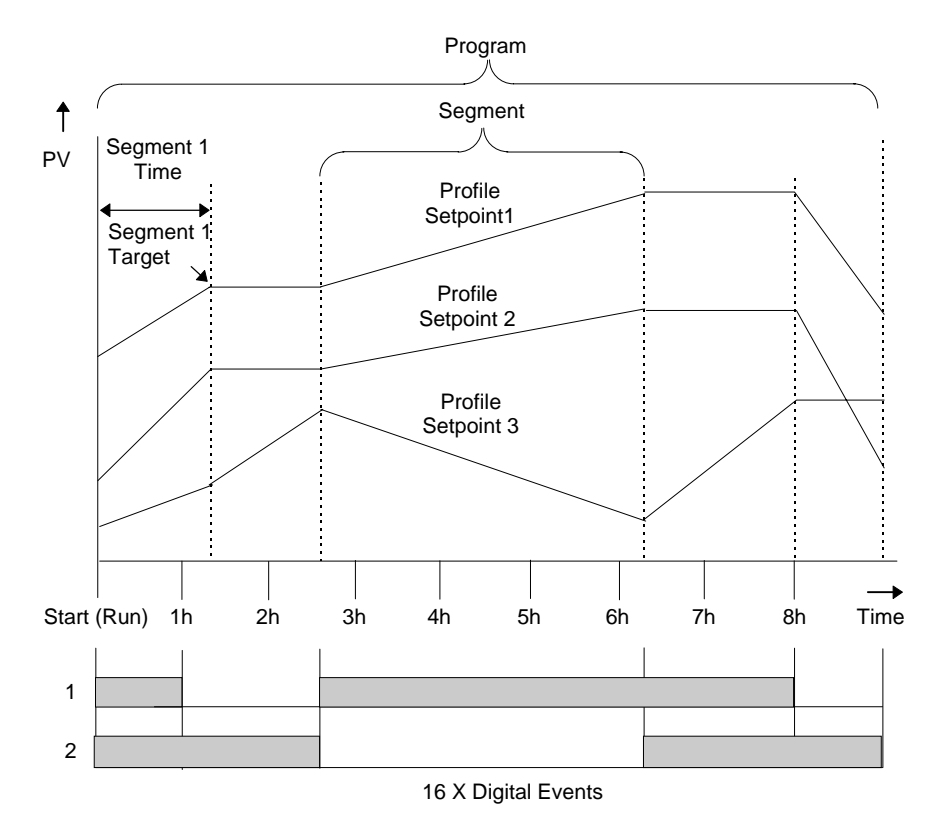

### Figure 6-1: A Setpoint Program

The profiled setpoints may be used as either **control loop setpoints** or independent parameters for **retransmission** or use in **derived calculations**. The 2604 may store up to **20 programs** as standard, with up to 50 if purchased.

Installation and Operation Handbook. Part No HA026491 Issue 1.0 Aug-99

# 6.2. THE 2604 SETPOINT PROGRAMMER DEFINITIONS

## 6.2.1. Run

In run the programmer varies the setpoint in accordance with the profile set in the active program.

## 6.2.2. Hold

In hold the programmer is frozen at its current point. In this state you can make temporary changes to program parameters such as a target setpoint, ramp rates and dwells (if programmer configured for ramp rate) or segment duration (if programmer configured as Time to Target). Such changes will only remain effective until the end of the currently running segment, when they will be overwritten by the stored program values.

### 6.2.3. Reset

In reset the programmer is inactive and the controller behaves as a standard controller, with the setpoint determined by the raise/lower buttons.

## 6.2.4. Servo

When a program is run the setpoint can start from the initial controller setpoint or from the current process value. Whichever it is the starting point is called the servo point. This can be set in the program.

The usual method is to servo to the process value because this will produce a smooth and bumpless start to the process.

If, however, it is essential to guarantee the time period of the first segment it may be better to set the controller to servo to setpoint.

## 6.2.5. Hot Start

Hot start can occur in any segment type, for any PSP but is most useful to ramp segments. When run is initiated it allows the program to automatically advance to the correct point in the profile which corresponds to the operating temperature of the process. Hot start is enabled in configuration level and specifies which programmed variable to use when deciding the correct segment.

## 6.2.6. Power Fail Recovery

In the event of power fail to the controller, a strategy may be set in configuration level, which defines how the controller behaves on restoration of the power. These strategies include:

| Continue  | The program runs from the last setpoint. This may cause full<br>power to be applied to the process for a short period to heat the |
|-----------|----------------------------------------------------------------------------------------------------|
|           | process back to its value prior to the power failure                                                                              |
| Ramp back | This will ramp the process value back to its original value at a                                                                  |
|           | controlled rate. This will be the last encountered rate.                                                                          |
| Reset     | The process is aborted by resetting the program                                                                                   |

6-4

### 6.2.7. Wait

Three wait conditions are provided at the end of each segment which may be wired, in configuration level, using a 'Toolkit Block' expression or by a digital input. Each segment may then select No-Wait, Wait on Event A, Wait on Event B or Wait on Event C. When <u>all</u> profile segments are complete, and the configured wait event is active, the program waits until the wait event becomes in-active before progressing to the next segment.

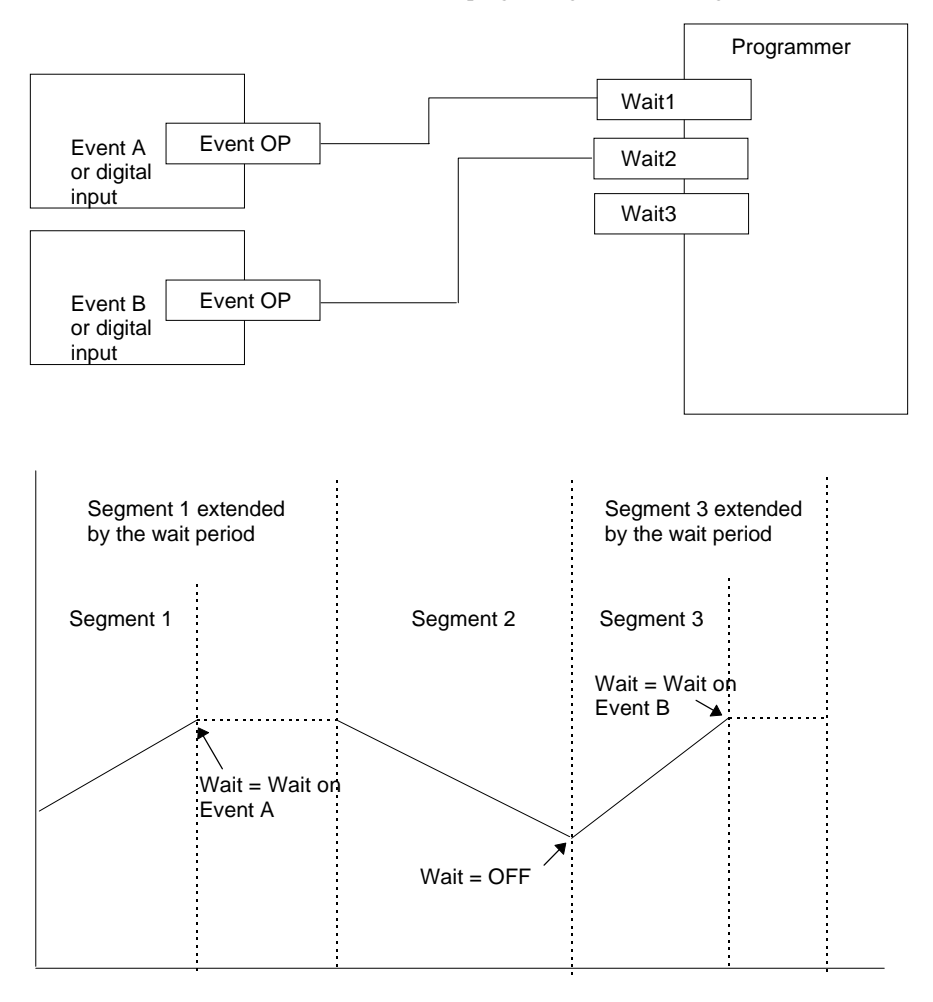

### Figure 6-2: Wait Events

See Section 6.6.2. for a description of operation.

# 6.2.8. Holdback (Guaranteed Soak)

Holdback freezes the program if the process value does not track the setpoint by an amount which can be set by the user. It may operate in any type of segment

In a **Ramp** segment it indicates that the process value is lagging the setpoint by more than a pre-set amount and that the program is waiting for the process to catch up.

In a **Dwell** segment it will freeze the dwell time if the difference between SP and PV exceeds pre-set limits.

In both cases it guarantees the correct soak period for the product. See also section 6.6.2.

- Holdback may be configured in three modes:
- OFF holdback does not operate
- Applied to the complete program. Holdback operates the same way in every segment
- To each individual segment. A different holdback type can be applied to each segment

**Holdback Type** defines how holdback operates, either in the whole program, or in each segment as configured above. The holdback type may be configured in four modes;

- OFF holdback does not operate
- Deviation High. PV is above the SP by a pre-set value
- Deviation Low. PV is below the SP by a pre-set value
- Deviation Band. PV is above or below the SP by a pre-set value

### Example:

Holdback, operating in each segment, is often used in a temperature control application as detailed below:-

During a ramp up period the holdback type may be set to deviation low. If the Process Value lags the programmed rate of rise, holdback will stop the program until the PV catches up. This prevents the set program from entering the next segment until the PV has attained the correct temperature.

During a dwell period the holdback type may be set to deviation band. This guarantees that the dwell or soak period operates only when the process value is within both high and low deviation limits.

During a ramp down period the holdback type may be set to deviation high. If the process cannot cool at the rate set by the ramp down rate the program will be held until the process catches up.

When a profile is placed into holdback the other profiles are (normally) not held. They continue and rendezvous at the end of the segment.

6-6

# 6.2.9. Digital Inputs

Digital inputs are available on the controller which can be configured for the following programmer functions:

| Run                                     | Allows the program to be run from an external source such as a pushbutton or other event                                                                                                    |  |  |  |
|-----------------------------------------|----------------------------------------------------------------------------------------------------|--|--|--|
| Hold                                    | lows the program to be held from an external source such as a shbutton or other event                                                                                                    |  |  |  |
| Reset                                   | Allows the program to be reset from an external source such as a pushbutton or other event                                                                                                    |  |  |  |
| Run/Hold                                | Allows the program to be run or held from a single external input source                                                                                                    |  |  |  |
| Run/Reset                               | Allows the program to be run or reset from a single external input source                                                                                                    |  |  |  |
| Advance Segment                         | Selects the next segment from an external input source                                                                                                    |  |  |  |
| Program Number                          | Selects the next program from an external input source. When this event occurs, the controller display will change to programmer view. Subsequent changes of this input source will cause the program number to increment. |  |  |  |
| Holdback disabled<br>BCD Program switch | Disables holdback from an external input source<br>Allows different programs to be selected using an external BCD<br>switch                                                                                                |  |  |  |
|                                         |                                                                                                    |  |  |  |

For more information on digital inputs refer to Chapters 17 and 18. For configuration of these inputs see Engineering Manual Part No. HA026761.

Installation and Operation Handbook. Part No HA026491 Issue 1.0 Aug-99

## 6.3. PROGRAMMER TYPES

The programmer can be configured as **Time to Target** or **Ramp Rate.** A time to target programmer requires fewer settings and is simple to use since all segments are the same. A time to target programmer can, in general contain more segments than a ramp rate.

## 6.3.1. Time To Target Programmer

Each segment consists of a **single duration parameter** and a set of **target values** for the profiled variables.

- 1. The **duration** specifies the time that the segment takes to change the profiled variables from their current values to the new targets.
- 2. A dwell type segment is set up by leaving the target setpoint at the previous value.
- 3. A Step type segment is set up by setting the segment time to zero.

## 6.3.2. Ramp Rate Programmer

Each segment can be specified by the operator as Ramp Rate, Dwell or Step.

- 1. Each profiled setpoint must complete its segment before the programmer will move to the next segment. If one ramp reaches its target setpoint ahead of the other variables, it will dwell at that value until the other variables have completed. The program will then move to the next segment.
- 2. The duration parameter for a segment is read only unless the segment contains only dwells. In this case the dwell period can be changed when the program is in Hold.
- 3. The duration is determined by the longest profile setting.

# 6.3.3. Segment Types

A segment type can be defined as Profile, Go Back or End.

### 6.3.3.1. Profile

A profile segment may be set as:-

| Ramp  | <b>The setpoint ramps linearly</b> , from its current value to a new value, either at a set rate (called <i>ramp-rate programming</i> ), or in a set time (called <i>time-to-target programming</i> ). You must specify the ramp rate or the ramp time, and the target setpoint, when creating or modifying a program. |
|-------|----------------------------------------------------------------------------------------------------|
| Dwell | The setpoint remains constant for a specified period at the specified target. When creating programs the target is inherited from the previous segment. When editing an existing program it is necessary to re-enter the target value. This allows the dwell target to be matched to a go-back segment.                |
| Step  | The setpoint steps instantaneously from its current value to a new value at the beginning of a segment.                                                                                                    |

6-8

### 6.3.3.2. Go Back Segment

Go Back allows segments in a program to be repeated by a set number of times. It is the equivalent of inserting 'sub-programs' on some controllers. Figure 6-2 shows an example of a program which is required to repeat the same section a number of times and then continue the program.

A Go Back segment is used to save the total number of segments required in a program and to simplify setting up. When planning a program it is advisable to ensure that the end and start setpoints of the program are the same otherwise it will step to the different levels. A Go Back segment. is defined when editing a program, see section 6..5.4. It

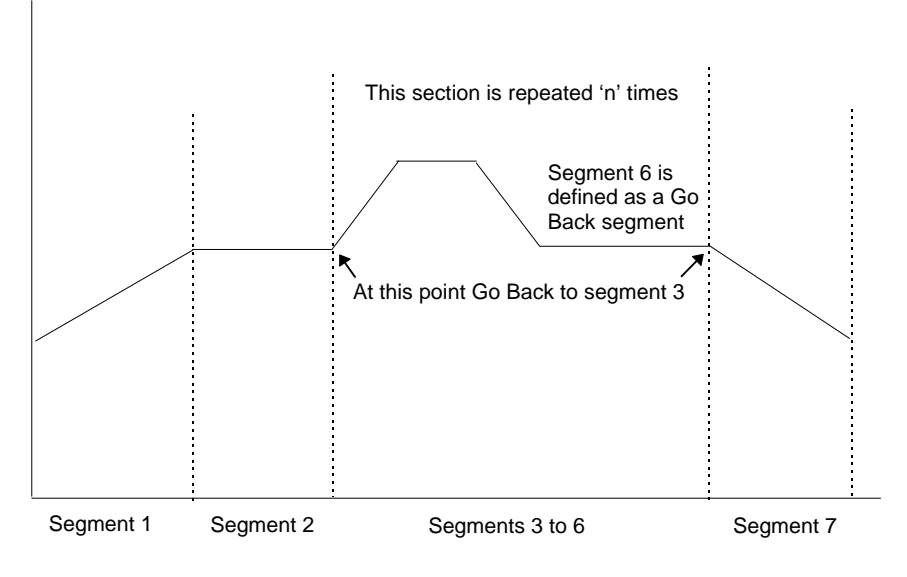

Figure 6-3: An Example of a Program with Repeating Section

### 6.3.3.3. End Segment

The last segment in a program is normally defined as an End segment **The program either ends, repeats or resets in this segment.** You specify which is the case when you create, or modify, the program. When the program ends, the programmer is put into either, a continuous dwell state with all outputs staying unchanged, or the reset state.

Installation and Operation Handbook. Part No HA026491 Issue 1.0 Aug-99

## 6.4. PROGRAM RUN PARAMETERS

### 6.4.1. To Run, Hold or Reset a Program

A selected program may be run, reset or held as follows:

- 1. Press the RUN/HOLD button once, the RUN beacon will illuminate. Press the RUN/HOLD button again, the HOLD beacon will illuminate. Press and hold the RUN/HOLD button for 3 seconds, the program will reset and both beacons will extinguish.
- 2. If digital inputs have been configured and wired for an external RUN, HOLD or RESET, activate the relevant digital input.
- 3. By selecting the Program Status parameter (in the Run List). This method may be preferred if the number of the program to be run must also be selected.

### 6.4.1.1. To Run, Hold or Reset a Program from the Run List

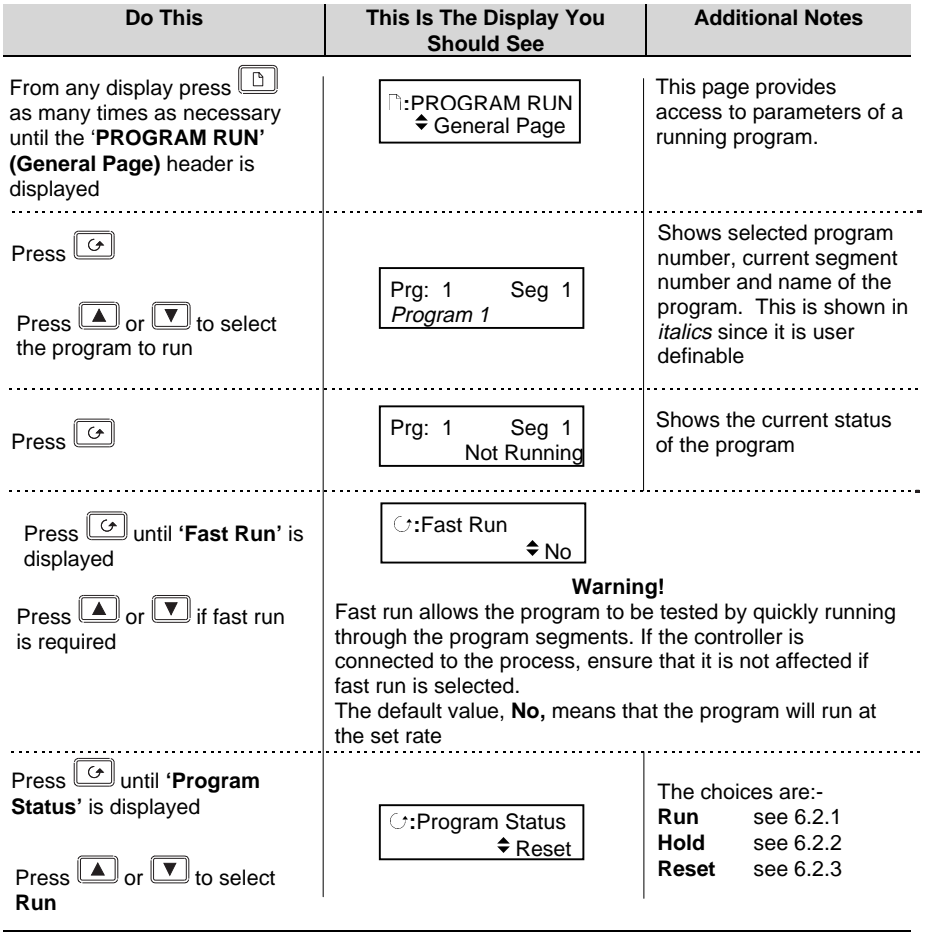

#### 6-10

### 6.4.2. Run Parameters

The Run list provides status information on a running program, as follows:-

| Table Number:<br>6.4.2a.                          | These parameters show the status of the overall program                                     |                                                 | PROGRAM RUN<br>(General Page)       |                                                                      |
|---------------------------------------------------|---------------------------------------------------------------------------------------------|-------------------------------------------------|-------------------------------------|----------------------------------------------------------------------|
| Parameter<br>Name                                 | Parameter Description                                                                       | Value                                           | Default                             | Access<br>Level                                                      |
| These<br>displays may be                          | Prg: 1 Seg: 4<br>Program Name                                                               | Program Nur<br>Segment Nur<br>Program Nar       | nber<br>mber<br>ne                  | R/O                                                                  |
| promoted by the<br>user as an<br>over-view of the | Prg: 1 Seg: 4                                                                               | Digital output<br>Only appears<br>outputs confi | ts states.<br>s if digital<br>gured | L1. Can be<br>changed in<br>Hold                                     |
| program status                                    | Prg: 1 Seg: 4<br>d h: m: s                                                                  | Program<br>Time<br>Remaining                    |                                     | R/O                                                                  |
| Fast Run                                          | Allows the program to fast run                                                              | No<br>Yes                                       |                                     | L3. Alterable<br>in reset or<br>complete                             |
| Program Status                                    | Displays the status of the program                                                          | Reset<br>Run<br>Hold<br>Complete                |                                     | L1.                                                                  |
| Prog Time Elap                                    | Program time elapsed                                                                        | d: h: m: s                                      |                                     | R/O                                                                  |
| Prog Cycle Rem                                    | Remaining number of cycles                                                                  | 1 to 999                                        |                                     | R/O                                                                  |
| Total Segments                                    | Number of segments in the<br>running program                                                | 0 to 100                                        |                                     | R/O                                                                  |
| Segment<br>Number                                 | The currently running<br>segment number                                                     | 1 to 100                                        |                                     | R/O                                                                  |
| Segment Type                                      | Running program segment<br>type<br>Profile = normal segment<br>Go Back =repeat part of prog | Profile<br>End<br>Segment<br>Go Back            |                                     | R/O                                                                  |
| Seg Time Rem                                      | Time remaining in the current segment                                                       | d: h: m: s                                      |                                     | L1. Read or<br>alterable if<br>Time To<br>Target prog<br>and in Hold |
| Wait Status                                       | Wait Status                                                                                 | No Wait<br>Event A<br>Event B<br>Event C        |                                     | R/O                                                                  |

Installation and Operation Handbook. Part No HA026491 Issue 1.0 Aug-99

| Wait Condition | Wait condition for the running segment   | No Wait<br>Event A<br>Event B<br>Event C | L1. Alterable<br>in Hold             |
|----------------|------------------------------------------|------------------------------------------|--------------------------------------|
| PID Set        | PID values used in running<br>program    | PID Set 1<br>to PID Set<br>3             | R/O - Only<br>shown if<br>configured |
| Goback Rem     | Number of repeat cycles<br>remaining     | 1 to 999                                 | R/O                                  |
| End Action     | The state required in the end segment    | Dwell<br>Reset                           | R/O                                  |
| Prog Reset DO  | These are the digital events<br>in Reset |                                          | R/O<br>Only shown<br>if configured.  |

| Table Number:<br>6.4.2b. | These parameters are associated with<br>Profiled Setpoint number 1 |                               | PROG<br>(PSF | RAM RUN<br>P1 Page)                  |
|--------------------------|--------------------------------------------------------------------|-------------------------------|--------------|--------------------------------------|
| Parameter Name           | Parameter Description                                              | Value                         | Default      | Access<br>Level                      |
| Seg Time Rem             | Segment time remaining                                             | h: m: s                       |              |                                      |
| PSP1 Type                | Running segment type for                                           | Step                          |              | R/O - shown                          |
|                          | profiled setpoint 1                                                | Dwell                         |              | in Ramp<br>Rate prog                 |
|                          |                                                                    | Ramp                          |              | riato prog.                          |
| PSP1 WSP                 | Working setpoint for profiled<br>setpoint 1                        | Display<br>range <sup>1</sup> |              | L1. Alterable<br>in Hold             |
| PSP1 Target              | Running segment target for<br>profiled setpoint 1                  | Display<br>range <sup>1</sup> |              | L1. Alterable<br>in Hold             |
| PSP1 Dwell Tm            | Time remaining in running<br>segment for profiled SP 1             | Display<br>range              |              | L1. Alterable<br>in Hold             |
| PSP1 Rate                | Running segment rate for<br>profiled setpoint 1                    | Display<br>range <sup>1</sup> |              | L1. Not in<br>Time To<br>Target prog |
| PSP1 HBk Appl            | Holdback applied for profiled                                      | No                            |              | R/O - shown                          |
|                          | setpoint 1                                                         | Yes                           |              | if configured                        |

<sup>1.</sup> Range limited by user defined upper and lower limits

6-12

| Table Number:<br>6.4.2c | These parameters are associated with PSP2 and only appear if PSP2 is configured |                               | PROGRAM RUN<br>(PSP2 Page) |                                                 |
|-------------------------|---------------------------------------------------------------------------------|-------------------------------|----------------------------|-------------------------------------------------|
| Parameter Name          | Parameter Description                                                           | Value                         | Default                    | Access<br>Level                                 |
| Seg Time Rem            | Segment time remaining                                                          | h: m: s                       |                            |                                                 |
| PSP2 Type               | Running segment type for<br>profiled setpoint 2                                 | Step<br>Dwell<br>Ramp         |                            | L1. Read<br>Only shown<br>in Ramp<br>Rate prog. |
| PSP2 WSP                | Working setpoint for profiled setpoint 2                                        | Display<br>range <sup>1</sup> |                            | L1. Alterable<br>in Hold                        |
| PSP2 Target             | Running segment target for profiled setpoint 2                                  | Display<br>range <sup>1</sup> |                            | L1. Alterable<br>in Hold                        |
| PSP2 Dwell Tm           | Time remaining in running<br>segment for profiled SP 2                          | Display<br>range              |                            | L1. Alterable<br>in Hold                        |
| PSP2 Rate               | Running segment rate for<br>profiled setpoint 2                                 | Display<br>range <sup>1</sup> |                            | L1. Not in<br>Time To<br>Target prog            |
| PSP2 HBk Appl           | Holdback applied for profiled setpoint 2                                        | No<br>Yes                     |                            | L1. Read<br>only shown<br>if configured         |

<sup>1.</sup> Range limited by user defined upper and lower limits

Installation and Operation Handbook. Part No HA026491 Issue 1.0 Aug-99

| Table Number:<br>6.4.2d | These parameters are associated with<br>PSP3 and only appear if PSP3 is<br>configured |                       | PROGRAM RUN<br>(PSP3 Page) |                                                 |
|-------------------------|---------------------------------------------------------------------------------------|-----------------------|----------------------------|-------------------------------------------------|
| Parameter Name          | Parameter Description                                                                 | Value                 | Default                    | Access<br>Level                                 |
| Seg Time Rem            | Segment time remaining                                                                | h: m: s               |                            |                                                 |
| PSP3 Type               | Running segment type for<br>profiled setpoint 3                                       | Step<br>Dwell<br>Ramp |                            | L1. Read<br>Only shown<br>in Ramp<br>Rate prog. |
| PSP3 WSP                | Working setpoint for profiled setpoint 3 <sup>1</sup>                                 | Display<br>range      |                            | L1. Alterable<br>in Hold                        |
| PSP3 Target             | Running segment target for profiled setpoint 3 <sup>1</sup>                           | Display<br>range      |                            | L1. Alterable<br>in Hold                        |
| PSP3 Dwell Tm           | Time remaining in running segment for profiled SP 3                                   | Display<br>range      |                            | L1. Alterable<br>in Hold                        |
| PSP3 Rate               | Running segment rate for profiled setpoint 3 <sup>1</sup>                             | Display<br>range      |                            | L1. Not in<br>Time To<br>Target prog            |
| PSP3 HBk Appl           | Holdback applied for profiled setpoint 3                                              | No<br>Yes             |                            | L1. Read<br>only shown<br>if configured         |

<sup>1</sup> Range limited by user defined upper and lower limits

## 6.5. TO CREATE OR EDIT A PROGRAM

- A running program cannot be edited, it must be put into **Reset** mode.
- Changes can be made to remaining segments of a running program but these are 'temporary' changes which apply only to the current run. These changes will not apply to subsequent runs.
- Other programs can be created or edited when another program is running.

To create or edit a program it is first necessary to define the effect that various parameters will have on the overall program. These parameters will be found under the page header **PROGRAM EDIT (Program Page),** see section 6.5.1. and 6.5.2.

When these parameters have been defined then set up the parameters which define each individual segment. These parameters will be found under the page header **PROGRAM EDIT** (Segments Page), see section 6.5.3. and 6.5.4.

6-14
## 6.5.1. To Define Parameters Common To A Program

| Do This                                                                                                    | This Is The Display You<br>Should See                                        | Additional Notes                                                                                                    |
|----------------------------------------------------------------------------------------------------|------------------------------------------------------------------------------|----------------------------------------------------------------------------------------------------|
| From any display press b as many times as necessary until the <b>PROGRAM EDIT</b> page                                                                                                    | ☐:PROGRAM EDIT<br>◆ Program Page                                             | The PROGRAM EDIT<br>page is not available in<br>Access levels 1 & 2.                                                                                                    |
| header is displayed                                                                                                    |                                                                              | It is available as read only<br>in View Config level                                                                                                    |
| Press C. to select.<br>Edit Prog: 1.<br>This is the first parameter in the<br>list<br>Press or to choose<br>the program number to be<br>edited<br>The second line of the lower<br>readout will change to the | P       □       I         5       □□05         ◆ Edit Prg: 1       Program 1 | The upper display shows<br>the selected program<br>number.<br>The middle display shows<br>the total number of<br>segments<br>Up to 20 programs as<br>standard.<br>50 programs as an option. |
| program name. This is shown<br>in <i>italics</i> to indicate that the<br>program name is user<br>definable.                                                                                                  |                                                                              |                                                                                                    |
| Press . to select. the next parameter in the list. This is <b>C:HBk Mode</b> .                                                                                                    | ି ଫ-HBk Mode<br>♦ None                                                       | This enables Holdback. The<br>choices are:-<br>None<br>Per Program<br>Per Segment                                                                                                    |
| Continue pressing to access the further parameters in this page                                                                                                    | C:PSP1 HBk Type<br>♦ Low                                                     |                                                                                                    |
| Continue pressing or<br>to change the parameter<br>values or states                                                                                                    |                                                                              | Further parameters may be<br>set up in the same way.<br>These are listed together<br>with an explanation of their<br>function in the following<br>table                                     |
|                                                                                                    |                                                                              |                                                                                                    |

Installation and Operation Handbook. Part No HA026491 Issue 1.0 Aug-99

# 6.5.2. PROGRAM EDIT (Program Page) Parameters

| Table<br>Number:<br>6-5.2 | These parameters affect the overall program. Only shown at Level 3. |                       | PROG<br>(Prog  | RAM EDIT<br>ram Page)                          |
|---------------------------|---------------------------------------------------------------------|-----------------------|----------------|------------------------------------------------|
| Parameter<br>Name         | Parameter Description                                               | Value                 | Default        | Access Level                                   |
| Edit Prg: 1               | Selects the program number to be edited                             | 1 to 20 or<br>1 to 50 | 1              | L3                                             |
| Hbk Mode                  | Holdback mode                                                       | None                  | None           | L3                                             |
|                           | None = no holdback<br>applied                                       | Per Program<br>Per    |                |                                                |
|                           | Per prog = common to<br>prog                                        | Segment               |                |                                                |
|                           | Per seg = active in every<br>segment                                |                       |                |                                                |
| PSP1 HBk                  | Holdback type for PSP1                                              | Off                   | Off            | L3                                             |
| Гуре                      | These are deviation<br>values between setpoint<br>and process value | Low<br>High<br>Band   |                | Only displayed<br>if Per Program<br>configured |
| PSP1 Hbk                  | Holdback value for PSP1                                             | SP1 hi limit          | 0              | L3.                                            |
| Value                     |                                                                     | to<br>SP1 lo limit    |                | Only displayed<br>if HBk Type ≠<br>Off         |
| The next four             | parameters are only displayed                                       | if PSP2 and PS        | SP3 are config | ured                                           |
| PSP2 Hbk                  | Holdback type for PSP2                                              | Off                   | Off            | L3                                             |
| Туре                      | These are deviation<br>values between setpoint<br>and process value | Low<br>High<br>Band   |                |                                                |
| PSP2 Hbk<br>Value         | Holdback value for PSP2                                             | SP1 hi limit<br>to    | 0              | L3                                             |
|                           |                                                                     | SP1 lo limit          |                |                                                |
| PSP3 Hbk                  | Holdback type for PSP3                                              | Off                   | Off            | L3                                             |
| туре                      | These are deviation                                                 | Low                   |                |                                                |
|                           | and process value                                                   | High                  |                |                                                |
|                           |                                                                     | Band                  |                |                                                |
| Value                     | Holdback value for PSP3                                             | to                    | 0              | L3                                             |
|                           |                                                                     | SP1 lo limit          |                |                                                |

6-16

| Hot Start<br>PSP | Allows hot start to be<br>applied to each PSP.<br>See also 6.2.5.                                                                                                    | None<br>PSP1<br>PSP2<br>PSP3         | None       | L3. Only<br>appears if Hot<br>Start option has<br>been enabled in<br>config level. |
|------------------|----------------------------------------------------------------------------------------------------|--------------------------------------|------------|------------------------------------------------------------------------------------|
| Rate Units       | Rate units for a Ramp<br>Rate Programmer                                                                                                    | Per Second<br>Per Minute<br>Per Hour |            | L3. Only<br>displayed if the<br>programmer is<br>Ramp Rate                         |
| Prog Cycles      | Sets the number of times the complete program is executed.                                                                                                    | Continuous<br>to 999                 | Continuous | L3                                                                                 |
| End Action       | Defines the action in the<br>end segment.<br>Dwell - the program will<br>dwell indefinitely at the<br>conditions set in the end<br>segment, see 6.5.3.<br>Reset - the program will<br>reset to the start<br>conditions. | Dwell<br>Reset                       |            | L3                                                                                 |
| Program<br>Name  | Allows a user defined<br>name to be given to the<br>program number                                                                                                    | User string                          |            | L3                                                                                 |

Installation and Operation Handbook. Part No HA026491 Issue 1.0 Aug-99

# 6.5.3. To Set Up Each Segment Of A Program

| Do This                                                                                                    | This Is The Display You<br>Should See                                                                                                    | Additional Notes                                                                                                    |
|----------------------------------------------------------------------------------------------------|----------------------------------------------------------------------------------------------------|----------------------------------------------------------------------------------------------------|
| From any display press<br>as many times as necessary<br>until the <b>PROGRAM EDIT</b><br>page header is displayed                         | ☐: PROGRAM EDIT                                                                                                    | This page allows each segment to be edited.                                                                                                    |
| Press if necessary to select <b>Segment Page</b>                                                                                          |                                                                                                    |                                                                                                    |
| Press . To select. Edit<br>Prg: 1. This is the first<br>parameter in the list<br>Press or to choose<br>the program number to be<br>edited | P. П.I.         5. 00 I         ◆ Edit Prg: 1         Program 1         If the program exists, go to next parameter.         If the program exists, go to next parameter.         Edit Prg: 2         □→Cancel ⊙ | The upper display shows<br>the selected program<br>number<br>The middle display shows<br>the current segment<br>number<br>is new,<br>tructed on the display<br>After x secs or<br>when $\Box$ is<br>pressed the<br>display returns to<br>that shown above |
| Press To select.<br>Segment Number.<br>Press or to choose<br>the segment to be edited                                                     | ↓ ↓<br>ি:Segment Number<br>∳ 1                                                                                                    | Up to 100 segments are available per program                                                                                                    |
| Continue pressing $$ to access the further parameters in this page<br>Continue pressing $$ or $$ to change the parameter value or state   |                                                                                                    | Further parameters may be<br>set up in the same way.<br>These are listed together<br>with an explanation of their<br>function in the following<br>table                                                                                                   |

6-18

| 6.5.4. PROGRAM ED | T(Segment Page) Parameters |
|-------------------|----------------------------|
|-------------------|----------------------------|

| Table Number:     | These parameters allow you to set up<br>each segment in the program |                            | PROG    |                                                                                         |
|-------------------|---------------------------------------------------------------------|----------------------------|---------|-----------------------------------------------------------------------------------------|
| 6.5.4.            |                                                                     |                            | (Segm   | ient Page)                                                                              |
| Name              | Parameter Description                                               | value                      | Derault | Access<br>Level                                                                         |
| Edit Prg: 1       | Selects the program number                                          | 1 to 20                    |         |                                                                                         |
| (to 20 or 50)     | and name                                                            | (or 50)                    |         |                                                                                         |
| Segment<br>Number | Selects the segment number to be edited                             | 1 to 100                   |         | L2                                                                                      |
| Segment Type      | Segment type                                                        | Profile                    | Profile | L2                                                                                      |
|                   | Profile = a normal segment                                          | End                        |         |                                                                                         |
|                   | End Segment = the last                                              | Segment<br>Co Pook         |         |                                                                                         |
|                   | (press ⊖ to confirm)                                                | GU Dack                    |         |                                                                                         |
|                   | Go Back = repeat part of<br>prog. Not shown for segment<br>1.       |                            |         |                                                                                         |
| PSP1 Type         | Profile setpoint 1 type                                             | Step                       |         | L2. Only                                                                                |
|                   |                                                                     | Dwell                      |         | shown for<br>Ramp Rate                                                                  |
|                   |                                                                     | Ramp                       |         | programmer<br>and not End                                                               |
| PSP1 Target       | Profile setpoint 1 target value                                     | SP1 lo limit               | 0       | L2                                                                                      |
|                   |                                                                     | to<br>SP1 hi limit         |         |                                                                                         |
| PSP1 Dwell Tm     | Profile setpoint 1 dwell time                                       | d : h : m : s              |         | L2. Only<br>shown for<br>Ramp Rate<br>programmer<br>, a Dwell<br>segment<br>and not End |
| PSP1 Rate         | Profile setpoint 1 rate                                             |                            |         | L2. Only<br>shown for<br>Ramp Rate<br>programmer<br>, a ramp<br>segment<br>and not End  |
| PSP1 Hbk Type     | Profile setpoint 1 holdback<br>type                                 | Off<br>Low<br>High<br>Band | Off     | L2. Only<br>shown if<br>holdback is<br>configured<br>per segment                        |

Installation and Operation Handbook. Part No HA026491 Issue 1.0 Aug-99

| The next ten parameters are only displayed if PSP2 and PSP3 are configured |                                     |                                    |     |                                                                                         |
|----------------------------------------------------------------------------|-------------------------------------|------------------------------------|-----|-----------------------------------------------------------------------------------------|
| PSP2 Type                                                                  | Profile setpoint 2 type             | Step<br>Dwell<br>Ramp              |     | L2. Only<br>shown for<br>Ramp Rate<br>programmer<br>and not End                         |
| PSP2 Target                                                                | Profile setpoint 2 target value     | SP2 lo limit<br>to<br>SP2 hi limit | 0   | L2                                                                                      |
| PSP2 Dwell Tm                                                              | Profile setpoint 2 dwell time       | d : h : m : s                      |     | L2. Only<br>shown for<br>Ramp Rate<br>programmer<br>, a Dwell<br>segment<br>and not End |
| PSP2 Rate                                                                  | Profile setpoint 2 rate             |                                    |     | L2. Only<br>shown for<br>Ramp Rate<br>programmer<br>, a ramp<br>segment<br>and not End  |
| PSP2 Hbk Type                                                              | Profile setpoint 2 holdback<br>type | Off<br>Low<br>High<br>Band         | Off | L2. Only<br>shown if<br>holdback is<br>configured<br>per segment                        |
| PSP3 Type                                                                  | Profile setpoint 3 type             | Step<br>Dwell<br>Ramp              |     | L2. Only<br>shown for<br>Ramp Rate<br>programmer<br>and not End                         |
| PSP3 Target                                                                | Profile setpoint 3 target value     | SP3 lo limit<br>to<br>SP3 hi limit | 0   | L2                                                                                      |
| PSP3 Dwell Tm                                                              | Profile setpoint 3 dwell time       | d:h:m:s                            |     | L2. Only<br>shown for<br>Ramp Rate<br>programmer<br>, a Dwell<br>segment<br>and not End |
| PSP3 Rate                                                                  | Profile setpoint 3 rate             |                                    |     | L2. Only shown for                                                                      |

6-20

|                |                                                                                                    |                                          |         | Ramp Rate<br>programmer<br>, a ramp<br>segment<br>and not End                 |
|----------------|----------------------------------------------------------------------------------------------------|------------------------------------------|---------|-------------------------------------------------------------------------------|
| PSP3 Hbk Type  | Profile setpoint 3 holdback<br>type                                                                                                    | Off<br>Low<br>High<br>Band               | Off     | L2. Only<br>shown if<br>holdback is<br>configured<br>per segment              |
| Seg Duration   | Duration for Time to Target programmer                                                                                                    | d : h : m : s                            |         | L2. Does<br>not appear<br>for Ramp<br>Rate<br>Programmer<br>or End<br>segment |
| Wait Event     | Wait if selected event is true                                                                                                    | No wait<br>Event A<br>Event B<br>Event C | No Wait | L2. Only<br>shown if wait<br>events<br>configured                             |
| PID Set        | Selects a set of PID values                                                                                                    | PID Set 1<br>to<br>PID Set 3             |         | L2. Only<br>shown if PID<br>sets<br>configured                                |
| Prog DO Values | Sets programmer event<br>outputs on or off                                                                                                    |                                          |         | L2. Only<br>shown if<br>Dout<br>configured                                    |
| Go Back Seg    | Allows repeat segments to be<br>set up within a profile. Go<br>back defines the point in the<br>program where the repeat<br>segments are entered. | 1 to no. of<br>segments                  |         | L2. Only<br>shown if<br>segment.<br>type is Go<br>Back                        |
| Go Back Cycles | Sets up the number of times the segments are repeated                                                                                             | 1 to 999                                 | 1       | L2. Only<br>shown if<br>segment.<br>type is Go<br>Back                        |

Installation and Operation Handbook. Part No HA026491 Issue 1.0 Aug-99

## 6.6. EXAMPLES

## 6.6.1. Program Data Entry Example in a Ramp Rate Programmer

| Do This                                                                                                    | This Is The Display You<br>Should See | Additional Notes                                                                                                    |
|----------------------------------------------------------------------------------------------------|---------------------------------------|----------------------------------------------------------------------------------------------------|
| <ol> <li>Select the PROGRAM EDIT<br/>(Segment Page) page header</li> </ol>                                                              | □:PROGRAM EDIT<br>◆ Segment Page      |                                                                                                    |
| 2. Press to select Edit<br>Prg: 1<br>Press or T to select<br>the program number to be<br>edited<br>3. Press to select<br>Segment Number | Edit Prg: 1<br><i>Program 1</i>       | The name of the program<br>may have been<br>customised<br>If this is a new program,<br>the message<br>'Create Prog 1?' will be<br>displayed.<br>Press C to confirm    |
| A. Press to select<br>Segment (1)<br>4. Press to select<br>Segment Type<br>Press or to select<br>Profile<br>5. Press to select PSP1     | ি:Segment Type<br>✦ Profile           | Select:-<br><b>Profile</b> for a normal<br>segment<br><b>End</b> for an end segment<br><b>GoBack</b> to repeat<br>segments in the program<br>see 6.3.3.2.<br>Select:- |
| Press or to select PSP1<br>Ramp                                                                                                    | ି:PSP1 Type<br>✦Ramp                  | Ramp to ramp the<br>setpoint up or down<br>Dwell to dwell<br>Step to jump from the<br>current setpoint to a new<br>target                                             |
| 6. Press to select PSP1<br>Target<br>Press or to set the<br>setpoint which you wish to<br>ramp to                                       | ି:PSP1 Target<br>\$40                 | The setpoint will ramp to 40                                                                                                    |
| 7. Press to select PSP1<br>Target                                                                                                    | ି:PSP1 Rate<br>¢1                     | The setpoint will ramp to 40 at the rate of 1 unit per sec, min or hour.                                                                                              |
| Press or v to set the setpoint which you wish to ramp to                                                                                |                                       | If PSP1 Type = Dwell<br>This parameter is Dwell Tm<br>If PSP1 Type = Step<br>This parameter is omitted                                                                |

6-22

If PSP 2 is configured, steps 4 to 7 are repeated for PSP2.

If PSP 3 is configured, steps 4 to 7 are again repeated for PSP3.

#### If Wait Events are configured:-

| 8. Press 🗭 to select Wait<br>Event<br>Press 🔊 or 💌 to select<br>the wait event | ⊡:Wait Event<br>♦ No Wait | The choice are:-<br>No Wait<br>Event A<br>Event B<br>EventC<br>See also 6.6.4 |
|--------------------------------------------------------------------------------|---------------------------|-------------------------------------------------------------------------------|
|--------------------------------------------------------------------------------|---------------------------|-------------------------------------------------------------------------------|

If Digital Event Outputs have been Configured:-

| 9. Press<br>DO Values<br>Press ▲ or ▼ to select the digital output event to be On or Off                                                 | ⊡ Prg DO Values         | The first digital output will<br>alternate between □ and _<br>indicating that it can be<br>changed.<br>□ = Off<br>■ = On |
|----------------------------------------------------------------------------------------------------|-------------------------|----------------------------------------------------------------------------------------------------|
| <b>10.</b> Press for to scroll through each event output in turn                                                                         | C:Prg DO Values         |                                                                                                    |
| <ul> <li>11. Press  to return to Segment Number</li> <li>Press  or  to select the next required segment and repeat the above.</li> </ul> | ि:Segment Number<br>◆ 1 |                                                                                                    |

☺ Tip:- To avoid scrolling through parameters you do not need to change, press ⓑ to return to the page header, then to select Segment Number.

Installation and Operation Handbook. Part No HA026491 Issue 1.0 Aug-99

# 6.6.2. Prog Data Entry Example - Time to Target Programmer

This is the same as the previous procedure except that there are no Dwell, Rate or Step segments. They are all Time segments. From the PROGRAM EDIT (segment Page) header:-

| Do This                                                                          | This Is The Display You<br>Should See | Additional Notes                                                                                                    |
|----------------------------------------------------------------------------------|---------------------------------------|----------------------------------------------------------------------------------------------------|
| Press to select Segment<br>Number                                                | ି:Segment Number<br>♦ 1               |                                                                                                    |
| the segment                                                                      |                                       |                                                                                                    |
| Press to select Segment<br>Type                                                  | C:Segment Type<br>♣ Profile           | The choices are :-<br>Profile<br>End Segment                                                                                        |
| Press or to select <b>Profile</b>                                                | + Fione                               | Go Back for segments after the first                                                                                                |
| Press for select PSP1<br>Target                                                  | <b>:PSP1</b> Target                   | For any segment ≠ 1, this<br>value will normally be<br>inherited from the Target                                                    |
| Press or to set the start level of the segment (if necessary)                    | <b>♦</b> 40                           | level of the previous segment.                                                                                                    |
| Press 👉 to select Seg<br>Duration                                                | ି:Seg Duration<br>¢ 0:01:00           | The setpoint will ramp to<br>40 at the rate of 1 unit per<br>sec, min or hour                                                       |
| Press or v to set the segment time                                               |                                       | As in the previous<br>example, if PSP2, PSP3,<br>Wait Events and Event<br>Outputs have been<br>configured they will<br>appear here. |
| Press as many times as necessary to select <b>Segment</b><br><b>Number</b> again | ି:Segment Number<br>♦ 2               | For a ramp PSP1 - Seg<br>No. 1& PSP1 - Seg No. 2<br>will be different values.                                                       |
| Press or v to select<br>the next segment (2) and<br>repeat the above.            |                                       | For a dwell PSP1 Seg No.<br>1& PSP1 - Seg No. 2 will<br>be the same value.                                                          |
|                                                                                  |                                       |                                                                                                    |

<sup>©</sup> Tip:- To avoid scrolling through parameters you do not need to change, press <sup>□</sup> to return to the page header, then <sup>⊙</sup> to select Segment Number.

6-24

## 6.6.3. Holdback Example

To apply holdback (see also 6.2.8) to each segment of the program or to the overall program, follow this procedure:-

| Do This                                                                                                    | This Is The Display You<br>Should See | Additional Notes                                                                                                    |
|----------------------------------------------------------------------------------------------------|---------------------------------------|----------------------------------------------------------------------------------------------------|
| Select the <b>PROGRAM</b><br>EDIT (Program Page)<br>page header, (see 6.5.1.)                                                                                          | □:PROGRAM EDIT<br>◆ Program Page      | To select the page header<br>which contains the<br>holdback parameters                                                                                                    |
| Press 👉 until <b>Edit Prg:</b> is<br>displayed<br>Press 🔺 or 💌 to choose<br>the required program                                                                       | Edit Prg: 2<br><i>Program 2</i>       |                                                                                                    |
| Press to display HBk<br>Mode<br>Press or to choose<br>Per Program (or Per Segment)<br>Press to select PSP1<br>HBk Type<br>Press or to choose<br>Low, (or High or Band) | ∵:Hbk Mode         ◆ Per Program      | Only appears if Holdback<br>has been configured.<br>If per program is chosen<br>press or to<br>choose the holdback type<br>to be applied to the whole<br>program.<br>If per segment is chosen<br>the parameter Holdback<br>Type does not appear. |
| Press to select <b>PSP1</b><br><b>HBk Val</b><br>Press or to choose<br>the value which will hold the<br>program                                                        | ⊡:PSP1 HBk Val<br>\$5                 | In this example holdback<br>will occur in any segment<br>of the program if the PV<br>falls by more than 5 units<br>below the SP.                                                                                                    |
| Repeat the above two<br>steps for PSP2 or PSP3 if<br>configured.                                                                                                    |                                       | If holdback per segment<br>is chosen the holdback<br>type can be chosen for<br>each segment but the<br>holdback value is the<br>same for each segment.                                                                                           |

Installation and Operation Handbook. Part No HA026491 Issue 1.0 Aug-99

## 6.6.4. Wait Example

The wait feature prevents the programmer from proceeding to the next segment if an event is true (see also section 6.2.7.). It only applies to controllers which have been 'wired' for wait events in configuration level. If the controller has been configured for 'Wait', the operator can set up the conditions as follows:-

| Do This                                                                                                    | This Is The Display You<br>Should See | he Display You Additional Notes ould See                                                                                |                                                                                                    |
|----------------------------------------------------------------------------------------------------|---------------------------------------|----------------------------------------------------------------------------------------------------|----------------------------------------------------------------------------------------------------|
| Select the <b>PROGRAM EDIT</b><br>page header, and select<br><b>Segment Page</b> (see 6.5.3)                                                 | □:PROGRAM EDIT                        |                                                                                                    |                                                                                                    |
| Press until the parameter<br>Wait Event is displayed<br>Press or to choose<br>the event on which the<br>programmer should wait eg<br>Event A | ∵Wait Event         ◆ Event A         | This select<br>Event whit<br>the progra<br>proceeding<br>segment.<br>The choice<br>No<br>Wait<br>Event<br>A (B<br>or C) | ts the <b>Wait</b><br>ch will prevent<br>m from<br>g to the next<br>es are:-<br>The wait<br>condition<br>does not<br>apply to the<br>selected<br>segment<br>The selected<br>segment will<br>wait for event<br>A (B or C) to<br>become false<br>before the<br>program<br>continues |

6-26

### 6.6.4.1. Wait Example - How Wait is Displayed in Run Mode

The status of the Wait condition is displayed in a running program as follows:-

| Do This                                                                                                    | This Is The Display You<br>Should See | Additional Notes                                                                                                    |
|----------------------------------------------------------------------------------------------------|---------------------------------------|----------------------------------------------------------------------------------------------------|
| Select the <b>PROGRAM RUN</b><br>(General Page) page header                                                | □:PROGRAM RUN<br>◆ General Page       |                                                                                                    |
| Press 🕝 until the parameter<br>Wait Status is displayed                                                    | ∵Wait Status<br>✦ No Wait             | The status is off if not<br>waiting and true if waiting.<br>The choices are:-<br>No The program<br>Wait is not waiting<br>Event The program<br>A (B is waiting on<br>or C) event A (B or<br>C)  |
| Press once - the parameter <b>Wait Condition</b> is displayed                                              | ∵:Wait Condition<br>♦ Event A         | The condition for the<br>running segment is<br>displayed.<br>The choices are:-<br>No The program<br>Wait is not waiting<br>Event The program<br>A (B is waiting on<br>or C) event A (B or<br>C) |
| Press or voto override<br>the condition (No Wait), or to<br>select a different event (Event<br>A (B or C). | C:Wait Condition<br>♦ No Wait         | The condition can be<br>changed if the program is<br>in <b>Hold</b>                                                                                                    |

Installation and Operation Handbook. Part No HA026491 Issue 1.0 Aug-99

## 6.6.5. Program Names example

To produce a user defined program name:-

| Do This                                                                                                    | This Is The Display You<br>Should See | Additional Notes                                                             |
|----------------------------------------------------------------------------------------------------|---------------------------------------|------------------------------------------------------------------------------|
| Select the <b>PROGRAM EDIT</b><br>( <b>Program Page)</b> page header                                                 | □:PROGRAM EDIT<br>◆ Program Page      |                                                                              |
| Press ountil Program<br>Name is displayed                                                                            | ি:Program Name<br><u>P</u> rogram 1   | Program 1 is the default<br>name of a program.<br>A full range of characters |
| The first character alternates<br>between _ and P.<br>Press  or  to change<br>the character to one of your<br>choice |                                       | is available including<br>capitals, numbers and<br>common symbols            |
| Press for to select the next character                                                                               | ি:Program Name<br>P <u>r</u> ogram 1  |                                                                              |
| Press or to change<br>the next character to one of<br>your choice                                                    |                                       |                                                                              |

Repeat the above steps until the program name of your choice is displayed. A name of up to 16 characters can be entered.

This name will be displayed on every view which contains Program Name.

6-28

| 7. | CHAPTER 7 ALARM OPERATION                                   | 2  |
|----|-------------------------------------------------------------|----|
|    | 7.1. DEFINITION OF ALARMS AND EVENTS                        | .2 |
|    | 7.1.1. Customisable Parameter Names                         | .2 |
|    | 7.2. TYPES OF ALARM USED IN 2604 CONTROLLER                 | .3 |
|    | 7.2.1. Full Scale High                                      | .3 |
|    | 7.2.2. Full Scale Low                                       | .3 |
|    | 7.2.3. Deviation High Alarm                                 | .4 |
|    | 7.2.4. Deviation Low Alarm                                  | .4 |
|    | 7.2.5. Deviation Band                                       | .5 |
|    | 7.2.6. Rate Of Change Alarm (Negative Direction)            | .6 |
|    | 7.2.7. Rate Of Change Alarm (Positive Direction)            | .6 |
|    | 7.3.BLOCKING ALARMS                                         | .7 |
|    | 7.3.1. Full Scale High Alarm With Blocking                  | .7 |
|    | 7.4. LATCHING ALARMS                                        | .9 |
|    | 7.4.1. Latched Alarm (Full Scale High) With Automatic Reset | .9 |
|    | 7.4.2. Latched Alarm (Full Scale High) With Manual Reset    | 10 |
|    | 7.4.3. Grouped Alarms                                       | 10 |
|    | 7.5. HOW ALARMS ARE INDICATED                               | 11 |
|    | 7.5.1. The Alarm Summary Page                               | 11 |
|    | 7.5.2. Alarms (Summary) Parameters                          | 12 |
|    | 7.6. ALARM ACKNOWLEDGEMENT                                  | 14 |
|    | 7.6.1. To Acknowledge a Latched - Manual Alarm              | 15 |
|    | 7.7. TO SET ALARM TRIP LEVELS                               | 16 |
|    | 7.8. TO SET HYSTERESIS                                      | 17 |
|    | 7.9. ALARM DELAY TIME                                       | 17 |
|    | 7.9.1. ALARMS (LP2 Page) Parameters                         | 18 |
|    | 7.9.2. ALARMS (PV Input Page) Parameters                    | 19 |
|    | 7.9.3. ALARMS (An Input Page) Parameters                    | 20 |
|    | 7.9.4. ALARMS (Module 1 Page) Parameters                    | 21 |
|    | 7.9.5. ALARMS (User 1 Page) Parameters                      | 22 |

Installation and Operation Handbook. Part No HA026491 Issue 1.0 Aug-99

# 7. Chapter 7 ALARM OPERATION

## 7.1. DEFINITION OF ALARMS AND EVENTS

**Alarms** are used to alert an operator when a pre-set level or condition has been exceeded. They are normally used to switch an output - usually a relay - to provide interlocking of the machine or plant or external audio or visual indication of the condition.

**Soft Alarms** are indication only within the controller and are not attached to an output (relay).

**Events** - can also be alarms - but are generally defined as conditions which occur as part of the normal operation of the plant. They do not generally require operator intervention. An example might be to open/close a vent during a programmer cycle. The controller does not display the alarm status on the front panel.

For the purposes of the operation of this controller, alarms and events can be considered the same.

### 7.1.1. Customisable Parameter Names

Throughout this chapter parameter names shown in *italics* are customisable by the user when in configuration access level. The name of the parameter may vary, therefore, from instrument to instrument. Typical customisable parameter names are: Alarm names

Loop names Module and input names Custom units Promoted parameters Program names Start up message Segment names (2704 controller only)

7-2

## 7.2. TYPES OF ALARM USED IN 2604 CONTROLLER

This section describes graphically the operation of different types of alarm used in the 2604 controller. The graphs show measured value plotted against time. The measured value may be any analogue value available in the controller.

### 7.2.1. Full Scale High

The Process Variable (PV) exceeds a set high level

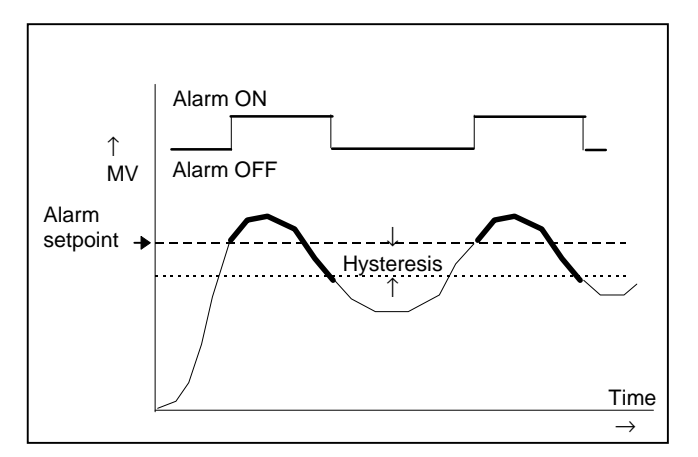

Hysteresis is the difference between the alarm ON value and the alarm OFF value. It is used to prevent relay chatter.

### 7.2.2. Full Scale Low

The Process Variable (PV) exceeds a set low level

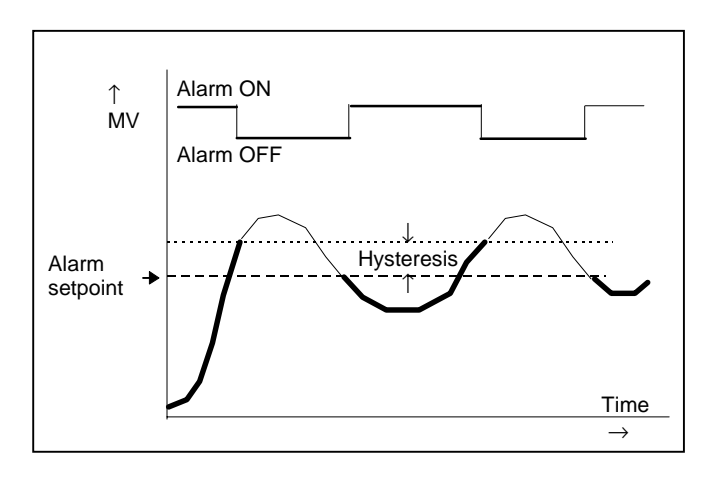

### 7.2.3. Deviation High Alarm

The alarm occurs when the difference between the process variable and the setpoint is positive by greater than the alarm setpoint.

Note: For User Analogue Value the deviation is the difference between the two user wired analogue inputs.

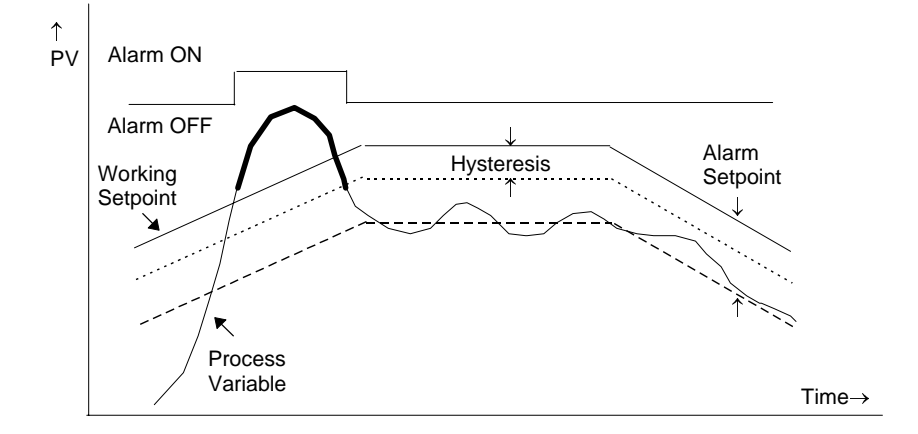

### 7.2.4. Deviation Low Alarm

The alarm occurs when the difference between the process variable and the setpoint is negative by greater than the alarm setpoint.

Note: For User Analogue Value the deviation is the difference between the two user wired analogue inputs.

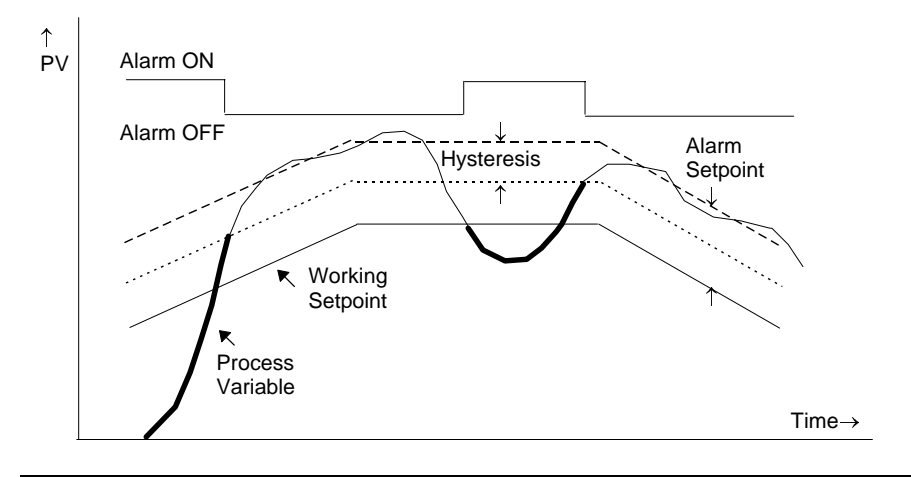

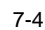

### 7.2.5. Deviation Band

A deviation band alarm monitors the process variable and the working setpoint and continuously compares the difference against the alarm setpoint. If the difference is either negative by less than, or positive by greater than the alarm setpoint, the alarm state will be active.

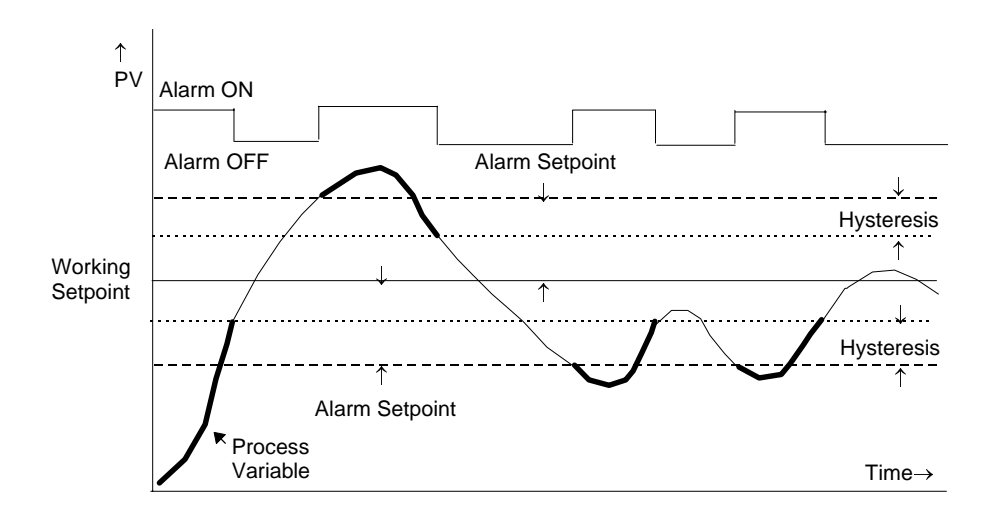

Installation and Operation Handbook. Part No HA026491 Issue 1.0 Aug-99

## 7.2.6. Rate Of Change Alarm (Negative Direction)

The Process Value falls faster than the alarm setting.

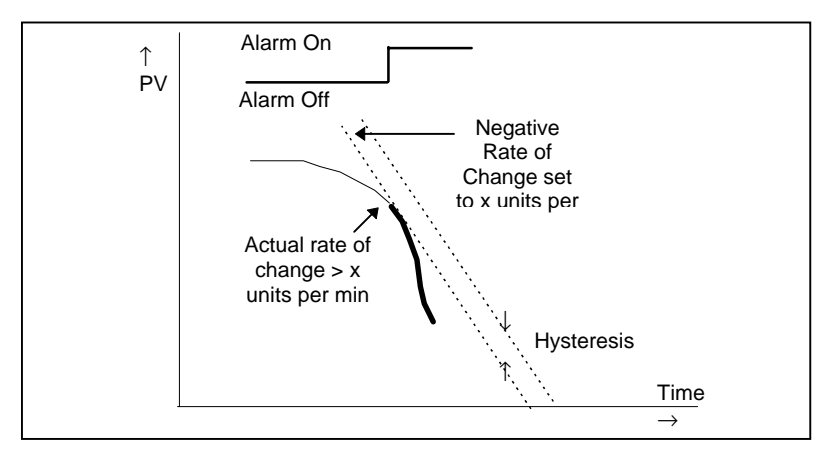

## 7.2.7. Rate Of Change Alarm (Positive Direction)

The Process Value rises faster than the alarm setting.

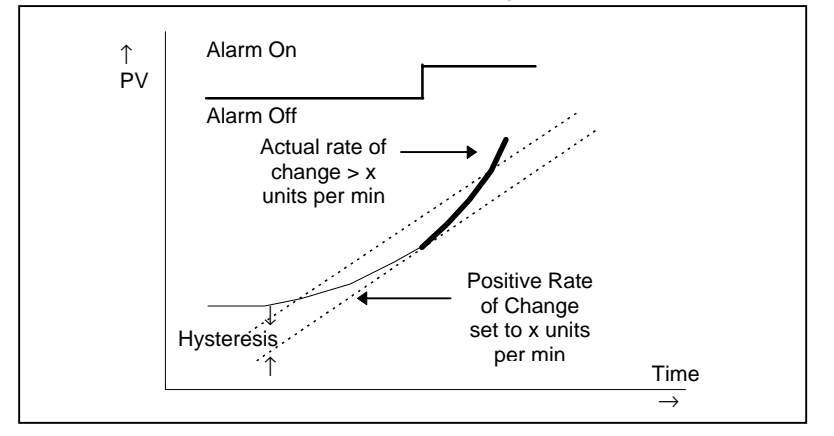

Notes:

- 1. Separate alarms are required for positive and negative rates of change
- 2. An alarm is indicated during the period that the actual rate of change is greater than the set rate of change.
- 3. There may be a small delay before the instrument displays an alarm condition since the instrument requires several samples. This delay increases if the set value and actual value are close together
- 4. A hysteresis value of, say, 1 unit per second will prevent the alarm from 'chattering' if the rate of change varies by this amount

7-6

### 7.3. BLOCKING ALARMS

A Blocking Alarm only occurs <u>after</u> it has been through a start up phase. It is typically used to prevent alarms from being indicated until the process has settled to its normal working conditions.

## 7.3.1. Full Scale High Alarm With Blocking

The alarm only occurs **<u>after</u>** the start up phase when high alarm has first entered a safe state. The next time a high alarm occurs will cause the alarm to become active.

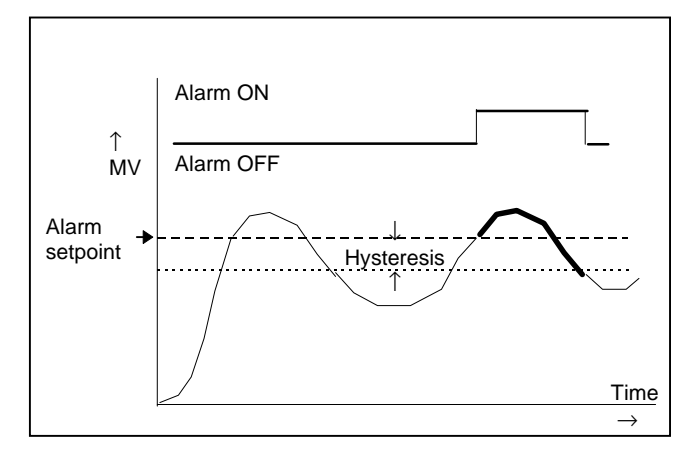

#### 7.3.1.1. Full Scale Low With Blocking

The alarm only occurs **<u>after</u>** the start up phase when low alarm has first entered a safe state. The next time a low alarm occurs will cause the alarm to become active.

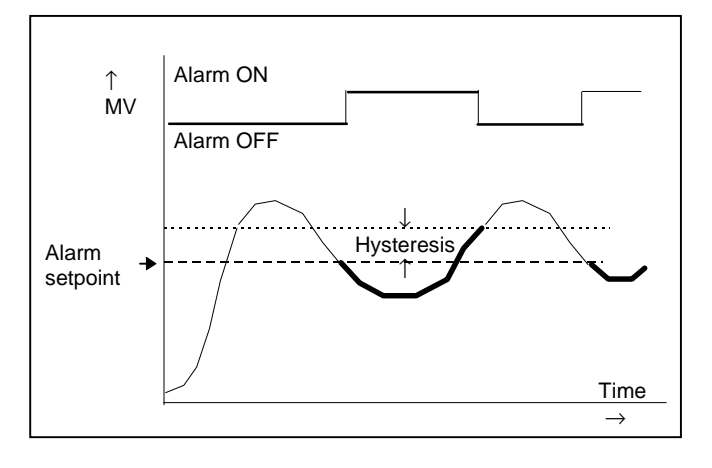

#### 7.3.1.2. Deviation Band With Blocking

The alarm only occurs <u>after</u> the start up phase when low deviation alarm has first entered a safe state. The next time an alarm occurs, whether high band or low band will cause the alarm to become active.

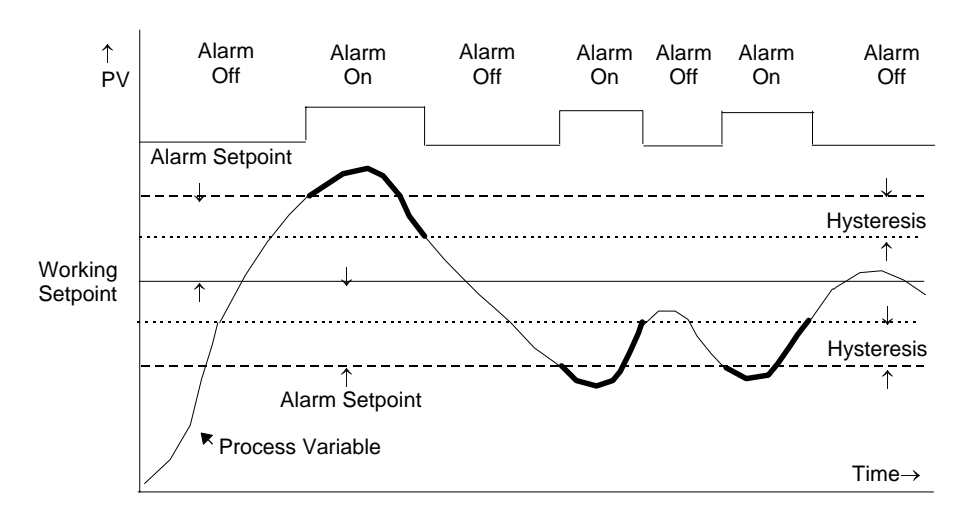

7-8

## 7.4. LATCHING ALARMS

The alarm is indicated until it is acknowledged by the user. Acknowledgement of an alarm can be through the controller front buttons, from an external source using a digital input to the controller or through digital communications.

There are two ways that the alarm can be acknowledged:

- 1. **Automatic Reset.** The alarm continues to be active until both the alarm condition is removed AND the alarm is acknowledged. The acknowledgement can occur **BEFORE** the alarm condition is removed.
- 2. **Manual Reset.** The alarm continues to be active until both the alarm condition is removed AND the alarm is acknowledged. The acknowledgement can only occur **AFTER** the alarm condition is removed.

These are shown below for a Full Scale High Alarm

## 7.4.1. Latched Alarm (Full Scale High) With Automatic Reset

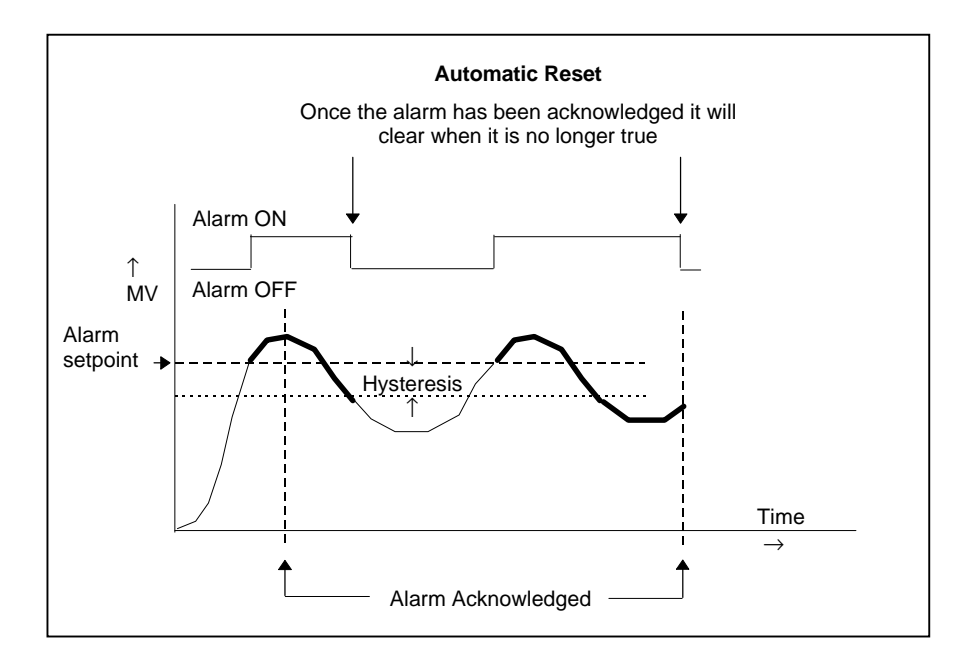

The alarm is displayed until it is acknowledged

Installation and Operation Handbook. Part No HA026491 Issue 1.0 Aug-99

# 7.4.2. Latched Alarm (Full Scale High) With Manual Reset

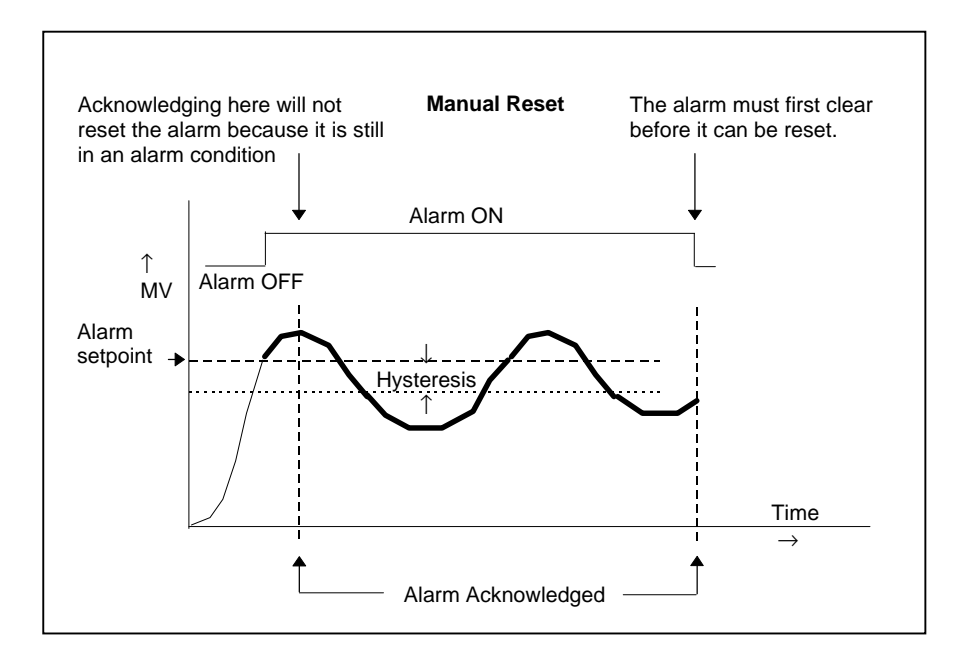

## 7.4.3. Grouped Alarms

Alarms can be associated with different aspects of the process. They are grouped in accordance with the functions they perform as follows:

| Loop Alarms              | Alarms associated with each control loop. Examples are: High,<br>Low, Deviation and Rate of Change. Two alarms are available for<br>each loop. On a new controller these are the only alarms which are<br>configured - those listed below must be enabled in configuration<br>level, see Engineering Handbook HA026761. |
|--------------------------|----------------------------------------------------------------------------------------------------|
| PV Input Alarms          | Alarms which operate on the PV input. Examples are: High and Low. Two alarms are available with this input.                                                                                                    |
| Analogue Input<br>Alarms | Alarms which operate on the analogue input. Examples are: High and Low. Two alarms are available with this input.                                                                                                    |
| Module Alarms            | Alarms which operate on each plug in module. These can be input<br>or output alarms depending upon the function of the module fitted.<br>These alarms are associated with modules 1, 3, 4, 5, & 6, since<br>module 2 is reserved as a an extra memory module                                                            |
| User Alarms              | Eight undedicated alarms which can be wired to any variable.                                                                                                    |

7-10

### 7.5. HOW ALARMS ARE INDICATED

When an alarm occurs the red ALM beacon in the middle display will flash. This will be accompanied by a message on the lower display which will indicate the source and the type of alarm. The format of this alarm message is:

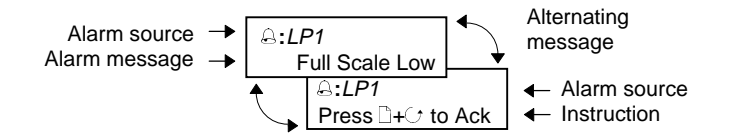

If a relay has been connected to the output of the alarm the relay it will operate to allow an external beacon or audible device to be activated.

Events will not cause either a message or the beacon to be illuminated.

#### 7.5.1. The Alarm Summary Page

The status of alarms is displayed in the Alarm Summary page. To inspect the status:

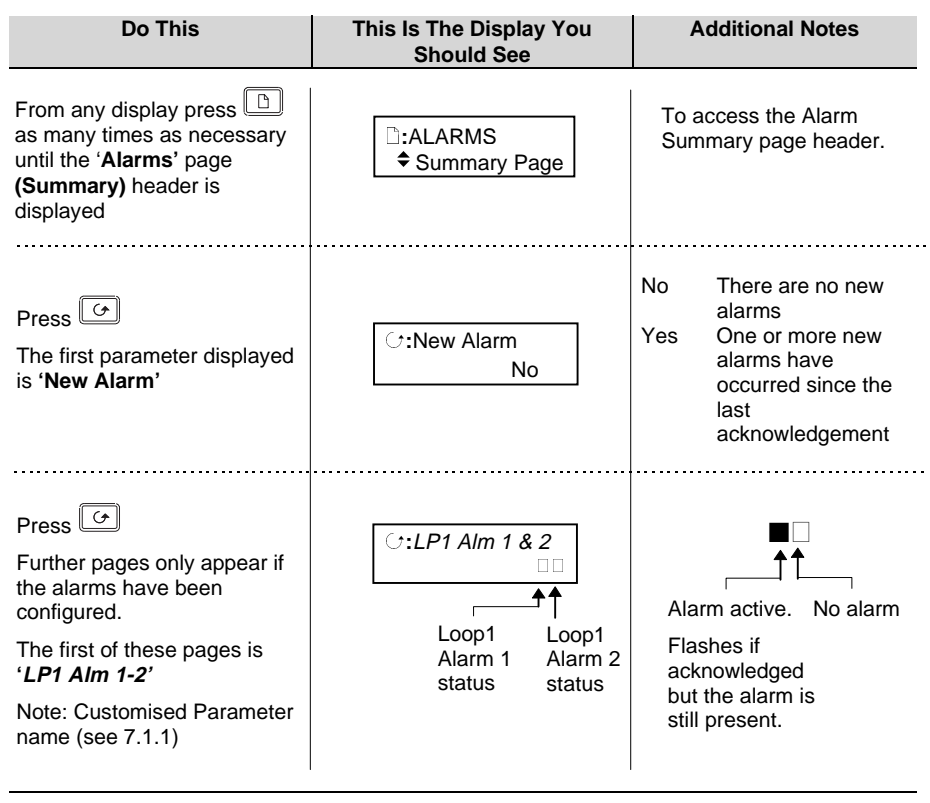

Installation and Operation Handbook. Part No HA026491 Issue 1.0 Aug-99

| Table Number:    | These parameters indicate alarm status                               |                                        | ALA     | RMS             |
|------------------|----------------------------------------------------------------------|----------------------------------------|---------|-----------------|
| 7-5-2            |                                                                      |                                        | (Summa  | ry Page)        |
| Parameter Name   | Parameter Description                                                | Value                                  | Default | Access<br>Level |
| New Alarm        |                                                                      | No<br>Yes                              |         | R/O             |
| LP1 Alm 1 & 2    | Status of the two alarms associated with loop 1                      | □□ to ■■                               |         | R/O             |
| LP1 Ack          | Group alarm acknowledge -<br>Acknowledges both alarms                | No<br>Acknowledge                      |         | L1              |
| LP2 Alm 1 & 2    | Status of the two alarms associated with loop 2                      | □□ to ■■                               |         | R/O             |
| LP2 Ack          | Group alarm acknowledge -<br>Acknowledges both alarms                | No<br>Acknowledge                      |         | L1              |
| LP3 Alm 1 & 2    | Status of the two alarms associated with loop 3                      | □□ to ■■                               |         | R/O             |
| LP3 Ack          | Group alarm acknowledge -<br>Acknowledges both alarms                | No<br>Acknowledge                      |         | L1              |
| PV Input Lo-Hi   | Status of the low and high<br>alarms associated with the<br>PV input | □□ to ■■                               |         | R/O             |
| PV Input Ack     | Group alarm acknowledge -<br>Acknowledges both alarms                | No<br>Acknowledge                      |         | L1              |
| An Input Lo-Hi   | Status of the low and high alarms associated with the analogue input | □□ to ■■                               |         | R/O             |
| An Input Ack     | Group alarm acknowledge -<br>Acknowledges both alarms                | No<br>Acknowledge                      |         | L1              |
| Mod Alm Lo 1 - 6 | Status of the low alarms<br>associated with modules 1 to<br>6.       | •••••••••••••••••••••••••••••••••••••• |         | R/O             |
|                  | always read                                                          |                                        |         |                 |
| Mod Alm Hi 1 - 6 | Status of the high alarms associated with module 1 to 6.             | ••••• to                               |         | R/O             |
|                  | Note: module 2 position will always read                             |                                        |         |                 |
| Module 1 Ack     | Group alarm acknowledge -<br>Acknowledges both high and              | No<br>Acknowledge                      |         | L1              |

7-12

|                | low alarms associated with module 1                                  |             |     |
|----------------|----------------------------------------------------------------------|-------------|-----|
| Module 3 Ack   | Group alarm acknowledge -                                            | No          | L1  |
|                | Acknowledges both high and<br>low alarms associated with<br>module 3 | Acknowledge |     |
| Module 4 Ack   | Group alarm acknowledge -                                            | No          | L1  |
|                | Acknowledges both high and<br>low alarms associated with<br>module 4 | Acknowledge |     |
| Module 5 Ack   | Group alarm acknowledge -                                            | No          | L1  |
|                | Acknowledges both high and<br>low alarms associated with<br>module 5 | Acknowledge |     |
| Module 6 Ack   | Group alarm acknowledge -                                            | No          | L1  |
|                | Acknowledges both high and<br>low alarms associated with<br>module 6 | Acknowledge |     |
| User Alm 1 - 8 | Status of the user alarms 1 to 8                                     | to          | R/O |
| Lisor 1 Ack    | Liser alarm 1 acknowledge                                            | No          | 11  |
| USEL I ACK     | User alarm r acknowledge                                             | Acknowledge |     |
| User 2 Ack     | User alarm 2 acknowledge                                             | No          | L1  |
|                |                                                                      | Acknowledge |     |
| User 3 Ack     | User alarm 3 acknowledge                                             | No          | L1  |
|                |                                                                      | Acknowledge |     |
| User 4 Ack     | User alarm 4 acknowledge                                             | No          | L1  |
|                |                                                                      | Acknowledge |     |
| User 5 Ack     | User alarm 5 acknowledge                                             | No          | L1  |
|                |                                                                      | Acknowledge |     |
| User 6 Ack     | User alarm 6 acknowledge                                             | No          | L1  |
|                |                                                                      | Acknowledge |     |
| Ack All        | Acknowledges all alarms                                              | No          | L3  |
|                |                                                                      | Acknowledge |     |

Installation and Operation Handbook. Part No HA026491 Issue 1.0 Aug-99

## 7.6. ALARM ACKNOWLEDGEMENT

A new alarm can be acknowledged in four ways:

- 1. By pressing  $\square$  and  $\bigcirc$  simultaneously
- 2. From an external source, such as a pushbutton, connected to a suitably configured digital input
- 3. Through digital communications

The message will remain on the screen and the front panel beacon will continue to flash until the alarm is acknowledged - you are prompted to do this by pressing and and an emain illuminated until all alarm conditions are removed. If a further alarm occurs the beacon will start flashing again and a new alarm message will be shown in the lower display.

The message displayed indicates the source of the alarm and may be customised to the users terminology. The source will inherit the name of the channel or the loop or the user alarm name.

The operation of the alarm acknowledgement depends whether the alarm is non-latching or latching, auto or manual reset. This is shown in the following tables:-

#### Non Latched Alarms

| Alarm<br>Condition | Acknowledge | Beacon   | Message        | Ext relay<br>(if fitted) | Alarm<br>summary |
|--------------------|-------------|----------|----------------|--------------------------|------------------|
| ON                 | No          | Flashing | Alarm message  | On                       |                  |
| Off                | No          | Off      | Former display | Off                      |                  |

| Alarm<br>Condition | Acknowledge | Beacon   | Alarm message  | Ext relay | Alarm<br>summary |
|--------------------|-------------|----------|----------------|-----------|------------------|
| ON                 | No          | Flashing | Alarm message  | On        |                  |
| On                 | Yes         | Steady   | Former display | Off       |                  |
| Off                |             | Off      | Former message | Off       |                  |

#### Latched Alarm - Auto

| Alarm<br>Condition | Acknowledge | Beacon   | Message       | Ext relay<br>(if fitted) | Alarm<br>summary |
|--------------------|-------------|----------|---------------|--------------------------|------------------|
| ON                 | No          | Flashing | Alarm message | On                       |                  |
| Off                | No          | Flashing | Alarm message | On                       |                  |
| Off                | Yes         |          |               |                          |                  |

| Alarm<br>Condition | Acknowledge | Beacon   | Message        | Ext relay<br>(if fitted) | Alarm<br>summary |
|--------------------|-------------|----------|----------------|--------------------------|------------------|
| ON                 | No          | Flashing | Alarm message  | On                       |                  |
| ON                 | Yes         | Steady   | C:Access Level | Off                      |                  |
| Off                | -           | Off      | Normal display | Off                      |                  |

7-14

### Latched Alarm - Manual

| Alarm<br>Condition | Acknowledge | Beacon   | Message       | Ext relay<br>(if fitted) | Alarm<br>summary |
|--------------------|-------------|----------|---------------|--------------------------|------------------|
| ON                 | No          | Flashing | Alarm message | On                       |                  |
| Off                | No          | Flashing | Alarm message | On                       |                  |
| Off                | Yes         | Off      | Access Level  | Off                      |                  |

| Alarm<br>Condition | Acknowledge                 | Beacon   | Message        | Ext relay (if fitted) | Alarm<br>summary   |
|--------------------|-----------------------------|----------|----------------|-----------------------|--------------------|
| ON                 | No                          | Flashing | Alarm message  | On                    |                    |
| ON                 | Yes                         | Steady   | Former display | Off                   | ■□<br>Flashin<br>g |
| Off                | -                           | Steady   | Former display | Off                   | ■□<br>Flashin<br>g |
| Off                | To acknowledge<br>see below | Off      | Former display | Off                   |                    |

#### Table 7.6

## 7.6.1. To Acknowledge a Latched - Manual Alarm

| Do This                                                                                   | This Is The Display You<br>Should See                              | Additional Notes                                                                                        |
|-------------------------------------------------------------------------------------------|--------------------------------------------------------------------|----------------------------------------------------------------------------------------------------|
| In addition to the procedure in Table 7.6, choose the page to which the alarm is attached | □:ALARMS<br><i>↓ LP1</i> Page                                      | The display is shown for Loop<br>1 alarms, but is the same<br>principle for other configured<br>alarms. |
| Press G<br>The next parameter displayed<br>is ' <i>LP1 Ack</i> '                          | ে: <i>LP1 Ack</i><br>♦No                                           |                                                                                                    |
| Press or To select<br>Acknowledge                                                         | C:LP1 Ack<br>◆ Acknowledge<br>Acknowledge?<br>□→ Cancel C→ OK      | Press to cancel<br>Press to acknowledge<br><b>both</b> alarms on Loop 1                                 |
| Note:<br>The group alarm acknowledge is<br>of each alarm page as described                | Further parameters in this page heading are listed in Table 7.5.2. |                                                                                                    |

Installation and Operation Handbook. Part No HA026491 Issue 1.0 Aug-99

## 7.7. TO SET ALARM TRIP LEVELS

The alarm trip level (setpoint) is adjusted by accessing the page header for the chosen alarm. The following example adjusts the alarm trip level for Alarm 1/Loop 1:

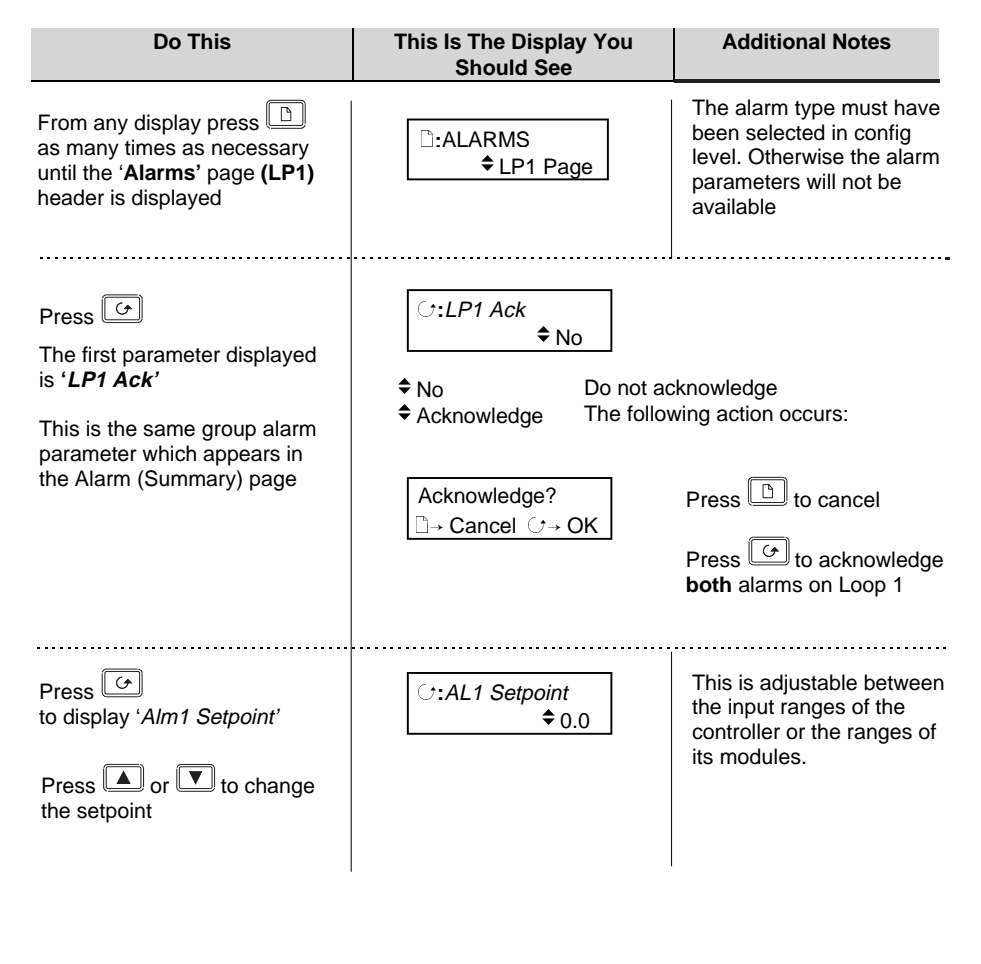

7-16

## 7.8. TO SET HYSTERESIS

To set hysteresis the controller must be placed in access level 3, see Chapter 4.

| From the previous display:-                                                              | <i>∵:AL1 Setpoint</i><br><b>♦</b> 0.0 |                                                                                                    |
|------------------------------------------------------------------------------------------|---------------------------------------|----------------------------------------------------------------------------------------------------|
| Do This                                                                                  | This Is The Display You<br>Should See | Additional Notes                                                                                     |
| Press ()<br>to display ' <i>Alm1 Hyst'</i><br>Press () or () to change<br>the hysteresis | ে:AL1 Hyst<br>\$1.0                   | This is adjustable between<br>the input ranges of the<br>controller or the ranges of<br>its modules. |

### 7.9. ALARM DELAY TIME

A delay can be set for each alarm between the occurrence of the alarm and the indication of the alarm in the controller. This is useful to prevent spurious alarms from being indicated in some noisy or rapidly changing processes.

To set delay time the controller must be placed in access level 3, see Chapter 4.

| From the previous display:-                                                       | <b>∵:AL1 Hyst</b><br>\$1.0           |                                         |
|-----------------------------------------------------------------------------------|--------------------------------------|-----------------------------------------|
| Do This                                                                           | This Is The Display Yo<br>Should See | u Additional Notes                      |
| Press<br>to display ' <i>Alm1 Delay</i> '<br>Press or to change<br>the hysteresis | ○:AL1 Delay         ◆ 0:00:00.0      | This is adjustable from 0.1 sec upwards |

Further parameters are:-

| Alm1 Output  | Alarm 1 output  | Off<br>On | Off | L1 |
|--------------|-----------------|-----------|-----|----|
| Alm1 Inhibit | Alarm 1 Inhibit | No        | No  | L2 |
|              |                 | Yes       |     |    |

The above sections are repeated for Loop 1 Alarm 2

Installation and Operation Handbook. Part No HA026491 Issue 1.0 Aug-99

| Table Number:<br>7.9.1. | These parameters set up the Loop 1 alarms<br>The alarm type must have been selected in<br>config level. |                   | ALARMS<br>( <i>LP1</i> ) Page |                 |
|-------------------------|----------------------------------------------------------------------------------------------------|-------------------|-------------------------------|-----------------|
| Parameter Name          | Parameter Description                                                                                   | Value             | Default                       | Access<br>Level |
| LP1 Ack                 | Group alarm acknowledge for loop 1                                                                      | No<br>Acknowledge | No                            | L1              |
| Alm1 Setpoint           | Alarm 1 Setpoint                                                                                        | Controller range  |                               | L1              |
| Alm1 Hyst               | Alarm 1 hysteresis                                                                                      | Controller range  |                               | L3              |
| Alm1 Delay              | Alarm 1 delay                                                                                           | 0:00:00.0         |                               | R/O             |
| Alm1 Output             | Alarm 1 output                                                                                          | Off               | Off                           | R/O             |
|                         |                                                                                                    | On                |                               |                 |
| Alm1 Inhibit            | Alarm 1 inhibit                                                                                         | No                | No                            | L3              |
|                         |                                                                                                    | Yes               |                               |                 |
| Alm2 Setpoint           | Alarm 2 Setpoint                                                                                        | Controller range  |                               | L1              |
| Alm2 Hyst               | Alarm 2 hysteresis                                                                                      | Controller range  |                               | L3              |
| Alm2 Delay              | Alarm 2 delay                                                                                           | 0:00:00.0         |                               | R/O             |
| Alm2 Output             | Alarm 2 output                                                                                          | Off               | Off                           | R/O             |
|                         |                                                                                                    | On                |                               |                 |
| Alm2 Inhibit            | Alarm 2 inhibit                                                                                         | No                | No                            | L3              |
|                         |                                                                                                    | Yes               |                               |                 |

## 7.9.1. ALARMS (LP1 Page) Parameters

The above table is repeated for LP2 and LP3 if three control loops have been configured.

7-18

## 7.9.2. ALARMS (PV Input Page) Parameters

| Table Number:<br>7.9.2. | These parameters set up the alarms<br>associated with the PV input signal. They<br>are only displayed if enabled in<br>configuration level, using the parameter FS<br>Hi Alarm or FS Lo Alarm |                   | ALARMS<br>(PV Input Page) |                 |
|-------------------------|----------------------------------------------------------------------------------------------------|-------------------|---------------------------|-----------------|
| Parameter Name          | Parameter Description                                                                                                    | Value             | Default                   | Access<br>Level |
| PV Input Ack            | Group alarm acknowledge<br>for PV input                                                                                                    | No<br>Acknowledge | No                        | L1              |
| FS Hi Setpoint          | Full Scale High Alarm (1)<br>Setpoint                                                                                                    | Controller range  |                           | L1              |
| FS Hi Hyst              | Full Scale High alarm (1)<br>hysteresis                                                                                                    | Controller range  |                           | L3              |
| FS Hi Delay             | Full Scale High alarm (1)<br>delay                                                                                                    | 0:00:00.0         |                           | R/O             |
| FS Hi Output            | Full Scale High alarm (1)<br>output                                                                                                    | Off<br>On         | Off                       | R/O             |
| FS Lo Setpoint          | Full Scale Low Alarm (2)<br>Setpoint                                                                                                    | Controller range  |                           | L1              |
| FS Lo Hyst              | Full Scale Low alarm (2) hysteresis                                                                                                    | Controller range  |                           | L3              |
| FS Lo Delay             | Full Scale Low alarm (2) delay                                                                                                    | 0:00:00.0         |                           | R/O             |
| FS Lo Output            | Full Scale Low alarm (2) output                                                                                                    | Off<br>On         | Off                       | R/O             |
| Inhibit                 | Alarm 1 inhibit (one per<br>alarm)                                                                                                    | No<br>Yes         | No                        | L3              |

Installation and Operation Handbook. Part No HA026491 Issue 1.0 Aug-99

# 7.9.3. ALARMS (An Input Page) Parameters

| Table Number:<br>7.9.3. | These parameters set up the alarms associated with the analogue input signal. They are only displayed if enabled in configuration level, using the parameter FS Hi Alarm or FS Lo Alarm |                   |         |                 |  |
|-------------------------|----------------------------------------------------------------------------------------------------|-------------------|---------|-----------------|--|
| Parameter Name          | Parameter Description                                                                                                    | Value             | Default | Access<br>Level |  |
| An Input Ack            | Group alarm acknowledge for analogue input                                                                                                    | No<br>Acknowledge | No      | L1              |  |
| FS Hi Setpoint          | Full Scale High alarm (1)<br>Setpoint                                                                                                    | Controller range  |         | L1              |  |
| FS Hi Hyst              | Full Scale High alarm (1)<br>hysteresis                                                                                                    | Controller range  |         | L2              |  |
| FS Hi Delay             | Full Scale High alarm (1)<br>delay                                                                                                    | 0:00:00.0         |         | R/O             |  |
| FS Hi Output            | Full Scale High alarm (1)<br>output                                                                                                    | Off<br>On         | Off     | R/O             |  |
| FS Lo Setpoint          | Full Scale Low Alarm (2)<br>Setpoint                                                                                                    | Controller range  |         | L1              |  |
| FS Lo Hyst              | Full Scale Low alarm (2)<br>hysteresis                                                                                                    | Controller range  |         | L3              |  |
| FS Lo Delay             | Full Scale Low alarm (2)<br>delay                                                                                                    | 0:00:00.0         |         | R/O             |  |
| FS Lo Output            | Full Scale Low alarm (2) output                                                                                                    | Off<br>On         | Off     | R/O             |  |
| Inhibit                 | Alarm 1 inhibit (one per<br>alarm)                                                                                                    | No<br>Yes         | No      | L3              |  |

7-20

## 7.9.4. ALARMS (Module 1 Page) Parameters

| Table Number:<br>7.9.4. | These parameters set up the alarms<br>associated with module 1. They are only<br>displayed if enabled in configuration level,<br>using the parameter FS Hi Alarm or FS Lo<br>Alarm |                   | ALARMS<br>(Module 1 Page) |                 |
|-------------------------|----------------------------------------------------------------------------------------------------|-------------------|---------------------------|-----------------|
| Parameter Name          | Parameter Description                                                                                                    | Value             | Default                   | Access<br>Level |
| Module 1 Ack            | Group alarm acknowledge for module 1                                                                                                    | No<br>Acknowledge | No                        | L1              |
| FS Hi Setpoint          | Full Scale High alarm (1)<br>Setpoint                                                                                                    | Controller range  |                           | L1              |
| FS Hi Hyst              | Full Scale High alarm (1)<br>hysteresis                                                                                                    | Controller range  |                           | L2              |
| FS Hi Delay             | Full Scale High alarm (1)<br>delay                                                                                                    | 0:00:00.0         |                           | R/O             |
| FS Hi Output            | Full Scale High alarm (1)<br>output                                                                                                    | Off<br>On         | Off                       | R/O             |
| FS Lo Setpoint          | Full Scale Low Alarm (3)<br>Setpoint                                                                                                    | Controller range  |                           | L1              |
| FS Lo Hyst              | Full Scale Low alarm (3) hysteresis                                                                                                    | Controller range  |                           | L3              |
| FS Lo Delay             | Full Scale Low alarm (3) delay                                                                                                    | 0:00:00.0         |                           | R/O             |
| FS Lo Output            | Full Scale Low alarm (3)<br>output                                                                                                    | Off<br>On         | Off                       | R/O             |
| Inhibit                 | Alarm 1 inhibit (one per<br>alarm)                                                                                                    | No<br>Yes         | No                        | L3              |

The above table is repeated for:

Module 3

Module 4

Module 5

Module 6

Installation and Operation Handbook. Part No HA026491 Issue 1.0 Aug-99

| Table Number:<br>7.9.5. | These parameters set up user defined<br>alarms. The alarm type must have been<br>selected in config level. |                                 | ALA<br>(User 1 | RMS<br>I Page)                              |
|-------------------------|----------------------------------------------------------------------------------------------------|---------------------------------|----------------|---------------------------------------------|
| Parameter Name          | Parameter Description                                                                                      | Value                           | Default        | Access<br>Level                             |
| User 1 Ack              | Group alarm acknowledge for user alarm 1                                                                   | No<br>Acknowledge               | No             | L1                                          |
| Latching                | Indicates if the alarm has been configured as latching                                                     | None<br>Auto<br>Manual<br>Event |                | R/O at<br>L3                                |
| Blocking                | Indicates if the alarm has been configured as blocking                                                     | No<br>Yes                       |                | R/O at<br>L3                                |
| Setpoint                | Alarm 1 Setpoint                                                                                           | Controller range                |                | L1                                          |
| Hyst                    | Alarm 1 hysteresis                                                                                         | Controller range                |                | L3                                          |
| Delay                   | Alarm 1 delay                                                                                              | 0:00:00.0                       |                | R/O at<br>L3                                |
| Output                  | Alarm 1 output                                                                                             | Off<br>On                       | Off            | R/O at<br>L1                                |
| Val A                   | Used if the user alarm is deviation. Normally internally wired to the PV                                   | Disp min to<br>disp max         |                | R/O at<br>L3 if<br>wired to<br>PV<br>source |
| Val B                   | Used if the user alarm is deviation. Normally internally wired to the SP                                   | Disp min to<br>disp max         |                | R/O at<br>L3 if<br>wired to<br>PV<br>source |
| Inhibit                 | Alarm inhibit                                                                                              | No<br>Yes                       | No             | L3                                          |

## 7.9.5. ALARMS (User 1 Page) Parameters

The above table is repeated for:

| User alarm 2 | User alarm 5 |
|--------------|--------------|
| User alarm 3 | User alarm 6 |
| User alarm 4 | User alarm 7 |
|              | User alarm 8 |

7-22
| 8. CHAPTER 8 TUNING                     | 2 |
|-----------------------------------------|---|
| 8.1. WHAT IS TUNING                     | 2 |
| 8.2. AUTOMATIC TUNING                   |   |
| 8.2.1. One-shot Tuning                  |   |
| 8.3. TO AUTOTUNE CONTOL LOOP LP1        | 4 |
| 8.3.1. To View the Status of Autotune   | 5 |
| 8.4. MANUAL TUNING                      | 6 |
| 8.4.1. Setting the cutback values       | 7 |
| 8.4.2. Integral action and manual reset |   |
| 8.4.3. To Manually Set PID Values       | 8 |
| 8.4.4. Valve Position Control           |   |
| 8.5. GAIN SCHEDULING                    | 9 |
| 8.5.1. To Use Gain Scheduling           | 9 |
|                                         |   |

Installation and Operation Handbook. Part No HA026491 Issue 1.0 Aug-99

# 8. Chapter 8 Tuning

This chapter describes how to tune your controller to match the characteristics of the process under control.

- There are four topics:
- WHAT IS TUNING?
- AUTOMATIC TUNING
- MANUAL TUNING
- GAIN SCHEDULING

This chapter should be read in conjunction with Chapter 9, Loop Set Up.

### 8.1. WHAT IS TUNING

In tuning, you match the characteristics of the controller to those of the process being controlled in order to obtain good control. Good control means:

- Stable, 'straight-line' control of the temperature at setpoint without fluctuation
- No overshoot, or undershoot, of the temperature setpoint
- Quick response to deviations from the setpoint caused by external disturbances, thereby rapidly restoring the temperature to the setpoint value.

Tuning involves calculating and setting the value of the parameters listed in Table 8-1. These parameters appear in the *Loop* Setup (PID) list, see Chapter 9.

| Parameter         | Meaning or Function                                                                                                    |
|-------------------|----------------------------------------------------------------------------------------------------|
| Proportional band | The bandwidth, in display units or %, over which the output power is proportioned between minimum and maximum.                                                                   |
| Integral time     | Determines the time taken by the controller to remove steady-state error signals.                                                                                                |
| Derivative time   | Determines how strongly the controller will react to the rate-of-change of the measured value.                                                                                   |
| High Cutback      | The number of display units, above setpoint, at which the controller will increase the output power, in order to prevent undershoot on cool down.                                |
| Low cutback       | The number of display units, below setpoint, at which the controller will cutback the output power, in order to prevent overshoot on heat up.                                    |
| Cool gain         | Only present if cooling has been configured and a module is fitted. Sets the cooling proportional band, which equals the proportional band value divided by the cool gain value. |

Table 8-1 Tuning parameters

8-2

### 8.2. AUTOMATIC TUNING

The 2604 controller uses a one-shot tuner which automatically sets up the initial values of the parameters listed in Table 8-1 on the previous page.

#### 8.2.1. One-shot Tuning

The 'one-shot' tuner works by switching the output on and off to induce an oscillation in the measured value. From the amplitude and period of the oscillation, it calculates the tuning parameter values.

If the process cannot tolerate full heating or cooling being applied during tuning, then the level of heating or cooling can be restricted by setting the heating and cooling power limits in the *Loop* Setup(Output) page. However, the measured value *must* oscillate to some degree for the tuner to be able to calculate values.

A One-shot Tune can be performed at any time, but normally it is performed only once during the initial commissioning of the process. However, if the process under control subsequently becomes unstable (because its characteristics have changed), you can re-tune again for the new conditions.

It is best to start tuning with the process at ambient temperature. This allows the tuner to calculate more accurately the low cutback and high cutback values which restrict the amount of overshoot, or undershoot.

Installation and Operation Handbook. Part No HA026491 Issue 1.0 Aug-99

## 8.3. TO AUTOTUNE CONTOL LOOP LP1

In most cases it will only be necessary to carry out the Autotune procedure when commissioning your controller. In some processes, however, it may be necessary to tune the controller manually. This is described below. It should be noted, however, that the parameters will be found under the heading Loop Setup. This heading is also described in the following chapter.

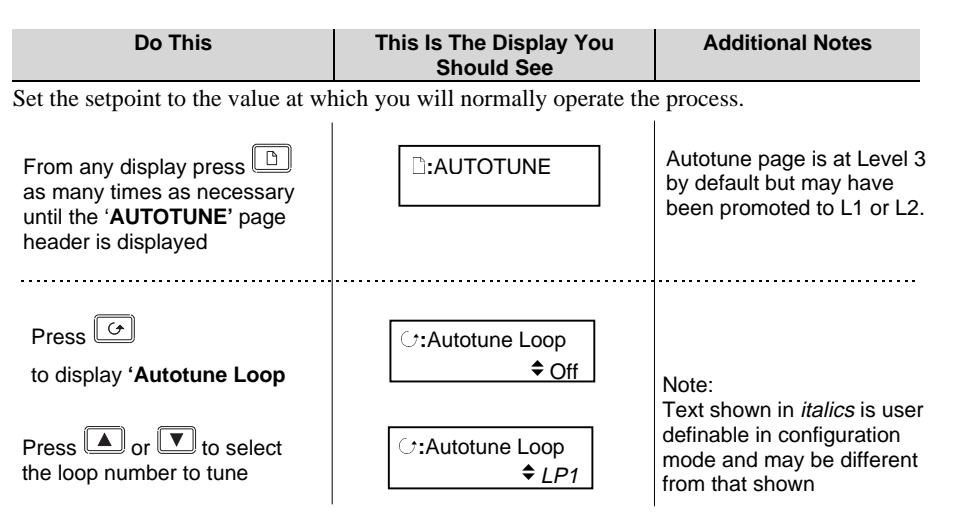

- 1. The controller induces an oscillation in the temperature by first turning the heating on, and then off. The first cycle is not complete until the measured value has reached the required setpoint.
- 2. After two cycles of oscillation the tuning is completed and the tuner switches itself off.
- 3. When the controller is autotuning the status of autotune is shown periodically on the relevant loop summary
- 4. The controller then calculates the tuning parameters listed in Table 8-1 and resumes normal control action.

If you want 'Proportional only', 'PD', or 'PI' control, you should set the Integral time parameter or derivative time parameter to OFF before commencing the tuning cycle. These parameters are found in the *Loop* Setup (PID) pages, see Chapter 9xx. The tuner will leave them off and will not calculate a value for them.

8-4

#### Typical automatic tuning cycle

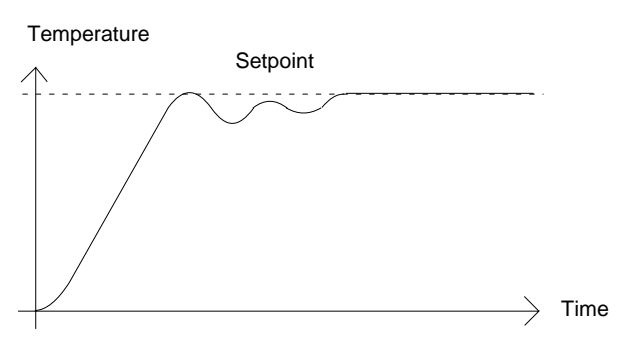

### Calculation of the cutback values

*Low cutback* and *High cutback* are values that restrict the amount of overshoot, or undershoot, that occurs during large step changes in temperature (for example, under start-up conditions).

If either low cutback, or high cutback, is set to 'Auto' the values are fixed at three times the proportional band, and are not changed during automatic tuning.

## 8.3.1. To View the Status of Autotune

The states described above are shown in the next parameter in the Autotune page as autotune progresses.

| Do This                                                                   | This Is The Display You<br>Should See | Additional Notes                                                                                                    |
|---------------------------------------------------------------------------|---------------------------------------|----------------------------------------------------------------------------------------------------|
| From the previous display<br>Press 🕝<br>to display <b>'Autotune State</b> | G:Autotune State<br>Not tuning        | This parameter displays the<br>state of Autotuning. The<br>choices are:<br>Not tuning<br>Monitor noise<br>Tuning at SP<br>Tuning to SP<br>Finding maximum<br>Finding minimum<br>End<br>Aborted<br>In the relevant loop summary,<br>the bargraph is periodically<br>replaced by this text and 'tune<br>is flashed in the middle LED<br>display. |

Installation and Operation Handbook. Part No HA026491 Issue 1.0 Aug-99

### 8.4. MANUAL TUNING

If for any reason automatic tuning gives unsatisfactory results, you can tune the controller manually. There are a number of standard methods for manual tuning. The one described here is the Ziegler-Nichols method.

With the process at its normal running temperature:

- 1. Set the Integral Time and the Derivative Time to OFF.
- 2. Set High Cutback and Low Cutback to 'Auto'.
- 3. Ignore the fact that the temperature may not settle precisely at the setpoint.
- 4. If the temperature is stable, reduce the proportional band so that the temperature just starts to oscillate. If the temperature is already oscillating, increase the proportional band until it just stops oscillating. Allow enough time between each adjustment for the loop to stabilise. Make a note of the proportional band value 'B' and the period of oscillation 'T'.
- 5. Set the proportional band, integral time and derivative time parameter values according to the calculations given in Table 8-2.

| Type of control   | Proportional<br>band 'Pb' | Integral time 'ti' | Derivative time<br>'td' |
|-------------------|---------------------------|--------------------|-------------------------|
| Proportional only | 2xB                       | OFF                | OFF                     |
| P + I control     | 2.2xB                     | 0.8xT              | OFF                     |
| P + I + D control | 1.7xB                     | 0.5xT              | 0.12xT                  |

Table 8-2 Tuning values

#### 8.4.1. Setting the cutback values

The above procedure sets up the parameters for optimum steady state control. If unacceptable levels of overshoot or undershoot occur during start-up, or for large step changes in temperature, then manually set the cutback parameters.

#### Proceed as follows:

- 1. Set the low and high cutback values to three proportional bandwidths (that is to say, Lcb = Hcb = 3 x Pb).
- 2. Note the level of overshoot, or undershoot, that occurs for large temperature changes (see the diagrams below).

In example (a) increase Low Cutback by the overshoot value. In example (b) reduce Low Cutback by the undershoot value.

#### Example (a)

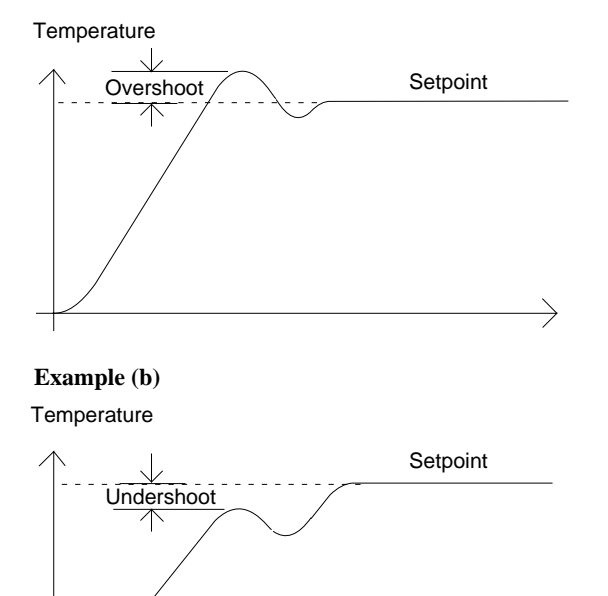

Time

Where the temperature approaches setpoint from above, you can set High Cutback in a similar manner.

#### 8.4.2. Integral action and manual reset

In a full three-term controller (that is, a PID controller), the integral term automatically removes steady state errors from the setpoint. If the controller is set up to work in two-term mode (that is, PD mode), the integral term will be set to 'OFF'. Under these conditions the measured value may not settle precisely at setpoint. When the integral term is set to 'OFF' the parameter *manual reset* appears in the *Loop* Setup (PID) page. This parameter represents the value of the power output that will be delivered when the error is zero. You must set this value manually in order to remove the steady state error.

#### 8.4.3. To Manually Set PID Values

See Section 9.2 'To Set Up PID Parameters '.

### 8.4.4. Valve Position Control

See section 9.7 'Control of Valve Positioning Motors', for an explanation of the additional parameters required for motorised valves and how to set the values of these parameters.

### 8.5. GAIN SCHEDULING

Gain scheduling is the automatic transfer of control between one set of PID values and another. In the case of the 2604 controller, this is done at a presettable process value. It is used for the more difficult to control processes which exhibit large changes in their response time or sensitivity at, for example, high and low temperatures, or when heating or cooling.

The 2604 controller has three sets of PID values. You can select the active set from either a digital input, or from a parameter in the *Loop* Setup(PID) page, see Chapter 9, or you can transfer automatically in gain scheduling mode. The transfer is bumpless and will not disturb the process being controlled.

### 8.5.1. To Use Gain Scheduling

| Do This                                                                                                    | This Is The Display You<br>Should See | Additional Notes                                                                                                    |  |
|----------------------------------------------------------------------------------------------------|---------------------------------------|----------------------------------------------------------------------------------------------------|--|
| From any display press<br>as many times as necessary<br>until the ' <i>LP</i> SETUP' (PID)<br>page header is displayed | □: <i>LP1</i> SETUP<br>◆ PID Page     | Alternatives are <i>LP 2</i> and <i>LP 3</i> . These only appear in the list if the loops are configured <i>LP</i> SETUP page is at Level 3 by default but may have been promoted to L1 |  |
|                                                                                                    |                                       | or L2.                                                                                                    |  |
| Press for to display 'Active PID Set' is displayed                                                                     | C:Active PID Set                      | The choices are PID Sets<br>1 to 3                                                                                                    |  |
| Press or to select<br>the required number of PID                                                                       |                                       |                                                                                                    |  |

You must now set up the three sets of PID values. The values can be manually set, or automatically tuned as described earlier in this chapter. When tuning automatically you must tune three times, once below the switching point '1/2 Boundary' once between 1/2 Boundary' and '2/3 Boundary' in and finally above '2/3 Boundary'.

Installation and Operation Handbook. Part No HA026491 Issue 1.0 Aug-99

8-10

| 9. CHAPTER 9 LOOP SET UP                                     | 2                |
|--------------------------------------------------------------|------------------|
| 9.1. WHAT IS LOOP SET UP                                     | 2                |
| 9.2. TO SET UP PID PARAMETERS                                |                  |
| 9.2.1. To Manually Set The PID And Other Tuning Parameters   | 3                |
| 9.2.2. PID Page                                              | 4                |
| 9.2.3. PID (Aux) Page                                        | 5                |
| 9.3. TO ADJUST SETPOINT PARAMETERS                           | 6                |
| 9.3.1. LP1 SETUP (SP Aux) Page                               | 7                |
| 9.4. CASCADE CONTROL                                         | 8                |
| 9.4.1. Overview                                              |                  |
| 9.4.2. Simple Cascade                                        |                  |
| 9.4.3. Cascade with Feedforward                              | 8                |
| 9.4.4. Auto/Manual Operation                                 |                  |
| 9.4.5. Cascade Parameters LP1 SETUP (Cascade Page)           | 9                |
| 9.5. RATIO CONTROL                                           |                  |
| 9.5.1. Introduction                                          |                  |
| 9.5.2. Basic Ratio Control                                   |                  |
| 9.5.3. Setpoint Tracking                                     | 11               |
| 9.5.4. Ratio Control Parameters LP1 SETUP (Ratio Page)       | 11               |
| 9.6. OVERRIDE CONTROL                                        | 12               |
| 9.6.1. Introduction:                                         |                  |
| 9.6.2. Simple Override                                       |                  |
| 9.6.3. Override Control Parameters LP1 SETUP (Override Page) | 13               |
| 9.7. CONTROL OF VALVE POSITIONING MOTORS                     | 14               |
| 9.7.1. Motor Parameters                                      | 14               |
| 9.7.2. Commissioning the Motorised Valve Controller          | 15               |
| 9.8. OUTPUT PARAMETERS                                       | 16               |
| 9.9. LP 1 SETUP (DIAGNOSTIC PAGE)                            | 17               |
| 9.10. LP 1 SETUP (DIAG AUX PAGE)Error! Bookma                | ark not defined. |

Installation and Operation Handbook. Part No HA026491 Issue 1.0 Aug-99

# 9. Chapter 9 Loop Set Up

## 9.1. WHAT IS LOOP SET UP

The 2604 controller can have up to three control loops, and each control loop will have an auxiliary loop if cascade, ratio and override control has been configured. The Loop Setup pages allow you to set up the parameters associated with the operation of each of these loops. The Loop Setup pages are divided into a number of sub-headers - briefly described below:-

| LP1 Setup (SP Page)                | These parameters are associated with the setpoint of a particular loop                                                                                                    |
|------------------------------------|----------------------------------------------------------------------------------------------------|
| LP1 Setup (SP(Aux)Page)            | These parameters are associated with the setpoint of the auxiliary loop.                                                                                                  |
| LP1 Setup (Cascade Page)           | These parameters only appear if the control loop is configured for cascade control.                                                                                       |
| LP1 Setup (Ratio Page)             | These parameters only appear if the control loop is configured for ratio control.                                                                                         |
| LP1 Setup (Override Page)          | These parameters only appear if the control loop is configured for override control.                                                                                      |
| LP1 Setup (PID Page)               | These parameters allow you to set up the three term or PID values for the selected loop. See also Chapter 8                                                               |
| LP1 Setup (PID Aux) Page           | These parameters allow you to set up the three term or PID values for the selected auxiliary loop. See also Chapter 8                                                     |
| LP1 Setup (Motor Page)             | These parameters allow you to set up the values for a valve<br>positioning output when the selected loop is configured for<br>motorised valve control. See also Chapter 8 |
| LP1 Setup (Output Page)            | These parameters allow you to set up the values for the<br>output when the selected loop is configured for analogue or<br>digital control outputs.                        |
| <i>LP1</i> Setup (Diagnostic Page) | These parameters are for diagnostic purposes on the selected loop.                                                                                                    |
| LP1 Setup (Diag Aux) Page          | These parameters are for diagnostic purposes on the selected auxiliary loop.                                                                                              |

Each header listed above is repeated for each control loop configured.

Notes:

- 1. Text shown in *italics* is user definable in configuration mode and may be different from that shown
- 2. Since this chapter may be read in conjunction with the previous chapter 'Tuning' the manual setting of PID parameters is described first.

9-2

## 9.2. TO SET UP PID PARAMETERS

The PID parameters are **Proportional Band**, **Integral Time** and **Derivative Time**. The value of these parameters are dependant upon the characteristics of the application under control. Control stability is also achieved by setting other parameters such as **Cutback**, **Manual Reset**, **Relative Cool Gain**, **Feedforward**, etc., Further information is available in Chapter 8xx, Tuning.

For processes where the rate of change varies significantly over the operating range, i.e. nonlinear processes, a single set of tuning parameters may not be adequate. The 2604 controller allows three sets of tuning parameters to be held in memory. Each set can be active at different points in the range to provide best control at different process values. These transition points are set using the parameters 1/2 Boundary and 2/3 Boundary. This is also referred to as **Gain Scheduling**.

### 9.2.1. To Manually Set The PID And Other Tuning Parameters

| Do This                                                                                                    | This Is The Display You<br>Should See                                                                                       | Additional Notes                                                                                                    |  |  |  |  |
|----------------------------------------------------------------------------------------------------|----------------------------------------------------------------------------------------------------|----------------------------------------------------------------------------------------------------|--|--|--|--|
| From any display press<br>as many times as necessary<br>until the ' <i>LP1</i> SETUP (PID<br>Page)' header is displayed               | D: <i>LP1</i> SETUP                                                                                                    | Alternatives are Loop 2<br>and Loop 3. These only<br>appear in the list if the<br>loops are configured.<br>Available at L3 but may<br>have been promoted to L1<br>or L2. |  |  |  |  |
| Press Guntil <b>'Active PID</b><br>Set' is displayed                                                                                  | :Active PID Set<br>PID Set 1                                                                                                | R/O. Shows the working<br>PID set based upon PV<br>and 1/2 & 2/3 boundaries.<br>The choices are:<br>PID Set 1<br>PID Set 2<br>PID Set 3                                  |  |  |  |  |
| Press until ' <b>Prop Band 1</b> '<br>is displayed<br>Press or to set the<br>value of the proportional band<br>to be stored in Set 1. | This number<br>determines the<br>gain set being<br>edited<br>↓<br>C:Prop Band 1<br>\$10.0                                   | The proportional band can<br>be displayed in % or in<br>engineering units, and is<br>adjustable between 1 and<br>9999.9.                                                 |  |  |  |  |
|                                                                                                    | Note:<br>Text shown in <i>italics</i> is user<br>definable in configuration<br>mode and may be different<br>from that shown | Further parameters may be<br>set up in the same way.<br>These are listed together<br>with an explanation of their<br>function in the following<br>table                  |  |  |  |  |
| Installation and Operation Handbo                                                                                                    | ook. Part No HA026491 Issue 1.0                                                                                             | nstallation and Operation Handbook. Part No HA026491 Issue 1.0 Aug-99 9-3                                                                                                |  |  |  |  |

## 9.2.2. PID Page

| Table Number:                              | These parameters allow you                                                                                                    | to set up the P          | ID sets L      | P1 SETUP        |
|--------------------------------------------|----------------------------------------------------------------------------------------------------|--------------------------|----------------|-----------------|
| 9.2.2.                                     |                                                                                                    |                          | (              | PID Page)       |
| Parameter Name                             | Parameter Description                                                                                                    | Value                    | Default        | Access<br>Level |
| Active PID Set                             | The PID set in current use                                                                                                    | Set 1 to 3               |                | R/O             |
| Prop Band 1                                | Proportional Band Set 1                                                                                                    | 1 to 9999.9<br>eng units |                | L1              |
| Integral 1                                 | Integral Time Set 1                                                                                                    | Off to 999.9             |                | L1              |
| Derivative 1                               | Derivative Time Set 1                                                                                                    | secs or mins             |                | L1              |
| Cutback Low 1                              | Cutback Low Set 1                                                                                                    | Auto to disp.            |                | L1              |
| Cutback High 1                             | Cutback High Set 1                                                                                                    | range                    |                | L1              |
| Manual Reset 1                             | Manual Reset Set 1 (only applies to a PD controller)                                                                              | Off, -99.9 to<br>+100    |                | L1              |
| Cool Gain 1                                | Relative channel 1/channel<br>2 Gain Set 1 (e.g. cooling.<br>Only present if ch 1 and ch 2<br>are configured in the same<br>loop) | 0.1 to 10                |                | L1              |
| The above seven pa<br>sets has been config | arameters are repeated for set 2 gured to 2 or 3 respectively.                                                                    | and again for se         | t 3 if the num | nber of PID     |
| FF Offset                                  | Feedforward Offset Value                                                                                                    |                          |                | L3              |
| FF Prop Band                               | Feedforward Proportional<br>Band. This parameter<br>controls the amount that the<br>PID can affect the output                     |                          |                | L3              |
| FF Trim Limit                              | Feedforward Trim Limit                                                                                                    |                          |                | L3              |
| Remote FFwd                                | Remote feedforward                                                                                                    |                          |                | L3              |
| 1/2 Boundary                               | Sets the level at which PID set 1 changes to PID set 2                                                                            | Range units              |                | L3              |
| 2/3 Boundary                               | Sets the level at which PID set 1 changes to PID set 2                                                                            | Range units              |                | L3              |
| Loop Brk Time                              | Loop break time                                                                                                    | Off<br>On                |                | L3              |
| AutoDroop Comp                             | Manual reset when Integral turned off                                                                                             | Manual<br>Calc           |                | L3              |
| Control Hold                               | Control hold flag. Freezes the control output                                                                                     | No<br>Yes                |                | L3              |
| Integral Hold                              | Integral hold flag                                                                                                    | No<br>Yes                |                | L3              |

9-4

## 9.2.3. PID (Aux) Page

| Table Number:<br>9.2.3.                    | These parameters allow you to set up the PID sets                                                                                 |                          | <i>LP1</i> SETUP<br>PID(Aux) Page |                 |
|--------------------------------------------|----------------------------------------------------------------------------------------------------|--------------------------|-----------------------------------|-----------------|
| Parameter Name                             | Parameter Description                                                                                                    | Value                    | Default                           | Access<br>Level |
| Active PID Set                             | The PID set currently being<br>used                                                                                               | PID Set 1 to<br>3        |                                   | L1              |
| Prop Band 1                                | Proportional Band Set 1                                                                                                    | 1 to 9999.9<br>eng units |                                   | L1              |
| Integral 1                                 | Integral Time Set 1                                                                                                    | Off to                   |                                   | L1              |
|                                            |                                                                                                    | 999.9 secs<br>or mins    |                                   |                 |
| Derivative 1                               | Derivative Time Set 1                                                                                                    | Off to                   |                                   | L1              |
|                                            |                                                                                                    | 999.9 secs<br>or mins    |                                   |                 |
| Cutback Low 1                              | Cutback Low Set 1                                                                                                    | Auto to<br>display limit |                                   | L1              |
| Cutback High 1                             | Cutback High Set 1                                                                                                    | Auto to<br>display limit |                                   | L1              |
| Manual Reset 1                             | Manual Reset Set 1 (only applies to a PD controller)                                                                              | Off, -99.9 to<br>+100    |                                   | L1              |
| Cool Gain 1                                | Relative channel 1/channel<br>2 Gain Set 1 (e.g. cooling.<br>Only present if ch 1 and ch 2<br>are configured in the same<br>loop) | 0.1 to 10                |                                   | L1              |
| The above seven pa<br>sets has been config | rameters are repeated for set 2<br>jured to 2 or 3 respectively.                                                                  | and again for se         | et 3 if the num                   | ber of PID      |
| 1/2 Boundary                               | Sets the level at which PID set 1 changes to PID set 2                                                                            | Range units              |                                   | L3              |
| 2/3 Boundary                               | Sets the level at which PID set 1 changes to PID set 2                                                                            | Range units              |                                   | L3              |
| Control Hold                               | Aux. Control hold flag.<br>Freezes the control output                                                                             | No<br>Yes                |                                   | L3              |
| Integral Hold                              | Aux. Integral hold flag                                                                                                    | No<br>Yes                |                                   | L3              |
|                                            |                                                                                                    |                          |                                   |                 |

The tables in sections 9.2.2 and 9.2.3 are repeated for *Loop 2* and *Loop 3* if these have been configured

This table does not appear if the Loop Type is Ratio.

Installation and Operation Handbook. Part No HA026491 Issue 1.0 Aug-99

## 9.3. TO ADJUST SETPOINT PARAMETERS

The method of access to parameters associated with setpoints is identical to that already described. The list of these parameters is given in the table below:-

| Table Number:<br>9.3. | This list allows you to select the setpoint to use,<br>its value, setpoint limits and trims for the main<br>loop. |                          |         | <i>LP1</i> SETUP<br>(SP Page) |
|-----------------------|----------------------------------------------------------------------------------------------------|--------------------------|---------|-------------------------------|
| Parameter Name        | Parameter Description                                                                                             | Value                    | Default | Access<br>Level               |
| SP Select             | Internal setpoint select                                                                                          | Setpoint 1<br>Setpoint 2 |         | L1                            |
| SP1 Low Limit         | Setpoint 1 low limit                                                                                              | Range<br>units           |         | L3                            |
| SP1 High Limit        | Setpoint 1 high limit                                                                                             | Range<br>units           |         | L3                            |
| Setpoint 1            | Setpoint 1 value                                                                                                  | Range<br>units           |         | L1                            |
| SP2 Low Limit         | Setpoint 2 low limit                                                                                              | Range<br>units           |         | L3                            |
| SP2 High Limit        | Setpoint 2 high limit                                                                                             | Range<br>units           |         | L3                            |
| Setpoint 2            | Setpoint 2 value                                                                                                  | Range<br>units           |         | L1                            |
| Disable Rate L        | Setpoint Rate limit disable                                                                                       | No<br>Yes                |         | L3                            |
| Rate Limit Val        | Rate of change of setpoint                                                                                        | Off to range             |         | L3                            |
| Trim Lo Lim           | Local setpoint trim low limit                                                                                     | Range<br>units           |         | L3                            |
| Trim Hi Lim           | Local setpoint trim high limit                                                                                    | Range<br>units           |         | L3                            |
| Local SP Trim         | Allows a trim value to be applied to the remote setpoint                                                          | Range<br>units           |         | L1                            |
| Enable Rem SP         | Remote setpoint enable                                                                                            | No<br>Yes                |         | L1                            |
| Remote SP             | Remote setpoint value                                                                                             | Range<br>units           |         | L1                            |
| HBk Type              | SP rate limit holdback type                                                                                       | Off                      |         | L3                            |
|                       |                                                                                                    | Low                      |         |                               |
|                       |                                                                                                    | riigii                   |         |                               |

9-6

|            |                               | Band             |     |
|------------|-------------------------------|------------------|-----|
| HBk Value  | SP rate limit holdback value  | Display<br>range | R/O |
| HBk Status | SP rate limit holdback status | Off              | L3  |
|            |                               | Holdback         |     |

## 9.3.1. LP1 SETUP (SP Aux) Page

| Table Number:<br>9.3.1 | This list allows you to select the setpoint value<br>and setpoint limits specific to the auxiliary<br>loop.LP1 SETUP<br>(SP Aux) Page |                |         |                                                                     |
|------------------------|----------------------------------------------------------------------------------------------------|----------------|---------|---------------------------------------------------------------------|
| Parameter Name         | Parameter Description                                                                                                    | Value          | Default | Access<br>Level                                                     |
| SP Low Limit           | Auxiliary setpoint 1 low limit                                                                                                    | Range<br>units |         | L3                                                                  |
| SP High Limit          | Auxiliary setpoint 1 high limit                                                                                                    | Range<br>units |         | L3                                                                  |
| Ovr SP Trim            | Override loop setpoint trim                                                                                                    | Range<br>units |         | L3. Only<br>appears<br>when<br>Override<br>control is<br>configured |
| Local SP               | The setpoint which the<br>controller reverts to when<br>not in cascade, ratio or<br>override                                          | Range<br>units |         | L1                                                                  |
| Working SP             | The current value of the<br>setpoint in use                                                                                           | Range<br>units |         | L1                                                                  |

This table does not appear if the Loop Type is Ratio.

Installation and Operation Handbook. Part No HA026491 Issue 1.0 Aug-99

## 9.4. CASCADE CONTROL

### 9.4.1. Overview

Cascade control is a technique used to enable processes with long time constants to be controlled with the fastest possible response to process disturbances, including setpoint changes, whilst still minimising the potential for overshoot. It is a combination of two PID controllers, where the output signal from one (the master) forms the setpoint for the other (the slave). For cascade control to be effective the slave loop should be more responsive than the master.

## 9.4.2. Simple Cascade

The main process is controlled using the master PID loop, the output of which is used to determine the setpoint of the slave. The implementation of cascade control in the 2604 is available as a standard option. ie ; it is not necessary to order a dual loop controller to perform cascade control.

### 9.4.3. Cascade with Feedforward

An available option with cascade control is feedforward. It allows either the master PV, master SP or user defined variable to be fed forward so that it directly influences the slave setpoint. The master PID output contribution of the slave setpoint is limited by the trim limit set in engineering units. This parameter also adjusts the gain of the feedforward path. A typical application for SP feedforward could be in a heat treatment furnace, where it can be used to extend the life of heating elements by limiting their maximum operating temperature. An application using PV feedforward could be in autoclaves or reactor vessels where it is sometimes required to protect the product from excessive temperature gradients (also referred to as Delta T Control).

#### 9.4.3.1. Standard Feedforward

Standard feedforward is used if there is a requirement for some additional parameter, for example an analogue input, to trim the master PID output value before the slave setpoint is applied. An application may be a liquid temperature control system using cascade control of heater temperature where variations in control rate can be directly fed forward into the slave loop, modifying heater temperature and giving rapid compensation

### 9.4.4. Auto/Manual Operation

Auto/Manual operates on both master and slave loops.

When the controller is placed in manual the slave working setpoint will track the value of the slave process value continually, therefore ensuring bumpless transfer.

When cascade is deactivated the master loop will monitor the setpoint of the slave loop and provide a smooth transition of output power when the loop moves back to cascade mode.

9-8

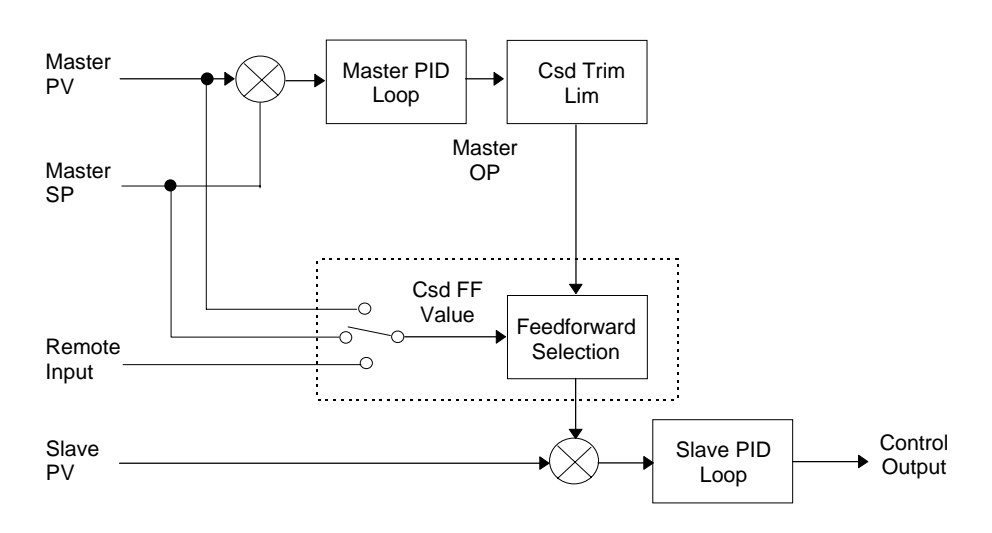

Figure 9.1: Cascade with Feedforward

## 9.4.5. Cascade Parameters LP1 SETUP (Cascade Page)

| Table Number:<br>9.4.5. | This list allows you to set up<br>parameters specific to cascade<br>controllers                       |                                            | <i>LP1</i> SETUP<br>(Cascade Page) |                 |
|-------------------------|----------------------------------------------------------------------------------------------------|--------------------------------------------|------------------------------------|-----------------|
| Parameter Name          | Parameter Description                                                                                 | Value                                      | Default                            | Access<br>Level |
| Disable CSD             | Cascade disable status                                                                                | Off                                        |                                    | L1              |
|                         |                                                                                                    | On                                         |                                    |                 |
| CSD FF Value            | Cascade feedforward value<br>i.e. The value being fed<br>forward                                      | Range of<br>signal<br>being fed<br>forward |                                    | L3              |
| CSD FF Trim Lim         | Cascade feedforward trim<br>limit i.e. The amount the<br>master output can be<br>trimmed up and down. | Range of slave loop                        |                                    | L3              |
| Master OP               | Cascade master PID output power                                                                       | Range of slave loop                        |                                    | R/O             |

Installation and Operation Handbook. Part No HA026491 Issue 1.0 Aug-99

## 9.5. RATIO CONTROL

### 9.5.1. Introduction

Ratio Control is a technique used to control a process variable at a setpoint which is calculated as a proportion of a second (lead) input. The ratio setpoint determines the proportion of the lead value that is to be used as the actual control setpoint. The ratio setpoint can be applied as either a multiplier or as a divisor to the second input. A typical application is in gas fired furnaces where in order to achieve efficient combustion, the gas and air flow supplied to the burners needs to be maintained at a constant ratio.

## 9.5.2. Basic Ratio Control

The 2604 contains a ratio control function block (function blocks are explained in the Engineering Manual Part No. HA026761) which can be used in any control loop. Figure 9.2 shows a block diagram of a simple ratio controller. The lead PV is multiplied or divided by the ratio setpoint to calculate the desired control setpoint. Prior to the setpoint calculation, the ratio setpoint can be offset by the ratio trim value and must obey the overall ratio setpoint operating limits. Another useful feature of the is the automatic calculation of the actual measured ratio which is then available to be displayed on the controller front panel.

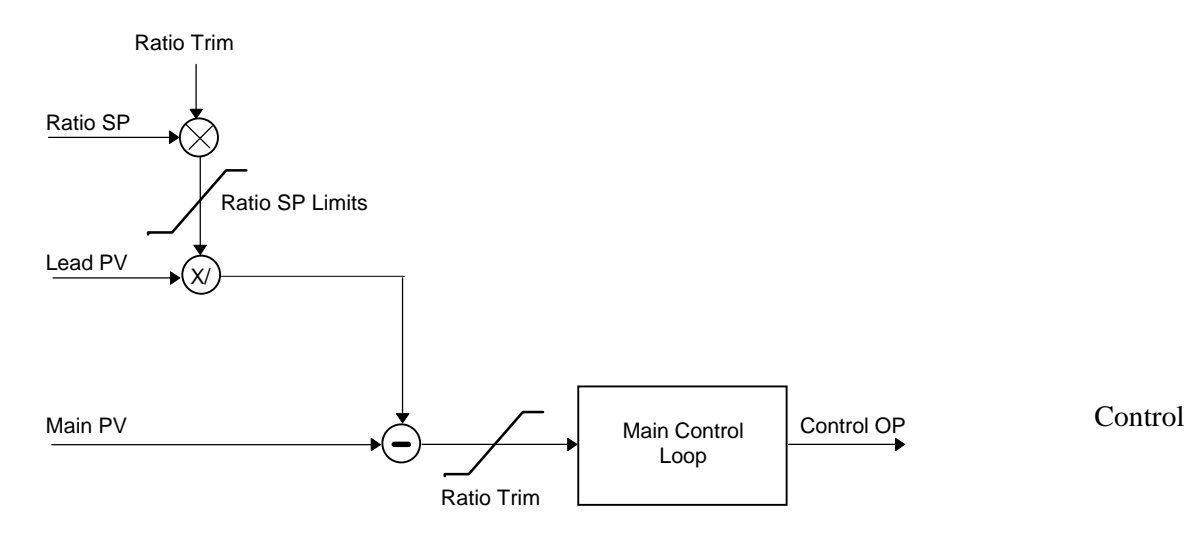

Figure 9.2: - Simple Ratio Control Block Diagram

9-10

### 9.5.3. Setpoint Tracking

When the control loop is placed in manual or ratio has been deselected, setpoint tracking can be used to recalculate the actual achieved ratio, thereby ensuring bumpless transfer between modes. If the input from the lead process value at any time becomes invalid, then the working setpoint of the loop will remain at its current value

### 9.5.4. Ratio Control Parameters LP1 SETUP (Ratio Page)

| Table Number:  | This list allows you to set up         |       | LP1 SETUP |                 |
|----------------|----------------------------------------|-------|-----------|-----------------|
| 9.5.5.         | specific to ratio controllers          |       |           | (Ratio Page)    |
| Parameter Name | Parameter Description                  | Value | Default   | Access<br>Level |
| Lead PV        | The value of the lead process variable |       |           | L1              |
| Measured Ratio | Measured Ratio                         |       |           | R/O             |
| Ratio WSP      | Ratio working setpoint                 |       |           | R/O             |
| Ratio Lo Lim   | Ratio setpoint low limit               |       |           | L3              |
| Ratio Hi Lim   | Ratio setpoint high limit              |       |           | L3              |
| Ratio SP       | Ratio setpoint                         |       |           | L1              |
| Enable Ratio   | Ratio enable                           | Off   |           | L1              |
|                |                                        | On    |           |                 |
| Ratio Trim     | Ratio trim value                       |       |           | L1              |

Installation and Operation Handbook. Part No HA026491 Issue 1.0 Aug-99

## 9.6. OVERRIDE CONTROL

### 9.6.1. Introduction:

Override Control allows a secondary control loop to override the main control output in order to prevent an undesirable operating condition. The override function can be configured to operate in either minimum, maximum or select mode.

A typical example can be implemented in a heat treatment furnace with one thermocouple attached to the workpiece, and another situated close to the heating elements. Control of the furnace during the heating up period is regulated by the override (heating element) temperature controller which provides a safeguard against overheating. Control of the furnace will switch over to the workpiece temperature controller at some point when the temperature is near to its target setpoint. The exact point of switchover is determined automatically by the controller, and will be dependent on the selected PID terms.

## 9.6.2. Simple Override

Override control is available with analogue, time proportioning and ON/OFF control outputs. It is not available with valve position outputs. Figure 9.3 shows a simple override control loop. The main and override controller outputs are fed to a low signal selector. The override controller setpoint is set to a value somewhere above the normal operating setpoint, but below any safety interlocks.

There is one Auto Manual switch for both loops. In manual mode the control outputs of both loops track the actual output therefore ensuring bumpless transfer when auto is selected.

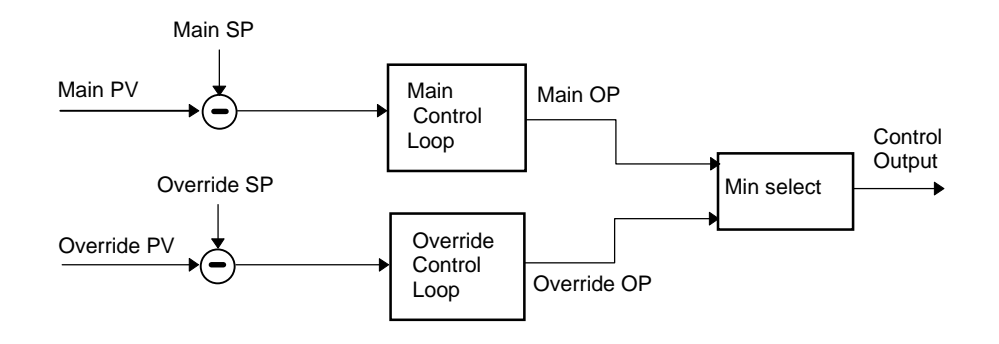

Figure 9.3:- Simple Override Control

9-12

| Table Number:<br>9.6.3. | This list allows you to set up parameters specific to override controllers |                  | <i>LP1</i> SETUP<br>(Override Page) |                 |
|-------------------------|----------------------------------------------------------------------------|------------------|-------------------------------------|-----------------|
| Parameter Name          | Parameter Description                                                      | Value            | Default                             | Access<br>Level |
| Override Type           | Override type                                                              | Minimum          |                                     | L3              |
|                         |                                                                            | Maximum          |                                     |                 |
|                         |                                                                            | Select           |                                     |                 |
| OVR Target SP           | Override target setpoint                                                   | Display<br>range |                                     |                 |
| Disable OVR             | Disable override control                                                   | Off              |                                     | L1              |
|                         |                                                                            | On               |                                     |                 |
| Active Loop             | Displays the loop which is<br>controlling at any time                      |                  |                                     | L1              |
| OVR SP Trim             | Override loop setpoint trim                                                | Range<br>limit   |                                     | L1              |
| Main OP                 | Override main output                                                       | -100 to<br>100   |                                     | R/O             |
| Override OP             | Override output                                                            | -100 to<br>100   |                                     | R/O             |
|                         |                                                                            |                  |                                     |                 |

# 9.6.3. Override Control Parameters LP1 SETUP (Override Page)

Installation and Operation Handbook. Part No HA026491 Issue 1.0 Aug-99

# 9.7. CONTROL OF VALVE POSITIONING MOTORS

The 2604 controller can be configured for motorised valve control as an alternative to the standard PID control algorithm. This algorithm is designed specifically for positioning motorised valves and operates in *boundless* mode, which does not require a position feedback potentiometer for control purposes

An example on how to connect a motorised valve controller is given in Chapter 2 section 2.4.2xx. The control is performed by delivering open, or close, pulses in response to the control demand signal via raise and lower relay or triac outputs.

The following page will appear if your controller is configured for motorised valve control.

## 9.7.1. Motor Parameters

| Table Number:<br>9.7.1. | This list allows you to set up<br>parameters for a valve posit<br>page only appears if a moto<br>controller is configured | terface<br>t. This (<br>oning | <i>LP1</i> SETUP<br>Motor Page) |                 |
|-------------------------|----------------------------------------------------------------------------------------------------|-------------------------------|---------------------------------|-----------------|
| Parameter Name          | Parameter Description                                                                                                    | Value                         | Default                         | Access<br>Level |
| Travel Time             | This parameter is set to<br>match the time taken for the<br>motor to travel from fully<br>closed to fully open            | 0:00:00.1                     | 0:00:60:0                       | L3              |
| Inertia                 | This parameter is set to<br>match the inertia (if any) of<br>the motor                                                    | Off to<br>0:00:00.1           | 0:00:20:0                       | L3              |
| Backlash                | This parameter<br>compensates for any<br>backlash which may exist in<br>the linkages                                      | Off to<br>0:00:00.1           | 0:00:20:0                       | L3              |
| Min Pulse Time          | Sets the minimum on time<br>of the signal which drives<br>the motor                                                       | Auto to<br>0:00:00.1          | Auto =<br>0:00:00:2             | L3              |
| VP SBrk Action          | Sets the sensor break action<br>for a valve position controller<br>when no feedback<br>potentiometer is used.             | Reset<br>Up<br>Down           |                                 | L3              |
| Valve Position          | Indicates the position of the valve                                                                                       | 0 to 100%                     |                                 | R/O             |

9-14

#### 9.7.2. Commissioning the Motorised Valve Controller

- 1. Measure the time taken for the value to be raised from its fully closed to its fully open position and enter this as the value in seconds into the 'Travel Time' parameter.
- 2. Set all the other parameters to the default values shown in 9.7.1.

The controller can then be tuned using any of the automatic, or manual, tuning procedures described in Chapter 8. As before, the tuning process, either automatic or manual, involves setting the values of the parameters in Table 9.7.1. The only difference with boundless control is that the derivative term, although present, will have no effect.

#### 9.7.2.1. Adjusting the minimum pulse-time

The default value of 0.2 seconds is satisfactory for most processes. If, however, after tuning the process, the valve activity is excessively high, with constant oscillation between raise and lower pulses, the minimum on-time can be increased.

The minimum on-time determines how accurately the valve can be positioned and therefore the control accuracy. The shorter the time, the more precise the control. However, if the time is set too short, process noise will cause an excessively busy valve.

#### 9.7.2.2. Inertia and backlash settings

The default values are satisfactory for most processes, i.e. 'Off'.

**Inertia** is the time taken for the valve to stop after the output pulse is turned off. If this causes a control problem, the inertia time needs to be determined and then entered into the 'Inertia' parameter. The inertia time is subtracted from the raise and lower output pulse times, so that the valve moves the correct distance for each pulse.

**Backlash** is the output pulse time required to reverse the direction of the valve, i.e. the time taken to overcome the mechanical backlash of the linkages. If the backlash is sufficient to cause a control problem, then the backlash time needs to be determined and then entered into the 'Backlash' parameter.

The above two values are not part of the automatic tuning procedure and must be entered manually.

Installation and Operation Handbook. Part No HA026491 Issue 1.0 Aug-99

## 9.8. OUTPUT PARAMETERS

| Table Number:<br>9.8. | This list allows you to set up the parametersLP1 SETUPwhich control the control output to the plant(Output Page)             |                          |         |                 |
|-----------------------|----------------------------------------------------------------------------------------------------|--------------------------|---------|-----------------|
| Parameter Name        | Parameter Description                                                                                                    | Value                    | Default | Access<br>Level |
| Manual Mode           | On/Off control output only.<br>Allows the controller to be<br>switched into manual                                           | Auto<br>Manual           |         |                 |
| OP Low Limit          | Sets a low limit on an analogue output signal                                                                                | -100% to<br>100%         |         | L3              |
| OP High Limit         | Sets a high limit on an an an an an an an an an an an an an                                                                  | -100% to<br>100%         |         | L3              |
| OP Rate Limit         | Sets the rate at which the output value changes                                                                              | Off to<br>99.99<br>%/sec |         | L3              |
| Forced OP             | Sets the output value when<br>the controller is switched to<br>manual - alternative to<br>bumpless transfer                  | -100% to<br>100%         |         | L3              |
| SBrk OP               | Sets the level of the output<br>under sensor break<br>conditions                                                             | -100% to<br>100%         |         | L3              |
| CH1 OP                | Reads the current value of<br>channel 1 output                                                                               | -100% to<br>100%         |         | R/O             |
| Ch1 Hysteresis        | Only shown if the output<br>relay 1 is configured as<br>on/off. It sets the difference<br>between relay on and relay<br>off. | Off to<br>9999.9         |         | L3              |
| Ch1 Min Pulse         | Output minimum on time<br>(on/off control)                                                                                   |                          |         |                 |
| The above three par   | ameters are repeated for chann                                                                                               | el 2                     |         |                 |
| Deadband              | Deadband between ch1 and<br>ch2 - only applies if both ch1<br>and ch2 are configured                                         | Off to<br>100.0          |         | L3              |
| Target OP             | Target output power                                                                                                    | -100 to<br>100%          |         | L1              |
| On/Off OP             | On Off control output                                                                                                    | -100%<br>0<br>100%       |         | L1              |
| Rem Lo OP Lim         | Remote low power limit                                                                                                    | -100% to<br>100%         |         | L3              |
| Rem Hi OP Lim         | Remote high power limit                                                                                                    | -100% to                 |         | L3              |

9-16

|                |                               | 100% |  |
|----------------|-------------------------------|------|--|
| Ena OP Track   | Output track enable           | No   |  |
|                |                               | Yes  |  |
| OP Track       | Track input                   |      |  |
| Ena Aux OP Trk | Auxiliary Output track enable | No   |  |
|                |                               | Yes  |  |
| Aux OP Track   | Auxiliary Track input         |      |  |

Installation and Operation Handbook. Part No HA026491 Issue 1.0 Aug-99

## 9.9. LP 1 SETUP (DIAGNOSTIC PAGE)

This page is read only and provides information on the current operating conditions of the control loop. It is used for diagnostic purposes.

| Table Number:  | This list allows you to interrogate                 |                  | LP 1 SETUP |                 |
|----------------|-----------------------------------------------------|------------------|------------|-----------------|
| 9.9.           | operating conditions of the                         | Іоор             | (Diagno    | ostic ,Page)    |
| Parameter Name | Parameter Description                               | Value            | Default    | Access<br>Level |
| PV             | Process Variable                                    | Display<br>range |            | L3              |
| Aux PV         | Auxiliary Process Variable                          | Display<br>range |            | L3              |
| Working SP     | The value of the working setpoint                   | Display<br>range |            | L3              |
| Working OP     | The value of the working output                     | -100 to<br>100   |            | L3              |
| Error          | Value of main loop error<br>(PV - SP)               | Display<br>range |            | L1              |
| Aux Error      | Value of the auxiliary loop<br>error (PV - SP)      | -9999 to<br>9999 |            | R/O             |
| P OP           | Proportional component of the output                | -999 to<br>9999  |            | R/O             |
| Aux P OP       | Proportional component of the auxiliary loop output | -999 to<br>9999  |            | R/O             |
| IOP            | Integral component of the<br>output                 | -999 to<br>9999  |            | R/O             |
| Aux I OP       | Integral component of the auxiliary loop output     | -999 to<br>9999  |            | R/O             |
| D OP           | Derivative component of the output                  | -999 to<br>9999  |            | R/O             |
| Aux D OP       | Derivative component of the auxiliary loop output   | -999 to<br>9999  |            | R/O             |
| FF OP          | Feedforward component of<br>output                  | -9999 to<br>9999 |            | R/O             |
| SRL Complete   | Setpoint rate limit complete                        |                  |            | R/O             |
| VP Velocity    | VP output velocity                                  | -100 to<br>100   |            | R/O             |

9-18

| 10. CHAPTER 10 CONTROLLER APPLICATIONS                  | 2 |
|---------------------------------------------------------|---|
| 10.1. ZIRCONIA - CARBON POTENTIAL CONTROL               | 3 |
| 10.1.1. Temperature Control                             | 3 |
| 10.1.2. Carbon Potential Control                        | 3 |
| 10.1.3. Sooting Alarm                                   | 3 |
| 10.1.4. Automatic Probe Cleaning                        | 3 |
| 10.1.5. Enriching Gas Correction                        | 3 |
| 10.1.6. Example Of Carbon Potential Controller Wiring   | 4 |
| 10.2. TO VIEW AND ADJUST ZIRCONIA PARAMETERS            | 5 |
| 10.2.1. Zirconia Parameters                             | 6 |
| 10.3. HUMIDITY CONTROL                                  | 7 |
| 10.3.1. Overview                                        | 7 |
| 10.3.2. Example Of Humidity Controller Wiring           | 8 |
| 10.3.3. Temperature Control Of An Environmental Chamber | 9 |
| 10.3.4. Humidity Control Of An Environmental Chamber    | 9 |
| 10.4. TO VIEW AND ADJUST HUMIDITY PARAMETERS            |   |
| 10.4.1. Humidity Parameters                             |   |

Installation and Operation Handbook. Part No HA026491 Issue 1.0 Aug-99

# 10. Chapter 10 Controller Applications

The 2604 controller contains control blocks specifically designed to suit a number of different applications.

Examples are:-

Carbon Potential, Oxygen or Dew Point control using Zirconia probes Humidity control using wet and dry platinum resistance thermometers

#### About this chapter

This chapter gives general descriptions (which are not intended to be of a particular installation) of the use of the 2604 controller in the above applications.

- ◊ Brief description and terminology applications using zirconia probes
- ♦ An example wiring diagram for carbon potential control
- ◊ Viewing and adjusting the parameters for a carbon potential controller
- ♦ Brief description of humidity control
- ♦ An example wiring diagram for humidity control
- ◊ Viewing and adjusting the parameters for a humidity controller

### 10.1. ZIRCONIA - CARBON POTENTIAL CONTROL

A dual loop 2604 controller is required to control temperature of the process on one loop and carbon potential on the other. The controller is often a programmer which generates temperature and carbon potential profiles synchronised to a common timebase. In this section it is assumed that a programmer is used.

#### 10.1.1. Temperature Control

The sensor input of the temperature loop may come from the zirconia probe but it is common for a separate thermocouple to be used. The controller provides a heating output which may be connected to gas burners or thyristors to control electrical heating elements. In some applications a cooling output may also be connected to a circulation fan or exhaust damper.

#### 10.1.2. Carbon Potential Control

The zirconia probe generates a millivolt signal based on the ratio of oxygen concentrations on the reference side of the probe (outside the furnace) to the amount of oxygen in the furnace. The controller uses the temperature and carbon potential signals to calculate the actual percentage of carbon in the furnace. This second loop generally has two outputs. One output is connected to a valve which controls the amount of an enrichment gas is supplied to the furnace. The second output controls the level of dilution air.

#### 10.1.3. Sooting Alarm

In addition to other alarms which may be detected by the controller (see also Chapter 7 'Alarm Operation'), the 2604 can trigger an alarm when the atmospheric conditions are such that carbon will be deposited as soot on all surfaces inside the furnace.

#### 10.1.4. Automatic Probe Cleaning

The 2604 has a probe clean and recovery strategy that can be programmed to occur between batches or manually requested. A short blast of compressed air is used to remove any soot and other particles that may have accumulated on the probe. Once the cleaning has been completed the time taken for the probe to recover is measured. If the recovery time is too long this indicates that the probe is ageing and replacement or refurbishment is due. During the cleaning and recovery cycle, the %C reading is frozen thereby ensuring continuous furnace operation.

#### 10.1.5. Enriching Gas Correction

A gas analyser may be used to determine the CO concentration of the enriching gas. If a 4-20mA output is available from the analyser, it can be fed into the 2604 to automatically adjust the calculated % carbon reading. Alternatively, this value can be entered manually.

Installation and Operation Handbook. Part No HA026491 Issue 1.0 Aug-99

### 10.1.6. Example Of Carbon Potential Controller Wiring

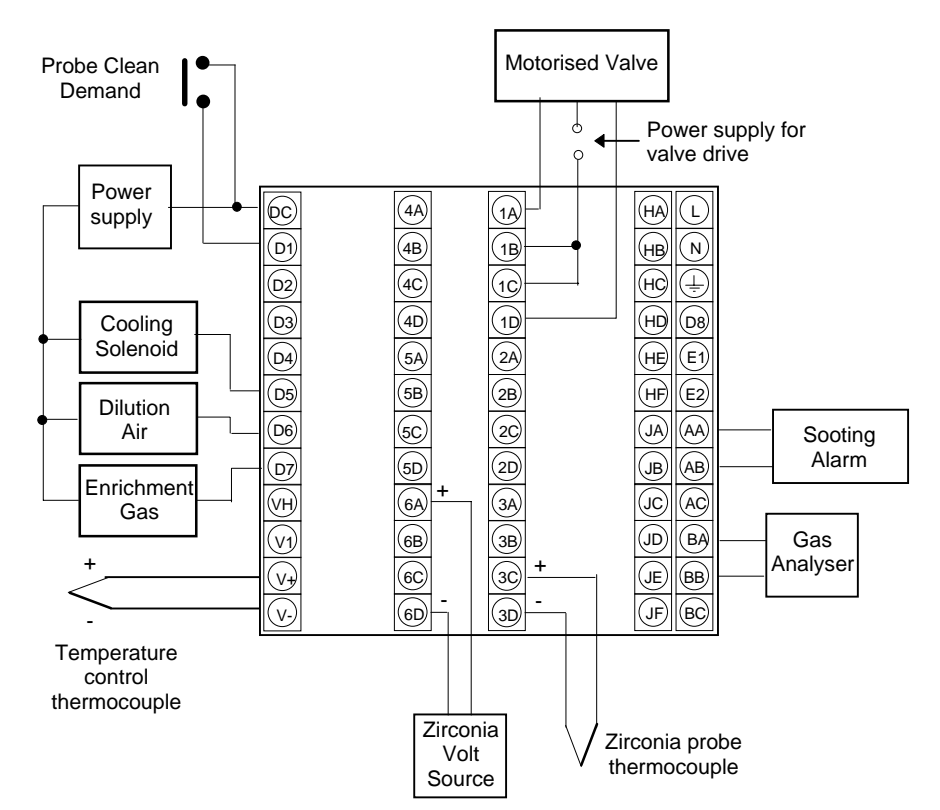

In the above example the following modules are fitted. This will change from installation to installation:

| Module 1                | Dual triac or relay to drive motorised valve                                     |
|-------------------------|----------------------------------------------------------------------------------|
| Module 3                | PV input module for zirconia probe thermocouple                                  |
| Module 6                | Analogue input module for the zirconia probe input                               |
| Standard Digital I/O    | Used as logic input for manual probe clean and outputs for solenoid valve drives |
| Standard PV Input       | For the temperature control thermocouple input                                   |
| Standard Analogue Input | For gas analyser                                                                 |
| Standard Relay Output   | For sooting alarm                                                                |
|                         |                                                                                  |

#### Figure 10.1: An Example of 2604 Wiring for Carbon Potential Control

10-4

### 10.2. TO VIEW AND ADJUST ZIRCONIA PARAMETERS

| Do This                                                                                                    | This Is The Display You<br>Should See | Additional Notes                                                                   |
|----------------------------------------------------------------------------------------------------|---------------------------------------|------------------------------------------------------------------------------------|
| From any display press D as many times as necessary until the <b>Zirconia Probe (Options)</b> page header is displayed | □:ZIRCONIA                            | To select the page header<br>which contains the<br>zirconia parameters             |
| Press for to select the first parameter in the list                                                                    | C:Zirconia Value<br>No                | Zirconia Control Process<br>Value<br>No<br>Yes<br>R/O                              |
| Press for select the next parameter in the list                                                                        | ◯:Probe SBrk<br>0                     | Probe sensor break<br>R/O                                                          |
| Press for select the next parameter in the list                                                                        | ি:Sooting Alarm<br>Good               | Displays the sooting status of<br>the zirconia probe<br>Good<br>Bad                |
| Press to select the next parameter in the list<br>Press or to Enable or disable the Remote Gas                         | ି :Enable Rm H-Co<br>✦ Disabled       | See Table 10.2.1. for the full list of parameters available under this list header |

Installation and Operation Handbook. Part No HA026491 Issue 1.0 Aug-99

## 10.2.1. Zirconia Parameters

| Table Number:<br>10.2.1. | These parameters allow you to view or<br>adjust the parameters associated with<br>zirconia probes                               |                                    | ZIRCONI<br>(Option | A PROBE<br>Is Page) |
|--------------------------|----------------------------------------------------------------------------------------------------|------------------------------------|--------------------|---------------------|
| Parameter Name           | Parameter Description                                                                                                    | Value                              | Default            | Access<br>Level     |
| Zirconia Value           | Zirconia control process<br>value - the O2 or dew point<br>value derived from<br>temperature and remote gas<br>reference inputs | Range units                        |                    | R/O                 |
| Probe SBrk               | Probe sensor break                                                                                                    |                                    |                    | R/O                 |
| Sooting Alarm            | Probe sooting alarm output                                                                                                    | Off<br>On                          |                    | R/O                 |
| Enable Rem H-CO          | Remote gas enable                                                                                                    | Disabled<br>Enabled                |                    | L3                  |
| H-CO Reference           | Gas reference or process factor                                                                                                 | 0.0 to 999.0                       |                    | L3                  |
| Clean State              | The burn off state of the<br>zirconia probe                                                                                     | Inactive<br>Cleaning<br>Recovering |                    | R/O                 |
| Probe Status             | Probe clean                                                                                                    | Good                               |                    | L1                  |
|                          | Probe requires cleaning                                                                                                    | Bad                                |                    |                     |
| Next Clean               | Time to next cleaning.<br>(counts down to 0:00:00.0)                                                                            | 0:00:00.1                          |                    | R/O                 |
| Clean Freq               | Zirconia probe cleaning interval                                                                                                | 0:00:00.1 to<br>99:54:00.0         |                    | L3                  |
| Clean Duration           | Sets the cleaning time                                                                                                    | 0:00:00.1 to<br>1:39:54.0          |                    | L3                  |
| Recovery Time            | Maximum recovery time after purging                                                                                             | 0:00:00.1 to<br>1:39:54.0          |                    | L3                  |
| Probe Offset             | Zirconia mV offset                                                                                                    | -999.0 to<br>2000.0                |                    | L3                  |
| Temp Offset              | Sets the temperature offset for the probe                                                                                       | -999.0 to<br>2000.0                |                    | L3                  |
| Probe IP                 | Zirconia probe mV input                                                                                                    | -0.100 to 2.000                    |                    | R/O                 |
| Temp IP                  | Zirconia probe temperature input value                                                                                          | Temp range<br>units                |                    | R/O                 |
| Working H-CO             | Working gas reference or<br>process factor                                                                                      | 0.0 to 999.0                       |                    | R/O                 |

10-6

### **10.3. HUMIDITY CONTROL**

#### 10.3.1. Overview

Humidity (and altitude) control is a standard feature of the 2604 controller. In these applications the controller may be configured to generate a setpoint profile (see Chapter 6 'Programmer Operation').

Also the controller may be configured to measure humidity using either the traditional Wet/Dry bulb method (figure 10.2) or it may be interfaced to a solid state sensor. The controller output may be configured to turn a refrigeration compressor on and off, operate a bypass valve, and possibly operate two stages of heating and/or cooling

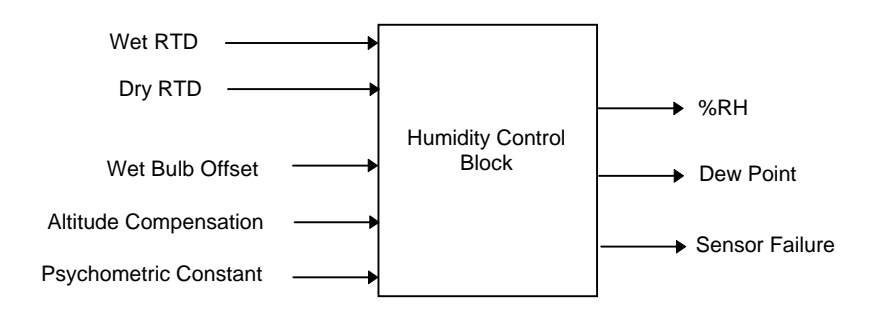

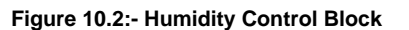

Installation and Operation Handbook. Part No HA026491 Issue 1.0 Aug-99

## 10.3.2. Example Of Humidity Controller Wiring

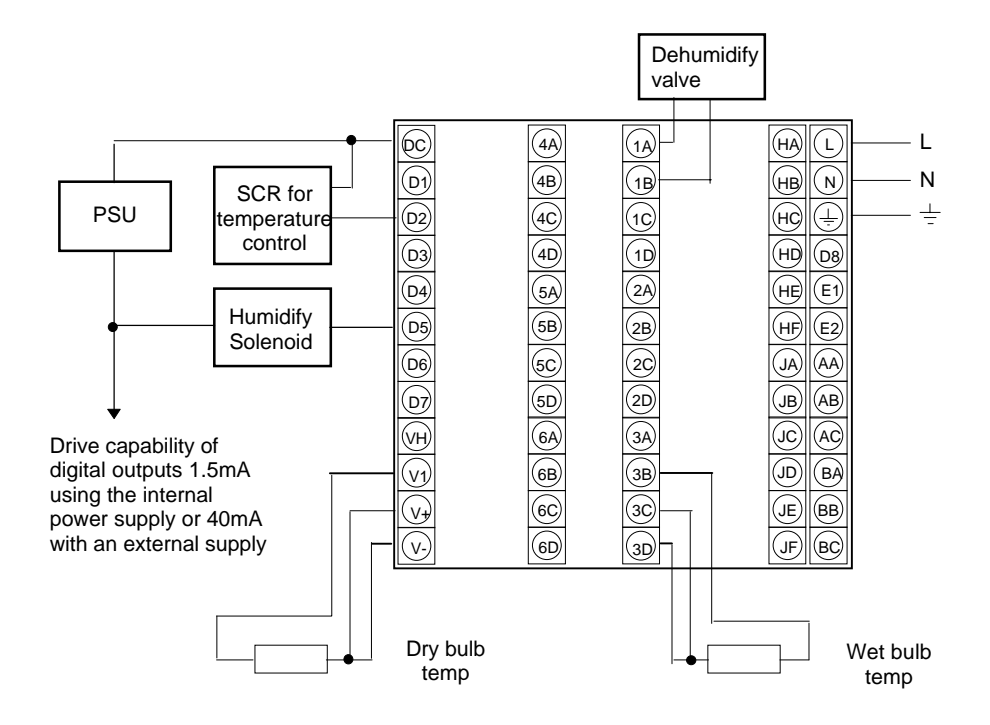

In the above example the following modules are fitted. This will change from installation to installation:

| Analogue or relay to drive dehumidify valve                                    |
|--------------------------------------------------------------------------------|
| PV input module for wet bulb temperature RTD                                   |
| Used as logic outputs for humidify solenoid valve and                          |
| temperature control SCR                                                        |
| For the dry bulb RTD used for the temperature control and humidity calculation |
|                                                                                |

#### Figure 10.3:- Example of Humidity Controller Connections

10-8
#### 10.3.3. Temperature Control Of An Environmental Chamber

The temperature of an environmental chamber is controlled as a single loop with two control outputs. The heating output time proportions electric heaters, usually via a solid state relay. The cooling output operates a refrigerant valve which introduces cooling into the chamber. The controller automatically calculates when heating or cooling is required.

#### 10.3.4. Humidity Control Of An Environmental Chamber

Humidity in a chamber is controlled by adding or removing water vapour. Like the temperature control loop two control outputs are required, i.e. Humidify and Dehumidify. To humidify the chamber water vapour may be added by a boiler, an evaporating pan or by direct injection of atomised water.

If a boiler is being used adding steam increases the humidity level. The humidify output from the controller regulates the amount of steam from the boiler that is allowed into the chamber.

An evaporating pan is a pan of water warmed by a heater. The humidify output from the controller humidity regulates the temperature of the water.

An atomisation system uses compressed air to spray water vapour directly into the chamber. The humidify output of the controller turns on or off a solenoid valve.

Dehumidification may be accomplished by using the same compressor used for cooling the chamber. The dehumidify output from the controller may control a separate control valve connected to a set of heat exchanger coils.

Installation and Operation Handbook. Part No HA026491 Issue 1.0 Aug-99

## 10.4. TO VIEW AND ADJUST HUMIDITY PARAMETERS

| Do This                                                                                                    | This Is The Display You<br>Should See | Additional Notes                                                                         |
|----------------------------------------------------------------------------------------------------|---------------------------------------|------------------------------------------------------------------------------------------|
| From any display press b as<br>many times as necessary until<br>the <b>Humidity (Options)</b> page<br>header is displayed | □:HUMIDITY                            | To select the page header<br>which contains the<br>humidity parameters                   |
| Press to select the first parameter in the list                                                                           | C:Dew Point<br>0.0                    | Read only display of Dew<br>Point                                                        |
| Press for to select the next parameter in the list                                                                        | C:Rel Humidity<br>0.0                 | Read only display of<br>Relative Humidity                                                |
| Press to select the next parameter in the list Press or to change the value                                               | C:Atm Pressure<br>♦ 0.0               | See Table 10.4.1. for the full<br>list of parameters available<br>under this list header |

## 10.4.1. Humidity Parameters

| Table Number:<br>10.4.1. | These parameters allow you to view or adjust<br>the parameters associated with humidity<br>control |                    | HUMIDITY<br>(Options Page) |                 |
|--------------------------|----------------------------------------------------------------------------------------------------|--------------------|----------------------------|-----------------|
| Parameter Name           | Parameter Description                                                                              | Value              | Default                    | Access<br>Level |
| Dew Point                | Wet/Dry temperature measurement of dew point                                                       | -999.9 to<br>999.9 |                            | L1<br>R/O       |
| Rel Humidity             | Relative Humidity                                                                                  | 0.0 to 100.0       |                            | L1<br>R/O       |
| Atm Pressure             | Atmospheric Pressure                                                                               | 0.0 to 2000.0      |                            | L3              |
| PMetric Const            | Psychometric Constant                                                                              | 0.0 to 10.0        |                            | L3              |
| Wet Bulb Offs            | Wet bulb temperature correction                                                                    | -100.0 to<br>100.0 |                            | L3              |
| Humidity SBrk            | Sensor break action for<br>humidity control                                                        | No<br>Yes          |                            | L1              |
| Dry Bulb Temp            | Dry Bulb Temperature                                                                               | Range units        |                            | L1 R/O          |
| Wet Bulb Temp            | Wet Bulb Temperature                                                                               | Range units        |                            | L1 R/O          |

10-10

| 11. CHAPTER 11 INPUT OPERATORS                         | 2  |
|--------------------------------------------------------|----|
| 11.1. WHAT ARE INPUT OPERATORS                         | 2  |
| 11.2. CUSTOM LINEARISATION                             | 3  |
| 11.2.1. Input Operator Custom Linearisation Parameters | 5  |
| 11.2.2. Compensation for Sensor Discontinuities        | 6  |
| 11.3. TO SET UP THERMOCOUPLE/PYROMETER SWITCHING       | 7  |
| 11.3.1. Input Operators Switch Over Parameters         | 9  |
| 11.4. TO SET UP INPUT OPERATORS (MONITOR)              | 10 |
| 11.4.1. Input Operator Monitor Parameters              | 10 |
| 11.5. BCD INPUT                                        | 11 |

Installation and Operation Handbook. Part No HA026491 Issue 1.0 Aug-99

# 11. Chapter 11 Input Operators

### 11.1. WHAT ARE INPUT OPERATORS

The 2604 controller can have three control loops. Each loop can be independently configured to the process to be controlled. This has been described in Chapters 9 and 10 for PID, Cascade, Ratio, Override, Humidity Control, etc. It is also possible to apply custom linearisation to the inputs of each loop. This is a 16 point straight line linearisation and the parameters can be made available at Levels 1, 2 and 3 so that scaling can be carried out during commissioning.

Custom linearisation is achieved under three page headers in the controller, one header for each loop. The parameters listed under each header are the same for each loop.

Also included in this section are parameters which allow you to switch inputs between different thermocouple types or between a thermocouple and pyrometer when the process is a high temperature furnace.

The page headers are:

| INPUT OPERS (Cust Lin 1<br>Page) | These parameters set up the custom linearisation for input 1                 |
|----------------------------------|------------------------------------------------------------------------------|
| INPUT OPERS (Cust Lin 2<br>Page) | These parameters set up the custom linearisation for input 2                 |
| INPUT OPERS (Cust Lin 3<br>Page) | These parameters set up the custom linearisation for input 3                 |
| INPUT OPERS (Switch 1<br>Page)   | These parameters provide switch over between thermocouple types or pyrometer |
| INPUT OPERS (Monitor 1<br>Page)  | Logs maximum and minimum, counts time above threshold                        |
| BCD INPUT                        | Monitors the Digital Inputs when configured for BCD switch                   |

The Input Operators page is only available if Input Operators has been enabled in configuration level. This is described in the Engineering Handbook, Eurotherm part no. HA026761.

Note:

In addition to linearising the controller inputs channels, it is equally valid to customise other sources such as Output Channels. This allows you, for example, to compensate for non linear control valve characteristics.

11-2

#### 11.2. CUSTOM LINEARISATION

The linearisation uses a 16 point straight line fit.

Figure 11.1 shows an example of a curve to be linearised and is used to illustrate the terminology used for the parameters found in the **INPUT OPERS** (Cust Lin1 Page).

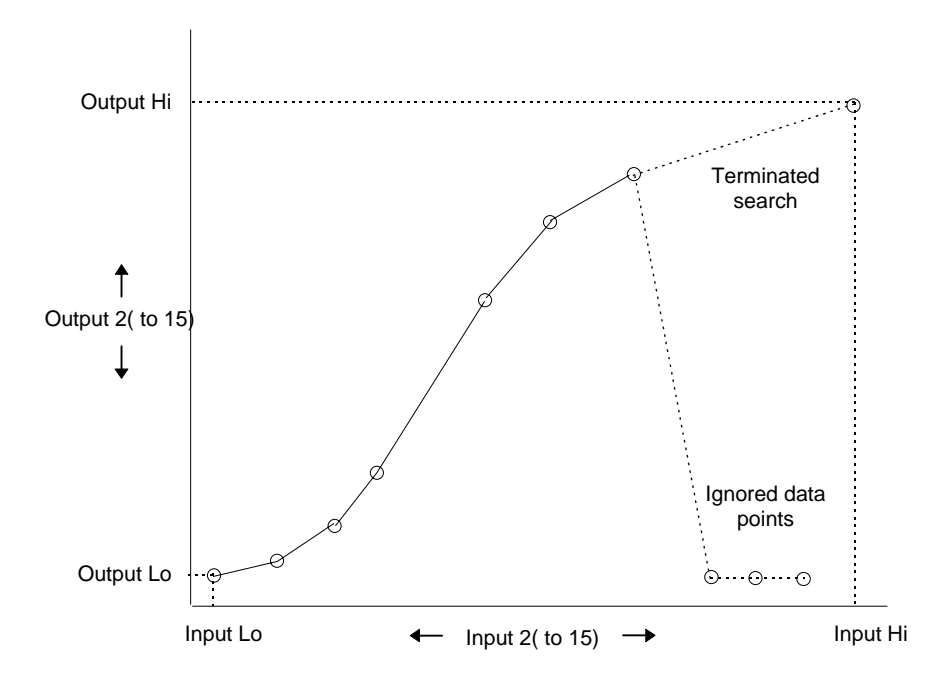

Figure 11.1: Linearisation Example

Notes:

- 1. The linearisation block works on rising inputs/rising outputs or rising inputs/falling outputs. It is not suitable for outputs which rise and fall on the same curve.
- Input Lo/Output Lo and Input Hi/Output Hi are entered first to define the low and high points of the curve. It is not necessary to define all 15 intermediate points if the accuracy is not required. Points not defined will be ignored and a straight line fit will apply between the last point defined and the Input Hi/Output Hi point.

Installation and Operation Handbook. Part No HA026491 Issue 1.0 Aug-99

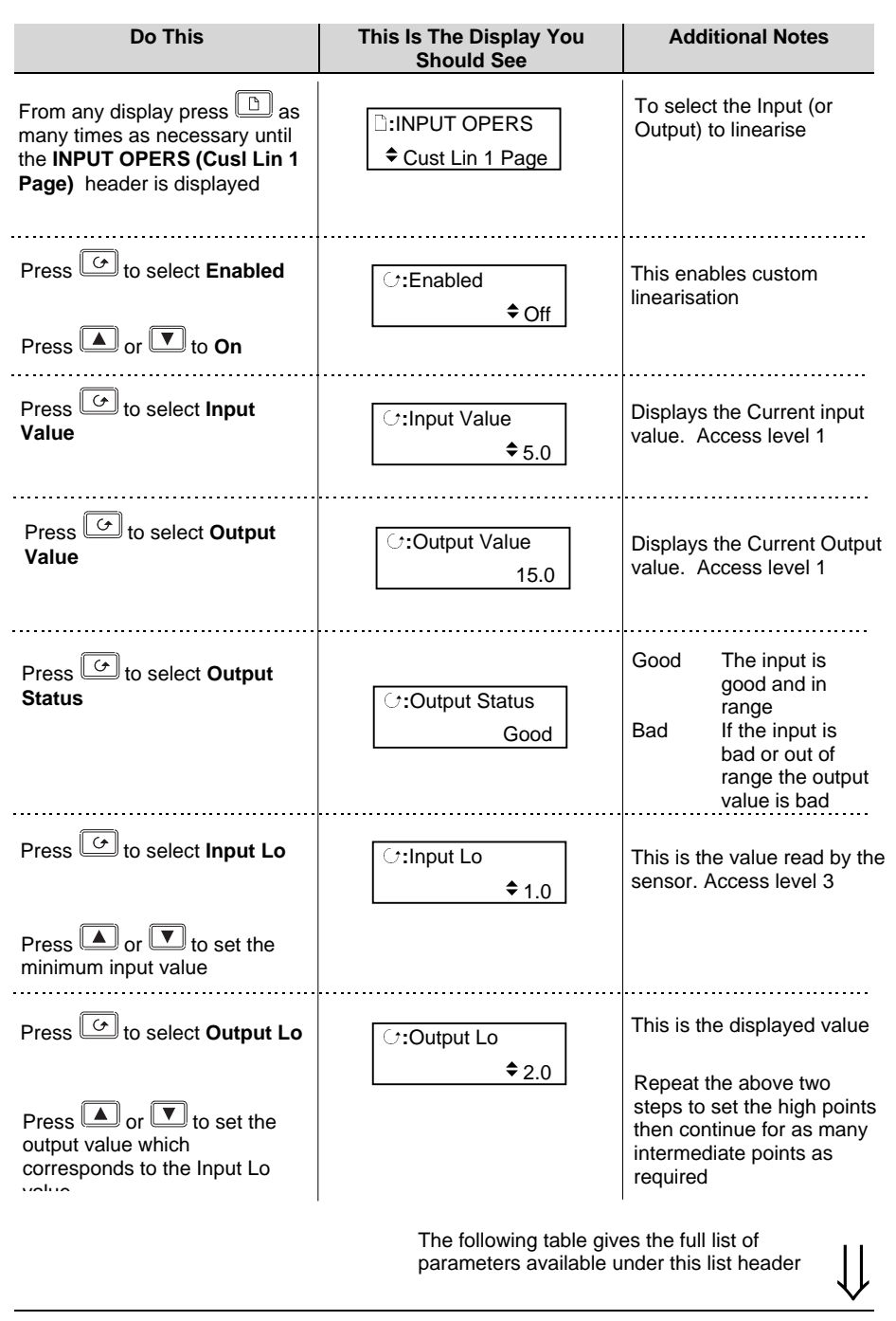

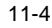

| Table Number:                                                                       | This page allows you to set                     | INPUT OPERS |         |                 |
|-------------------------------------------------------------------------------------|-------------------------------------------------|-------------|---------|-----------------|
| 11.2.1.                                                                             |                                                 |             | (Cus    |                 |
| Parameter Name                                                                      | Parameter Description                           | Value       | Default | Access<br>Level |
| Enabled                                                                             | To enable custom linearisation                  | Off<br>On   | Off     | L3              |
| Input Value                                                                         | The current value of the input                  | Range       |         | R/O             |
| Output Value                                                                        | The current value of the<br>output              | Range       |         | R/O             |
| Output Status                                                                       | The conditions are OK                           | Good        |         | R/O             |
|                                                                                     | The conditions are bad or out of range          | Bad         |         |                 |
| Input Lo                                                                            | Adjust to the low input value                   | Range       |         | L3              |
| Output Lo                                                                           | Adjust to correspond to the<br>low input value  | Range       |         | L3              |
| Input Hi                                                                            | Adjust to the high input value                  | Range       |         | L3              |
| Output Hi                                                                           | Adjust to correspond to the<br>high input value | Range       |         | L3              |
| Input 2                                                                             | Adjust to the first break point                 | Range       |         | L1              |
| Output 2                                                                            | Adjust to correspond to input 2                 | Range       |         | L1              |
| The above two parameters are repeated for all intermediate break points, ie 2 to 14 |                                                 |             |         |                 |
| Input 15                                                                            | Adjust to the last break point                  | Range       |         | L1              |
| Output 15                                                                           | Adjust to correspond to input 15                | Range       |         | L1              |

## 11.2.1. Input Operator Custom Linearisation Parameters

The above table is repeated for three linearisation curves under the page headers:

- INPUT OPERS (Cust Lin 2 Page)
- INPUT OPERS (Cust Lin 3 Page)

Installation and Operation Handbook. Part No HA026491 Issue 1.0 Aug-99

#### 11.2.2. Compensation for Sensor Discontinuities

The custom linearisation feature can also be used to compensate for errors in the sensor or measurement system. The intermediate points are, therefore, available in Level 1 so that known discontinuities can be calibrated out. Figure 11.2 shows an example of the type of discontinuity which can occur in the linearisation of a temperature sensor.

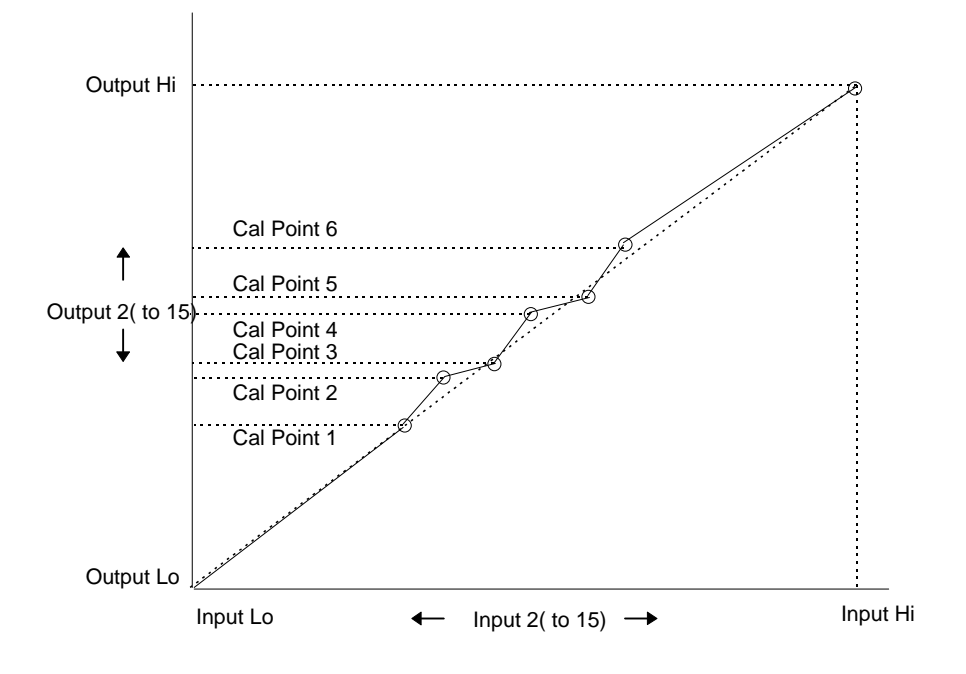

Figure 11.2: Compensation for Sensor Discontinuities

The calibration of the sensor uses the same procedure as described above. Adjust the output (displayed) value against the corresponding input value to compensate for any errors in the standard linearisation of the sensor.

11-6

#### 11.3. TO SET UP THERMOCOUPLE/PYROMETER SWITCHING

This facility is commonly used in wide range temperature applications where it is necessary to control accurately over the range. A thermocouple may be used to control at lower temperatures and a pyrometer then controls at very high temperatures. Alternatively two thermocouples of different types may be used.

Figure 11-3 shows a process heating over time with boundaries which define the switching points between the two devices. The higher boundary (2 to 3) is normally set towards the top end of the thermocouple range and the lower boundary (1 to 2) set towards the lower end of the pyrometer (or second thermocouple) range. The controller calculates a smooth transition between the two devices.

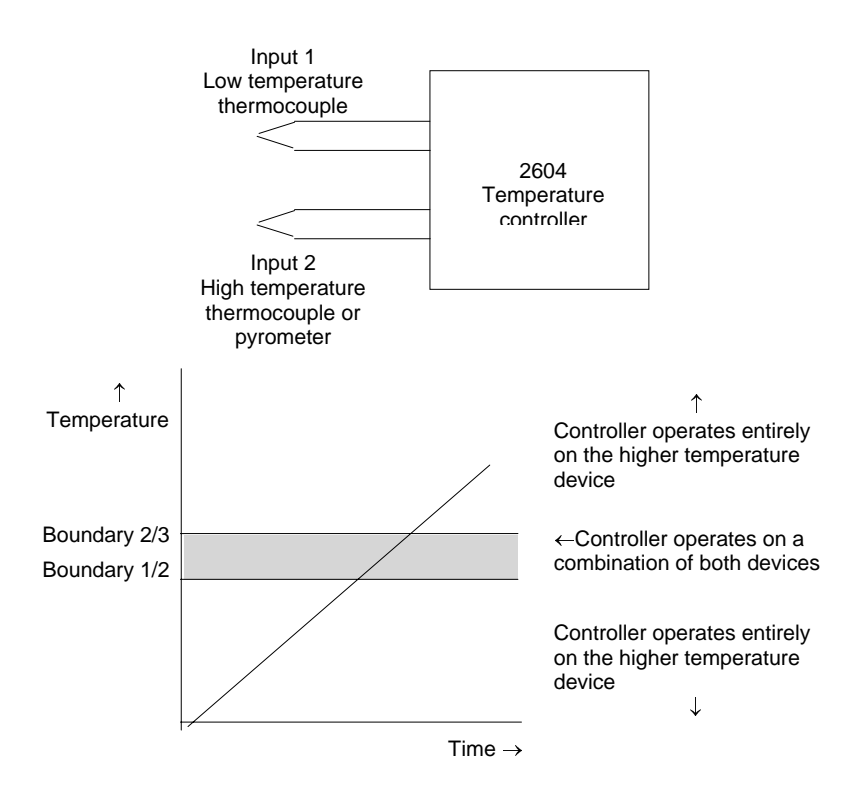

Figure 11-3: Thermocouple to Pyrometer Switching

Installation and Operation Handbook. Part No HA026491 Issue 1.0 Aug-99

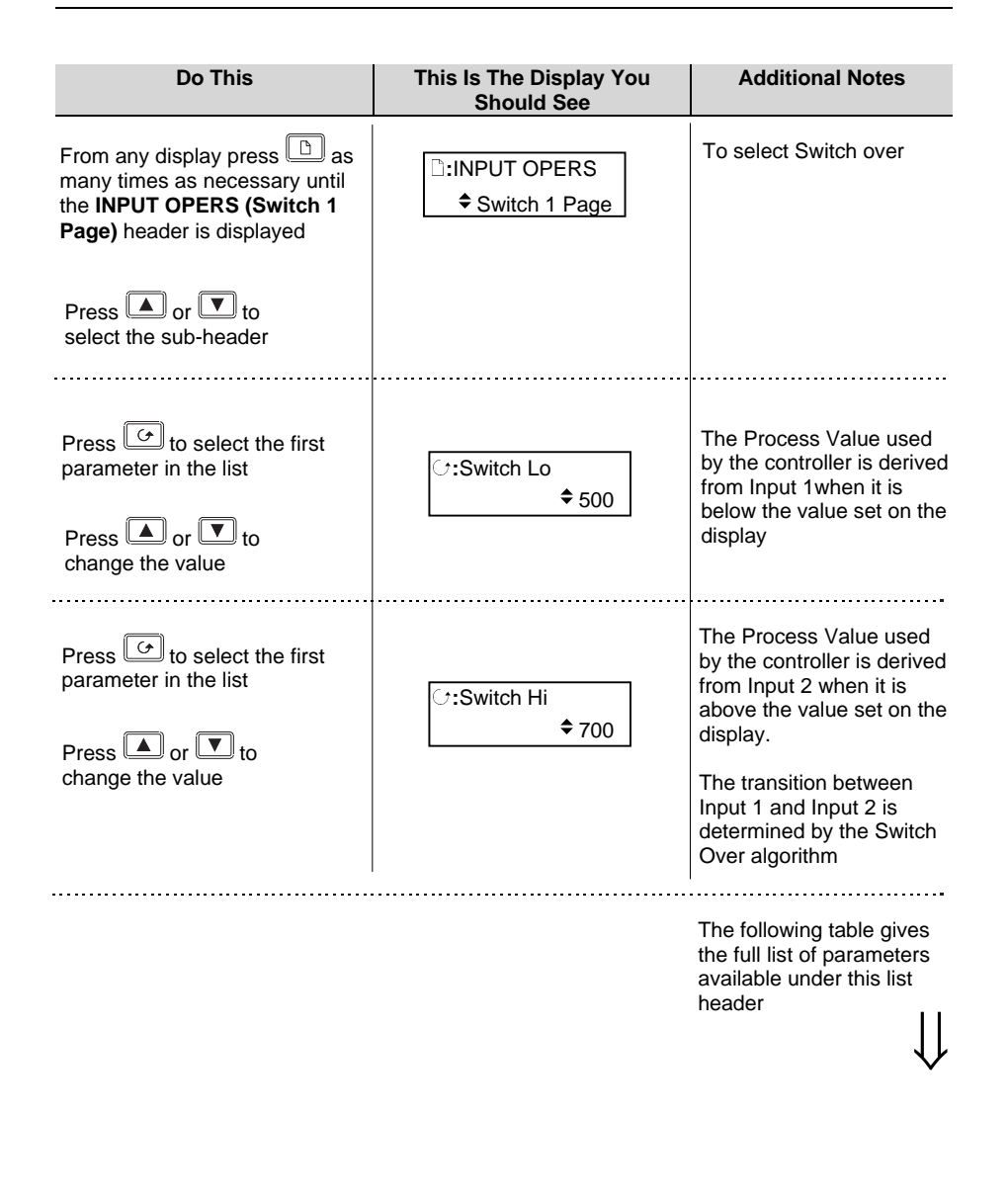

11-8

| Table Number:<br>11.3.1. | This page allows you to set up Switch Over parameters |               | INPUT OPERS<br>(Switch 1 Page) |                 |
|--------------------------|-------------------------------------------------------|---------------|--------------------------------|-----------------|
| Parameter Name           | Parameter Description                                 | Value         | Default                        | Access<br>Level |
| Switch Lo                | PV = Input 1 below this value                         | Display Range |                                | L3              |
| Switch Hi                | PV = Input 1 above this value                         | Display Range |                                | L3              |
| Output Value             | The current working value                             | Display Range |                                | R/O             |
| Output Status            | The conditions are OK                                 | Good          |                                | R/O             |
|                          | The conditions are bad or out of range                | Bad           |                                |                 |
| Input 1 Value            | The current working value                             | Display Range |                                | L1              |
| Input 1 Status           | The conditions are correct                            | Good          |                                | R/O             |
|                          | The conditions are bad or out of range                | Bad           |                                |                 |
| Input 2 Value            | The current working value                             | Display Range |                                | R/O             |
| Input 2 Status           | The conditions are correct                            | Good          |                                | L1              |
|                          | The conditions are bad or out of range                | Bad           |                                |                 |

# 11.3.1. Input Operators Switch Over Parameters

Installation and Operation Handbook. Part No HA026491 Issue 1.0 Aug-99

# 11.4. TO SET UP INPUT OPERATORS (MONITOR)

The Monitor block:

- 1. Logs the Maximum and Minimum excursions of the PV. These values are reset when:
  - a) The controller power is switched off and on again
  - b) An external logic input, configured as reset, is enabled
  - c) The reset parameter, see Table 11.4.1, is changed to Yes
- 2. Counts the time above a threshold
- 3. Provides a time alarm

#### **11.4.1. Input Operator Monitor Parameters**

| Table Number:<br>11.4.1. | This page allows you to set up Monitor<br>parameters                                |            | INPUT OPERS<br>(Monitor 1 Page) |                 |
|--------------------------|-------------------------------------------------------------------------------------|------------|---------------------------------|-----------------|
| Parameter Name           | Parameter Description                                                               | Value      | Default                         | Access<br>Level |
| Input                    | Input value                                                                         | Range      |                                 | L1              |
| Reset                    | Reset                                                                               | No<br>Yes  |                                 | L3              |
| Maximum                  | The maximum value<br>recorded by the controller<br>between resets, see 1.<br>above  | Range      |                                 | R/O             |
| Minimum                  | The minimum value<br>recorded by the controller<br>between resets, see 1.<br>above  | Range      |                                 | R/O             |
| Trigger                  | PV threshold for the timer log                                                      | Range      |                                 | L3              |
| Day                      | Days above threshold                                                                | 0 to 32767 |                                 | R/O             |
| Time                     | Time above threshold                                                                | 0:00:00.0  |                                 | R/O             |
| Day Alarm                | This sets the alarm<br>threshold for the number of<br>days that the alarm is active | 0 to 32767 |                                 | L3              |
| Time Alarm               | This sets the alarm<br>threshold for the time that<br>the alarm is active           | 0:00:00.0  |                                 | L3              |
| Alarm Output             | Displays an alarm when the number of days and time has been exceeded                | Off<br>On  |                                 | R/O             |

11-10

#### 11.5. BCD INPUT

If the fixed digital inputs have been configured for a BCD input the following parameters show the values appearing at the digital inputs and is useful for diagnostic purposes

| Table Number:  | This page allows you to view the BCD input                                           |       | INPUT   | OPERS           |
|----------------|--------------------------------------------------------------------------------------|-------|---------|-----------------|
| 11.5.          | Values                                                                               |       | (BCD In | put Page)       |
| Parameter Name | Parameter Description                                                                | Value | Default | Access<br>Level |
| BCD Value      | Reads the value (in decimal)<br>of the switch as it appears<br>on the digital inputs | 0-99  |         | R/O             |
| Decimal Value  | Reads the value of the switch as it appears on the digital inputs                    | 0-255 |         | R/O             |
| Digit 1(units) | Units value of the first switch                                                      | 0-9   |         | R/O             |
| Digit 2(Tens)  | Tens value of the second switch                                                      | 0-9   |         | R/O             |

Installation and Operation Handbook. Part No HA026491 Issue 1.0 Aug-99

11-12

# 12. CHAPTER 12 TOTALISER, TIMER, CLOCK, COUNTER

| OPERATION                    | 2 |
|------------------------------|---|
| 12.1. WHAT ARE TIMER BLOCKS? | 2 |
| 12.2. TIMER BLOCKS           |   |
| 12.2.1. Timer Parameters     |   |
| 12.3. THE CLOCK              | 5 |
| 12.4. TIME BASED ALARMS      |   |
| 12.5. TOTALISERS             | 7 |
|                              |   |

Installation and Operation Handbook. Part No HA026491 Issue 1.0 Aug-99

# 12. Chapter 12 Totaliser, Timer, Clock, Counter Operation

### 12.1. WHAT ARE TIMER BLOCKS?

Timer Blocks allow the controller to use time/date information as part of the control process. They can be triggered by an event and used to initiate an action. For example, a programmer can be set to RUN at a particular day and time or an action delayed as a result of a digital input signal. The Timer Blocks page is only available if Timer Blocks has been enabled in configuration level. This is described in the Engineering Handbook, Eurotherm part no. HA026761.

The Timer Blocks fitted in the 2604 controller are:

| Four timer blocks     | The timer type will have been set in Configuration level. The       |  |  |
|-----------------------|---------------------------------------------------------------------|--|--|
|                       | timer will be activated by an event. The event will also have been  |  |  |
|                       | defined in Configuration mode or it may be triggered by a           |  |  |
|                       | parameter in the list. Timing continues for a set time period. This |  |  |
|                       | output can be 'wired' in configuration mode to operate an event.    |  |  |
|                       | Configuration of Timer function blocks is described in              |  |  |
|                       | Engineering Handbook HA026761                                       |  |  |
| Clock                 | This is a real time clock which can be used to operate other time   |  |  |
|                       | based functions.                                                    |  |  |
| Two alarm (clock)     | Alarms can be switched on or off at a particular day or time and    |  |  |
| blocks                | provide a digital output. This output can be wired in               |  |  |
|                       | configuration mode to operate an event.                             |  |  |
|                       | Configuration of Timer Alarm function blocks is described in        |  |  |
|                       | Engineering Handbook HA026761                                       |  |  |
| Four totaliser blocks | Totaliser blocks can also be 'wired', in Configuration level, to    |  |  |
|                       | any parameter. They are used to provide a running total of a        |  |  |
|                       | parameter and give an output when a pre-set total is reached. An    |  |  |
|                       | example might be to totalise the flow through a pipe. The output    |  |  |
|                       | can also be 'wired' in Configuration level to operate an event      |  |  |
|                       | such as a relay.                                                    |  |  |
|                       | Configuration of Totaliser function blocks is described in          |  |  |
|                       | Engineering Handbook HA026761                                       |  |  |

12-2

Timer Blocks are grouped under page headers as follows:

| TIMER BLOCKS (Timer 1<br>Page)    | Parameters to set the time period and read elapsed time for timer 1                    |
|-----------------------------------|----------------------------------------------------------------------------------------|
| TIMER BLOCKS (Timer 2<br>Page)    | Parameters to set the time period and read elapsed time for timer 2                    |
| TIMER BLOCKS (Timer 3 Page)       | Parameters to set the time period and read elapsed time for timer 3                    |
| TIMER BLOCKS (Timer 4<br>Page)    | Parameters to set the time period and read elapsed time for timer 4                    |
| TIMER BLOCKS (Clock Page)         | To read time                                                                           |
| TIMER BLOCKS (Alarm<br>1 Page)    | Parameters to set a time and day alarm and read the alarm output condition for alarm 1 |
| TIMER BLOCKS (Alarm 2 Page)       | Parameters to set a time and day alarm and read the alarm output condition for alarm 2 |
| TIMER BLOCKS<br>(Totaliser1 Page) | Parameters to read the totalised value, set and monitor an alarm on totalised value.   |
| TIMER BLOCKS<br>(Totaliser2 Page) | Parameters to read the totalised value, set and monitor an alarm on totalised value.   |
| TIMER BLOCKS<br>(Totaliser3 Page) | Parameters to read the totalised value, set and monitor an alarm on totalised value.   |
| TIMER BLOCKS<br>(Totaliser4 Page) | Parameters to read the totalised value, set and monitor an alarm on totalised value.   |

Installation and Operation Handbook. Part No HA026491 Issue 1.0 Aug-99

### 12.2. TIMER BLOCKS

There are four timer blocks. The following example shows how to set the time on Timer block 1. This is identical for Timer blocks 2 to 4. The example is followed by the table of parameters available for Timer blocks.

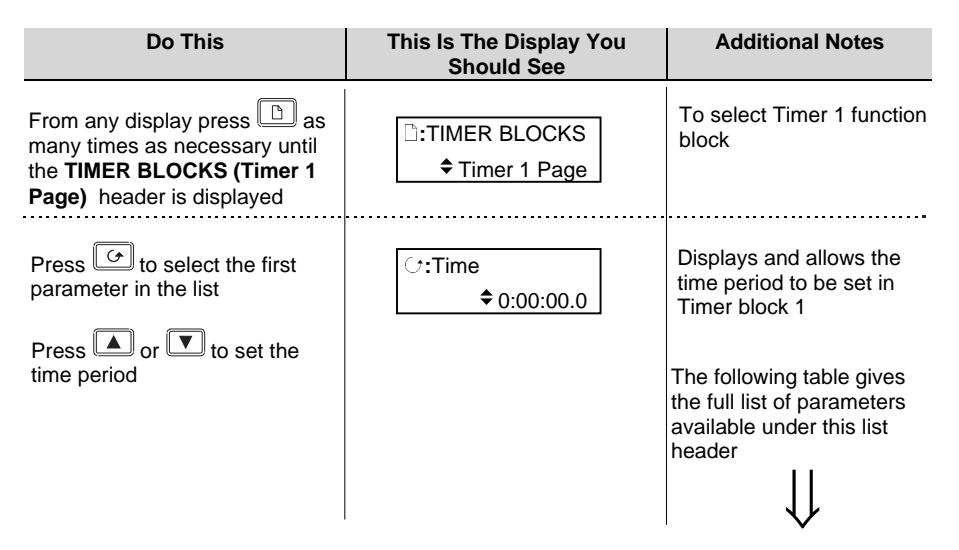

#### 12.2.1. Timer Parameters

| Table Number:<br>12.2.1. | This page allows you to set up Timer<br>Parameters |           | TIMER BLOCKS<br>(Timer 1 to 4 Page) |                 |
|--------------------------|----------------------------------------------------|-----------|-------------------------------------|-----------------|
| Parameter Name           | Parameter Description                              | Value     | Defaul<br>t                         | Access<br>Level |
| Time                     | Timer Time                                         | 0:00:00.0 |                                     | L1              |
| Input T                  | Trigger/Gate input. Turn On to start timing        | Off       | Off                                 | L1              |
|                          |                                                    | On        |                                     |                 |
| Triggered                | Timer triggered (timing)                           | Off       |                                     | R/O             |
|                          |                                                    | On        |                                     |                 |
| Output                   | Timer output. Occurs when                          | Off       | Off                                 | L1              |
| the timer has time       | the timer has timed out                            | On        |                                     |                 |
| Elapsed Time             | Timer elapsed time                                 | 0:00:00.0 |                                     | R/O             |

12-4

## 12.3. THE CLOCK

The clock time and day is set in configuration mode as described in the Engineering manual, Eurotherm part Number HA026761. In access levels 1 to 3 the time can be read as follows:-

| Do This                                                                                                    | This Is The Display You<br>Should See | Additional Notes      |
|----------------------------------------------------------------------------------------------------|---------------------------------------|-----------------------|
| From any display press<br>many times as necessary until<br>the <b>TIMER BLOCKS (Clock</b><br><b>Page)</b> header is displayed | ☐:TIMER BLOCKS<br>◆ Clock Page        |                       |
| Press or v to select<br>Clock                                                                                                 |                                       |                       |
| Press for to select the first parameter in the list                                                                           | ःTime<br>0:00:00.0                    | Displays the set time |
| Press for to select the next parameter in the list                                                                            | ि:Day<br>Monday                       | Displays the set day  |

Installation and Operation Handbook. Part No HA026491 Issue 1.0 Aug-99

### 12.4. TIME BASED ALARMS

There are two alarms available which allow an output to be turned **on** or **off** at a set time and day.

| Do This                                                                                                    | This Is The Display You<br>Should See | Additional Notes                                                                                                    |
|----------------------------------------------------------------------------------------------------|---------------------------------------|----------------------------------------------------------------------------------------------------|
| From any display press b as<br>many times as necessary until<br>the <b>TIMER BLOCKS (Alarm 1</b><br><b>Page)</b> header is displayed | ☐:TIMER BLOCKS                        |                                                                                                    |
| Press or to select<br>Alarm 1 or Alarm 2                                                                                             |                                       |                                                                                                    |
| Press to select the first parameter in the list Press or to set the day                                                              | ⊡:On-Day<br>♦ Never                   | Selects the day to turn the<br>alarm on. The choices<br>are:<br>Never, Monday, Tuesday,<br>Wednesday, Thursday,<br>Friday, Saturday, Sunday,<br>Mon-Fri, Mon-Sat, Sat-<br>Sun, Evon, Day |
| Press to select the next parameter in the list                                                                                       | C <b>::On-Time</b>                    | Selects the time of day to turn the alarm on.                                                                                                    |
| Press or to set the time                                                                                                    |                                       |                                                                                                    |
| Press or to select the next parameter in the list                                                                                    | C:Off-Day<br>♦ Never                  | Selects the day to turn the<br>alarm off. The choices<br>are:<br>Never, Monday, Tuesday,<br>Wednesday, Thursday                                                                          |
| Press or to set the day                                                                                                    |                                       | Friday, Saturday, Sunday,<br>Mon-Fri, Mon-Sat, Sat-                                                                                                    |
| Press to select the next parameter in the list                                                                                       | C:Off-Time                            | Selects the time of day to turn the alarm off.                                                                                                    |
| Press or to set the time                                                                                                    |                                       |                                                                                                    |
| Press for the next parameter in the list                                                                                             | ਿ:Output<br>♦Off                      | The status of the alarm<br>output. This can be<br>forced on or off using the<br>or v buttons                                                                                             |

12-6

#### 12.5. TOTALISERS

There are four totalisers. The following example shows how to access the parameters available for a totaliser block.

| Do This                                                                                                    | This Is The Display You<br>Should See | Additional Notes                                                                                                    |
|----------------------------------------------------------------------------------------------------|---------------------------------------|----------------------------------------------------------------------------------------------------|
| From any display press b as<br>many times as necessary until<br>the <b>TIMER BLOCKS</b><br>(Totaliser1 Page) header is<br>displayed<br>Press or to select<br>Totaliser 1 (or2, 3 or4) Page | ☐:TIMER BLOCKS<br>◆ Totaliser1 Page   |                                                                                                    |
| Press to select <b>Run</b> Press or to turn the totaliser <b>On</b> or <b>Off</b>                                                                                                    | ਿ:Run<br>¢Run                         | Run starts the totaliser<br>Reset resets the totalise                                                                                                    |
| Press to select Hold<br>Press or to turn the<br>totaliser <b>On</b> or <b>Off</b>                                                                                                    | ि:Hold<br>✦ Not Holding               | Hold stops the<br>totaliser<br>Not allows the<br>Holding totaliser to run<br>Note:<br>The Run & Hold parameters<br>are designed to be wired to<br>(for example) digital inputs.<br>Run must be 'on' and Hold<br>must be 'off' for the totaliser<br>to operate. |
| Press or select Total                                                                                                    | ି:Total<br>¢0                         | This shows the totalised value                                                                                                    |
| Press to select Alarm<br>Setpoint<br>Press or to set the<br>totaliser alarm setpoint                                                                                                    | C:Alarm Setpoint<br>\$0               | This allows an alarm to be<br>set to operate when a<br>totalised value is reached                                                                                                    |
| Press of to select Alarm<br>Output                                                                                                    | ि:Alarm Output<br>Off                 | This is a read only value<br>which indicates the alarm<br>output On or Off                                                                                                    |
| Installation and Operation Handbo                                                                                                    | ook. Part No HA026491 Issue 1.        | 0 Aug-99 12-7                                                                                                    |

12-8

| 13. CHAPTER 13    | USER VALUES  | 2 |
|-------------------|--------------|---|
| 13.1. WHAT ARE U  | JSER VALUES? | 2 |
| 13.2. TO SET UP U | SER VALUES   | 2 |

Installation and Operation Handbook. Part No HA026491 Issue 1.0 Aug-99

# 13. Chapter 13 User Values

### 13.1. WHAT ARE USER VALUES?

User Values are normally used as constants in an analogue or digital operation. The 2604 controller contains up to 12 user values which are in a single list under the page header User Values. The User Values page is only available if Analogue and Logic Operators have been enabled in configuration level. This is described in the Engineering Handbook Eurotherm part no. HA026761.

## 13.2. TO SET UP USER VALUES

| Do This                                                                                                    | This Is The Display You<br>Should See                                                                                                    | Additional Notes                                                                                                    |
|----------------------------------------------------------------------------------------------------|----------------------------------------------------------------------------------------------------|----------------------------------------------------------------------------------------------------|
| From any display press b as<br>many times as necessary until<br>the <b>USER VALUES</b> page<br>header is displayed | □:USER VALUES<br>◆ User Val1 Page                                                                                                    |                                                                                                    |
| Press to select User 1<br>Value<br>Press or T to set the<br>value                                                  | C:User 1 Value<br>[Units] If units have been select<br>they will be displayed here.<br>The choices are:-°C/°F/°K<br>V, mV, A, mA<br>PH<br>mmHg, psi, bar, mbar, mmWg,<br>Ohms<br>%, %RH, %O2, %CO2, %CP,<br>PPM<br>Custom units are also possible | The value can be adjusted<br>between high and low limits<br>as set in configuration level<br>ted in configuration level |

13-2

| 14. CHAPTER 14 ANALOGUE OPERATORS                 | 2            |
|---------------------------------------------------|--------------|
| 14.1. WHAT ARE ANALOGUE OPERATORS?                | 2            |
| 14.1.1. Analogue Operations                       | 3            |
| 14.2. TO VIEW AND ADJUST ANALOGUE OPERATOR PARAME | <b>TERS4</b> |

Installation and Operation Handbook. Part No HA026491 Issue 1.0 Aug-99

# 14. Chapter 14 Analogue Operators

## 14.1. WHAT ARE ANALOGUE OPERATORS?

Analogue Operators allow the controller to perform mathematical operations on two input values. These values can be sourced from any available parameter including Analogue Values, User Values and Digital Values. Each input value can be scaled using a multiplying factor or scalar as shown in Figure 14.1.

The parameters to use, the type of calculation to be performed and the acceptable limits of the calculation are determined in Configuration level (see Engineering Handbook HA026761). In access levels 1 to 3 you can change values of each input, the scalars applied to each input and read the result of the calculation.

The Analogue Operators page is only available if Analogue and Logic Operators have been enabled in configuration level. This is described in the Engineering Handbook Eurotherm part no. HA026761.

Up to 24 separate operations can be performed and a separate page header is provided for each one.

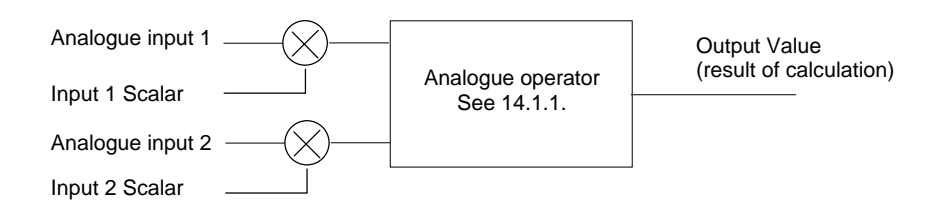

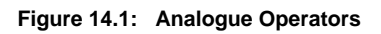

14-2

## 14.1.1. Analogue Operations

The following operations can be performed:

| Off                 | The selected analogue operator is turned off                                                                                                    |
|---------------------|----------------------------------------------------------------------------------------------------|
| Add                 | The output result is the addition of Input 1 and Input 2                                                                                                    |
| Subtract            | The output result is the difference Input 1 and Input 2 where Input 1 > Input 2                                                                                                    |
| Multiply            | The output result is the multiplication of Input 1 and Input 2                                                                                                    |
| Divide              | The output result is Input 1 divided by Input 2                                                                                                    |
| Absolute Difference | The output result is the absolute difference between Input 1 and Input 2                                                                                                    |
| Select Max          | The output result is the maximum of Input 1 and Input 2                                                                                                    |
| Select Min          | The output result is the minimum of Input 1 and Input 2                                                                                                    |
| Hot Swap            | Input 1 appears at the output provided input 1 is 'good'. If input 1 is 'bad' then input 2 value will appear at the output. An example of a bad input occurs during a sensor break condition.                      |
| Sample and Hold     | Normally input 1 will be an analogue value and input B will be digital.<br>The output = input 1 when input 2 changes from 0 to 1. The output<br>will remain at this value until input 2 again changes from 0 to 1. |
|                     | Input 2 can be an analogue value and must change from 0 to 100% to provide a sample and hold at the output.                                                                                                    |
| Power               | The output is the value at input 1 raised to the power of the value at input 2. I.e. input $1^{input 2}$                                                                                                    |
| Square Root         | The output result is the square root of Input 1. Input 2 has no effect.                                                                                                    |
| Log                 | The output result is the logarithm (base 10) of Input 1. Input 2 has no effect                                                                                                    |
| Ln                  | The output result is the logarithm (base n) of Input 1. Input 2 has no effect                                                                                                    |
| Exp                 | The output result is the exponential of Input 1. Input 2 has no effect                                                                                                    |
| 10x                 | The output result is 10 raised to the power of Input 1 value. I.e. 10 <sup>input 1</sup> . Input 2 has no effect                                                                                                   |
| Select Logic 1      | Input 1 or input 2 is switched to the output depending upon the state of                                                                                                    |
| up to               | the logic input.                                                                                                    |
| - F 2               | If logic input is true input 1 is switched through to the output.                                                                                                    |
| Select Logic 32     | If logic input is false input 2 is switched through to the output.                                                                                                    |

Installation and Operation Handbook. Part No HA026491 Issue 1.0 Aug-99

# 14.2. TO VIEW AND ADJUST ANALOGUE OPERATOR PARAMETERS

| Do This                                                                                                    | This Is The Display You<br>Should See                                                         | Additional Notes                                                                                                 |
|----------------------------------------------------------------------------------------------------|-----------------------------------------------------------------------------------------------|----------------------------------------------------------------------------------------------------|
| From any display press as<br>many times as necessary until<br>the <b>ANALOGUE OPERS</b> page<br>header is displayed | ☐:ANALOGUE OPERS                                                                              |                                                                                                    |
| Press or to choose the <b>Analogue Operator</b> from <b>1</b> to <b>24</b>                                          |                                                                                               |                                                                                                    |
| Press 🕝 to select Input 1<br>Scalar                                                                                 | ि:Input 1 Scalar<br>♦ 1.00                                                                    | This scalar is used as a multiplying factor on input 1                                                           |
| Press or to change the value                                                                                        |                                                                                               |                                                                                                    |
| Press of to select Input 2<br>Scalar                                                                                | ि:Input 2 Scalar<br>≑ 1.00                                                                    | This scalar is used as a multiplying factor on input 2                                                           |
| Press or to change the value                                                                                        |                                                                                               |                                                                                                    |
| Press 🕝 to select Input 1<br>Value                                                                                  | ⊡:Input 1 Value<br>0.0                                                                        | This is a read only value of input 1                                                                             |
| Press for to select Input 2<br>Value                                                                                | ⊡:Input 2 Value<br>0.0                                                                        | This is a read only value of input 2                                                                             |
| Press G to select Output<br>Value                                                                                   | ⊡:Output Value<br>[Units] 0.0                                                                 | This is a read only value of the result of the calculation.                                                      |
|                                                                                                    | [Units] If units have been<br>selected in configuration level<br>they will be displayed here. |                                                                                                    |
| Press for select Status                                                                                             | ਾ:Status<br>Good                                                                              | The result of the calculation is<br>Good or Bad.<br>Eg. It is within high and low<br>limits set in configuration |
| 14-4 Installation and                                                                                               | d Operation Handbook. Part No H                                                               | A026491 Issue 1.0 Aug-99                                                                                         |

| <b>15. CHAPTER 15</b> | LOGIC OPERATORS         | 2 |
|-----------------------|-------------------------|---|
| 15.1.1. Logic Operati | ons                     | 2 |
| 15.2. TO VIEW LO      | GIC OPERATOR PARAMETERS |   |

Installation and Operation Handbook. Part No HA026491 Issue 1.0 Aug-99

# 15. Chapter 15 Logic Operators

Logic Operators allow the controller to perform logical calculations on two input values. These values can be sourced from any available parameter including Analogue Values, User Values and Digital Values.

The parameters to use, the type of calculation to be performed, input value inversion and 'fallback' value are determined in Configuration level (see Engineering Handbook HA026761). In levels 1 to 3 you can view the values of each input and read the result of the calculation.

The Logic Operators page is only available if Analogue and Logic Operators have been enabled in configuration level. This is described in the Engineering Handbook Eurotherm part no. HA026761.

Up to 32 separate calculations can be performed and a separate page header is provided for each one.

### 15.1.1. Logic Operations

The following calculations can be performed:

| Off              | The selected logic operator is turned off                                                                                               |
|------------------|----------------------------------------------------------------------------------------------------|
| AND              | The output result is ON when both Input 1 and Input 2 are ON                                                                            |
| OR               | The output result is ON when either Input 1 or Input 2 is ON                                                                            |
| XOR              | Exclusive OR. The output result is true when one and only one input is ON. If both inputs are ON the output is OFF.                     |
| Latch            | The output is ON when input 1 turns ON. The output remains ON when input 1 turns OFF. The output is reset to OFF by turning input 2 ON. |
| Equal            | The output result is ON when Input 1 = Input 2                                                                                          |
| Greater          | The output result is ON when Input 1 > Input 2                                                                                          |
| Less than        | The output result is ON when Input 1 < Input 2                                                                                          |
| Greater or Equal | The output result is ON when Input $1 \ge 1$ Input 2                                                                                    |
| Less or Equal    | The output result is ON when Input $1 \leq $ Input 2                                                                                    |

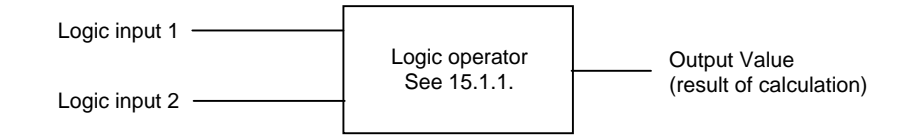

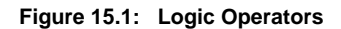

15-2

#### 15.2. TO VIEW LOGIC OPERATOR PARAMETERS

| Do This                                                                                                 | This Is The Display You<br>Should See | Additional Notes                                                                                                    |
|----------------------------------------------------------------------------------------------------|---------------------------------------|----------------------------------------------------------------------------------------------------|
| From any display press as many times as necessary until the <b>LOGIC OPERS</b> page header is displayed | □:LOGIC OPERS<br>¢ Logic 1            |                                                                                                    |
| Press or to choose<br>the Logic Operator from 1 to<br>24                                                |                                       |                                                                                                    |
| Press 🕝 to select Input 1<br>Value                                                                      | ਾ:Input 1 Value<br>Off                | This is a read only value,<br>Off or On.                                                                                                    |
| Press 🕝 to select Input 2<br>Value                                                                      | 다 <b>:Input 2 Value</b><br>Off        | This is a read only value,<br>Off or On.                                                                                                    |
| Press 👉 to select Output<br>Value                                                                       | ি:Output Value<br>Off                 | This is a read only value<br>of the result of the<br>calculation, Off or On.                                                                                                    |
| Press 🕝 to select <b>Status</b>                                                                         | ा:Status<br>Good                      | The result of the<br>calculation is Good or<br>Bad.<br>An example of a bad<br>status may occur if a<br>sensor break condition is<br>detected. The output will<br>default to a 'fallback' value<br>previously set in<br>configuration level. This<br>is described in the<br>Engineering Handbook,<br>Eurotherm part no. |

Installation and Operation Handbook. Part No HA026491 Issue 1.0 Aug-99

15-4

| <b>16. CHAPTER 16</b> | DIGITAL COMMUNICATIONS             | 2 |
|-----------------------|------------------------------------|---|
| 16.1. WHAT IS DIO     | GITAL COMMUNICATIONS?              | 2 |
| 16.2. TO SET COM      | MUNICATIONS ADDRESS AND RESOLUTION | 3 |
| 16.3. COMMUNIC        | ATIONS DIAGNOSTICS                 | 4 |

Installation and Operation Handbook. Part No HA026491 Issue 1.0 Aug-99

# 16. Chapter 16 Digital Communications

## 16.1. WHAT IS DIGITAL COMMUNICATIONS?

Digital Communications (or 'comms' for short) allows the controller to communicate with a PC or a networked computer system. The comms protocol used is MODBUS or JBUS and comms modules can be fitted which use RS232, RS485 or RS422 Transmission Standards. A full description of these standards is given in the 2000 series Communications Handbook, part number HA026230.

Comms modules can be fitted into either or both of two positions referred to as the H slot and the J slot which correspond to the rear terminal connections, see also section 2.4. Both slot positions may be used at the same time. An example is, to allow a multi-drop connection between a number of controllers and a computer running, say, a SCADA package on one comms position and a separate PC used for configuration purposes on the second comms position. In this example an RS485 module may be fitted for the multi-drop/SCADA requirement and RS232 in the second position for the single PC/configuration requirement.

Note: When the controller is placed into Configuration Level it is taken 'off line' and placed into a standby state. In this state it no longer monitors or controls the plant.

#### 16.2. TO SET COMMUNICATIONS ADDRESS AND RESOLUTION

Parameters in the Comms page allow you to set up the Address and Resolution of the controller.

The operation of the H and J Modules is the same.

| Do This                                                                                                    | This Is The Display You<br>Should See | Additional Notes                                                                       |
|----------------------------------------------------------------------------------------------------|---------------------------------------|----------------------------------------------------------------------------------------|
| From any display press as<br>many times as necessary until<br>the <b>COMMS</b> page header is<br>displayed<br>Press or <b>v</b> to choose<br>the <b>H Module</b> or <b>J Module</b> | ☐:COMMS<br>✦ H Module Page            | Digital communications<br>modules may be fitted in<br>either one or both<br>positions. |
| Press 🕝 to select Ident                                                                                                    | ਾ:Ident<br>Comms                      | This identifies the slot position as comms.                                            |
| Press to select Address<br>Press or to set the<br>Instrument Address                                                                                                    | C:Address<br>◆1                       | Up to 254 addresses can be set                                                         |
| Press 👉 to select<br>Resolution<br>Press 🔺 or 💌 to set Full<br>or Integer                                                                                                    | ি:Resolution<br>♦ Full                |                                                                                        |

Installation and Operation Handbook. Part No HA026491 Issue 1.0 Aug-99

## **16.3. COMMUNICATIONS DIAGNOSTICS**

Digital communications diagnostics is available under the Comms page header. Two parameters are displayed. These show the number of times that the particular comms module has received a message. They are displayed as follows:

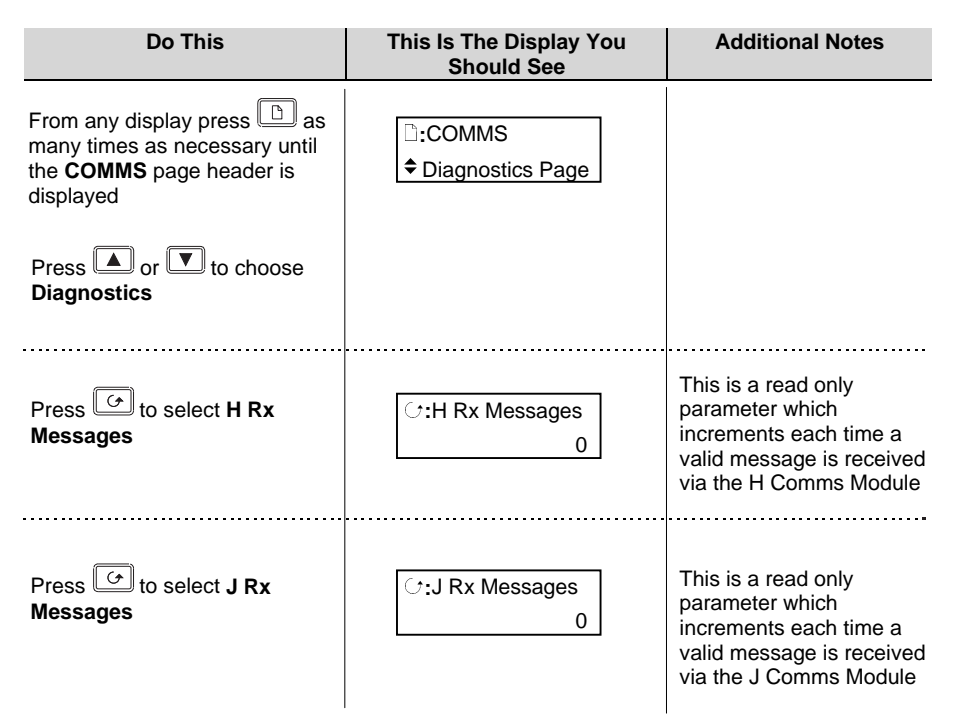

16-4
| 17. CHAPTER 17 STANDARD IO                          | 2  |
|-----------------------------------------------------|----|
| 17.1. WHAT IS STANDARD IO?                          | 2  |
| 17.2. PV INPUT                                      | 3  |
| 17.2.1. To Scale the PV Input                       | 3  |
| 17.2.2. To View and Change Input Filter Time        | 5  |
| 17.2.3. Standard IO PV Input Parameters             | 6  |
| 17.3. ANALOGUE INPUT                                | 7  |
| 17.3.1. To Scale the Analogue Input                 | 7  |
| 17.3.2. Standard IO Analogue Input Parameters       | 7  |
| 17.4. THE FIXED RELAY OUTPUT PARAMETERS             | 8  |
| 17.5. TO SCALE THE FIXED RELAY OUTPUT               | 8  |
| 17.5.1. Standard IO AA Relay Parameters             | 10 |
| 17.6. STANDARD DIGITAL IO PARAMETERS                | 10 |
| 17.6.1. Standard IO Digital Input/Output Parameters | 11 |
| 17.7. STANDARD IO DIAGNOSTIC PAGE PARAMETERS        |    |

# 17. Chapter 17 Standard IO

# 17.1. WHAT IS STANDARD IO?

Standard IO refers to the fixed Input/Output connections as listed in Table 17-1 below. Parameters such as input/output limits, filter times and scaling of the IO can be adjusted in the Standard IO pages.

This chapter also describes User Scaling of the standard IO.

The controller is calibrated for life against known reference standards during manufacture. User scaling allows you to offset the 'permanent' factory calibration to either:

- 1. Scale the controller to your reference standards
- 2. Match the calibration of the controller to an individual transducer or sensor
- 3. To compensate for known offsets in process measurements

These offsets can be made to parameters in the Standard IO pages.

| STANDARD IO       | Allows access to parameters which set up the fixed Process                                                                                     |
|-------------------|----------------------------------------------------------------------------------------------------|
| (PV Input Page)   | generally, the PV input for a single loop controller.                                                                                          |
| STANDARD IO       | Allows access to parameters which set up the fixed Analogue                                                                                    |
| (An Input Page)   | Input connected to terminals BA, BB and BC. This is the high level input from a remote source.                                                 |
| STANDARD IO       | Allows access to parameters which set up the fixed Relay output                                                                                |
| (AA Relay Page)   | connected to terminals AA, AB and AC. This relay may be used<br>as an alarm relay. a time proportioning control output or valve<br>raise/lower |
| STANDARD IO       | Allows access to parameters which set up the fixed digital IO                                                                                  |
| (Dig IO1 Page)    | connected to terminals D1 to D7 and DC.                                                                                                    |
| to                |                                                                                                    |
| STANDARD IO       |                                                                                                    |
| (Dig IO7 Page)    |                                                                                                    |
| STANDARD IO       | Allows access to parameters which set up the fixed digital Input                                                                               |
| (Diagnostic Page) | connected to terminal D8 and DC.                                                                                                    |
|                   |                                                                                                    |

Note:-

Names shown in *italics* can be customised.

#### Table 17-1: Standard I/O

17-2

### 17.2. PV INPUT

Allows access to parameters which set up the fixed Process Variable Input connected to terminals VH, VI, V+ and V-. This is the PV input for a single loop controller.

#### 17.2.1. To Scale the PV Input

Scaling of the PV input applies to linear process inputs, eg linearised transducers, where it is necessary to match the displayed reading to the electrical input levels from the transducer. PV input scaling is not provided for direct thermocouple or RTD inputs. Figure 17-1 shows an example of input scaling, where an electrical input of 4-20mA requires

the display to read 2.5 to 200.0 units.

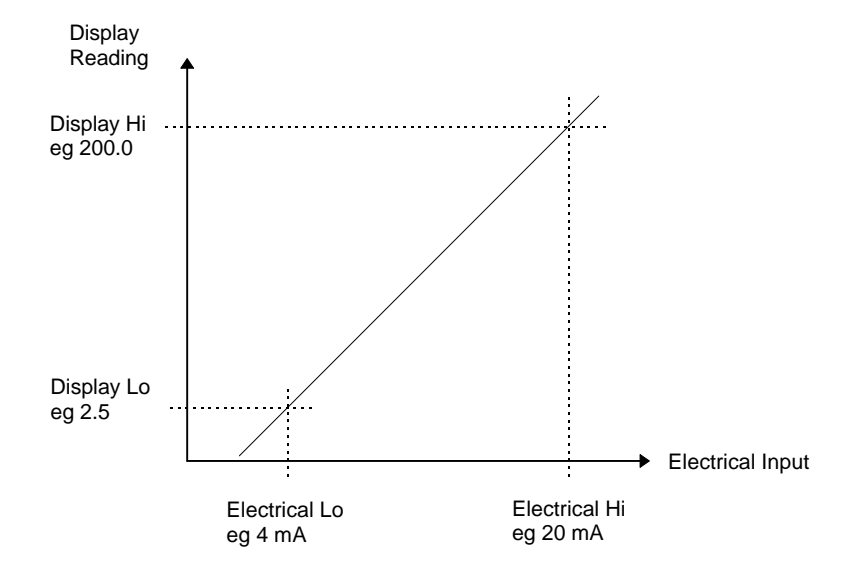

Figure 17 -1: Input Scaling (Standard IO)

Installation and Operation Handbook. Part No HA026491 Issue 1.0 Aug-99

To scale the PV Input proceed as follows

| Do This                                                                                                 | This Is The Display You<br>Should See                                                                                                    | Additional Notes                                                                                                    |
|----------------------------------------------------------------------------------------------------|----------------------------------------------------------------------------------------------------|----------------------------------------------------------------------------------------------------|
| From any display press as many times as necessary until the <b>STANDARD IO</b> page header is displayed | □:STANDARD IO<br>◆ PV Input                                                                                                    | The PV Input is connected to terminals VH, V+, V                                                                            |
| Press or to choose<br>the <i>PV Input</i> Page (if<br>necessary).                                       |                                                                                                    |                                                                                                    |
| Press to select<br>Electrical Lo                                                                        | C:Electrical Lo<br>[mA] ◆0.00                                                                                                    | Set this value to the lowest level of the input, eg 4mA.                                                                    |
| Press or to set the adjust the value.                                                                   |                                                                                                    | The units displayed here<br>may be mV, mA or Ohms<br>depending on what type                                                 |
| Press 🕝 to select<br>Electrical Hi                                                                      | C:Electrical Hi      [mA]                                                                                                    | Set this value to the highest level of the input , eg 20mA.                                                                 |
| Press or To set the adjust the value                                                                    | [Units] If units have been select<br>they will be displayed here.<br>The choices are:-<br>°C/°F/°K<br>V, mV, A, mA<br>PH<br>mmHg, psi, bar, mbar, mmWg,<br>Ohms<br>%, %RH, %O2, %CO2, %CP,<br>PPM<br>Custom units are also possible | ied in configuration level                                                                                                  |
| Press to select Eng<br>Value Lo<br>Press or To set the                                                  | ∵Eng Value Lo     [Units]                                                                                                    | Set up the displayed<br>value (instrument<br>minimum span) which<br>corresponds to the                                      |
| adjust the value                                                                                        |                                                                                                    | 2.50                                                                                                    |
| Press to select Eng<br>Value Hi<br>Press or to set the<br>adjust the value                              | ି:Eng Value Hi<br>[Units]                                                                                                    | Set up the displayed<br>value (instrument<br>maximum span) which<br>corresponds to the<br>Electrical Hi input, eg<br>200.00 |
|                                                                                                    |                                                                                                    |                                                                                                    |

17-4

### 17.2.2. To View and Change Input Filter Time

An input filter provides damping of the input signal. This may be necessary to prevent the effects of excessively noise on the PV input.

The filter may be turned off or set up to 10mins

If the input is configured to accept process levels, eg 4-20mA, as in the above example, the parameter which follows 'Eng Value Hi' is 'Filter Time'.

For thermocouple and RTD inputs the first parameter to be displayed is the Input Filter Time, since the input scaling parameters do not appear for specific linearised inputs.

| Do This                                                                                                    | This Is The Display You<br>Should See | Additional Notes                                                                                |
|----------------------------------------------------------------------------------------------------|---------------------------------------|-------------------------------------------------------------------------------------------------|
| From any display press b as many times as necessary until the <b>STANDARD IO</b> page header is displayed   | □:STANDARD IO<br>◆ PV Input           | The PV Input is connected to terminals VH, VI, V+, V-                                           |
| Press or to choose<br>the <b>PV Input Page</b> (if<br>necessary)                                            |                                       |                                                                                                 |
| Press for select Filter<br>Time<br>Press for to set the<br>adjust the Filter Time<br>between Off and 10mins | ਾ:Filter Time<br>≎ 0:00:00.1          | The following table gives<br>the full list of parameters<br>available under this list<br>header |

Installation and Operation Handbook. Part No HA026491 Issue 1.0 Aug-99

| Table Number:<br>17.2.3. | This page allows you to set<br>Parameters                                   | STAN<br>(P            | NDARD IO<br>V Input<br>Page) |                   |
|--------------------------|-----------------------------------------------------------------------------|-----------------------|------------------------------|-------------------|
| Parameter Name           | Parameter Description                                                       | Value                 | Default                      | Access<br>Level   |
| Electrical Lo            | Electrical low input level                                                  | Input range           |                              | L3. Do            |
| Electrical Hi            | Electrical high input level                                                 | Input range           |                              | not               |
| Eng Value Lo             | Low display reading                                                         | Display<br>range      |                              | appear<br>for T/C |
| Eng Value Hi             | High display reading                                                        | Display<br>range      |                              | or RTD<br>inputs  |
| Filter Time              | PV input filter time.                                                       | ♦ Off to<br>0:10:00.0 |                              | L3                |
| Emissivity               | Emissivity. Only appears if<br>the PV input is configured as<br>a pyrometer | 0.00 to 1.00          |                              | L3                |
| Electrical Val           | The current electrical value of the PV input                                | Input range           |                              | R/O               |
| <i>PV Input</i> Val      | The current value of the PV input in engineering units.                     | Display<br>range      |                              | R/O               |
|                          | <i>PV Input</i> can be a user defined name.                                 |                       |                              |                   |
| Module Status            | Module status                                                               | Good                  |                              | R/O               |
|                          |                                                                             | Bad                   |                              |                   |
| SBrk Val                 | Sensor break value Display range                                            |                       |                              | R/O               |

# 17.2.3. Standard IO PV Input Parameters

17-6

### 17.3. ANALOGUE INPUT

Allows access to parameters which set up the fixed Analogue Input connected to terminals BA, BB and BC. This is the high level input from a remote source.

#### 17.3.1. To Scale the Analogue Input

The procedure is the same as that described in section 17.2.1.

#### 17.3.2. Standard IO Analogue Input Parameters

| Table Number:<br>17.3.2. | This page allows you to set up Analogue Input       STANDARD IC         Parameters       (An Input         Page) |                       |         | IDARD IO<br>n Input<br>Page) |
|--------------------------|----------------------------------------------------------------------------------------------------|-----------------------|---------|------------------------------|
| Parameter Name           | Parameter Description                                                                                            | Value                 | Default | Access<br>Level              |
| Electrical Lo            | Electrical low input level                                                                                       | Input range           |         | L3                           |
| Electrical Hi            | Electrical high input level                                                                                      | Input range           |         | L3                           |
| Eng Value Lo             | Low display reading                                                                                              | Display<br>range      |         | L3                           |
| Eng Value Hi             | High display reading                                                                                             | Display<br>range      |         | L3                           |
| Filter Time              | Analogue input filter time                                                                                       | ♦ Off to<br>0:10:00.0 |         | L3                           |
| Emissivity               | Emissivity. Only appears if<br>the analogue input is<br>configured as a pyrometer                                | 0.00 to 1.00          |         | L3                           |
| Electrical Value         | The current electrical value of the analogue input                                                               | Input range           |         | R/O                          |
| <i>An Input</i> Val      | The current value of the An Input in engineering units                                                           | Display<br>range      |         | R/O                          |
|                          | An Input can be a user defined name.                                                                             |                       |         |                              |
| Module Status            | Module status                                                                                                    | Good 🛛                |         | R/O                          |
|                          |                                                                                                    | Bad 🛛                 |         |                              |
| SBrk Val                 | Sensor break value                                                                                               | Display<br>range      |         | R/O                          |

Installation and Operation Handbook. Part No HA026491 Issue 1.0 Aug-99

# 17.4. THE FIXED RELAY OUTPUT PARAMETERS

Allows access to parameters which set up the fixed Relay output connected to terminals AA, AB and AC. This relay may be used as an alarm relay. or a time proportioning control output.

# 17.5. TO SCALE THE FIXED RELAY OUTPUT

If the relay is used as a time proportioning control output this means that the relay will, by default, be fully off for 0% power demand, fully on for 100% power demand and equal on/off times at 50% power demand.

As with input scaling you can change these limits to suit the process. It is important to note, however, that these limits are set to safe values for the process. For example, for a heating process it may be required to maintain a minimum level of temperature. This can be achieved by applying an offset at 0% power demand which will maintain the relay on for a period of time. Care must be taken to ensure that this minimum on period does not cause the process to overheat

These offsets can be made to parameters in the 'AA Relay' pages. The above example is shown in Fig 17-2

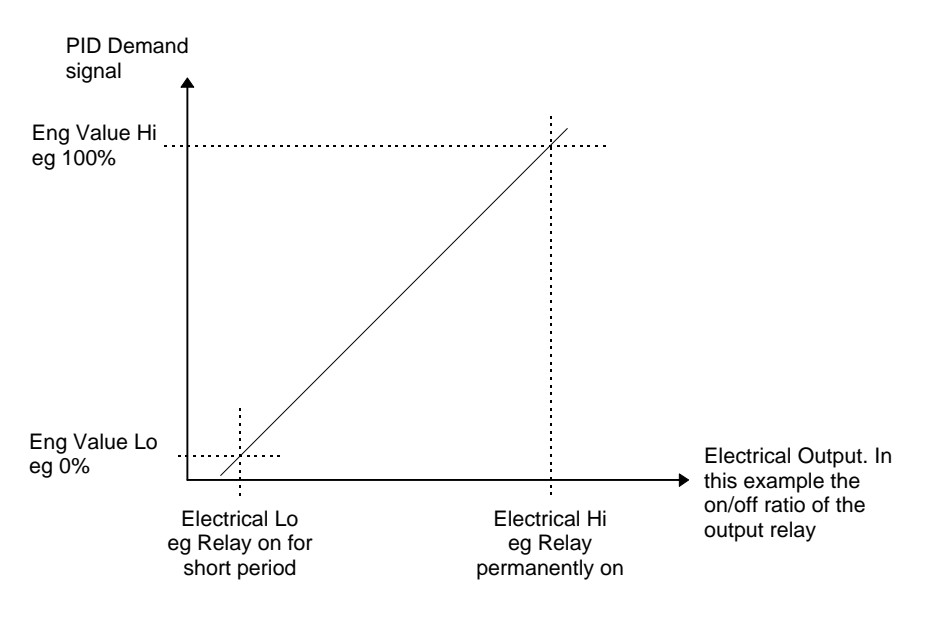

Figure 17-2: Fixed Relay Scaling

17-8

To set up and scale the Fixed Relay Output proceed as follows

| Do This                                                                                                 | This Is The Display You<br>Should See | Additional Notes                                                                                            |
|----------------------------------------------------------------------------------------------------|---------------------------------------|----------------------------------------------------------------------------------------------------|
| From any display press as many times as necessary until the <b>STANDARD IO</b> page header is displayed | □:STANDARD IO                         | The AA Relay is<br>connected to terminals<br>AA,AB and AC                                                   |
| Press  or  to choose the AA Relay Page                                                                  |                                       |                                                                                                    |
| Press ontil Electrical Lo appears                                                                       | C:Electrical Lo<br>[%] ♦0.00          | If the relay is wired to the<br>PID output demand<br>signal, as shown in Figure<br>17-2, set this to a low  |
| Press or v to set the adjust the value.                                                                 |                                       | value, normally 0.                                                                                          |
| Press of to select<br>Electrical Hi                                                                     | C:Electrical Hi                       | If the relay is wired to the<br>PID output demand<br>signal, as shown in Figure                             |
| Press or v to set the adjust the value                                                                  |                                       | 17-2, set this to a high value, normally 100.                                                               |
| Press for select Eng<br>Value Lo                                                                        | ি:Eng Value Lo<br>♦ 0.00              | Set up this value so that the relay switches fully off                                                      |
| Press or v to set the adjust the value                                                                  |                                       | corresponding to the<br>Electrical Low setting                                                              |
| Press to select Eng<br>Value Hi                                                                         | C:Eng Value Hi<br>♦ 100.00            | Set up this value so that<br>the relay switches fully on<br>corresponding to the<br>Electrical High setting |
| Press or v to set the adjust the value                                                                  |                                       | The following table gives<br>the full list of parameters<br>available under this list<br>header             |
| Installation and Operation Handbo                                                                       | ook. Part No HA026491 Issue 1.0       | Aug-99 17-9                                                                                                 |

| Table Number:<br>17.5.1 | This page allows you to set up the Fixed RelaySTANDARD IOParameters(AA Relay) |                                    |         |                               |
|-------------------------|-------------------------------------------------------------------------------|------------------------------------|---------|-------------------------------|
| Parameter Name          | Parameter Description                                                         | Value                              | Default | Access<br>Level               |
| Min Pulse Time          | Minimum relay on or off time                                                  | Auto = 0.05s<br>or<br>0.1 to 999.9 | 20sec   | L3                            |
| Electrical Lo           | Electrical low input level                                                    | Input range                        |         | L3                            |
| Electrical Hi           | Electrical high input level                                                   | Input range                        |         | L3                            |
| Eng Value Lo            | Low display reading                                                           | Display<br>range                   |         | L3                            |
| Eng Value Hi            | High display reading                                                          | Display<br>range                   |         | L3                            |
| AA Relay Value          | Status of the relay output                                                    | -100 to 100                        |         | R/O.                          |
|                         |                                                                               |                                    |         | (editable<br>if not<br>wired) |

### 17.5.1. Standard IO AA Relay Parameters

### 17.6. STANDARD DIGITAL IO PARAMETERS

This page allows access to parameters which set up the fixed digital IO connected to terminals D1 to D7 and Com.

The standard digital IO1 to 7 can either be input or output as set up in configuration level, see Engineering handbook HA026761

- . The choices are:-
- 1. Digital Input IO configured as a digital input
- 2. On/Off IO configured as a digital output
- 3. Time Proportion IO configured as a control output
- 4. Valve Lower IO configured to raise the output of a motor valve controller
- 5. Valve Raise IO configured to lower the output of a motor valve controller

The parameters which appear in the Dig IO pages depend upon the function of the digital IO configured. These are shown in Table 17.6.1.

The parameters are accessed in the same way as the sections above. When the logic outputs are configured as time proportioning outputs, they can be scaled using the same procedure as the fixed relay output, described above

The logic IO parameters are listed in the following table:-

17-10

| Table Number:<br>17.6.1.                      | This page allows you to set up the Digital<br>I/O Parameters      |                                    | STANDARD IO<br>(Dig IO1 to 7 Page |        |
|-----------------------------------------------|-------------------------------------------------------------------|------------------------------------|-----------------------------------|--------|
| Parameter Name                                | Parameter Description                                             | Default                            | Access<br>Level                   |        |
| The following five pa<br>proportioning output | arameters only appear if the digit                                | al IO channel is                   | configured as                     | a time |
| Min Pulse Time                                | Minimum logic on or off time.                                     | Auto = 0.05s<br>or<br>0.1 to 999.9 | 20sec                             | L3     |
| Electrical Lo                                 | Electrical low input level                                        | Input range                        |                                   | L3     |
| Electrical Hi                                 | Electrical high input level                                       | Input range                        |                                   | L3     |
| Eng Value Lo                                  | Low display reading                                               | Display<br>range                   |                                   | L3     |
| Eng Value Hi                                  | High display reading                                              | Display<br>range                   |                                   | L3     |
| Dig IO1 Val                                   | If configured as an output                                        | -100 to 100                        |                                   | L3     |
|                                               | this reads the desired output value                               | or                                 |                                   | or     |
|                                               | If configured as an input this                                    | 0 = On                             |                                   | R/O    |
|                                               | reads the state of the digital input                              | not 0 = Off                        |                                   |        |
| Electrical Value                              | The current electrical value of the output demand signal.         | 0 to 100                           |                                   | R/O    |
|                                               | If configured as a digital<br>input this value does not<br>appear | 0 = On<br>not $0 = Off$            |                                   |        |

# 17.6.1. Standard IO Digital Input/Output Parameters

Installation and Operation Handbook. Part No HA026491 Issue 1.0 Aug-99

# 17.7. STANDARD IO DIAGNOSTIC PAGE PARAMETERS

This page allows you to inspect the status of Digital Input 8 or the IO Expander if fitted. It is a read only page for diagnostic purposes only. The parameters are shown in Table 17.7

| Table Number:<br>17.7 | This page allows you to inspect Digital<br>Input 8 or IO Expander status (                                           |           | STANDARD IO<br>(Diagnostic Page) |                 |
|-----------------------|----------------------------------------------------------------------------------------------------|-----------|----------------------------------|-----------------|
| Parameter Name        | Parameter Description                                                                                                | Value     | Default                          | Access<br>Level |
| Dig In8 Val           | Status of digital input 8                                                                                            | Off<br>On |                                  | R/O             |
| Dig In E1 Val         | Status of IO expander input                                                                                          | Off<br>On |                                  | R/O             |
| Bad Channels          | A bad input or output will be<br>displayed as ■ and will<br>occur if the I/O is<br>either a short or open<br>circuit | to        |                                  | R/O             |

| 18. CHAPTER 18 MODULE IO                      | 2  |
|-----------------------------------------------|----|
| 18.1. WHAT IS MODULE IO?                      | 2  |
| 18.2. MODULE IDENTIFICATION                   |    |
| 18.3. MODULE IO PARAMETERS                    | 4  |
| 18.3.1. DC Control                            | 4  |
| 18.3.2. Relay Output                          | 5  |
| 18.3.3. Triac Output                          | 6  |
| 18.3.4. Triple Logic Output                   | 7  |
| 18.3.5. Triple Logic and Triple Contact Input | 7  |
| 18.3.6. PV Input                              | 8  |
| 18.3.7. DC Retransmission                     | 9  |
| 18.3.8. Transmitter Power Supply              | 9  |
| 18.4. MODULE SCALING                          |    |
| 18.4.1. To Scale the PV Input                 | 10 |
| 18.4.2. To scale Output modules               |    |
| 18.4.3. To Scale a Retransmission Output      | 14 |
|                                               |    |

# 18. Chapter 18 Module IO

### 18.1. WHAT IS MODULE IO?

Additional analogue and digital IO is provided by the plug in IO modules. These modules can be fitted in any of five slots (see Section 2.4.2). The type and position of any modules fitted in the controller is shown in the order code printed on the label on the side of the controller. This can be checked against the order code in Appendix A of this manual. Modules are available as single channel, two channel or three channel IO as listed below

| Module                 | Order<br>Code | Displayed As | Number of Channels |
|------------------------|---------------|--------------|--------------------|
| Change over relay      | R4            | Form C Relay | 1                  |
| 2 pin relay            | R2            | Form A Relay | 1                  |
| Dual relay             | RR            | Dual Relay   | 2                  |
| Triac                  | T2            | Dual triac   | 1                  |
| Dual triac             | TT            | Triac        | 2                  |
| DC control             | D4            | DC Control   | 1                  |
| DC retransmission      | D6            | DC Retrans   | 1                  |
| PV input               | PV            | Precision PV | 1                  |
| Triple logic input     | TL            | Tri-Logic    | 3                  |
| Triple contact input   | тк            | Tri-Logic IP | 3                  |
| Triple logic output    | TP            | Tri-Logic    | 3                  |
| 24V transmitter supply | MS            | PSU          | 1                  |

#### Table 18-1: I/O Modules

Parameters for the above modules, such as input/output limits, filter times and scaling of the IO, can be adjusted in the Module IO pages. The procedures are very similar to those covered in Chapter 17 'STANDARD IO'.

18-2

### **18.2. MODULE IDENTIFICATION**

The first page which appears under the heading Module IO shows the type of module fitted in each slot position.

| Do This                                                                                                 | This Is The Display You<br>Should See | Additional Notes                                                                                                    |
|----------------------------------------------------------------------------------------------------|---------------------------------------|----------------------------------------------------------------------------------------------------|
| From any display press b as many times as necessary until the <b>MODULE IO</b> page header is displayed | ☐:MODULE IO                           |                                                                                                    |
| Press or v to choose Idents Page (if necessary)                                                         |                                       |                                                                                                    |
| Press 🕑 to select Module 1                                                                              | ি:Module 1<br>DC Control              | No Module is displayed if<br>the slot is empty.<br>If a module is fitted in<br>Module position 1, it's<br>type, as listed in Table<br>18-1, is displayed. |
| Press 🕝 to select Memory<br>Module                                                                      | C:Memory Module<br>No Module          | No Module is displayed.                                                                                                    |
| Press 🕝 to select Module 3<br>(to 6)                                                                    | ি:Module 3<br>Dual Relay              | Modules 3 to 6 are the same as Module 1                                                                                                    |

Installation and Operation Handbook. Part No HA026491 Issue 1.0 Aug-99

### 18.3. MODULE IO PARAMETERS

| Do This                                                                                                 | This Is The Display You<br>Should See                                                                                                    | Additional Notes                                                                            |
|----------------------------------------------------------------------------------------------------|----------------------------------------------------------------------------------------------------|---------------------------------------------------------------------------------------------|
| From any display press b as many times as necessary until the <b>MODULE IO</b> page header is displayed | D:MODULE IO<br>✦ Module 1(A)                                                                                                    | If a module is not fitted in<br>the selected position the<br>sub header is not<br>displayed |
| Press <b>I</b> to choose <b>Module</b><br>1 (B)                                                         | Each time is pressed the<br>sub-header changes as follows:-<br>Module 1(A) 1(B) 1(C)<br>Module 3(A) 3(B) 3(C)<br>Module 4(A) 4(B) 4(C)<br>Module 5(A) 5(B) 5(C)<br>Module 6(A) 6(B) 6(C)<br>(A), (B), (C) refer to the output<br>channel of a single, dual or triple<br>module respectively |                                                                                             |
| 1831 DC Control                                                                                         | If the channel is not used the<br>message 'No IO Channel' is<br>displayed                                                                                                    | The following tables show<br>the parameters available<br>for different module types         |
|                                                                                                    |                                                                                                    |                                                                                             |

#### 18.3.1. DC Control

|                                                                                    |                                                                                                    |             |         | V               |
|------------------------------------------------------------------------------------|----------------------------------------------------------------------------------------------------|-------------|---------|-----------------|
| Table Number:<br>18.3.1.                                                           | This page allows you to set up the parametersMODULE IOfor a DC Output Control module.(Module 1(A)) |             |         |                 |
| Parameter Name                                                                     | Parameter Description                                                                              | Value       | Default | Access<br>Level |
| Ident                                                                              | DC Output                                                                                          |             |         | R/O             |
| Electrical Lo                                                                      | Electrical low input level                                                                         | O/P range   |         | L3.             |
| Electrical Hi                                                                      | Electrical high input level                                                                        | O/P range   |         | See             |
| Eng Value Lo                                                                       | Low display reading                                                                                | Disp. range |         | output          |
| Eng Value Hi                                                                       | High display reading                                                                               | Disp. range |         | scaling         |
| Electrical Val                                                                     | The current electrical value of the output                                                         | 0 to 100%   |         | R/O             |
| <i>Module 1A</i> Val                                                               | The current value in<br>engineering units.                                                         |             |         |                 |
|                                                                                    | <i>Module 1A</i> can be a user defined name.                                                       |             |         |                 |
| Module Status                                                                      | Module status                                                                                      | Good        |         | R/O             |
|                                                                                    |                                                                                                    | ■ Bad       |         |                 |
| This module has a single output. Its parameters are displayed under 'channel' (A). |                                                                                                    |             |         |                 |
| Channel (B) and channel (C) show 'No IO Channel'.                                  |                                                                                                    |             |         |                 |

18-4

## 18.3.2. Relay Output

| Table Number:<br>18.3.2.                                                                                                    | This page allows you to set the parameters for<br>a Relay Output module.MODULE IO<br>(Module 1(A)<br>Page)Changeover relayIdentForm C Relay2 Pin RelayIdentForm A Relay |                                    |         |                 |  |
|----------------------------------------------------------------------------------------------------|----------------------------------------------------------------------------------------------------|------------------------------------|---------|-----------------|--|
|                                                                                                    | Dual Relay Ident D                                                                                                    | ual Relay                          |         |                 |  |
| Parameter Name                                                                                                    | Parameter Description                                                                                                    | Value                              | Default | Access<br>Level |  |
| Ident                                                                                                    | Relay                                                                                                    |                                    |         | R/O             |  |
| Min Pulse Time                                                                                                    | Minimum relay on or off time                                                                                                    | Auto = 0.05s<br>or<br>0.1 to 999.9 | 20sec   | L3<br>Only      |  |
| Electrical Lo                                                                                                    | Electrical low input level                                                                                                    | O/P range                          |         | shown           |  |
| Electrical Hi                                                                                                    | Electrical high input level                                                                                                    | O/P range                          |         | for time        |  |
| Eng Value Lo                                                                                                    | Low display reading                                                                                                    | Disp. range                        |         | prop.           |  |
| Eng Value Hi                                                                                                    | High display reading                                                                                                    | Disp. range                        |         | O/Ps            |  |
| Electrical Val                                                                                                    | The current electrical value of the output                                                                                                    | 0 to 100%                          |         | R/O             |  |
| Module 1A Val                                                                                                    | The current output value.                                                                                                    | -100 to                            |         |                 |  |
|                                                                                                    | <i>Module 1A</i> can be a user defined name.                                                                                                    | 100%                               |         | 1               |  |
| Module Status                                                                                                    | Module status                                                                                                    | Good                               |         | R/O             |  |
|                                                                                                    |                                                                                                    | Bad                                |         | l               |  |
| The changeover relay and 2 pin relay are single output modules. The parameters above are displayed under 'channel' (A) only. (Channel (B) and channel (C) show 'No IO Channel'). |                                                                                                    |                                    |         |                 |  |
| Dual Relay has two outputs. The parameters above are displayed under Channel (A) and Channel (C). Channel (B) shows 'No IO Channel'. Module status is shown only once.           |                                                                                                    |                                    |         |                 |  |

Installation and Operation Handbook. Part No HA026491 Issue 1.0 Aug-99

### 18.3.3. Triac Output

| Table Number:<br>18.3.3. | This page allows you to set the parameters for<br>a Triac Output module.MODULE IO<br>(Module 1(A) |                    |         |                 |  |
|--------------------------|---------------------------------------------------------------------------------------------------|--------------------|---------|-----------------|--|
|                          | Triac Ident T                                                                                     | riac               | F       | Page)           |  |
|                          | Dual Triac Ident D                                                                                | ual Triac          |         |                 |  |
| Parameter Name           | Parameter Description                                                                             | Value              | Default | Access<br>Level |  |
| Ident                    | Triac                                                                                             |                    |         | R/O             |  |
| Min Pulse Time           | Minimum relay on or off time                                                                      | Auto = 0.05s       | 20sec   | L3              |  |
|                          |                                                                                                   | or<br>0.1 to 999.9 |         | Only            |  |
| Electrical Lo            | Electrical low input level                                                                        | O/P range          |         | shown           |  |
| Electrical Hi            | Electrical high input level                                                                       | O/P range          |         | for time        |  |
| Eng Value Lo             | Low display reading                                                                               | Disp. range        |         | prop.           |  |
| Eng Value Hi             | High display reading                                                                              | Disp. range        |         | O/Ps            |  |
| Electrical Val           | The current electrical value of the output                                                        | 0 to 100%          |         | R/O             |  |
| Module 1A Val            | The current output value.                                                                         | -100 to            |         |                 |  |
|                          | <i>Module 1A</i> can be a user defined name.                                                      | 100%               |         |                 |  |
| Module Status            | Module status                                                                                     | Good               |         | R/O             |  |
|                          |                                                                                                   | Bad                |         |                 |  |

The triac output is a single output module. The parameters above are displayed under 'channel' (A) only. Channel (B) and channel (C ) show 'No IO Channel'.

The dual triac has two outputs. The parameters above are displayed under Channel (A) and Channel (C). Channel (B) shows 'No IO Channel'. Module status is shown only once.

18-6

| 18.3.4. | Triple | Logic | Output |
|---------|--------|-------|--------|
|---------|--------|-------|--------|

| Table Number:<br>18.3.4.                                                                                                    | This page allows you to set for a Logic Output module. | MODULE IO<br>(Module 1(A) Page)    |         |                 |
|----------------------------------------------------------------------------------------------------|--------------------------------------------------------|------------------------------------|---------|-----------------|
| Parameter Name                                                                                                    | Parameter Description                                  | Value                              | Default | Access<br>Level |
| Ident                                                                                                    | Logic Output                                           |                                    |         | R/O             |
| Min Pulse Time                                                                                                    | Minimum relay on or off time                           | Auto = 0.05s<br>or<br>0.1 to 999.9 | 20sec   | L3<br>Only      |
| Electrical Lo                                                                                                    | Electrical low input level                             | O/P range                          |         | shown           |
| Electrical Hi                                                                                                    | Electrical high input level                            | O/P range                          |         | for time        |
| Eng Value Lo                                                                                                    | Low display reading                                    | Disp. range                        |         | prop.           |
| Eng Value Hi                                                                                                    | High display reading                                   | Disp. range                        |         | O/Ps            |
| Electrical Val                                                                                                    | The current electrical value of the output             | 0 to 100%                          |         | R/O             |
| Module 1A Val                                                                                                    | The current output value.                              | -100 to                            |         |                 |
|                                                                                                    | <i>Module 1A</i> can be a user defined name.           | 100%                               |         |                 |
| Module Status                                                                                                    | Module status                                          | Good                               |         | R/O             |
|                                                                                                    |                                                        | Bad                                |         |                 |
| This module has three outputs. Each output is found under Module 1(A), (B) and (C). The Module Status is only displayed once. |                                                        |                                    |         |                 |

## 18.3.5. Triple Logic and Triple Contact Input

| Table Number:<br>18.3.5.                                                                                                    | This page allows you to set the parameters for<br>a Triple Logic Input module.MODULE IO<br>(Module 1(A)<br>Page) |       |         |                 |
|----------------------------------------------------------------------------------------------------|----------------------------------------------------------------------------------------------------|-------|---------|-----------------|
| Parameter Name                                                                                                    | Parameter Description                                                                                            | Value | Default | Access<br>Level |
| Ident                                                                                                    | Logic Input                                                                                                    |       |         | R/O             |
| Module 1A Val                                                                                                    | The current input value.                                                                                         |       |         | R/O             |
|                                                                                                    | <i>Module 1A</i> can be a user defined name.                                                                     |       |         |                 |
| Module Status                                                                                                    | Module status                                                                                                    | Good  |         | R/O             |
|                                                                                                    |                                                                                                    | ■ Bad |         |                 |
| This module has three inputs. Each input is found under Module 1(A), (B) and (C). The Module Status is only displayed once. |                                                                                                    |       |         |                 |
|                                                                                                    |                                                                                                    |       |         |                 |

Installation and Operation Handbook. Part No HA026491 Issue 1.0 Aug-99

## 18.3.6. PV Input

| Table Number:<br>18.3.7.                                                          | This page allows you to set the parameters for a PV Input module. (Module 3(A) |                     |                  |                 |  |
|-----------------------------------------------------------------------------------|--------------------------------------------------------------------------------|---------------------|------------------|-----------------|--|
|                                                                                   | This module can only be fitt                                                   | ed in slots 3 or    | 6. <sup>Pa</sup> | age)            |  |
| Parameter Name                                                                    | Parameter Description                                                          | Value               | Default          | Access<br>Level |  |
| Ident                                                                             | PV Input                                                                       |                     |                  | R/O             |  |
| Electrical Lo<br>[units]                                                          | Electrical low input level                                                     | Input range         |                  | L3.             |  |
| Electrical Hi [units]                                                             | Electrical high input level                                                    | Input range         |                  | See             |  |
| Eng Value Lo                                                                      | Low display reading                                                            | Display<br>range    |                  | input           |  |
| Eng Value Hi                                                                      | High display reading                                                           | Display<br>range    |                  | scaling         |  |
| Filter Time                                                                       | Input filter time                                                              | Off to<br>0:10:00.0 |                  | L1              |  |
| Electrical Val<br>[units]                                                         | The current electrical value of the input                                      | Input range         |                  | R/O             |  |
| Module 3A Val                                                                     | The current value in<br>engineering units.                                     |                     |                  | R/O             |  |
|                                                                                   | <i>Module 3A</i> can be a user defined name.                                   |                     |                  |                 |  |
| Module Status                                                                     | Module status                                                                  | Good                |                  | R/O             |  |
|                                                                                   |                                                                                | ■ Bad               |                  |                 |  |
| SBrk Val                                                                          | Sensor break value                                                             |                     |                  | R/O             |  |
| This module has a single input. Its parameters are displayed under 'channel' (A). |                                                                                |                     |                  |                 |  |
| Channel (B) and channel (C) show 'No IO Channel'.                                 |                                                                                |                     |                  |                 |  |

18-8

| Table Number:<br>18.3.8.                                                           | This page allows you to set<br>for a DC Retransmission mo | MODU<br>(Module ) | JLE IO<br>/(A) Page) |                 |
|------------------------------------------------------------------------------------|-----------------------------------------------------------|-------------------|----------------------|-----------------|
| Parameter Name                                                                     | Parameter Description                                     | Value             | Default              | Access<br>Level |
| Ident                                                                              | DC Retrans                                                |                   |                      | R/O             |
| Electrical Lo                                                                      | Electrical low input level                                | Range units       |                      | L3.             |
| Electrical Hi                                                                      | Electrical high input level                               | Range units       |                      | See             |
| Eng Value Lo                                                                       | Low display reading                                       | Display<br>range  |                      | output<br>cal.  |
| Eng Value Hi                                                                       | High display reading                                      | Display<br>range  |                      |                 |
| Electrical Val                                                                     | The current electrical value of the output                | Input range       |                      | R/O             |
| <i>Module 1A</i> Val                                                               | The current value in<br>engineering units.                |                   |                      |                 |
|                                                                                    | <i>Module 1A</i> can be a user defined name.              |                   |                      |                 |
| Module Status                                                                      | Module status                                             | □ Good            |                      | R/O             |
|                                                                                    |                                                           | ■ Bad             |                      |                 |
| This module has a single output. Its parameters are displayed under 'channel' (A). |                                                           |                   |                      |                 |
| Channel (B) and channel (C) show 'No IO Channel'.                                  |                                                           |                   |                      |                 |

#### 18.3.7. DC Retransmission

## 18.3.8. Transmitter Power Supply

| Table Number:<br>18.3.9.                                                           | This page allows you to set the parameters for a Transmitter Power Supply module. |  |       | MODULE IO<br>(Module 1(A) Page) |                 |
|------------------------------------------------------------------------------------|-----------------------------------------------------------------------------------|--|-------|---------------------------------|-----------------|
| Parameter Name                                                                     | Parameter Description                                                             |  | Value | Default                         | Access<br>Level |
| Ident                                                                              | Transmitter PSU                                                                   |  |       |                                 | R/O             |
| Module 1A Val                                                                      | The current value in<br>engineering units.                                        |  |       |                                 |                 |
|                                                                                    | <i>Module 1A</i> can be a user defined name.                                      |  |       |                                 |                 |
| Module Status                                                                      | Module status                                                                     |  | Good  |                                 | R/O             |
|                                                                                    |                                                                                   |  | Bad   |                                 |                 |
| This module has a single output. Its parameters are displayed under 'channel' (A). |                                                                                   |  |       |                                 |                 |
| Channel (B) and cha                                                                | annel (C) show 'No IO Channel'.                                                   |  |       |                                 |                 |

Installation and Operation Handbook. Part No HA026491 Issue 1.0 Aug-99

### 18.4. MODULE SCALING

The IO modules are scaled as already described in Chapter 17 for the fixed inputs and outputs. The procedures are repeated below:-

### 18.4.1. To Scale the PV Input

Scaling of the PV input applies to linear process inputs, eg linearised transducers, where it is necessary to match the displayed reading to the electrical input levels from the transducer. PV input scaling is not provided for direct thermocouple or RTD inputs. Figure 18-1 shows an example of input scaling. where an electrical input of 4-20mA requires the display to read 2.5 to 200.0 units.

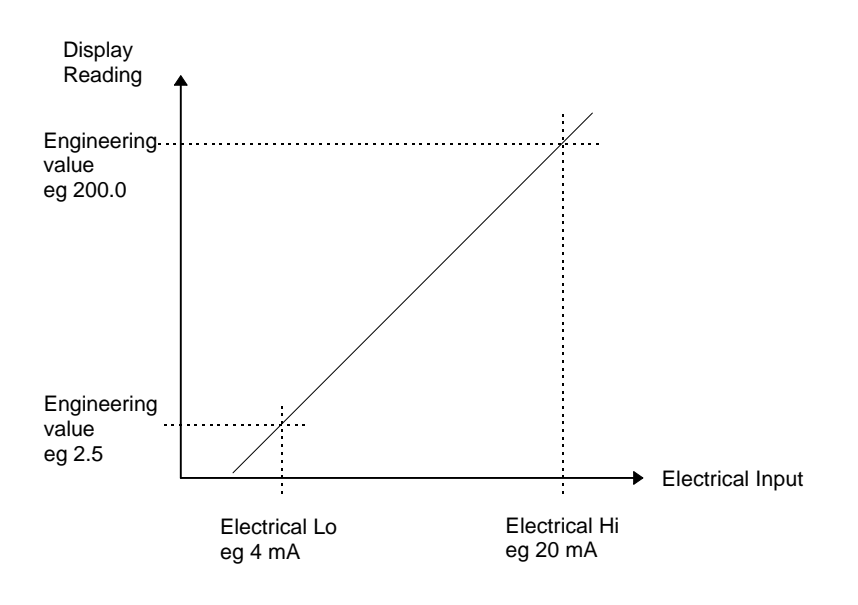

Figure 18-1: Input Scaling (Modules)

18-10

| Do This                                                                                                 | This Is The Display You<br>Should See                                                                                                    | Additional Notes                                                                                                    |  |
|----------------------------------------------------------------------------------------------------|----------------------------------------------------------------------------------------------------|----------------------------------------------------------------------------------------------------|--|
| From any display press b as many times as necessary until the <b>MODULE IO</b> page header is displayed | ⊡:MODULE IO<br>♦ Module <i>6</i> (A)                                                                                                    |                                                                                                    |  |
| Press or to choose<br>the module slot which<br>contains the PV Input module                             |                                                                                                    |                                                                                                    |  |
| Press 🕝 until <b>Electrical Lo</b><br>is displayed                                                      | ⊡:Electrical Lo     [mA]     ♦ 0.00                                                                                                    | Set this value to the lowest level of the input, eg 4mA.                                                                    |  |
| Press  or  to set the adjust the value.                                                                 |                                                                                                    |                                                                                                    |  |
| Press to select<br>Electrical Hi                                                                        | C:Electrical Hi<br>[mA] ♦0.00                                                                                                    | Set this value to the highest level of the input , eg 20mA.                                                                 |  |
| Press  or  to set the adjust the value                                                                  | [Units] If units have been selected in configuration level<br>they will be displayed here.<br>The choices are:-<br>°C/°F/°K<br>V, mV, A, mA<br>PH<br>mmHg, psi, bar, mbar, mmWg, inWg, inWW, PSIG<br>Ohms<br>%, %RH, %O2, %CO2, %CP,<br>PPM<br>Custom units are also possible |                                                                                                    |  |
| Press to select Eng<br>Value Lo<br>Press or to set the<br>adjust the value                              | ि:Eng Value Lo<br>[Units \$2.50                                                                                                    | Set up the displayed<br>value (instrument<br>minimum span) which<br>corresponds to the<br>Electrical Lo input, eg<br>2.50   |  |
| Press to select Eng<br>Value Hi<br>Press or to set the<br>adjust the value                              | ि:Eng Value Hi<br>[Units                                                                                                    | Set up the displayed<br>value (instrument<br>maximum span) which<br>corresponds to the<br>Electrical Hi input, eg<br>200.00 |  |
|                                                                                                    |                                                                                                    |                                                                                                    |  |

### 18.4.2. To scale Output modules

If the output module is DC or if it is a relay, triac or logic used as time proportioning control, it can be scaled such that a lower and upper level of PID demand signal can limit the operation of the output value. This is shown in Figure 18-2 applied to a relay output or any time proportioning output.

By default, the relay will be fully off for 0% power demand, fully on for 100% power demand and equal on/off times at 50% power demand. You can change these limits to suit the process. It is important to note, however, that these limits are set to safe values for the process. For example, for a heating process it may be required to maintain a minimum level of temperature. This can be achieved by applying an offset at 0% power demand which will maintain the relay on for a period of time. Care must be taken to ensure that this minimum on period does not cause the process to overheat

These offsets can be made to parameters in the relevant Module IO pages.

If the output is DC the electrical low and electrical high parameters are analogue values and can be set as in the example given for DC Output Retransmission, section 18.4.3.

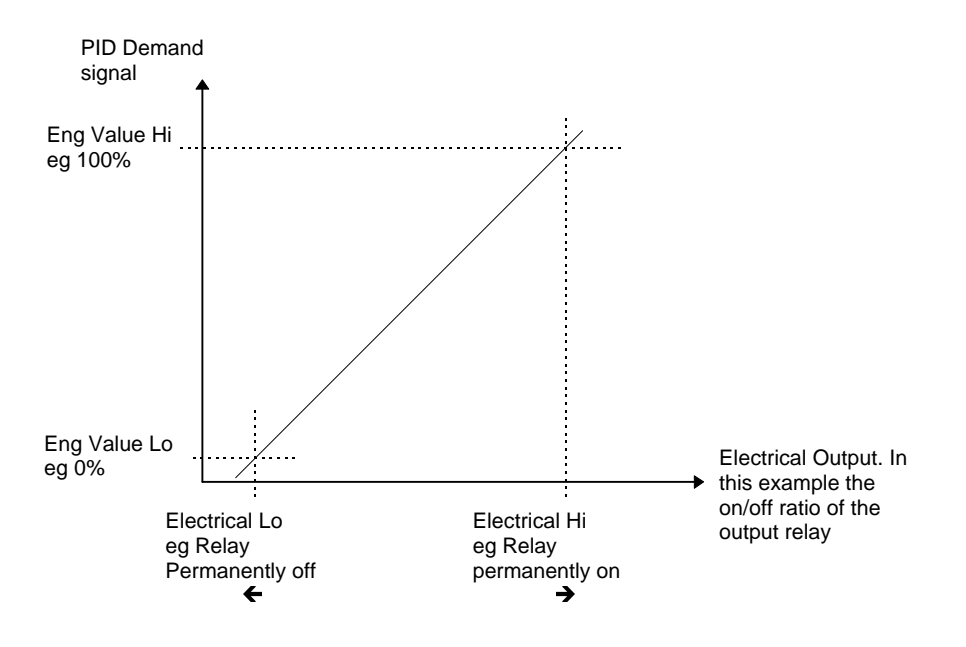

Figure 18-2: Time Proportioning Relay, Triac or Logic Output

18-12

| Do This                                                                                                    | This Is The Display You<br>Should See       | Additional Notes                                                                                     |
|----------------------------------------------------------------------------------------------------|---------------------------------------------|----------------------------------------------------------------------------------------------------|
| From any display press (b) as<br>many times as necessary until<br>the <b>Module IO</b> page header is<br>displayed | ⊡:MODULE IO                                 |                                                                                                    |
| Press or to choose<br>the module slot which<br>contains the output module to<br>be scaled                          |                                             |                                                                                                    |
| Press Guntil Electrical Lo appears                                                                                 | C:Electrical Lo         [%] \$ 0.00         | Set this to a low value, normally 0.                                                                 |
| Press or to set the adjust the value.                                                                              |                                             |                                                                                                    |
| Press of to select<br>Electrical Hi                                                                                | ①:Electrical Hi         [%]       \$ 100.00 | Set this to a high value, normally 100.                                                              |
| Press or to set the adjust the value                                                                               |                                             |                                                                                                    |
| Press 🕝 to select Eng<br>Value Lo                                                                                  | C:Eng Value Lo<br>[Units ♦ 0.00             | Set up this value so that<br>the relay (triac or logic)<br>switches fully off                        |
| Press  or  to set the adjust the value                                                                             |                                             | corresponding to the<br>Electrical Low setting                                                       |
| Press 🕝 to select Eng<br>Value Hi                                                                                  | ि:Eng Value Hi<br>[Units                    | Set up this value so that<br>the relay (triac or logic)<br>switches fully on<br>corresponding to the |
| Press  or  to set the adjust the value                                                                             |                                             | Electrical High setting                                                                              |
|                                                                                                    |                                             |                                                                                                    |

#### 18.4.3. To Scale a Retransmission Output

The retransmission output can be scaled so that the output value corresponds to range of the signal to be retransmitted.

Figure 18-3 shows an example where the retransmitted signal is PV or SP where an electrical output of 4-20mA represents 20.0 to 200.0 units.

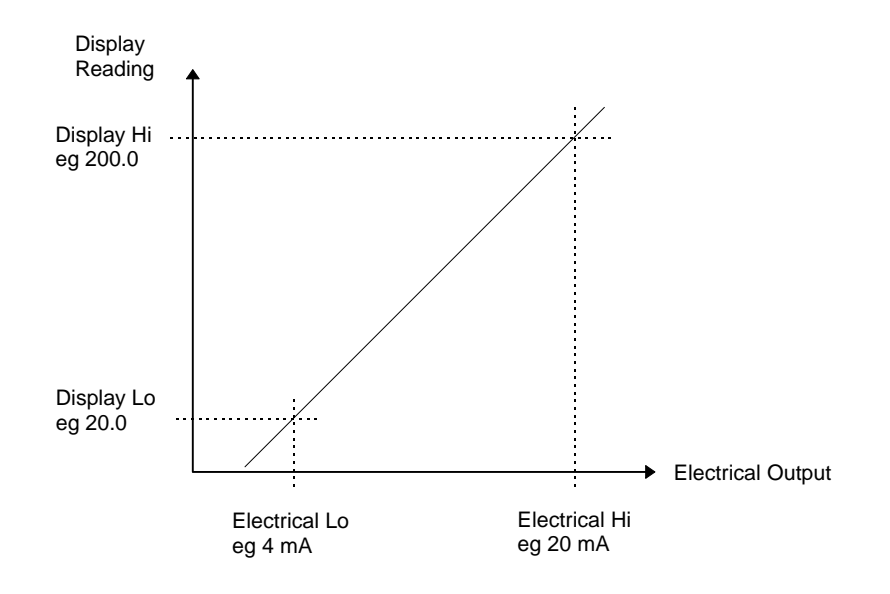

Figure 18-3: Scaling a Retransmitted Signal

18-14

| Do This                                                                                                    | This Is The Display You<br>Should See                                                                                                    | Additional Notes                                                                            |  |
|----------------------------------------------------------------------------------------------------|----------------------------------------------------------------------------------------------------|---------------------------------------------------------------------------------------------|--|
| From any display press (1) as<br>many times as necessary until<br>the <b>Module IO</b> page header is<br>displayed | ⊡:MODULE IO<br>✦ Module <i>6</i> (A)                                                                                                    |                                                                                             |  |
| Press or to choose<br>the module slot which<br>contains the Retransmission<br>module                               |                                                                                                    |                                                                                             |  |
| Press<br>until <b>Electrical Lo</b><br>is displayed                                                                | C:Electrical Lo<br>[mA] ♦ 0.00                                                                                                    | Set this value to the<br>lowest level of the input,<br>eg 4mA.                              |  |
| Press  or  to set the adjust the value.                                                                            |                                                                                                    |                                                                                             |  |
| Press of to select<br>Electrical Hi                                                                                | ि:Electrical Hi<br>[mA]                                                                                                    | Set this value to the highest level of the input , eg 20mA.                                 |  |
| Press  or  to set the adjust the value                                                                             | [Units] If units have been selected in configuration level<br>they will be displayed here.<br>The choices are:-<br>°C/°F/°K<br>V, mV, A, mA<br>PH<br>mmHg, psi, bar, mbar, mmWg, inWg, inWW, PSIG<br>Ohms<br>%, %RH, %O2, %CO2, %CP, |                                                                                             |  |
|                                                                                                    | PPM<br>Custom units are also possible                                                                                                    |                                                                                             |  |
| Press to select Eng<br>Value Lo<br>Press or to set the<br>adjust the value                                         | ि:Eng Value Lo<br>[Units_ ✦20.0                                                                                                    | Set up the displayed<br>value which corresponds<br>to the Electrical Lo input,<br>eg 20.0   |  |
| Press to select Eng<br>Value Hi<br>Press or to set the<br>adjust the value                                         | ि:Eng Value Hi<br>[Units_ ✦200.00                                                                                                    | Set up the displayed<br>value which corresponds<br>to the Electrical Hi input,<br>eg 200.00 |  |
| Installation and Operation Handbo                                                                                  | bok. Part No HA026491 Issue 1.0                                                                                                    | Aug-99 18-15                                                                                |  |

18-16

| 19. CHAPTER 19 TRANSDUCER SCALING          | 2 |
|--------------------------------------------|---|
| 19.1. WHAT IS TRANSDUCER SCALING?          | 2 |
| 19.2. SINGLE OFFSET                        | 2 |
| 19.2.1. To Apply an Offset to the PV Input | 3 |
| 19.3. TWO-POINT CALIBRATION                | 4 |

# 19. Chapter 19 Transducer Scaling

## 19.1. WHAT IS TRANSDUCER SCALING?

The 2604 controller is highly stable and calibrated for life. Transducer scaling allows you to offset the 'permanent' factory calibration to either:

- 1. Calibrate the controller to the your reference standards.
- 2. Match the calibration of the controller to that of a particular transducer or sensor input.
- 3. Calibrate the controller to suit the characteristics of a particular installation.

User calibration works by introducing a single point or two-point offset onto the factory set calibration.

# 19.2. SINGLE OFFSET

Offset calibration is used to apply a single fixed offset over the full display range of the controller.

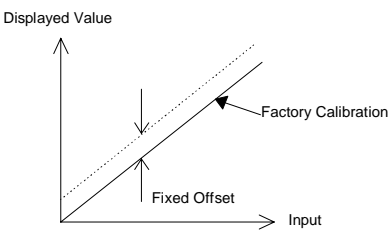

Figure 19-1: Transducer Scaling Fixed Offset

To calibrate, proceed as follows:

- 1. Connect the input of the controller to the source device to which you wish to calibrate.
- 2. Set the source to the desired calibration value.
- 3. The controller will display the current measurement of the value.
- 4. If the displayed value is correct, then the controller is correctly calibrated and no further action is necessary. If it is incorrect, then follow the steps shown below.

19-2

## 19.2.1. To Apply an Offset to the PV Input

| Do This                                                                                                    | This Is The Display You<br>Should See | Additional Notes      |                                                                                       |
|----------------------------------------------------------------------------------------------------|---------------------------------------|-----------------------|---------------------------------------------------------------------------------------|
| From any display press b as many times as necessary until the <b>TXDCR SCALING</b> page header is displayed | □:TXDCR SCALING                       |                       |                                                                                       |
| Press 👉 to select <b>Txdcr</b><br>Scale<br>Press 🔺 or 💌 to select<br>Factory or Transducer                  | ਾ:Txdcr Scale<br><b>≑</b> Factory     | Factory<br>Transducer | Reinstates<br>the factory<br>calibration<br>Enters<br>offset and<br>scaling<br>values |
| Press to <b>Offset</b> Press or <b>v</b> to set the value as shown in Figure 19-1                           | ਾ:Offset<br>[Units] \$0.0             |                       |                                                                                       |

The same procedure is followed to apply an offset to:

- 1. The Analogue Input
- 2. Any module configured as an input

Installation and Operation Handbook. Part No HA026491 Issue 1.0 Aug-99

### **19.3. TWO-POINT CALIBRATION**

The previous section described how to apply a fixed offset or trim, over the full input range of the controller, to the transducer calibration. This is used to calibrate the controller at two points and applies a straight line between them. Any readings above, or below, the two calibration points will be an extension of this straight line. For this reason it is best to calibrate with the two points as far apart as possible.

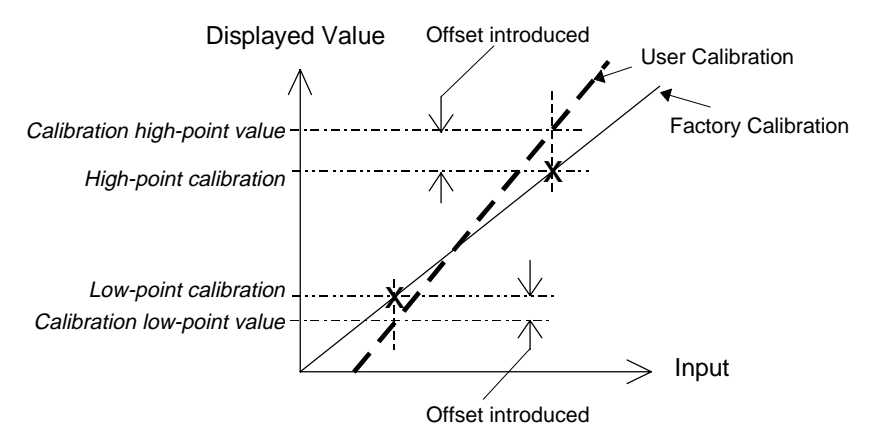

Figure 19-2: Transducer Scaling Two Point Calibration

Proceed as follows:

- 1. Decide upon the low and high points at which you wish to calibrate.
- 2. Perform a two point calibration on the PV Input in the manner described below.

| Do This                                                                                                    | This Is The Display You<br>Should See | Additional Notes                                                                                         |  |
|----------------------------------------------------------------------------------------------------|---------------------------------------|----------------------------------------------------------------------------------------------------|--|
| From any display press b as<br>many times as necessary until<br>the <b>TXDCR SCALING</b> page<br>header is displayed | □:TXDCR SCALING                       |                                                                                                    |  |
| Press to select <b>Txdcr</b><br>Scale<br>Press or <b>T</b> to select<br>Factory or Transducer                        | ਾ:Txdcr Scale<br>\$ Factory           | Factory Reinstates<br>the factory<br>calibration<br>Transducer Enters<br>offset and<br>scaling<br>values |  |
| Press ro Offset                                                                                                    | ○:Offset     [Units]                  | Leave the Offset at 0.0                                                                                  |  |

19-4

| 2604 Controller                                                                         | Transducer Scaling                          |
|-----------------------------------------------------------------------------------------|---------------------------------------------|
| Press for to select <b>Display</b><br>Lo                                                | ⊡:Display Lo     [ Units]                   |
| Press or to set the displayed value required for the lowest input level                 |                                             |
| Press for select <b>Display</b><br>Hi                                                   | ⑦:Display Hi<br>[Units] ◆0.0                |
| Press or to set the displayed value required for the highest input level                |                                             |
| Press to select Input Lo                                                                | ⊡:Input Lo[Units]\$0.0                      |
| Press or to set the input value offset which corresponds to the lowest displayed value  |                                             |
| Press or to select Input Hi                                                             | ି:Input Hi<br>[Units] \$0.0                 |
| Press or to set the input value offset which corresponds to the highest displayed value |                                             |
| The above procedure is the same a                                                       | s that already described in section 18.4.1. |
| The same procedure is followed to                                                       | apply an offset to:                         |

- 1. The Analogue Input
- 2. Any module configured as an input

19-6

| <b>20. CHAPTER 20</b> | DIAGNOSTICS | 2 |
|-----------------------|-------------|---|
| 20.1. WHAT IS DIA     | GNOSTICS?   | 2 |
| 20.1.1. Diagnostics p | arameters   | 2 |

# 20. Chapter 20 Diagnostics

# 20.1. WHAT IS DIAGNOSTICS?

Diagnostics provides information on the internal state of the controller. They are intended for use in an advanced fault finding situation. The diagnostic parameters are listed below:-

### 20.1.1. Diagnostics parameters

| Table Number:<br>20.1.1 | This page allows you to inspect diagnostic information                                                     |       | DIAGNOSTICS |                 |
|-------------------------|----------------------------------------------------------------------------------------------------|-------|-------------|-----------------|
| Parameter Name          | Parameter Description                                                                                      | Value | Default     | Access<br>Level |
| Error Count             | Number of errors recorded                                                                                  |       |             | R/O             |
| Error 1                 |                                                                                                    |       |             | R/O             |
| Error 2                 |                                                                                                    |       |             | R/O             |
| Error 3                 |                                                                                                    |       |             | R/O             |
| Error 4                 | Historical errors where 1 is                                                                               |       |             | R/O             |
| Error 5                 | the most recent                                                                                            |       |             | R/O             |
| Error 6                 |                                                                                                    |       |             | R/O             |
| Error 7                 |                                                                                                    |       |             | R/O             |
| Error 8                 |                                                                                                    |       |             | R/O             |
| CPU % Free              | A measure of the loading on the CPU                                                                        |       |             | R/O             |
| Con Task Ticks          | A measure of the activity of                                                                               |       |             | R/O             |
| UI Task 1 Ticks         | the algorithm                                                                                              |       |             | R/O             |
| UI Task 2 Ticks         |                                                                                                    |       |             | R/O             |
| Logic IO Stat           | The status of the digital I/O<br>connections. Measures<br>short circuit conditions<br>across the terminals |       |             | R/O             |
| Power FF                | Power feedback. Measures the supply voltage to the controller                                              |       |             | R/O             |
| Loop Brk Stat           | Loop break status                                                                                          |       |             | R/O             |

20-2
| A. APPENDIX A  | ORDER CODE | 2 |
|----------------|------------|---|
| A. HARDWARE (  | CODE       | 2 |
| B. OUICK START | CODE       |   |
| C. ORDER CODE  | FOR iTOOLS | 5 |

A-1

# A. Appendix A Order Code

## A. HARDWARE CODE

The 2604 controller has a modular hardware construction, which accepts up to six plug-in modules and two communications modules. Eight digital IO and a relay form part of the fixed hardware build.

| 1                                                               | 2                              | 3       | 4              | 5                                     | 6                       | 7      | 8               | 9                 | 10               | 11      | 12  | 13             | 14       | 15      | 16   |
|-----------------------------------------------------------------|--------------------------------|---------|----------------|---------------------------------------|-------------------------|--------|-----------------|-------------------|------------------|---------|-----|----------------|----------|---------|------|
|                                                                 | · .                            |         |                |                                       |                         |        |                 |                   |                  |         |     |                |          |         |      |
|                                                                 |                                |         |                |                                       |                         |        |                 |                   |                  |         |     |                |          |         |      |
| 1<br>2604                                                       | (<br>1                         | Standa  | oller T<br>ard | уре                                   | 5-9 I/O Slots 1 3 4 5 6 |        |                 |                   | 10 Memory        |         |     |                |          |         |      |
| 200                                                             |                                | Junac   |                |                                       | R4                      | Ċ      | Chang           | e Ovei            | r Rela           | y       | XX  | N              | ot Fitte | e<br>ed |      |
|                                                                 |                                |         |                | R2                                    | 2                       | Pin F  | Relay           |                   |                  | MM      | Fi  | tted           |          |         |      |
| 2                                                               |                                | Suppl   | y Volt         | age                                   | RR<br>T2                | L L    | Jual R<br>Triac | elay              |                  |         |     |                |          |         |      |
| VH                                                              | 85                             | -264V   | ac             |                                       | TT                      | C      | Dual T          | riac              |                  |         | 11  | - 12           | Co       | mms     | н    |
|                                                                 |                                |         |                |                                       | D4                      | [      | DC Co           | ntrol             |                  |         | Bot | n Slot         | J        |         |      |
| •                                                               |                                | /*      |                |                                       | D6<br>PV                | L      | DC Re<br>V/ Inn | transn<br>ut(slot | nissior<br>s 3 & | า<br>6  | XX  | No             | one Fi   | tted    |      |
| 3<br>First                                                      | LC<br>Digit                    | ops/I   | Progra         | ams                                   |                         | Ċ      | only)           | attoiot           | 000              | °       | A2  | EI             | A-232    |         | _    |
| 1                                                               | Or                             | e Loo   | D              |                                       | TL                      | 1      | riple l         | _ogic I           | nput             |         | Y2  | 2              | wire E   | IA-48   | 5    |
| 2                                                               | Τw                             | o Loo   | p              |                                       | TK                      |        | Friple (        | Contac            | t Inpu           | t       | 12  | 4              |          | 14-40   | 5    |
| 3                                                               | Th                             | ree Lo  | ор             |                                       | MS                      | 2      | 24Vdc           | Trans             | mitter           | •       |     |                | 13       |         |      |
| Seco                                                            | ond D                          | Prog    | rame           |                                       |                         | F      | SU              |                   |                  |         |     | I              | Manua    | al      |      |
| 2                                                               | 20                             | Progr   | ams            |                                       |                         |        |                 |                   |                  |         | ENG | 6              | Englis   | h       |      |
| _5_                                                             | 50                             | Progr   | ams            |                                       |                         |        |                 |                   |                  |         | GEE | 2              | Germa    | n<br>an |      |
| Thir                                                            | d Digi                         | t       |                |                                       |                         |        |                 |                   |                  |         | NEC | )              | Dutch    |         |      |
| - XX                                                            | . NO                           | Prog    | rams           |                                       |                         |        |                 |                   |                  |         | SPA | ۰ ·            | Spain    |         |      |
| 2                                                               | 2 F                            | Profile |                |                                       |                         |        |                 |                   |                  |         | SWE | Ξ              | Swede    | en      |      |
| 3                                                               | 3 F                            | Profile |                |                                       |                         |        |                 |                   |                  |         | IIA |                | Italian  |         |      |
|                                                                 |                                |         |                |                                       |                         |        |                 |                   |                  |         | 14  | Тс             | oolkit   | Funct   | ions |
|                                                                 |                                | 4       |                |                                       |                         |        |                 |                   |                  |         | XX  | St             | tandar   | d       |      |
|                                                                 | Ар                             | olicati | ion            |                                       |                         |        |                 |                   |                  |         | U1  | 16             | SAn 8    | 3 16 D  | ig   |
| XX                                                              | Sta                            | andaro  | t l            |                                       |                         |        |                 |                   |                  |         | 02  | 24             |          | x JZ L  | iy   |
| ZC Zirconia                                                     |                                |         |                |                                       |                         |        |                 |                   |                  |         | 15  |                | I/O      |         |      |
|                                                                 |                                |         |                |                                       |                         |        |                 |                   |                  |         | E   | xpand          | ler      |         |      |
| Hardware Code Example                                           |                                |         |                |                                       |                         |        |                 |                   |                  |         | 1 C | one<br>Nin 8 1 | Oout     |         |      |
| 2604/VH/323/XX/RR/PV/D4/TP/PV/XX/                               |                                |         |                |                                       | XX/A2                   | 2/XX/E | NG/U            | 1/E1/I            | т                | E2      | 20  | )in & 1        | 20out    |         |      |
| Three loop controller with capability to store 20 three profile |                                |         |                |                                       |                         |        | ia              |                   |                  |         |     |                |          |         |      |
| programs. Supply voltage 85 -                                   |                                |         |                |                                       | - 264                   | Vac.   |                 | o                 | 1                | din l - |     |                | Tools    | 3       | 3    |
| logic output EIA-232 Commo                                      |                                |         |                | uai reiay, 1 x DC control, 1 x Triple |                         |        |                 | ipie              | XX               | No      | one |                |          |         |      |
| 16 ana                                                          | 16 analogue and 32 digital ope |         |                |                                       | eration                 | is. 10 | ) in/10         | out ex            | pande            | ər      | IT  | iT             | ools     |         |      |
| and iTools supplied with controller.                            |                                |         |                |                                       |                         |        |                 |                   |                  |         |     |                |          |         |      |

A-2

## B. QUICK START CODE

The controller supplied in accordance with the hardware code on the previous page requires to be configured. Configuration is carried out using iTools. Alternatively, for simple applications the controller may be supplied pre-configured using the following code:-

|    | 1                   | 2        | 3          | 4     | 5                | 6                   | 7          | 8           | 9                     | 10              | 11        | 12    |
|----|---------------------|----------|------------|-------|------------------|---------------------|------------|-------------|-----------------------|-----------------|-----------|-------|
|    |                     |          |            |       |                  |                     |            |             |                       |                 | •         |       |
|    | 1-3 Loop            |          |            | a     | 7 Analogue input |                     |            | 8 - 12 Slot |                       |                 |           |       |
|    |                     | funct    | ion        |       | XXX None         |                     |            | function    |                       |                 |           |       |
| XX | Х                   | None     |            |       | P2_              | PV L                | .oop 2     |             | Loop                  | number          |           |       |
| PI | C                   | PID c    | control    |       | P3_              | PV L                | .oop 3     |             | XXX                   | Unc             | configure | ed    |
| VP | '1                  | VP w     | /o feedb   | ack   | S1_ SP Loop 1    |                     |            | 1 Loop No 1 |                       |                 |           |       |
|    |                     |          |            |       | S2_              | SP L                | .oop 2     |             | 2                     | Loo             | p No 2    |       |
|    |                     |          |            |       | S3_ SP Loop 3    |                     |            |             | 3 Loop No 3           |                 |           |       |
|    |                     |          |            |       | Inpu             | t range             |            |             | Single relay or triac |                 |           |       |
|    |                     |          |            |       | Seleo            | ct third o          | digit fron | n           | _HX                   | PID             | Ch1       |       |
|    | 4 - (               | 5        | Proces     | ss    | table            | 1                   |            |             | _CX PID Ch2           |                 |           |       |
|    | inp                 | uts (In  | put type   | e)    |                  |                     |            |             | Dual r                | elay or         | triac     |       |
| X  | Nor                 | ne       |            |       | •                | I ab                | le 1       |             | _HC                   | PID             | Ch1 &     | Ch2   |
| J  | JI                  | nermoco  | ouple      |       | A                | 4-20                | mA linea   | ar          |                       | VP              | Ch1       |       |
| ĸ  |                     | nermoc   | ouple      |       | Y<br>V           | 0-20                | mA linea   | ar          |                       |                 | UNZ       |       |
|    |                     | nermoc   | ouple      |       | V<br>M/          | 0-10                | de line    | ar<br>r     |                       | FOF             |           |       |
|    |                     | hormoo   | ouple      |       | G                | 1-51/               | de linea   | r           |                       |                 | 2 DI      |       |
|    |                     | hormoc   | ouple      |       | 0                | 1-31                | uc intea   | 1           |                       | ESH             |           |       |
| S  | R R I hermocouple   |          |            |       | AE FSL&DL        |                     |            | 8 DI        |                       |                 |           |       |
| B  | BT                  | hermoc   | ouple      |       |                  |                     |            |             | Triple                | logic o         | utput     |       |
| P  | P P Thermocouple    |          |            |       |                  |                     |            |             | НX                    | PID             | Ch1       |       |
| Ċ  | СТ                  | hermoc   | ermocouple |       |                  |                     |            |             | CX                    | PID             | Ch2       |       |
| Ζ  | RTD/PT100           |          |            |       |                  |                     |            |             | _HC                   | PID             | Ch 1+ (   | Ch 2  |
| Α  | A 4-20mA linear     |          |            |       |                  |                     |            | _HA         | All I                 | oops PI         | D         |       |
| Υ  | 0-2                 | 0mA line | ear        |       |                  |                     |            |             | DC ou                 | tputs           |           |       |
| V  | 0-1                 | 0Vdc lin | ear        |       |                  |                     |            |             | _H_                   | PID             | Ch1       |       |
| W  | 0-5                 | Vdc line | ar         |       |                  |                     |            |             | _C_                   | PID             | Ch2       |       |
| G  | 1-5                 | Vdc line | ar         |       |                  |                     |            |             | _T_                   | PV              |           |       |
| Cu | istom               | Downlo   | bads(Re    | place |                  |                     |            |             | -                     | Ret             | ransmis   | sion  |
| C) | <b>.</b>            |          |            |       |                  |                     |            |             | _S_                   | SP              |           |       |
|    |                     | nermoc   | ouple      |       |                  |                     |            |             | For ou                | Ret<br>tout ron | ransmis   | SION  |
|    | E E I nermocoupie   |          |            |       |                  |                     |            | FOI OU      | ipul ran              | ge selec        | i unira   |       |
| 2  | 2 Pt20% Rh/Pt40% Ph |          |            |       |                  |                     |            |             |                       | 7 1             |           |       |
| 2  | F12U%KN/F14U%KN     |          |            | '     |                  |                     |            | R Setpoint  |                       |                 |           |       |
| 4  | 4 W/W26%Re(Hos)     |          |            |       |                  | Eor input range sel |            |             | e select              | third           |           |       |
| 5  | 5 W5%Re/W26%Re(Fng) |          |            | Ena)  |                  |                     |            |             | digit from table 1    |                 |           | and   |
| 6  | 6 W5%Re/W26%Re(Hos) |          |            | Hos)  |                  |                     |            |             | Poten                 | tiomete         | r input   |       |
| 7  | Pt1                 | 0%Rh/F   | Pt40%R     | h/    |                  |                     |            |             | VP                    | VP              | Feedba    | ck    |
| 8  | Exe                 | rgen K8  | 30 IR Py   | ro    |                  |                     |            |             | Precision PV input    |                 |           | -     |
|    |                     | -        | ,          |       |                  |                     |            |             | _PV                   | PV              | input Mo  | odule |

Installation and Operation Handbook. Part No HA026491 Issue 1.0 Aug-99

A-3

#### Notes

- 1. Loop 1 PV defaults to main input on microboard. Loop 2 and 3 PV inputs must be fitted in I/O slots 3 or 6 or be assigned to the analogue input.
- 2. This alarm configuration refers to loop alarms only. One selection per loop is allowed.
- Additional alarms are available for the user to configure 3. Thermocouple and RTD inputs assume sensor min and max values with no decimal point.
- Internocouple and KTD inputs assume sensor min and in
  Linear inputs are ranged 0-100%, no decimal point
- 5. Temperature inputs will be C unless ordered by USA where F will be supplied.
- 6. Remote setpoints assume loop min & max ranges
- 7. Retransmission outputs assume loop min & max ranges

#### Quick start code example:

#### VP1/PID/PID/K/Z/A/S1A/1VH/2PV/2HV/3HC/3PV

This code configures the hardware specified on page A2 to be:

Loop1: Valve position control, Type K input, Ch1 VP output in slot 1, 4-20mA remote setpoint input.

Loop 2: PID control, RTD input in slot 3, 0-10Vdc Ch1 output in slot 4.

Loop 3: PID control, 4-20mA input in slot 6, Logic Ch1/Ch2 output in slot 5.

## C. ORDER CODE FOR iTOOLS

iTools is a Windows® based software package designed to configure communicating 2604 controllers. It will operate on personal computers running Windows® 95 or NT (NT versions 4 or later). It uses Modbus RTU communications via a serial port. The ordering code is included since it may have been supplied for use with your controller.

#### Instrument Tools Coding

**ITOOLS** Software tools for programming and commissioning S2000 WIN Windows 95 and NT 3.5 3.5 in disks CD Rom CD 2200 2200 templates only 2400 2400 templates only 2500 templates only 2500 T630 T630 templates only COMP All product templates MODBUS Modbus OPC driver PROFIBUS Profibus OPC driver STD Stand alone package STDNW Networkable package TOOLKIT **OPC/Activex** components. ENG Eng Manual FRA etc

Notes:

All items in ITALICS - please refer to the factory for availability.

Installation and Operation Handbook. Part No HA026491 Issue 1.0 Aug-99

A-5

A-6

| B. APPENDIX B SAFETY AND EMC INFORMATION           | 2 |
|----------------------------------------------------|---|
| B.1. SAFETY                                        | 2 |
| B.1.1. Electromagnetic compatibility               | 2 |
| B.2. SERVICE AND REPAIR                            | 2 |
| B.2.1. Electrostatic discharge precautions         | 2 |
| B.2.2. Cleaning                                    | 2 |
| B.3. INSTALLATION SAFETY REQUIREMENTS              | 3 |
| B.3.1. Safety Symbols                              | 3 |
| B.3.2. Personnel                                   | 3 |
| B.3.3. Enclosure of live parts                     | 3 |
| B.3.4. Wiring                                      | 3 |
| B.3.5. Power Isolation                             | 3 |
| B.3.6. Earth leakage current                       | 3 |
| B.3.7. Overcurrent protection                      | 4 |
| B.3.8. Voltage rating                              | 4 |
| B.3.9. Conductive pollution                        | 4 |
| B.3.10. Over-temperature protection                | 4 |
| B.3.11. Grounding of the temperature sensor shield | 5 |
| B.4. INSTALLATION REQUIREMENTS FOR EMC             | 5 |
| B.4.1. Routing of wires                            | 5 |
|                                                    |   |

B-1

## B. Appendix B Safety and EMC Information

Please read this section carefully before installing the controller

This controller is intended for industrial temperature and process control applications when it will meet the requirements of the European Directives on Safety and EMC. Use in other applications, or failure to observe the installation instructions of this handbook may impair the safety or EMC protection provided by the controller. It is the responsibility of the installer to ensure the safety and EMC of any particular installation.

## B.1. SAFETY

This controller complies with the European Low Voltage Directive 73/23/EEC, amended by 93/68/EEC, by the application of the safety standard EN 61010.

### **B.1.1. Electromagnetic compatibility**

This controller conforms with the essential protection requirements of the EMC Directive 89/336/EEC, amended by 93/68/EEC, by the application of a Technical Construction File. This instrument satisfies the general requirements of an industrial environment as described by EN 50081-2 and EN 50082-2. For more information on product compliance refer to the Technical Construction File.

## B.2. SERVICE AND REPAIR

This controller has no user serviceable parts. Contact your supplier for repair.

#### Caution: Charged capacitors

Before removing an instrument from its sleeve, disconnect the supply and wait at least two minutes to allow capacitors to discharge. Failure to observe this precaution will expose capacitors that may be charged with hazardous voltages. In any case, avoid touching the exposed electronics of an instrument when withdrawing it from the sleeve.

### **B.2.1. Electrostatic discharge precautions**

When the controller is removed from its sleeve, some of the exposed electronic components are vulnerable to damage by electrostatic discharge from someone handling the controller. To avoid this, before handling the unplugged controller discharge yourself to ground.

## B.2.2. Cleaning

Do not use water or water based products to clean labels or they will become illegible. Isopropyl alcohol may be used to clean labels. A mild soap solution may be used to clean other exterior surfaces of the product.

B-2

## B.3. INSTALLATION SAFETY REQUIREMENTS

## B.3.1. Safety Symbols

Various symbols are used on the instrument, they have the following meaning:

Caution, (refer to the accompanying documents)

Functional earth (ground) terminal

The functional earth connection is not required for safety purposes but to ground RFI filters.

#### B.3.2. Personnel

Installation must only be carried out by qualified personnel.

#### **B.3.3. Enclosure of live parts**

To prevent hands or metal tools touching parts that may be electrically live, the controller must be installed in an enclosure.

#### Caution: Live sensors

The fixed digital inputs, non-isolated dc, logic and PDSIO output modules, are all electrically connected to the main process variable input. If the temperature sensor is connected directly to an electrical heating element then these non-isolated inputs and outputs will also be live. The controller is designed to operate under these conditions. However you must ensure that this will not damage other equipment connected to these inputs and outputs and that service personnel do not touch connections to these i/o while they are live. With a live sensor, all cables, connectors and switches for connecting the sensor and non-isolated inputs and outputs must be mains rated.

#### B.3.4. Wiring

It is important to connect the controller in accordance with the wiring data given in this handbook. Take particular care not to connect AC supplies to the low voltage sensor input or other low level inputs and outputs. Only use copper conductors for connections (except thermocouple inputs) and ensure that the wiring of installations comply with all local wiring regulations. For example in the in the UK use the latest version of the IEE wiring regulations, (BS7671). In the USA use NEC Class 1 wiring methods.

#### **B.3.5.** Power Isolation

The installation must include a power isolating switch or circuit breaker. This device should be in close proximity to the controller, within easy reach of the operator and marked as the disconnecting device for the instrument.

#### B.3.6. Earth leakage current

Due to RFI Filtering there is an earth leakage current of less than 0.5mA. This may affect the design of an installation of multiple controllers protected by Residual Current Device, (RCD) or Ground Fault Detector, (GFD) type circuit breakers.

Installation and Operation Handbook. Part No HA026491 Issue 1.0 Aug-99

B-3

## **B.3.7.** Overcurrent protection

To protect the internal PCB tracking within the controller against excess currents, the AC power supply to the controller and power outputs must be wired through the fuse or circuit breaker specified in the technical specification.

## B.3.8. Voltage rating

The maximum continuous voltage applied between any of the following terminals must not exceed 264Vac:

- line or neutral to any other connection;
- relay or triac output to logic, dc or sensor connections;
- any connection to ground.

The controller should not be wired to a three phase supply with an unearthed star connection. Under fault conditions such a supply could rise above 264Vac with respect to ground and the product would not be safe.

Voltage transients across the power supply connections, and between the power supply and ground, must not exceed 2.5kV. Where occasional voltage transients over 2.5kV are expected or measured, the power installation to both the instrument supply and load circuits should include a transient limiting device.

These units will typically include gas discharge tubes and metal oxide varistors that limit and control voltage transients on the supply line due to lightning strikes or inductive load switching. Devices are available in a range of energy ratings and should be selected to suit conditions at the installation.

## **B.3.9.** Conductive pollution

Electrically conductive pollution must be excluded from the cabinet in which the controller is mounted. For example, carbon dust is a form of electrically conductive pollution. To secure a suitable atmosphere in conditions of conductive pollution, fit an air filter to the air intake of the cabinet. Where condensation is likely, for example at low temperatures, include a thermostatically controlled heater in the cabinet.

## **B.3.10.Over-temperature protection**

When designing any control system it is essential to consider what will happen if any part of the system should fail. In temperature control applications the primary danger is that the heating will remain constantly on. Apart from spoiling the product, this could damage any process machinery being controlled, or even cause a fire.

Reasons why the heating might remain constantly on include:

- the temperature sensor becoming detached from the process;
- thermocouple wiring becoming short circuit;
- the controller failing with its heating output constantly on;
- an external valve or contactor sticking in the heating condition;
- the controller setpoint set too high.

Where damage or injury is possible, we recommend fitting a separate over-temperature protection unit, with an independent temperature sensor, which will isolate the heating circuit.

Please note that the alarm relays within the controller will not give protection under all failure conditions.

#### B.3.11.Grounding of the temperature sensor shield

In some installations it is common practice to replace the temperature sensor while the controller is still powered up. Under these conditions, as additional protection against electric shock, we recommend that the shield of the temperature sensor is grounded. Do not rely on grounding through the framework of the machine.

#### **B.4. INSTALLATION REQUIREMENTS FOR EMC**

To ensure compliance with the European EMC directive certain installation precautions are necessary as follows:

- For general guidance refer to EMC Installation Guide, HA025464.
- When using relay or triac outputs it may be necessary to fit a filter suitable for suppressing the emissions. The filter requirements will depend on the type of load. For typical applications we recommend Schaffner FN321 or FN612.
- If the unit is used in a portable enclosure which is plugged into a standard power socket, then it is likely that compliance to the commercial and light industrial emissions standard is required. In this case to meet the conducted emissions requirement, a suitable mains filter should be installed. We recommend Schaffner types FN321 and FN612.

#### B.4.1. Routing of wires

To minimise the pick-up of electrical noise, the wiring for low voltage dc and particularly the sensor input should be routed away from high-current power cables. Where it is impractical to do this, use shielded cables with the shield grounded at both ends.

Installation and Operation Handbook. Part No HA026491 Issue 1.0 Aug-99

B-5

B-6

## C. APPENDIX C TECHNICAL SPECIFICATION......2

Installation and Operation Handbook. Part No HA026491 Issue 1.0 Aug-99

C-1

# C. Appendix C Technical Specification

## Main Process Value Input and Second DC Input

| 100mV                                                                 |
|-----------------------------------------------------------------------|
|                                                                       |
| 0 to 10Vdc or 0-20mA with external 2.49 $\Omega$ current shunt. All   |
| configurable between limits                                           |
| 9Hz (110mS)                                                           |
| $<2\mu V$ for low level range, $<0.2mV$ for high level range          |
| Better than 0.2°C                                                     |
| The greater of 0.25% of reading or $\pm 1^{\circ}$ C or $\pm 1$ LSD   |
| Low and high offsets can be applied                                   |
| Off to 999.9 secs                                                     |
| Refer to the ordering code sensor input table                         |
| >30 to 1 rejection of ambient temperature changes in automatic        |
| mode. Uses INSTANT ACCURACY <sup>™</sup> cold junction sensing        |
| technology to eliminate warm up drift and to respond quickly to       |
| ambient temperature changes.                                          |
| External references 0, 45, and 50°C                                   |
| 3-wire, Pt100 DIN43750. Bulb current 0.3mA. Up to $22\Omega$ in each  |
| lead without error                                                    |
| 330 to 15Kohm                                                         |
| Process value, remote setpoint, setpoint trim, external power limit,  |
| feedforward input,, valve position feedback                           |
| Select min, select max, derived value, transfer to 2 <sup>nd</sup> PV |
|                                                                       |
|                                                                       |

#### **Digital inputs**

| Isolated except for fixed digital inputs 1 & 2 |                                    |                             |  |  |
|------------------------------------------------|------------------------------------|-----------------------------|--|--|
| Contact closure                                | Open circuit voltage: 24 to 30 Vdc |                             |  |  |
| inputs                                         | Short circuit current: 24 to 29mA  |                             |  |  |
|                                                | Off state:                         | < 100 ohms input resistance |  |  |
|                                                | On state:                          | > 28Kohm input resistance   |  |  |
| Logic inputs                                   | Off state:                         | -3 to 5Vdc @ <-0.4mA        |  |  |
| (current sinking)                              | On stare:                          | 10.8 to 30Vdc @ 2.5mA       |  |  |
| Digital input                                  | Refer to th                        | e ordering code             |  |  |
| functions                                      |                                    |                             |  |  |

#### **Digital Outputs**

| Relay rating          | Min: 12V, 100mAdc. Max:2A, 264Vac resistive                    |
|-----------------------|----------------------------------------------------------------|
| Single logic output   | 18Vdc, 20mA. This output is not isolated from the main process |
|                       | value input                                                    |
| Triple logic output   | 12Vdc, 8mA per channel (isolated)                              |
| Digital o/p functions | As per the ordering code                                       |
| High current output   | 10Amp, 264Vac resistive                                        |
| Triac rating          | 1A, 30 to 264Vac resistive (isolated)                          |

| Range<br>Resolution<br>Analogue output<br>functions | Scaleable between 0-20mA and 0-10Vdc (isolated)<br>1 part in 10,000 for analogue retransmission<br>Refer to ordering code                                    |
|-----------------------------------------------------|----------------------------------------------------------------------------------------------------|
| Transmitter supply<br>Rating                        | 20mA, 24Vdc                                                                                                    |
| Control functions                                   |                                                                                                    |
| Control modes                                       | On/Off, PID, or motorised valve control, with or without feed potentiometer                                                                                  |
| Cooling algorithms<br>Tuning                        | Linear, water (non-linear), fan (min on time), oil<br>One shot (automatic tune of PID and overshoot inhibition<br>parameters) and continuous adaptive tuning |
| Number of PID sets                                  | Two                                                                                                    |
| Auto/manual control<br>Setpoint rate limit          | Bumpless transfer or forced manual output available<br>Display units per second, minutes or hour                                                             |
| Alarms                                              |                                                                                                    |
| Number of alarms                                    | Four                                                                                                    |
| Alarm types                                         | Absolute high or low. Deviation band, deviation high, deviat low. Rate of change                                                                             |
| Alarm modes                                         | Latching or non-latching. Blocking. Energised or de-energis alarm                                                                                            |
| Setpoint programming                                | <u>p</u>                                                                                                    |
| Number of programs                                  | Up to sixteen                                                                                                    |
| Segments per program                                | 16                                                                                                    |
| Event outputs                                       | Up to eight                                                                                                    |
| Communications (all r                               | nodules are isolated)                                                                                                    |
| Profibus                                            | High speed, RS485. Up to 1.5Mb/s                                                                                                    |
| Modbus ®                                            | RS232,2-wire,RS 485 and 4 wire RS485 modules                                                                                                    |
| Baud rate                                           | 1200, 2400, 4800, 9600 and 19,200 baud                                                                                                    |
| PDSIO                                               |                                                                                                    |
| Slave input (isolated)<br>Master output             | Remote setpoint input with holdback to master<br>Isolated from main PV. Retransmission of setpoint, process                                                  |

C-3

| General             |                                                                      |
|---------------------|----------------------------------------------------------------------|
| Display             | Dual, 4 digit x 7 segment LED. Up to two decimal places              |
| Supply              | 85 to 264Vac, 48 to 62 Hz, 21 W max OR                               |
| Operating ambient   | 0 to 50°C and 5 to 90% RH non-condensing                             |
| Storage temperature | -10 to +70°C                                                         |
| Panel sealing       | IP54                                                                 |
| Dimensions          | 2404: 96mm wide x 96mm high x 150mm deep                             |
| Weight              | 250g                                                                 |
| EMC standards       | EN50081-2 & EN 50082-2 generic standards for industrial              |
|                     | environments                                                         |
| Safety standards    | Meets EN61010, installation category II (voltage transients must not |
|                     | exceed 2.5kV), pollution degree 2                                    |
| Atmospheres         | Not suitable for use above 2000m or in explosive or corrosive        |
|                     | atmospheres. Electrically conductive pollution must be excluded      |
|                     | from the cabinet in which this controller is mounted                 |

Fax

#### EUROTHERM CONTROLS LIMITED

UK SALES OFFICE Eurotherm Controls Limited Faraday Close, Durrington Worthing West Sussex BN13 3PL

Sales: (01903) 695888 Telephone Technical: (01903) 695777 Service: (01903) 695444 (01903) 695666 email http://www.eurotherm.co.uk

Sales and support in over 30 countries worldwide For countries not listed overleaf enquiries/orders to:

Eurotherm Controls Limited Export Dept., Faraday Close, Durrington, Worthing West Sussex, BN13 3PL

| Telephone | (01903) 268500 |
|-----------|----------------|
| Fax       | (01903) 265982 |
| Telex     | 87114 EUROWG G |

Installation and Operation Handbook. Part No HA026491 Issue 1.0 Aug-99

D-1

D-2